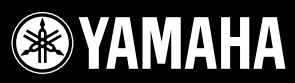

PS

PORTATONE

PSR-V

# PORTATONE PSR-S

Owner's Manual Bedienungsanleitung Mode d'emploi Manual de instrucciones

GENERAL

XGlite

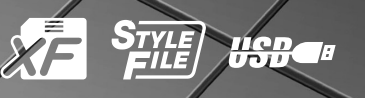

Español

EN DE FR

ES

# SPECIAL MESSAGE SECTION

This product utilizes batteries or an external power supply (adapter). DO NOT connect this product to any power supply or adapter other than one described in the manual, on the name plate, or specifically recommended by Yamaha.

This product should be used only with the components supplied or; a cart, rack, or stand that is recommended by Yamaha. If a cart, etc., is used, please observe all safety markings and instructions that accompany the accessory product.

#### SPECIFICATIONS SUBJECT TO CHANGE:

The information contained in this manual is believed to be correct at the time of printing. However, Yamaha reserves the right to change or modify any of the specifications without notice or obligation to update existing units.

This product, either alone or in combination with an amplifier and headphones or speaker/s, may be capable of producing sound levels that could cause permanent hearing loss. DO NOT operate for long periods of time at a high volume level or at a level that is uncomfortable. If you experience any hearing loss or ringing in the ears, you should consult an audiologist.

IMPORTANT: The louder the sound, the shorter the time period before damage occurs.

#### NOTICE:

Service charges incurred due to a lack of knowledge relating to how a function or effect works (when the unit is operating as designed) are not covered by the manufacturer's warranty, and are therefore the owners responsibility. Please study this manual carefully and consult your dealer before requesting service.

#### **ENVIRONMENTAL ISSUES:**

Yamaha strives to produce products that are both user safe and environmentally friendly. We sincerely believe that our products and the production methods used to produce them, meet these goals. In keeping with both the letter and the spirit of the law, we want you to be aware of the following:

#### **Battery Notice:**

This product MAY contain a small non-rechargeable battery which (if applicable) is soldered in place. The average life span of this type of battery is approximately five years. When replacement becomes necessary, contact a qualified service representative to perform the replacement.

92-BP (bottom)

This product may also use "household" type batteries. Some of these may be rechargeable. Make sure that the battery being charged is a rechargeable type and that the charger is intended for the battery being charged.

When installing batteries, do not mix batteries with new, or with batteries of a different type. Batteries MUST be installed correctly. Mismatches or incorrect installation may result in overheating and battery case rupture.

#### Warning:

Do not attempt to disassemble, or incinerate any battery. Keep all batteries away from children. Dispose of used batteries promptly and as regulated by the laws in your area. Note: Check with any retailer of household type batteries in your area for battery disposal information.

#### **Disposal Notice:**

Should this product become damaged beyond repair, or for some reason its useful life is considered to be at an end, please observe all local, state, and federal regulations that relate to the disposal of products that contain lead, batteries, plastics, etc. If your dealer is unable to assist you, please contact Yamaha directly.

#### NAME PLATE LOCATION:

The name plate is located on the bottom of the product. The model number, serial number, power requirements, etc., are located on this plate. You should record the model number, serial number, and the date of purchase in the spaces provided below and retain this manual as a permanent record of your purchase.

#### Model

Serial No.

#### **Purchase Date**

# PLEASE KEEP THIS MANUAL

# FCC INFORMATION (U.S.A.)

- IMPORTANT NOTICE: DO NOT MODIFY THIS UNIT! This product, when installed as indicated in the instructions contained in this manual, meets FCC requirements. Modifications not expressly approved by Yamaha may void your authority, granted by the FCC, to use the product.
- 2. IMPORTANT: When connecting this product to accessories and/ or another product use only high quality shielded cables. Cable/s supplied with this product MUST be used. Follow all installation instructions. Failure to follow instructions could void your FCC authorization to use this product in the USA.
- **3. NOTE:** This product has been tested and found to comply with the requirements listed in FCC Regulations, Part 15 for Class "B" digital devices. Compliance with these requirements provides a reasonable level of assurance that your use of this product in a residential environment will not result in harmful interference with other electronic devices. This equipment generates/uses radio frequencies and, if not installed and used according to the instructions found in the users manual, may cause interference harmful to the operation of other electronic devices. Compliance with FCC regulations does

\* This applies only to products distributed by YAMAHA CORPORATION OF AMERICA.

#### **OBSERVERA!**

Apparaten kopplas inte ur växelströmskällan (nätet) så länge som den ar ansluten till vägguttaget, även om själva apparaten har stängts av.

ADVARSEL: Netspæendingen til dette apparat er IKKE afbrudt, sålæenge netledningen siddr i en stikkontakt, som er t endt — også selvom der or slukket på apparatets afbryder.

VAROITUS: Laitteen toisiopiiriin kytketty käyttökytkin ei irroita koko laitetta verkosta.

(standby)

(mercury)

This product contains a high intensity lamp that contains a small amount of mercury. Disposal of this material may be regulated due to environmental considerations. For disposal information in the United States, refer to the Electronic Industries Alliance web site: www.eiae.org

\* This applies only to products distributed by YAMAHA CORPORATION OF AMERICA.

IMPORTANT NOTICE FOR THE UNITED KINGDOM Connecting the Plug and Cord

IMPORTANT. The wires in this mains lead are coloured in accordance with the following code: BLUE : NEUTRAL

BROWN : LIVE

As the colours of the wires in the mains lead of this apparatus may not correspond with the coloured makings identifying the terminals in your plug proceed as follows: The wire which is coloured BLUE must be connected to the terminal

which is marked with the letter N or coloured BLACK. The wire which is coloured BROWN must be connected to the termi-

nal which is marked with the letter L or coloured RED.

Making sure that neither core is connected to the earth terminal of the three pin plug.

• This applies only to products distributed by Yamaha-Kemble Music (U.K.) Ltd. (2 wires)

not guarantee that interference will not occur in all installations. If this product is found to be the source of interference, which can be determined by turning the unit "OFF" and "ON", please try to eliminate the problem by using one of the following measures:

Relocate either this product or the device that is being affected by the interference.

Utilize power outlets that are on different branch (circuit breaker or fuse) circuits or install AC line filter/s.

In the case of radio or TV interference, relocate/reorient the antenna. If the antenna lead-in is 300 ohm ribbon lead, change the lead-in to co-axial type cable.

If these corrective measures do not produce satisfactory results, please contact the local retailer authorized to distribute this type of product. If you can not locate the appropriate retailer, please contact Yamaha Corporation of America, Electronic Service Division, 6600 Orangethorpe Ave, Buena Park, CA90620

The above statements apply ONLY to those products distributed by Yamaha Corporation of America or its subsidiaries.

(class B)

# PRECAUCIONES

# LEER DETENIDAMENTE ANTES DE CONTINUAR

\* Guarde este manual en un lugar seguro para su referencia futura.

# ADVERTENCIA

Siempre obedezca las precauciones básicas indicadas abajo para evitar así la posibilidad de lesiones graves o incluso peligro de muerte debido a descargas eléctricas, incendios u otras contingencias. Estas precauciones incluyen, pero no se limitan, a los siguientes puntos:

#### Suministro de energía/adaptador de alimentación de CA

- Utilice la tensión correcta para su instrumento. La tensión requerida se encuentra impresa en la placa identificatoria del instrumento.
- Utilice solamente el adaptador (PA-301, PA-300 o uno equivalente recomendado por Yamaha) especificado. El uso del adaptador equivocado puede hacer que el instrumento se dañe o sobrecaliente.
- Revise el estado del enchufe de corriente periódicamente o límpielo siempre que sea necesario.
- No tienda el cable del adaptador cerca de fuentes de calor (estufas, radiadores, etc.), no lo doble demasiado, no ponga objetos pesados sobre el mismo ni tampoco lo tienda por lugares donde pueda pasar mucha gente y ser pisado.

#### No abrir

 No abra el instrumento ni trate de desarmar o modificar de ninguna forma los componentes internos. El instrumento tiene componentes que no pueden ser reparados por el usuario. En caso de anormalidades en el funcionamiento, deje de utilizar el instrumento inmediatamente y hágalo inspeccionar por personal de servicio calificado de Yamaha.

#### Advertencia relativa al agua

- No exponga el instrumento a la lluvia, ni lo use cerca del agua o en lugares donde haya mucha humedad. No ponga recipientes que contengan líquido encima del instrumento, ya que puede derramarse y penetrar en el interior del aparato.
- Jamás enchufe o desenchufe este cable con las manos mojadas.

#### Advertencia relativa al fuego

 No coloque objetos encendidos como, por ejemplo, velas sobre la unidad porque podrían caerse y provocar un incendio.

#### Si observa cualquier anormalidad

 Si el cable o el enchufe del adaptador de CA se deteriora o daña, si el sonido se interrumpe repentinamente durante el uso del instrumento o si se detecta olor a quemado o humo a causa de ello, apague el instrumento inmediatamente, desenchufe el cable del tomacorriente y haga inspeccionar el instrumento por personal de servicio autorizado de Yamaha.

# 

Siempre obedezca las precauciones básicas indicadas abajo para evitar así la posibilidad de sufrir Ud. u otros lesiones físicas o de dañar el instrumento u otros objetos. Estas precauciones incluyen, pero no se limitan, a los siguientes puntos:

#### Suministro de energía/adaptador de alimentación de CA

- Cuando desenchufe el cable del instrumento o del tomacorriente, hágalo tomándolo del enchufe y no del cable. Si tira del cable, éste puede dañarse.
- Desenchufe el adaptador de CA cuando no use el instrumento o cuando haya tormenta.
- No conecte el instrumento a tomas de corriente usando conectores múltiples. La calidad de sonido puede verse afectada o el enchufe puede sobrecalentarse.

#### Ubicación

- No exponga el instrumento a polvo o vibraciones excesivas ni a temperaturas extremas (evite ponerlo al sol, cerca de estufas o dentro de automóviles durante el día), para evitar así la posibilidad de que se deforme el panel o se dañen los componentes internos.
- No utilice el instrumento cerca de aparatos de televisión, radios, equipos estereofónicos, teléfonos móviles ni dispositivos eléctricos de cualquier otro tipo. De hacerlo así, el instrumento, aparato de TV o radio podría generar ruido.

- No ponga el instrumento sobre superficies inestables, donde pueda caerse por accidente.
- Antes de cambiar el instrumento de lugar, desconecte el adaptador y todos los demás cables.
- Cuando instale el producto, asegúrese de que se puede acceder fácilmente a la toma de CA que está utilizando. Si se produjera algún problema o funcionamiento defectuoso, apague el interruptor de alimentación y desconecte el enchufe de la toma de pared. Incluso cuando el interruptor de alimentación está apagado, sigue llegando al instrumento un nivel mínimo de electricidad. Si no va a utilizar el producto durante un periodo prolongado de tiempo, asegúrese de desenchufar el cable de alimentación de la toma de CA de la pared.
- Utilice sólo la base específica para el instrumento. Cuando acople la base o el bastidor, utilice los tornillos provistos, de lo contrario se pueden dañar los componentes internos o, como consecuencia, el instrumento podrá caerse.

#### Conexiones

 Antes de conectar el instrumento a otros componentes electrónicos, desconecte la alimentación de todos los componentes. Antes de apagar o encender los componentes, baje el volumen al mínimo. Asimismo, recuerde ajustar el volumen de todos los componentes al nivel mínimo y subirlo gradualmente mientras ejecuta el instrumento, para establecer el nivel de escucha deseado.

#### Mantenimiento

 Para limpiar el instrumento, utilice una paño suave y seco. No utilice disolventes de pintura, líquidos limpiadores, ni paños impregnados en productos químicos.

#### Atención: manejo

- Nunca inserte ni deje caer papeles ni objetos metálicos o de otro tipo entre los huecos del panel o del teclado. Si esto sucede, desconecte de inmediato la alimentación y desenchufe el cable de alimentación de la toma de CA. Seguidamente, pida al personal de asistencia de Yamaha que revise el instrumento.
- Tampoco deje objetos de vinilo, plástico o goma encima del instrumento, ya que pueden descolorar el panel o el teclado.
- No se apoye con todo el peso de su cuerpo ni coloque objetos muy pesados sobre los botones, conmutadores o conectores del teclado.
- No utilice el instrumento, el dispositivo o los auriculares con volumen alto o incómodo durante un periodo prolongado, ya que podría provocar una pérdida de audición permanente. Si nota pérdida de audición o si le zumban los oídos, consulte a un médico.

#### Almacenamiento de datos

# Almacenamiento de datos y realización de copias de seguridad

 Los ajustes del panel y otros tipos de datos no se almacenan en memoria cuando se apaga el instrumento. Guarde en la memoria de registro los datos que desee conservar (página 67.) Los datos guardados pueden perderse a causa de un funcionamiento o

utilización incorrectos. Guarde los datos importantes en un dispositivo de almacenamiento USB o en otro dispositivo externo como un ordenador. (páginas 76, 87).

Copia de seguridad del dispositivo de almacenamiento USB o medio externo

 Para evitar la pérdida de datos por daños de los medios de almacenamiento, se recomienda guardar dos copias de los datos en dos medios externos o dispositivos de almacenamiento USB.

Yamaha no se responsabiliza por daños debidos a uso inapropiado o modificaciones hechas al instrumento, ni tampoco por datos perdidos o destruidos.

Siempre apague el instrumento cuando no lo usa.

Aunque el interruptor de alimentación se encuentre en la posición "STANDBY", la electricidad seguirá llegando al instrumento al nivel mínimo. Si no va a utilizar el instrumento durante un período prolongado de tiempo, asegúrese de desenchufar el adaptador de CA de la toma de CA de la pared.

Las ilustraciones y capturas de la pantalla LCD contenidas en este manual de instrucciones tienen fines meramente informativos y pueden diferir ligeramente de las que aparecen en su instrumento.

#### Marcas registradas

- Las fuentes de mapas de bits utilizadas en este instrumento proceden y son propiedad de Ricoh co., Ltd.
- Windows es marca registrada de Microsoft<sup>®</sup> Corporation.
- Los nombres de empresas y de productos que aparecen en este manual son marcas comerciales o comerciales registradas de sus respectivas empresas.

En este producto se incluyen programas informáticos y contenido cuyo copyright es propiedad de Yamaha, o para los cuales Yamaha dispone de la correspondiente licencia que le permite utilizar el copyright de otras empresas. Entre estos materiales con copyright se incluye, pero no exclusivamente, todo el software informático, los archivos de estilo, los archivos MIDI, los datos WAVE, las partituras y las grabaciones de sonido. La legislación vigente prohíbe terminantemente la copia no autorizada del software con copyright para otros fines que no sean el uso personal por parte del comprador. Cualquier violación de los derechos de copyright podría dar lugar a acciones legales. NO REALICE, DISTRIBUYA NI UTILICE COPIAS ILEGALES.

Queda terminantemente prohibida la copia de datos musicales disponibles en el mercado, entre los que figuran sin limitaciones los datos MIDI y/o de audio, excepto para uso personal.

# Logotipos

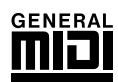

#### GM System Level 1 (nivel 1 del sistema GM)

"GM System Level 1" es una incorporación al estándar MIDI que garantiza que cualquier dato musical compatible con GM se interprete correctamente con cualquier generador de tonos también compatible con GM, independientemente del fabricante. Todos los productos de software y hardware que admiten el nivel de sistema GM llevan la marca GM.

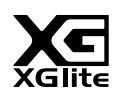

#### XGlite

Como su nombre indica, "XGlite" es una versión simplificada del formato de generación de tonos XG de alta calidad de Yamaha. Evidentemente, puede reproducir cualquier dato de canción XG con un generador de tonos XGlite. No obstante, tenga en cuenta que algunas canciones pueden reproducirse de forma diferente si se comparan con los datos originales, debido al conjunto reducido de parámetros de control y de efectos.

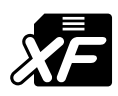

#### XF

El formato XF de Yamaha mejora el estándar SMF (archivo MIDI estándar) con una mayor funcionalidad y capacidad de ampliación abierta para el futuro. El instrumento puede mostrar letras de canciones cuando se reproduce un archivo XF que contiene datos de letras de canciones.

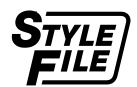

#### STYLE FILE (archivo de estilo)

El formato Style File (archivo de estilo) es el formato original de Yamaha y utiliza un sistema de conversión exclusivo para crear acompañamientos automáticos de alta calidad basados en una amplia gama de tipos de acorde.

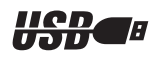

## USB

USB es una abreviatura de Universal Serial Bus (bus serie universal), una interfaz serie para conectar dispositivos periféricos a un ordenador. También permite el "intercambio en funcionamiento" (conectar dispositivos periféricos con el ordenador encendido).

Enhorabuena y gracias por la adquisición del PortaTone! PSR-S500 de Yamaha.

Lea con atención este manual de instrucciones antes de utilizar el nuevo instrumento para aprender a aprovechar todas sus funciones.

Asegúrese de guardar este manual en un lugar seguro y a mano incluso cuando lo haya terminado de leer y consúltelo a menudo cuando necesite informarse sobre alguna operación o función.

# Accesorios

La caja del instrumento contiene los siguientes elementos. Compruebe que los tiene todos.

- Atril
- CD-ROM de accesorios
- Manual de Instrucciones (este libro)
- Adaptador de alimentación CA (puede que no se incluya en su zona. Consulte a su proveedor de Yamaha).

# Características especiales del PSR-S500

## Tocar una variedad de sonidos instrumentales

El sonido instrumental que suena cuando toca el teclado puede cambiarse por el de violín, flauta, arpa o cualquiera dentro de un extenso registro de sonidos. Puede modificar el tono de una canción escrita para piano, por ejemplo, si utiliza en su lugar un sonido de violín. Experimente todo un mundo nuevo de variedad musical.

#### Almacenamiento y acceso a los ajustes del panel en la memoria de registro ► Pagina 67 8 bancos x 8 valores predeterminados = 64 registros

Esta útil función permite guardar una "instantánea" de los ajustes de panel personalizados, hasta 64 registros completos. Podrá acceder a ellos inmediatamente siempre que desee, lo que le permitirá realizar cambios generales de sonido y efecto al tiempo que toca.

#### Tocar con estilos Página 23

¿Quiere tocar música con un acompañamiento completo? Pruebe los estilos de acompañamiento. Estos estilos son el equivalente a una banda de acompañamiento que abarca una amplia variedad de estilos, desde vals hasta 8 tiempos, samba, etc. Seleccione un estilo que se adapte a la música que desea interpretar o pruebe nuevos estilos para ampliar sus horizontes musicales.

# Fácil interpretación con la pantalla de notación musical > Páginas 30

Al reproducir una canción, la partitura correspondiente aparece en la pantalla durante la reproducción. Es una forma estupenda de aprender a leer música. Si una canción incluye la letra y los acordes\*, dicha información también aparecerán en la pantalla de la partitura.

\* No aparecerán ni letras ni acordes en la pantalla si la canción que está utilizando con la función de visualización de la partitura no incluye letras ni datos de acordes adecuados.

## Almacenamiento y carga de datos en una memoria Flash USB o en un ordenador ► Páginas 73 y 83

Estas herramientas de organización de datos, le permiten almacenar las canciones de usuario originales y los ajustes de panel (memoria de registro) en un dispositivo de memoria Flash USB o en un ordenador y volver a cargar los datos en el instrumento cuando lo necesite.

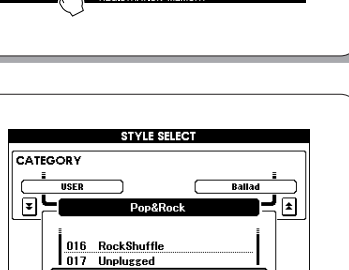

2

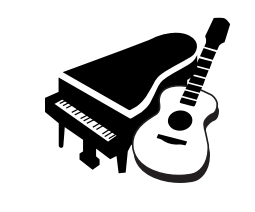

Página 17

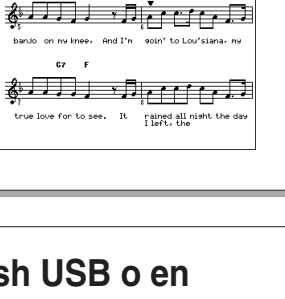

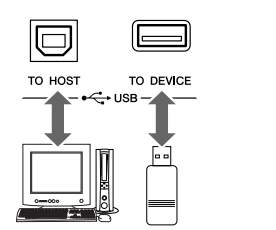

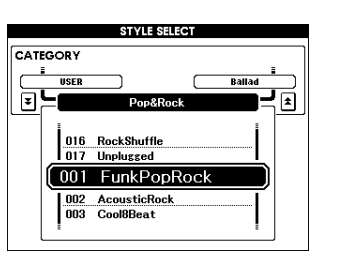

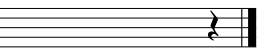

# Contenido

|     | Logotipos<br>Accesorios<br>Características especiales del PSR-S500                                                                                                    | 6<br>7<br>8                       |
|-----|----------------------------------------------------------------------------------------------------|-----------------------------------|
| Ins | stalación                                                                                                    | 10                                |
|     | Requisitos de alimentación eléctrica<br>Conexión de auriculares (toma PHONES/OUTPUT [auricular<br>salida])<br>Conexión de un interruptor de pedal<br>(toma SUSTAIN [sostenido])<br>Conexión a un ordenador (terminal USB)<br>Encendido del instrumento<br>Cambio del idioma de la pantalla<br>Ajuste del control LCD CONTRAST<br>(contraste de la pantalla LCD) | 10<br>es/<br>10<br>11<br>11<br>12 |
| Те  | rminales y controles de los paneles                                                                                                    | 14                                |
|     | Panel frontal<br>Panel posterior                                                                                                    | 14<br>15                          |

#### Guía rápida

| Reproducción de canciones                                                                                                    | 16                                 |
|----------------------------------------------------------------------------------------------------|------------------------------------|
| Pruebe a tocar varios sonidos instrumentales                                                                                                    | 17                                 |
| Selección y reproducción de un sonido<br>Reproducción simultánea de dos sonidos: DUAL<br>Interpretación de sonidos diferentes con las manos izquier<br>derecha: LEFT<br>Reproducción de juegos de batería                                                | 17<br>18<br>da y<br>19<br>21       |
| Reproducción de estilos                                                                                                    | 22                                 |
| Seleccione un ritmo de estilo<br>Interpretación con un estilo<br>Interpretación de acordes de acompañamiento automático                                                                                                    | 22<br>23<br>25                     |
| Interpretación con la base<br>de datos musical                                                                                                    | 26                                 |
| Uso de canciones                                                                                                    | 27                                 |
| Seleccionar y escuchar una canción<br>Avance rápido, rebobinado rápido y pausa de la canción<br>Tipos de canciones<br>Visualización de la partitura de la canción<br>Visualización de letras                                                             | 27<br>28<br>29<br>30<br>31         |
| Grabación de su interpretación                                                                                                    | 32                                 |
| Configuración de pistas<br>Procedimiento en grabación rápida<br>Procedimiento de grabación de varias pistas<br>Song Clear: borrado de canciones de usuario<br>Track Clear (borrar pista): eliminación de una pista especifi<br>de una canción de usuario | 32<br>33<br>34<br>37<br>cada<br>38 |
| Copia de seguridad e inicialización                                                                                                    | 39                                 |
| Backup (copia de seguridad)<br>Initialization (inicialización)                                                                                                    | 39<br>39                           |
| Operaciones básicas y pantallas                                                                                                    | 40                                 |
| Funcionamiento básico<br>Pantallas<br>Elementos de la pantalla MAIN                                                                                                    | 40<br>42<br>43                     |

#### Referencia

| Interpretación con los efectos   |    |
|----------------------------------|----|
| Adición de armonía               |    |
| Cambio del tipo de reverberación | 45 |
| Cambio del tipo de coro          | 46 |
| Sostenido de panel               |    |
| Adición de DSP                   |    |
| Inflexión de tono                |    |

| Utilización de varias funciones                                                     | 49           |
|-------------------------------------------------------------------------------------|--------------|
| Reproducción con el metrónomo                                                       | . 49         |
| Touch Response (respuesta de pulsación)                                             | . 51         |
| Ajustes EQ                                                                          | . 52         |
| Controles de tono<br>Cambio del tono del instrumento por octavas                    | . 53<br>. 54 |
| Funciones de estilo (acompañamiento automático)                                     | 55           |
| Variación del patrón (secciones)                                                    | . 55         |
| Cambio de variación y OTS (OTS LINK) (enlace OTS)                                   | . 58         |
| Ajuste del punto de división                                                        | . 59         |
| (Stop Accompaniment)                                                                | . 60         |
| Ajuste del volumen del estilo                                                       | . 60         |
| Estilo del usuario                                                                  | . 63         |
| Reproducción de estilos utilizando todo el teclado                                  | . 63         |
| Ajustes de canción                                                                  | 64           |
| Volúmenes de canción                                                                | . 64         |
| Repetición de A-B                                                                   | . 65         |
| Silenciamiento de partes independientes de la canción                               | . 66         |
| Memorización de los ajustes de panel preferidos                                     | 67           |
| Almacenamiento en la memoria de registro<br>Recuperación de una memoria de registro | .67          |
| Eliminación de registro: borrado de una memoria de registro                         | es-          |
|                                                                                     | . 69<br>70   |
| Selección y ajuste de funciones                                                     | 70           |
| Uso de la memoria flash USB                                                         | 73           |
| Memoria flash USB                                                                   | . 73         |
| Uso de la memoria flash USB                                                         | . 74         |
| Almacenamiento de datos                                                             | . 75         |
| Conversión de una canción de usuario a un formato SMF y                             |              |
| Carga de archivos de usuario y de archivos de estilo                                | . 78         |
| Borrado de datos de una memoria flash USB                                           | . 79         |
| USB                                                                                 | . 79         |
| Conexiones                                                                          | 80           |
| Conectores                                                                          | . 80         |
| Conexión de un ordenador personal                                                   | . 80         |
| Transferencia de datos de interpretaciones a un ordenador                           | /            |
| Initial Send (transmisión inicial)                                                  | . 83<br>. 84 |
| Transferencia de datos entre el ordenador y el instrumento.                         | . 85         |
| Guia de instalación del CD-ROM de accesorios                                        | 88           |
| Avisos importantes sobre el CD-ROM<br>Contenido del CD-ROM                          | . 88<br>. 89 |
| Requisitos del sistema                                                              | . 90         |
| Instalacion del software                                                            | . 90         |
| Apéndice                                                                            |              |
| Resolución de problemas                                                             | . 95         |
| iviensajes<br>Indíce                                                                | . 96<br>. 98 |
| Lista de voces                                                                      | 100          |
| Lista de juegos de bateria                                                          | 106          |
| Lista de la base de datos musical                                                   | 110          |
| Lista de tipos de efectos                                                           | 112          |

Asegúrese de realizar las siguientes operaciones ANTES de encender el instrumento.

#### Requisitos de alimentación eléctrica

 Asegúrese de que el interruptor [STANDBY/ON] (espera/activado) del instrumento se encuentra en la posición STANDBY.

#### ADVERTENCIA

 Emplee SÓLO el adaptador de alimentación de CA PA-300 o PA-301 de Yamaha (o algún otro adaptador recomendado específicamente por Yamaha) para conectar el instrumento a la red eléctrica de CA. El uso de otros adaptadores podría ocasionar daños irreparables tanto en el adaptador como en el instrumento.

2 Conecte el adaptador de CA (PA-300, PA-301 u otro adaptador recomendado específicamente por Yamaha) a la toma de alimentación.

3 Enchufe el adaptador de corriente a una toma de CA.

#### ATENCÍON

 Desenchufe el adaptador de alimentación de CA cuando no esté utilizando el instrumento o durante tormentas eléctricas.

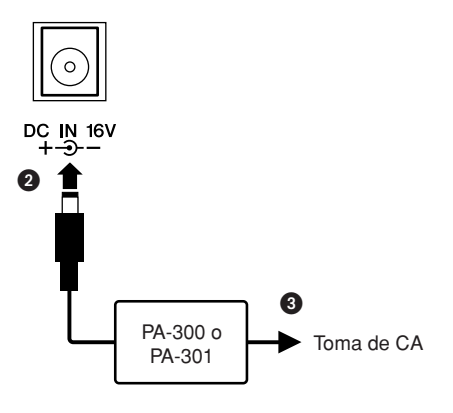

# Realice todas las conexiones necesarias ANTES de encender el instrumento.

#### Conexión de auriculares (toma PHONES/OUTPUT [auriculares/salida])

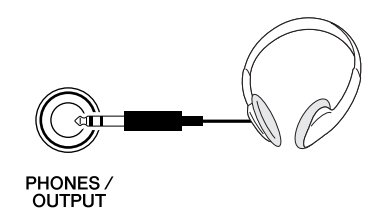

Los altavoces del instrumento se desconectan automáticamente al insertar una clavija en esta toma. La toma PHONES/OUTPUT funciona igualmente como salida externa. Puede conectar la toma PHONES/ OUTPUT a un amplificador del teclado, al equipo estéreo, a un mezclador, a una grabadora o a otro dispositivo de audio de nivel de línea para enviar la señal de salida del instrumento a dicho dispositivo.

#### ADVERTENCIA

 Evite utilizar los auriculares con un volumen elevado durante largos períodos de tiempo; si lo hace, no sólo podría provocarse fatiga auditiva sino también problemas auditivos.

#### <u> Atención</u>

 Para evitar daños en los altavoces, ajuste al mínimo el volumen de los dispositivos externos antes de conectarlos. Si no se observan estas precauciones, podría producirse una descarga eléctrica o daños en el equipo. Asegúrese asimismo de ajustar el volumen de todos los dispositivos al nivel mínimo y de aumentarlo gradualmente hasta el nivel deseado mientras toca el instrumento.

#### Conexión de un interruptor de pedal (toma SUSTAIN [sostenido])

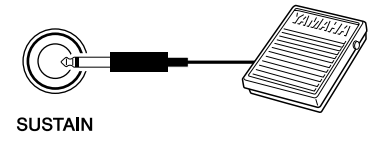

La función de sostenido permite producir un sostenido natural mientras toca pisando el interruptor de pedal. Conecte el interruptor de pedal FC4 o FC5 de Yamaha a esta toma para activar y desactivar el sostenido.

#### NOTA

- Asegúrese de que la clavija del interruptor de pedal esté conectada correctamente a la toma SUSTAIN antes de encender el instrumento.
- No presione el interruptor de pedal mientras enciende el instrumento. Si lo hiciera, cambiaría la polaridad reconocida del interruptor de pedal, por lo que funcionaría a la inversa.

#### **Conexión a un ordenador (terminal USB)**

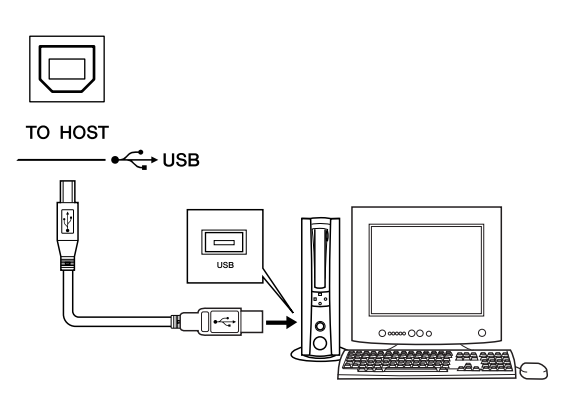

Si conecta el terminal USB del instrumento al terminal USB de un ordenador, podrá transferir datos de interpretaciones y archivos de canciones entre ambos dispositivos (página 85). Para utilizar las funciones de transferencia de datos USB debe hacer lo siguiente:

- En primer lugar, asegúrese de que el instrumento esté apagado y utilice un cable USB para conectarlo al ordenador. Tras efectuar las conexiones, encienda el instrumento.
- Instale el controlador MIDI USB en el ordenador.

La instalación del controlador MIDI USB se describe en la página 90.

#### **Encendido del instrumento**

Baje el volumen girando el control [MASTER VOLUME] (volumen principal) hacia la izquierda y presione el interruptor [STANDBY/ON] para encender el instrumento. Vuelva a presionar el interruptor [STANDBY/ON] para apagarlo.

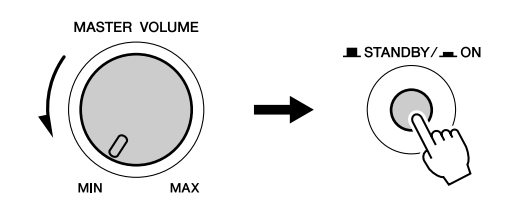

Los datos de copia de seguridad de la memoria flash se cargan en el instrumento cuando se enciende. Si no hay datos de copia de seguridad en la memoria flash, se restaurarán todos los ajustes predeterminados de fábrica iniciales al encenderlo.

#### $\triangle$ ATENCÍON

 Aunque el interruptor se encuentre en la posición "STANDBY", la electricidad seguirá fluyendo por el instrumento al nivel mínimo. Si no va a utilizar el instrumento durante un período prolongado de tiempo, asegúrese de desenchufar el adaptador de CA de la toma de CA de la pared.

#### ATENCÍON

 No intente nunca desconectar la alimentación cuando aparezca en la pantalla el mensaje "Writing.." (escribiendo). Si lo hiciera, la memoria flash podría sufrir daños que provocarían la pérdida de datos.

#### Cambio del idioma de la pantalla

Este instrumento permite seleccionar inglés o japonés como idioma de pantalla. El idioma de pantalla predeterminado es el inglés, pero también puede cambiar al japonés. En este caso, las letras, los nombres de archivos y algunos mensajes aparecerán en japonés.

1 Presione el botón [FUNCTION] (función).

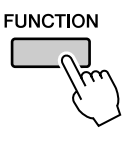

2 Presione los botones CATEGORY (categoría) [▲] y
 [♥] varias veces hasta que aparezca el elemento
 "Language" (Idioma).
 El idioma de pantalla seleccionado actualmente

aparecerá bajo el elemento "Language".

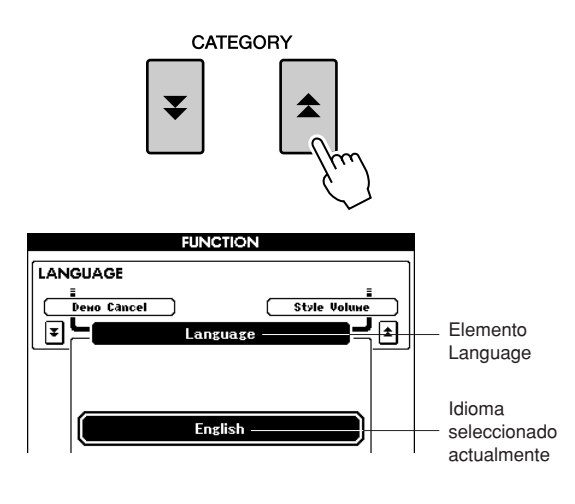

#### **3** Seleccione un idioma de pantalla.

El botón [+] selecciona English (inglés) y el botón [-], Japanese (japonés).

La selección del idioma se guardará en la memoria flash interna de modo que se conserva incluso al desconectar la alimentación.

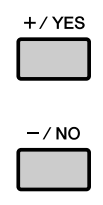

Presione el botón [EXIT] (salir) para volver a la pantalla MAIN (principal).

#### Ajuste del control LCD CONTRAST (contraste de la pantalla LCD)

Ajuste el control LCD CONTRAST en el panel posterior del instrumento para una lectura de pantalla óptima.

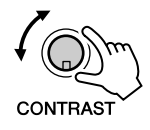

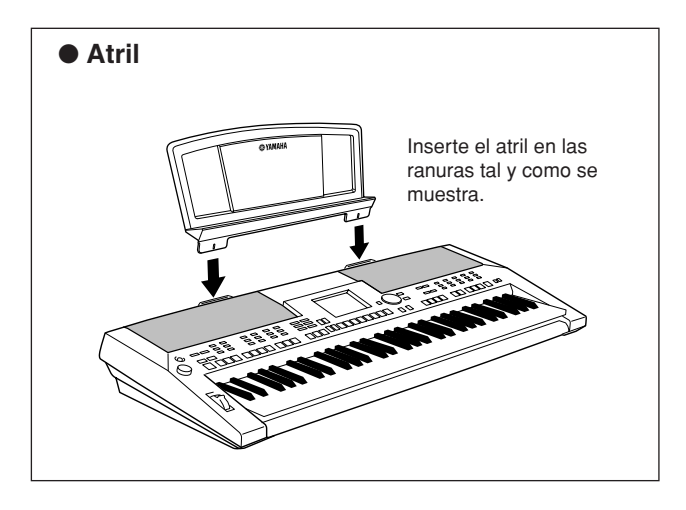

Terminales y controles de los paneles

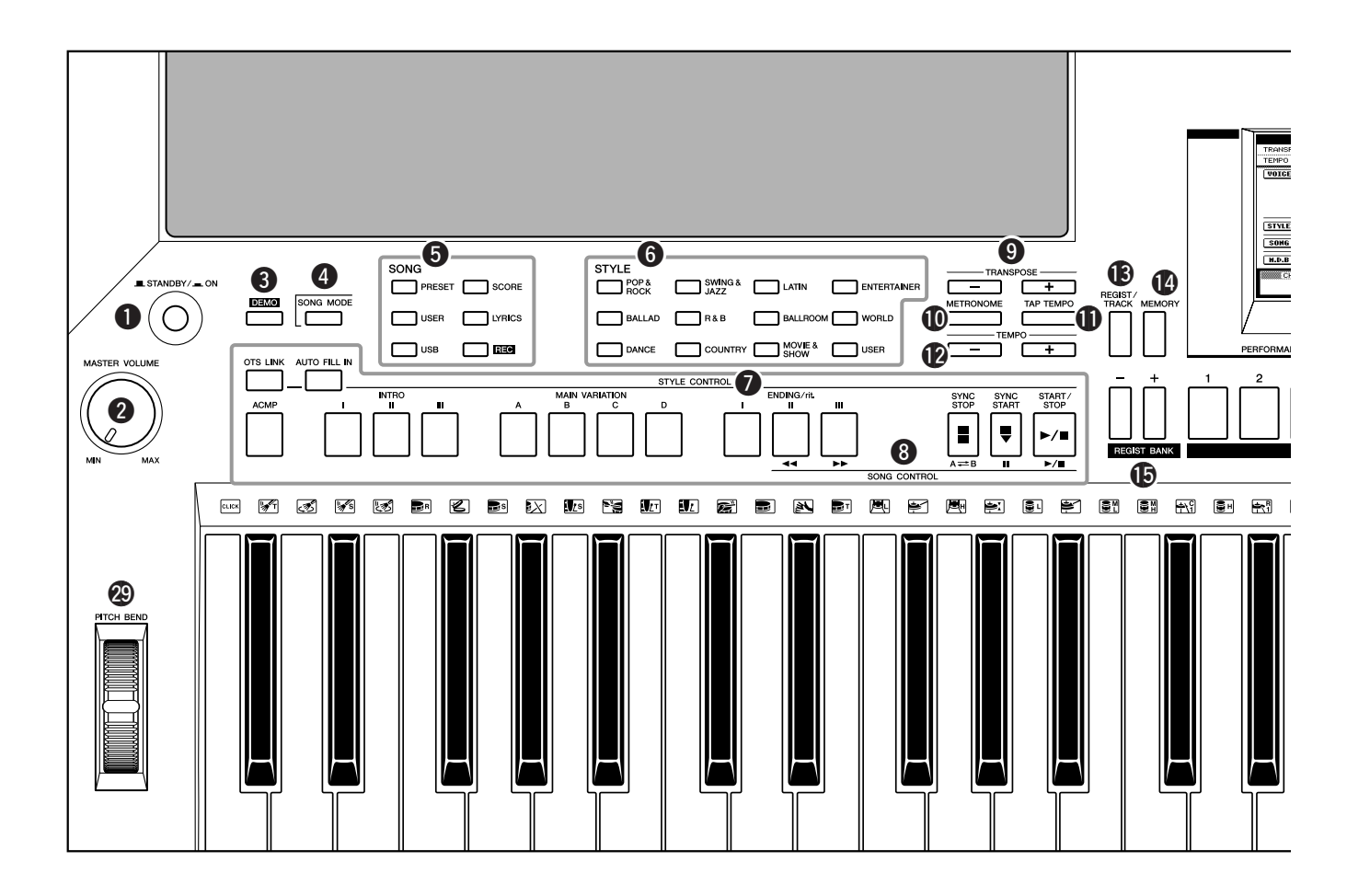

#### **Panel frontal**

| Interruptor [STANDBY/ON] página 16                                                 |
|------------------------------------------------------------------------------------|
| <ul> <li>Control [MASTER VOLUME]<br/>(volumen principal) páginas 16, 40</li> </ul> |
| <b>3 Botón [DEMO] (demostración)</b> página 16                                     |
| Botón [SONG MODE]<br>(modo de canciones) página 27                                 |
| 5 SONG                                                                             |
| Botones [PRESET] (predefinidos),<br>[USER] (usuario), [USB] página 27              |
| Botón [SCORE] (partitura) página 30                                                |
| Botón [LYRICS] (letras) página 31                                                  |
| Botón [REC] (grabar) página 33                                                     |
| <b>6</b> STYLE (estilo) página 22                                                  |
| STYLE CONTROL (control de estilo)                                                  |
| Botón [OTS LINK] (enlace OTS) página 58                                            |
| Botón [AUTO FILL IN] (relleno<br>automático) página 55                             |
| Botón [ACMP] (acompañamiento<br>automático) página 23                              |
| Botones INTRO [I]–[III] página 55                                                  |
| Botones MAIN VARIATION [A]–[D]<br>(variación principal A-D) página 55              |
| Botones ENDING/rit. [I]–[III]<br>(CODA/int.[I]–[III])página 55                     |

| Botón [SYNC STOP] (para<br>sincronizada)                                                                                                    | <b>da</b><br>página 57       |
|----------------------------------------------------------------------------------------------------|------------------------------|
| Botón [SYNC START] (inic<br>sincronizado)                                                                                                    | <b>io</b><br>.páginas 23, 56 |
| Botón [START/STOP]<br>(inicio/parada)                                                                                                    | .páginas 22, 41              |
| SONG CONTROL (control de<br>SONG CONTROL (control de<br>SONG CONTROL (c | e canciones)                 |
| [◀◀] (botón)                                                                                                    | página 28                    |
| [▶▶] (botón)                                                                                                    | página 28                    |
| [A <b>⇄</b> B] (botón)                                                                                                    | página 65                    |
| []] (botón)                                                                                                    |                              |
| [▶/■] (botón)                                                                                                    | .páginas 28, 41              |
| Botones TRANSPOSE                                                                                                    | 1                            |
| (transposición) [+] y [-]                                                                                                    | página 53                    |
| Botón [METRONOME]                                                                                                    |                              |
| (metrónomo)                                                                                                    | página 49                    |
| Botón [TAP TEMPO]                                                                                                    |                              |
| (tempo por pulsación)                                                                                                    | página 51                    |
| Botones TEMPO (tempo) [+]                                                                                                    | <b>y [-]</b> .página 49      |
| Botón [REGIST/TRACK]                                                                                                    |                              |
| (registro/pista)                                                                                                    | página 66                    |
| Botón [MEMORY] (memoria)                                                                                                    | página 67                    |
|                                                                                                    | ,                            |

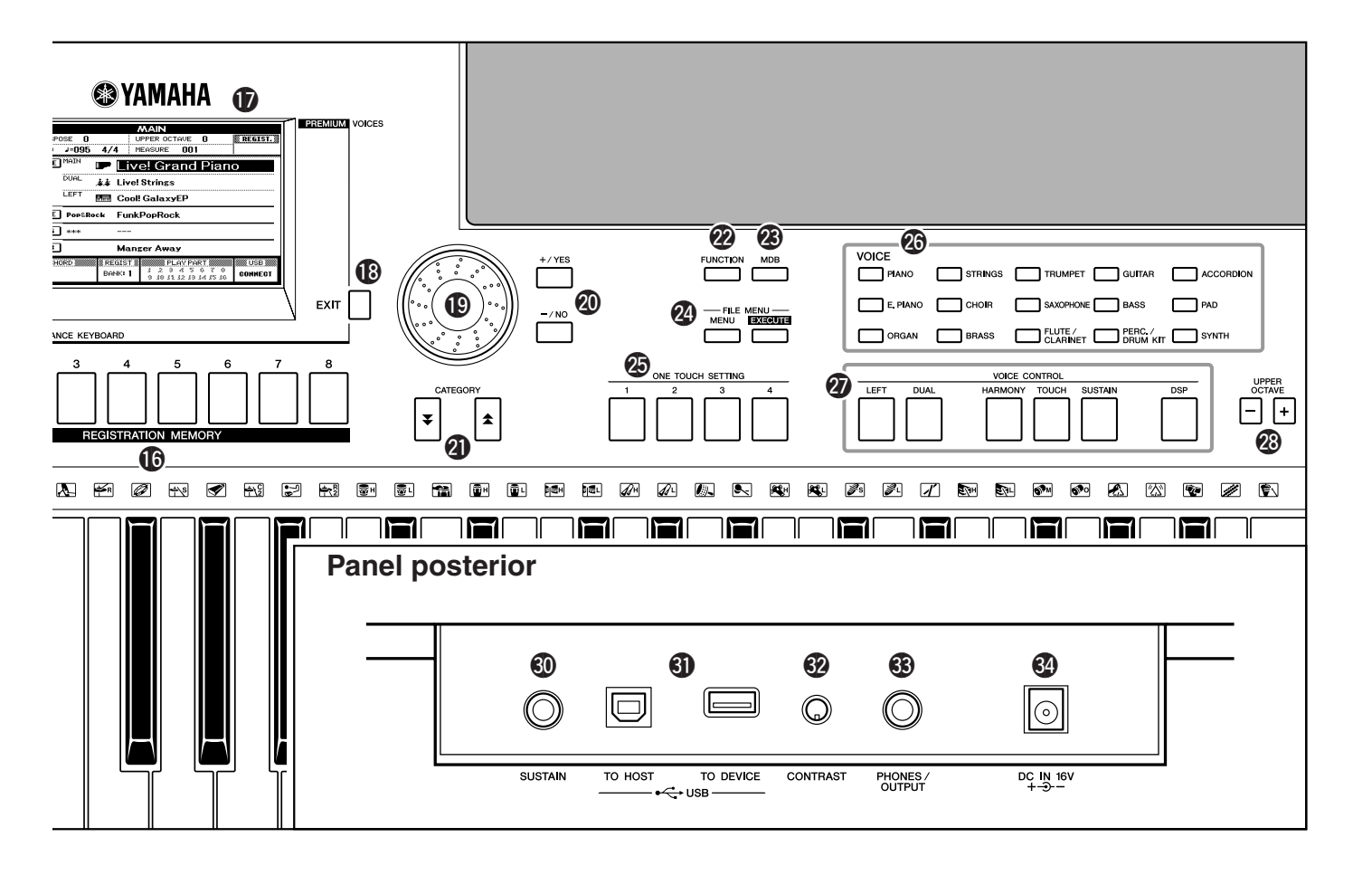

| Botones REGIST BANK     (homeo do registro) [] // // // // // // // // // // // // // |
|---------------------------------------------------------------------------------------|
| (banco de registro) [+] y [-] pagina 6/                                               |
| Botones REGISTRATION MEMORY [1]–[8]                                                   |
| (memoria de registro 1-8) página 67                                                   |
| Dentalla páginas 12, 42                                                               |
| Botón [EXIT] (salir) página 42                                                        |
| Selector página 41                                                                    |
| Botones [+/YES] y [-/NO] (sí, no) página 41                                           |
| Botones CATEGORY [★] y [▼] página 41                                                  |
| Botón [FUNCTION] página 70                                                            |
| Botón [MDB]                                                                           |
| (base de datos musical) página 26                                                     |
| Botones FILE MENU                                                                     |
| (menú archivo) [MENU] (menú) y                                                        |
| [EXECUTE] (ejecutar) páginas 74, 75                                                   |
| Botones ONE TOUCH SETTING                                                             |
| (ajuste de una pulsación) [1]–[4] página 58                                           |
| Ø VOICE (sonido) página 17                                                            |
| VOICE CONTROL (control de sonido)                                                     |
| Botón [LEFT] (izquierda) página 19                                                    |
| Botón [DUAL] (dual) página18                                                          |
| Botón [HARMONY] (armonía) página 44                                                   |

| Botón [TOUCH] (pulsación). | página 51 |
|----------------------------|-----------|
| Botón [SUSTAIN]            | página 47 |
| Botón [DSP]                | página 47 |
| Botones UPPER OCTAVE (oct  | tava      |
| superior) [+] y [-]        | página 54 |
| Rueda [PITCH BEND]         |           |
| (inflexión de tono)        | página 48 |
|                            |           |

#### **Panel posterior**

| 30         | Toma SUSTAIN                                                              | página 10 |
|------------|---------------------------------------------------------------------------|-----------|
| <b>(</b> ) | Terminales USB TO HOST<br>(USB a servidor) y TO DEVICE<br>(a dispositivo) | página 80 |
| 32         | Potenciómetro CONTRAST<br>(contraste)                                     | página 12 |
| 33         | Toma PHONES/OUTPUT                                                        | página 10 |
| 34         | Toma DC IN 16V<br>(entrada de CC de 16 V)                                 | página 10 |

# Reproducción de canciones

Este instrumento incluye una canción de demostración. Empecemos reproduciendo la canción de demostración.

# Pulse el botón [STANDBY/ON] hasta bloquearlo en la posición ON (encendido).

Aparece la pantalla Main en la pantalla LCD.

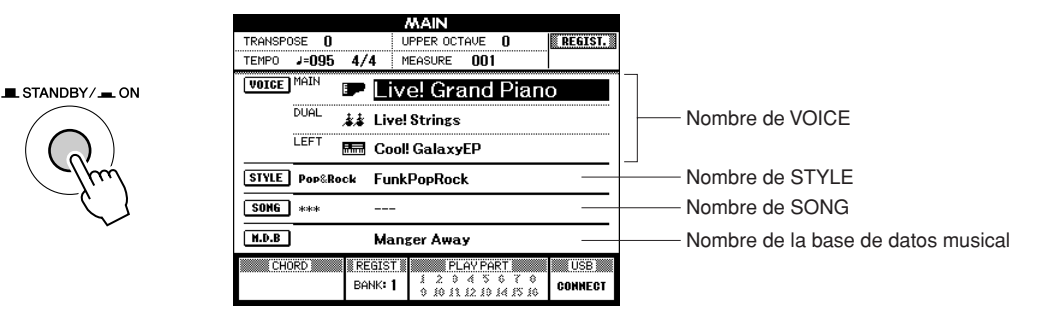

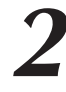

## Pulse el botón [DEMO] para iniciar la demostración.

Aparece la pantalla Demo en la pantalla LCD. Aumente gradualmente el control [MASTER VOLUME] mientras toca el instrumento para ajustar el nivel de volumen deseado. La canción de demostración volverá a empezar cuando la reproducción llegue al final.

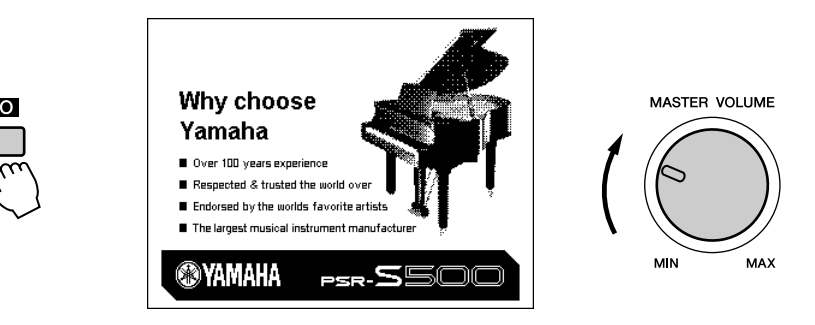

## **3** Pulse el botón [▶/■] para parar la demostración. La operación vuelve automáticamente a la pantalla Main.

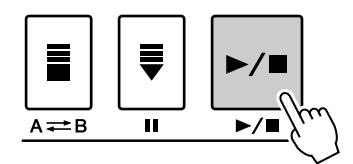

#### NOTA

 El botón [DEMO] no funciona cuando la función Demo Cancel (cancelación de la demostración) está habilitada. (Consulte la página 72.)

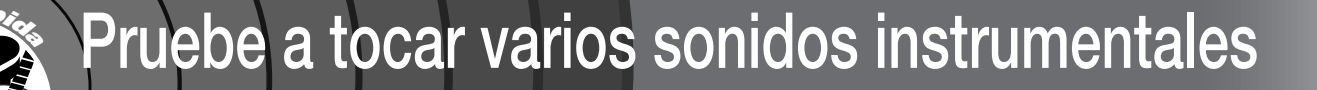

Además del piano, el órgano y otros instrumentos "estándar" de teclado, este instrumento presenta una amplia serie de sonidos reales, entre las que se incluyen la guitarra, el bajo, las cuerdas, el saxo, la trompeta, la batería, la percusión y efectos de sonido, toda una gran variedad de sonidos musicales.

# Selección y reproducción de un sonido

En este procedimiento, deberá seleccionar el sonido principal y tocarlo en el teclado.

# Seleccione y pulse el botón de categoría de sonido deseado en la sección Voice.

deseado en la sección Voice. Aparecerá la pantalla de selección Main Voice (sonido principal). El nombre de la categoría y el número y nombre del sonido

Para este ejemplo, seleccione la categoría "Flute&Clarinet" (flauta y

seleccionados aparecen resaltados.

clarinete).

categoría.

NOTA
 Para cambiar la categoría de sonido, pulse otro botón de

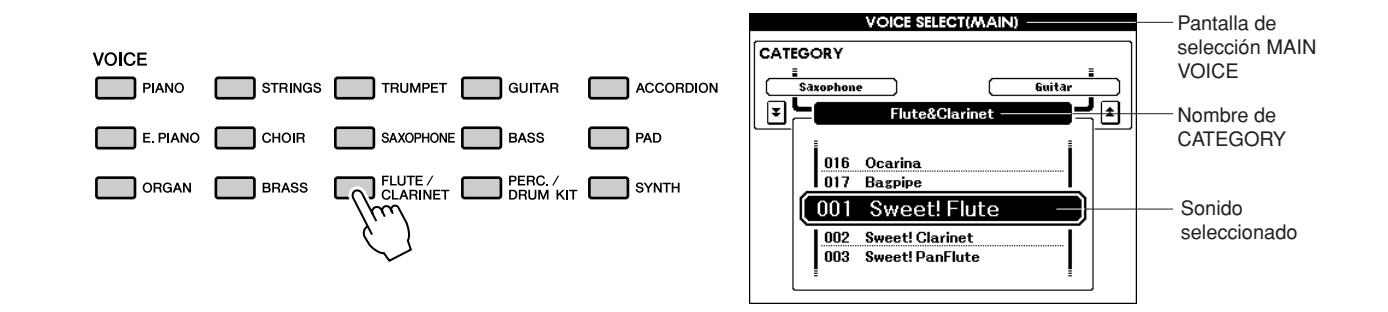

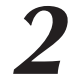

GUÍE

#### Seleccione el sonido que desee tocar.

Observe el nombre del sonido resaltado y gire el selector. Los sonidos disponibles se seleccionan y se muestran de forma secuencial. El sonido aquí seleccionado se convierte en el sonido principal. Para este ejemplo, seleccione el sonido "010 Flute" (010 flauta).

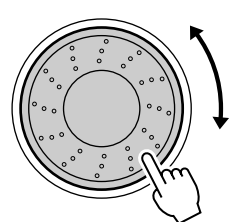

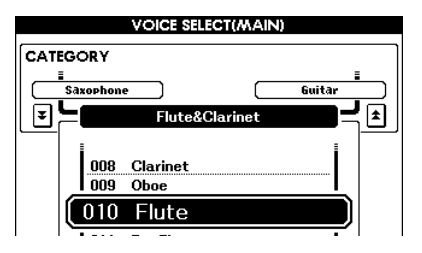

# ${f 3}$ Toque el teclado.

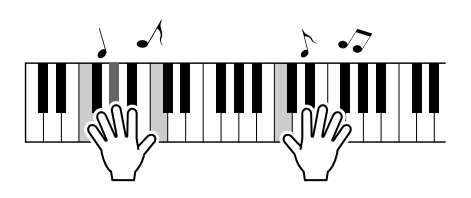

Pruebe a seleccionar y tocar una variedad de sonidos. Pulse el botón [EXIT] (salir) para volver a la pantalla MAIN (principal).

# Reproducción simultánea de dos sonidos: DUAL

Puede seleccionar un segundo sonido que se reproducirá junto con el sonido principal. El segundo sonido se conoce como sonido "dual".

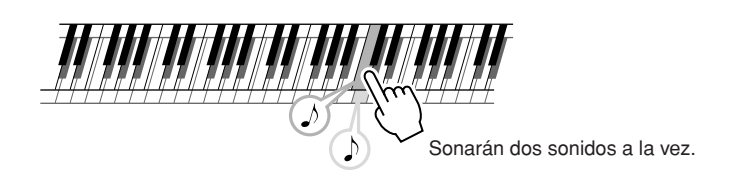

## Pulse el botón [DUAL].

El botón [DUAL] activa o desactiva el sonido dual. Cuando Dual Voice está activado, el botón [DUAL] está encendido. Cuando toque el teclado sonará el sonido dual seleccionado, además del principal.

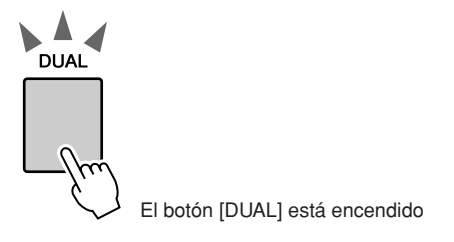

# **2** Mantenga pulsado el botón [DUAL] durante más de un segundo.

Aparece la pantalla de selección Dual Voice. El nombre de la categoría y el número y nombre del sonido seleccionados aparecen resaltados.

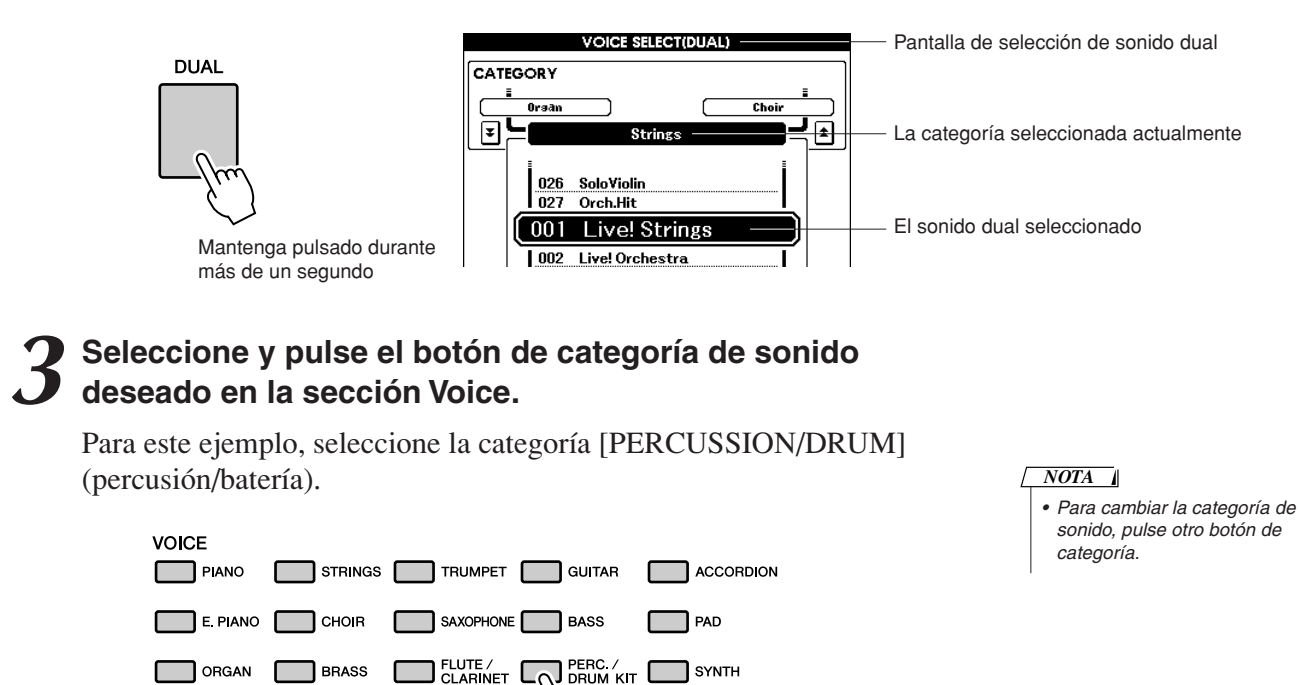

# Seleccione el sonido que desee tocar.

Observe el nombre del sonido resaltado y gire el selector. Los sonidos disponibles se seleccionan y se muestran de forma secuencial. El sonido seleccionado aquí se convierte en el sonido dual. Para este ejemplo, seleccione el sonido "003 Marimba".

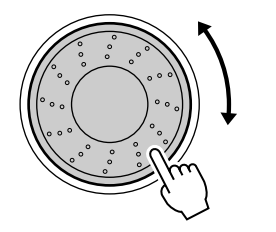

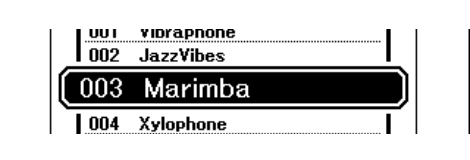

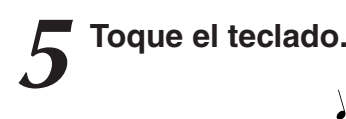

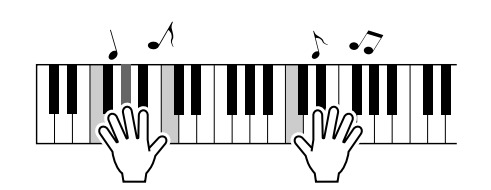

Seleccione y toque una serie de sonidos duales.

Pulse el botón [EXIT] para volver a la pantalla MAIN.

# Interpretación de sonidos diferentes con las manos izquierda y derecha: LEFT

En el modo Left, puede tocar sonidos distintos con las teclas a la derecha e izquierda del "punto de división" del teclado. Se pueden tocar los sonidos principal y dual a la derecha del punto de división, si bien el sonido interpretado a la izquierda del punto de división se conoce como "sonido de la izquierda". El ajuste del punto de división se puede cambiar según sea necesario (página 59).

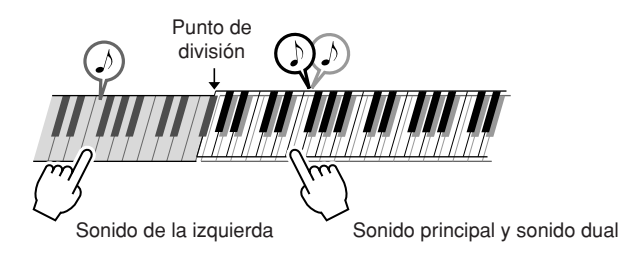

## Pulse el botón [LEFT] (IZQUIERDA).

El botón [LEFT] activa o desactiva el sonido de la izquierda. El sonido de la izquierda seleccionado actualmente sonará cuando toque las teclas a la izquierda del punto de división del teclado.

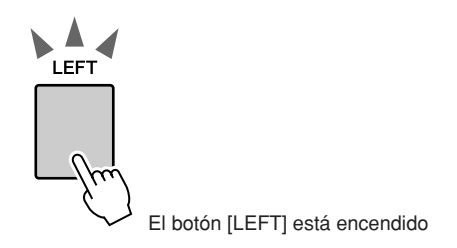

# **2** Mantenga pulsado el botón [LEFT] durante más de un segundo.

Aparecerá la pantalla de selección del sonido LEFT. El nombre de la categoría y el número y nombre del sonido seleccionados aparecen resaltados.

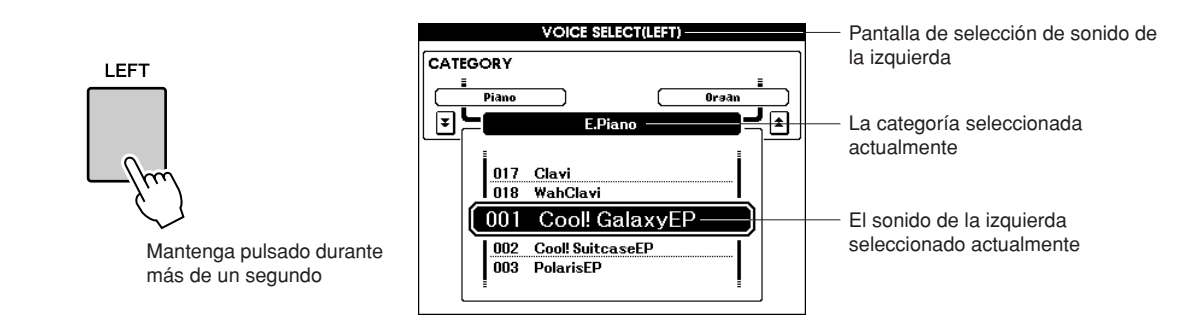

# **3** Seleccione y pulse el botón de categoría de sonido deseado en la sección VOICE.

Para este ejemplo, seleccione la categoría "[GUITAR]" (guitarra).

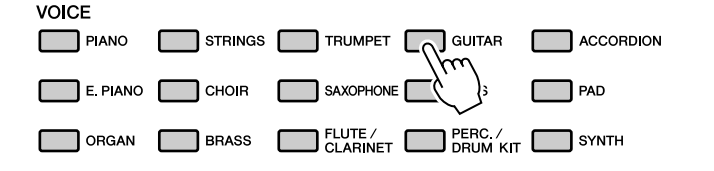

NOTA
 Para cambiar la categoría de sonido, pulse otro botón de

sonido, pulse otro botón de categoría.

## Seleccione el sonido que desee tocar.

Observe el nombre del sonido resaltado y gire el selector. Los sonidos disponibles se seleccionan y se muestran de forma secuencial. El sonido aquí seleccionado se convierte en el sonido de la izquierda. Para este ejemplo, seleccione el sonido "041 FolkGuitar".

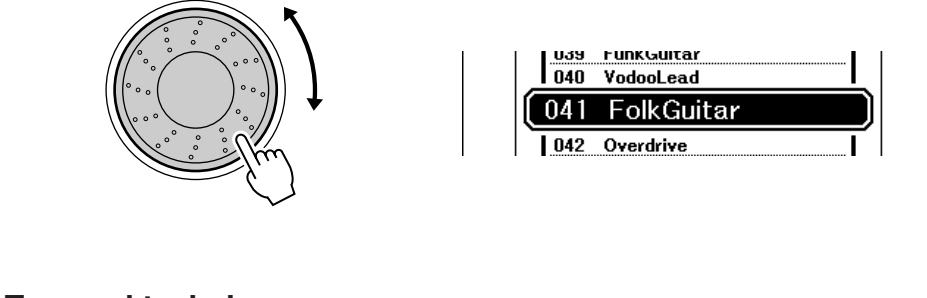

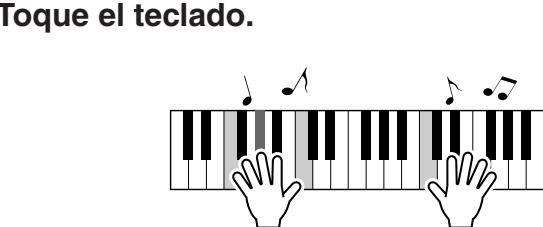

Pruebe a tocar el sonido de la izquierda seleccionado. Pulse el botón [EXIT] para volver a la pantalla MAIN.

# Reproducción de juegos de batería

Los juegos de batería son conjuntos de instrumentos de batería y de percusión. Al seleccionar un violín u otro instrumento normal (como sonido principal, por ejemplo), todas las teclas producen el sonido del mismo violín, sólo que en tonos distintos. No obstante, si selecciona un juego de batería como sonido principal, cada tecla produce el sonido de una batería o instrumento de percusión distinto.

## Pulse el botón [PERC./DRUM KIT] (percusión/batería).

Aparece la categoría "PERC./DRUM KIT".

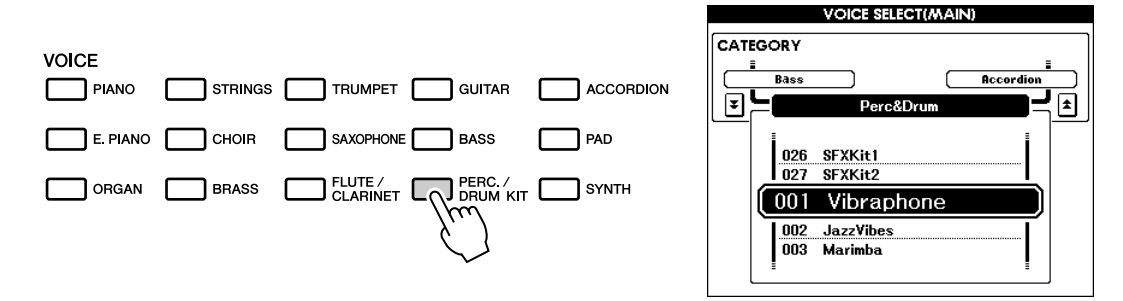

## Utilice el selector para seleccionar el juego de batería que desee reproducir (013–027).

Los números de sonido del 001 al 012 son números de percusión.

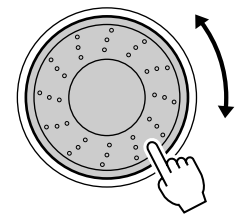

| 1011 | Duicimer     |
|------|--------------|
| 012  | Timpani      |
| 013  | StandardKit1 |
| 014  | StandardKit2 |

#### Lista de juegos de batería

| Voice No. | Drum Kit name  | Voice No. | Drum Kit name  | Voice No. | Drum Kit name |
|-----------|----------------|-----------|----------------|-----------|---------------|
| 013       | Standard Kit 1 | 018       | Rock Kit       | 023       | Cuban Kit     |
| 014       | Standard Kit 2 | 019       | Electronic Kit | 024       | Pop Latin Kit |
| 015       | Jazz Kit       | 020       | Analog Kit     | 025       | Arabic Kit    |
| 016       | Brush Kit      | 021       | Dance Kit      | 026       | SFX Kit 1     |
| 017       | Room Kit       | 022       | Symphony Kit   | 027       | SFX Kit 2     |

#### Toque cada una de las teclas para escuchar el juego de batería.

Un juego de batería idóneo para empezar es el 013, Standard Kit 1.

#### Ejemplo: 013 Standard Kit 1

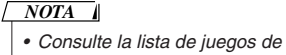

batería en la página 106.

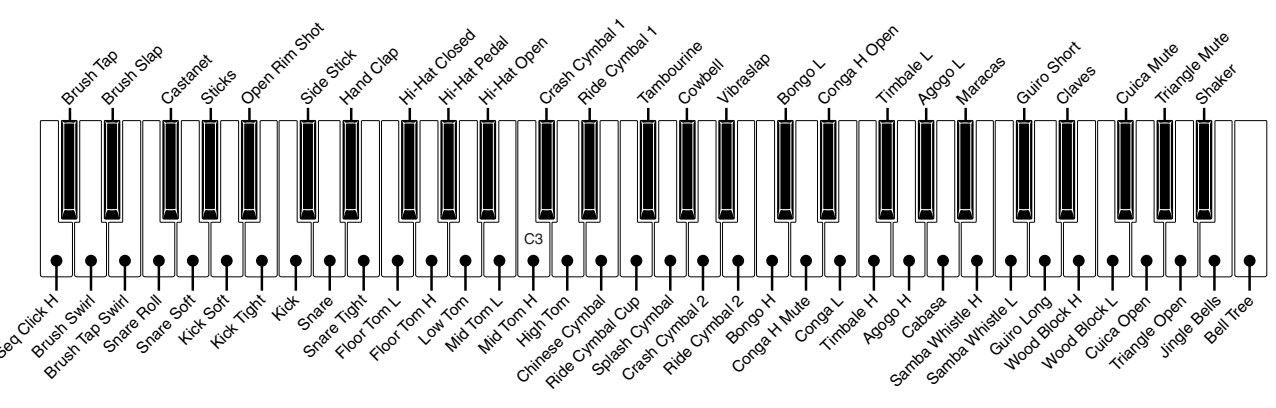

# Reproducción de estilos

Este instrumento incluye una función de acompañamiento automático que reproduce los "estilos" adecuados (acompañamiento de ritmo + bajo + acorde) cuando toca acordes con la mano izquierda. Puede seleccionar entre 150 estilos diferentes que abarcan una serie de géneros musicales y signaturas de tiempo (en la página 109 se incluye una lista completa de los estilos disponibles). A continuación mostramos cómo se puede utilizar la función de acompañamiento automático.

## Seleccione un ritmo de estilo

La mayoría de los estilos incluyen una parte de ritmo. Puede seleccionar entre una amplia variedad de tipos rítmicos, como rock, blues, samba y muchos más. Empecemos por escuchar el ritmo básico. La parte del ritmo se reproduce utilizando instrumentos de percusión únicamente.

# Seleccione y pulse el botón de categoría de estilo deseado en la sección Style.

Aparece la pantalla de selección de estilos. El nombre de la categoría y el número y nombre del sonido seleccionados aparecen resaltados.

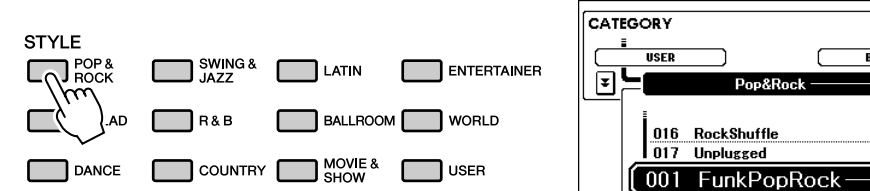

 Para cambiar la categoría de estilo, pulse otro botón de categoría.

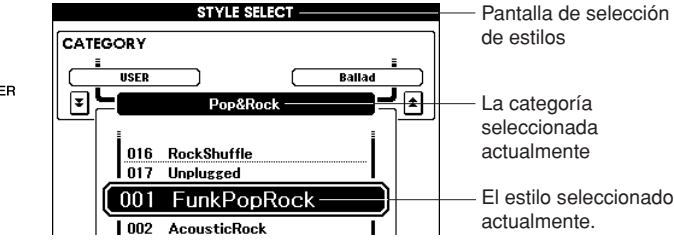

# 2

## Seleccione el estilo que desee reproducir.

Observe el nombre del sonido resaltado y gire el selector. Los estilos disponibles se seleccionan y se muestran de forma secuencial. Consulte la lista de estilos de la página 109.

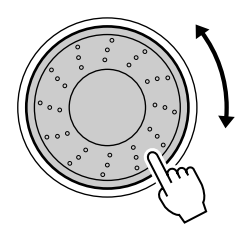

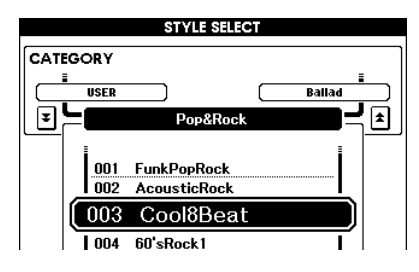

# **2** Pulse el botón [START/STOP].

El ritmo del estilo empieza a reproducirse. Para parar la reproducción, vuelva a pulsar el botón [START/STOP].

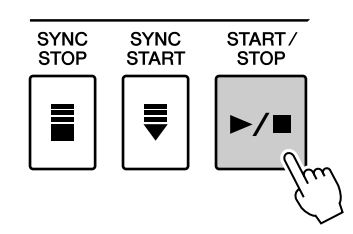

# Interpretación con un estilo

En la página anterior se explicado cómo seleccionar un ritmo de estilo. Aquí se explica cómo añadir acompañamiento de graves y de acordes al ritmo básico para producir un acompañamiento completo y complejo con el que puede tocar.

# Seleccione y pulse el botón de categoría de estilo deseado en la sección Style.

Pulse el botón [EXIT] para volver a la pantalla MAIN.

## Active el acompañamiento automático.

#### Pulse el botón [ACMP].

Si vuelve a pulsar este botón, se desactivará el acompañamiento automático.

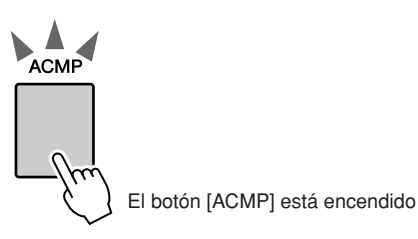

# Cuando está activado el acompañamiento automático... El área del teclado situada a la izquierda del punto de división (54: F#2) se convierte en la zona de acompañamiento automático y sólo se utiliza para especificar los acordes del acompañamiento. Punto de división (54: F#2)

Zona de acompañamiento automático

#### NOTA

 El ajuste del punto de división se puede cambiar según sea necesario (página 59).

## Active Sync Start.

Pulse el botón [SYNC START] para activar la función de inicio sincronizado.

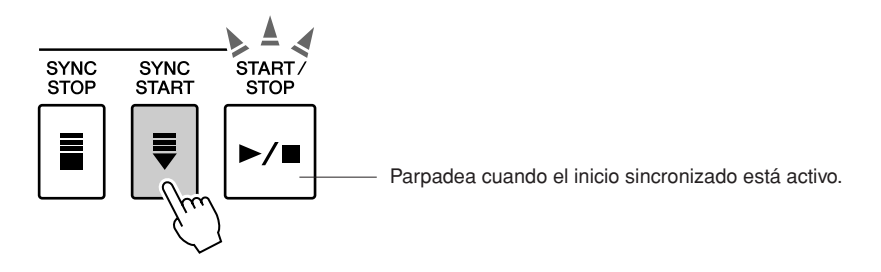

Si está activado el inicio sincronizado, el acompañamiento de graves y de acordes incluido en un estilo empezará a reproducirse tan pronto como toque una nota situada a la izquierda del punto de división del teclado. Para cancelar o desactivar el inicio sincronizado, pulse de nuevo el botón para desactivar la función de inicio sincronizado.

# **4** Toque un acorde con la mano izquierda para iniciar el estilo.

Puede "tocar" acordes aunque no sepa ninguno.

Este instrumento incluso reconocerá una sola nota como un acorde. Pruebe a tocar al mismo tiempo de una a tres notas a la izquierda del punto de división.

El acorde cambiará de acuerdo con las notas que toque con la mano izquierda.

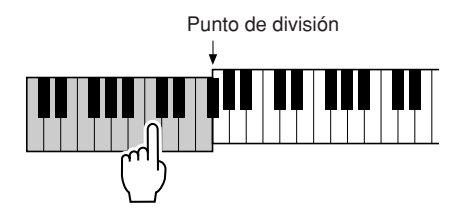

**5** Toque una serie de acordes con la mano izquierda mientras toca una melodía con la mano derecha.

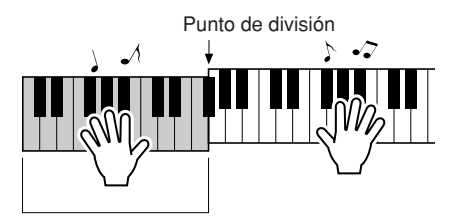

Zona de acompañamiento automático

**6** Cuando haya terminado, pulse el botón [START/STOP] para detener la reproducción de estilos.

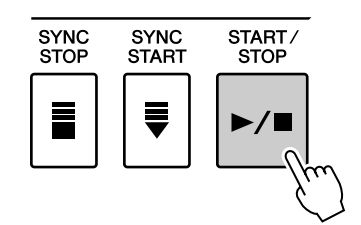

Puede alternar secciones de estilos para añadir variedad al acompañamiento.

Consulte "Variación del patrón (secciones)" de la página 55.

# Interpretación de acordes de acompañamiento automático

Existen dos maneras de interpretar acordes de acompañamiento:

- Acordes fáciles
- Acordes estándar

El instrumento reconoce automáticamente los distintos tipos de acordes.

El teclado situado a la izquierda del punto de división (predeterminado: 54/F#2) se convierte en el rango de acompañamiento. Toque los acordes de acompañamiento en esta área del teclado.

Punto de división (predeterminado: 54/F#2)

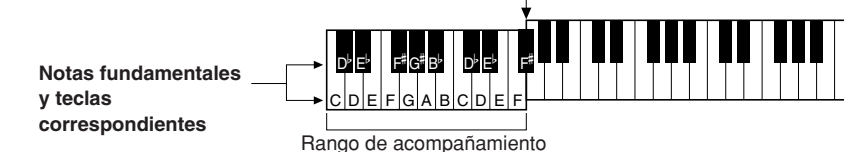

## Acordes fáciles .....

Este método le permite tocar acordes fácilmente en el rango de acompañamiento del teclado mediante uno, dos o tres dedos únicamente.

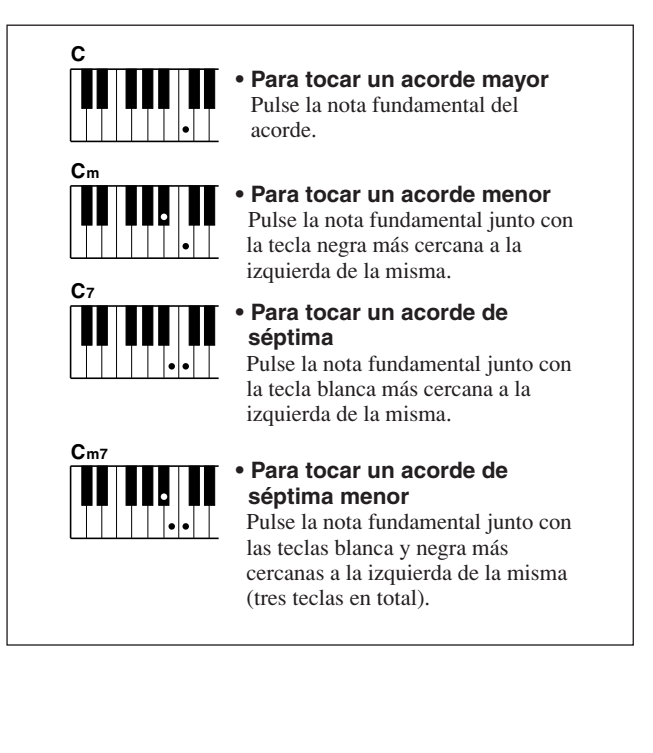

## Acordes estándar .....

Este método le permite crear un acompañamiento tocando acordes con los digitados normales en el rango de acompañamiento del teclado.

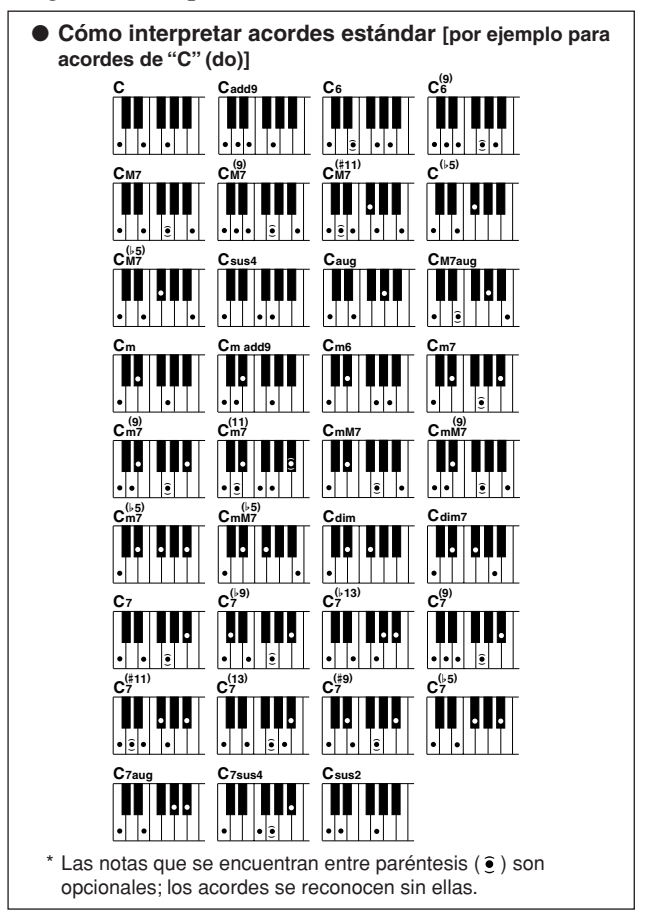

#### • Digitado múltiple y teclado completo

Le permiten seleccionar la sección de acompañamiento del teclado para la reproducción de acordes. (Consulte la sección "Chord Fingering" en la lista de ajustes de funciones de la página 71.)

- **Multi Fingering (digitado múltiple):** Como se ha explicado anteriormente, la teclas a la izquierda del punto de división (predeterminado: 54/F#2) se convierten en el rango de acompañamiento. Este método le permite tocar acordes de acompañamiento en el área específica del teclado y se establece como predeterminado para el instrumento.
- Full Keyboard (teclado completo): Le permite tocar acordes de acompañamiento libremente desde cualquier parte del teclado.

# Interpretación con la base de datos musical

Si quiere tocar música en su estilo preferido, pero no está seguro de cómo seleccionar el mejor sonido y el mejor estilo para el tipo de música que quiere interpretar, sólo tiene que seleccionar el estilo idóneo en la base de datos musical. Los ajustes del panel se configurarán automáticamente para ofrecerle la combinación ideal de sonidos y estilo.

# Pulse el botón [MDB].

Aparece la pantalla de selección de la base de datos musical. El nombre de la categoría y el número y el nombre de la base de datos musical aparecen resaltados.

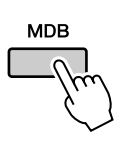

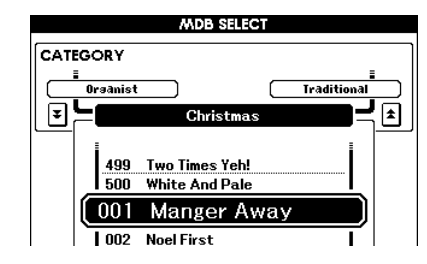

# **2** Seleccione la base de datos musical que coincida con el estilo o el tipo musical que desee tocar.

Pulse el botón de categoría [★], [♥] cuando cambie la categoría de MDB. Consulte la lista de bases de datos musicales de la página 110 del manual y utilice el selector para seleccionar una base de datos musical. Seleccione la que coincida con el estilo musical de la canción que quiere interpretar.

Para este ejemplo, seleccione "090 Alex's Band" de la categoría [Swing].

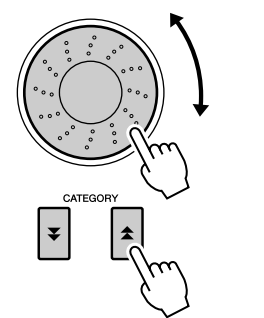

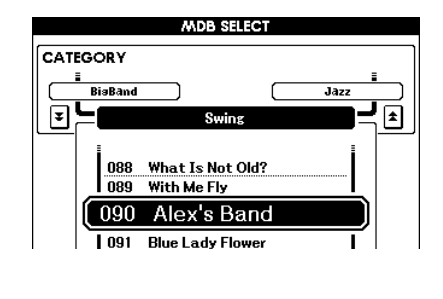

# **3** Toque los acordes con la mano izquierda y la melodía con la derecha.

El estilo de swing empezará a reproducirse cuando toque un acorde con la mano izquierda a la izquierda del punto de división (página 23). Consulte la página 25 para obtener información sobre cómo tocar los acordes.

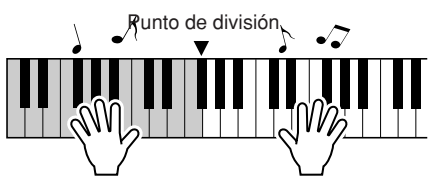

Si pulsa el botón [EXIT] para volver a la pantalla MAIN podrá comprobar el sonido y estilo asignados.

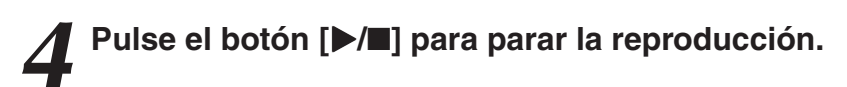

# Jso de canciones

En el contexto de este instrumento, el término "canción" se refiere a los datos que forman una pieza de música. En esta sección se explica cómo seleccionar y tocar canciones.

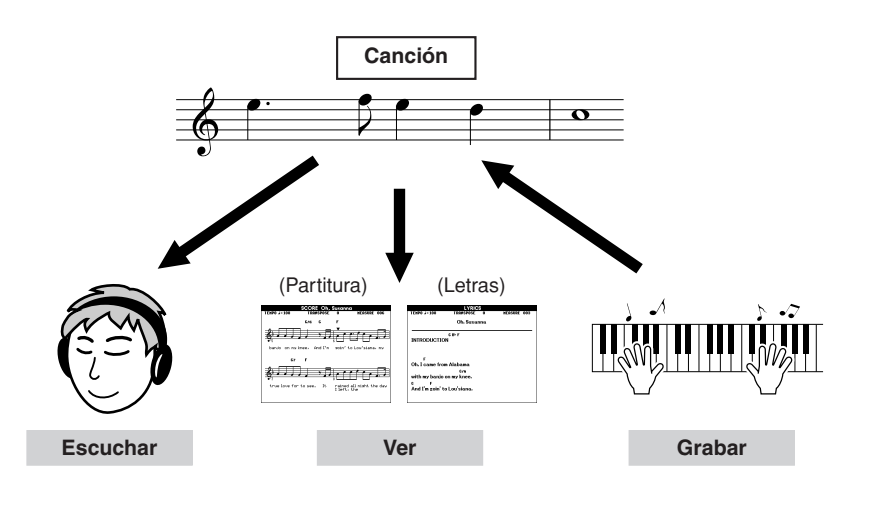

# Seleccionar y escuchar una canción

## Seleccione y pulse el botón de la categoría [Song] (canciones), que se corresponda con el tipo de canción que desee escuchar.

[PRESET]: dispone de cinco ajustes.

- **[USER]** : contiene las canciones grabadas por el usuario y las cargadas del ordenador.
- **[USB]** : contiene las canciones USB cuando la memoria flash USB está conectada a la terminal del DISPOSITIVO.

Aparece la pantalla de selección de canciones.

El número y el nombre de la canción seleccionada aparecen resaltados.

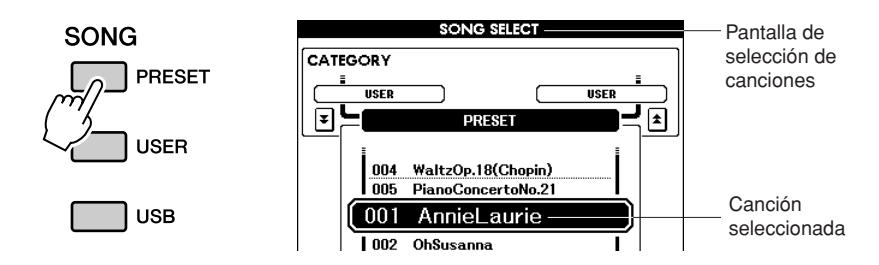

# Seleccione una canción.

Utilice el selector para seleccionar la canción que desee escuchar.

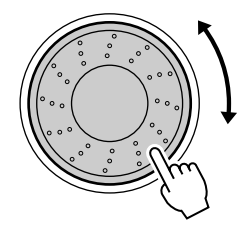

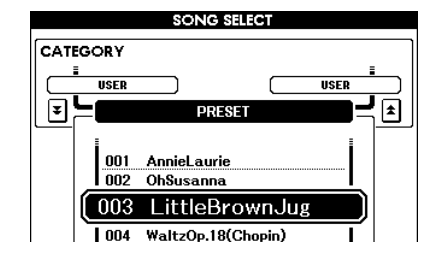

#### NOTA

 Cuando el instrumento se encuentra en modo Song, el botón [SONG MODE] está encendido. Cuando está activado el modo Style, el botón no aparecerá encendido.

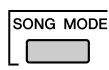

| PRESET | Canciones integradas<br>1 Annie Laurie (Traditional)<br>2 Oh, Susanna (Sunny Skylar, S. Foster)<br>3 Little Brown Jug (Traditional)<br>4 Waltz Op.18 (F. Chopin)<br>5 Piano Concerto No.21 2nd Mov. (W.A. Mozart) |
|--------|----------------------------------------------------------------------------------------------------|
| USER   | Canciones del usuario (canciones grabadas por el propio usuario) o canciones transferidas desde un ordenador (páginas 85–87)                                                                                      |
| USB    | Canciones de una memoria flash USB conectadas al instrumento (página 74)                                                                                                    |

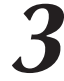

## Escuche la canción.

Pulse el botón [▶/■] para empezar la reproducción de la canción seleccionada.

Puede para la reproducción en cualquier momento si pulsa de nuevo el botón  $[\blacktriangleright/\blacksquare]$ .

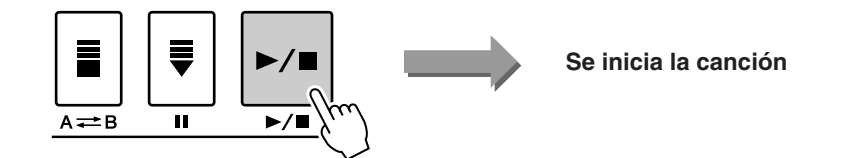

NOTA

 Se ha editado la longitud y los arreglos de algunas de las canciones predeterminadas, por lo que pueden no ser exactamente iguales que las originales.

# Avance rápido, rebobinado rápido y pausa de la canción

Estos botones realizan las mismas funciones que los controles de transporte de un reproductor de casetes o de CD y le permiten avanzar rápidamente [▶▶], rebobinar [◄◀] y hacer una pausa [∎∎] en la reproducción de la canción.

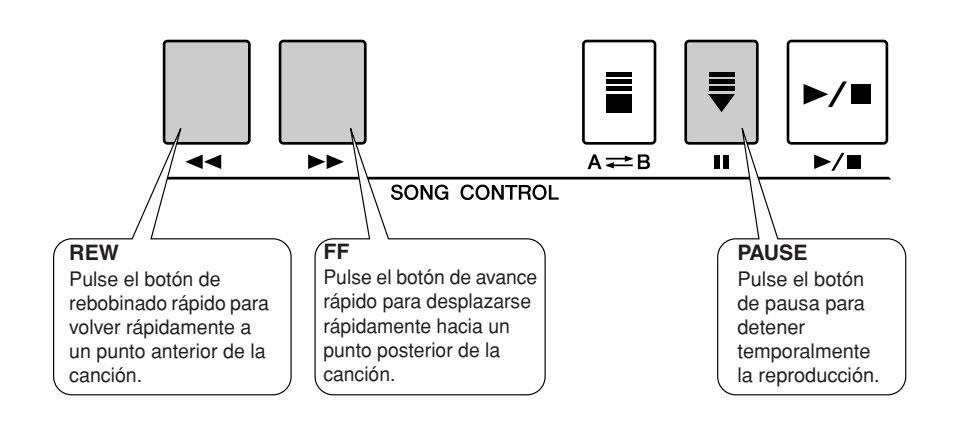

NOTA

 Cuando se especifica el rango de repetición A-B, la función de rebobinado y avance rápidos sólo funciona en dicho rango.

# **Tipos de canciones**

Los cuatro tipos de canciones siguientes se pueden utilizar con el instrumento.

En el gráfico siguiente se muestra el flujo de los procesos básicos para utilizar las canciones predefinidas, las canciones de usuario, las canciones cargadas y las canciones USB, desde el almacenamiento hasta la reproducción.

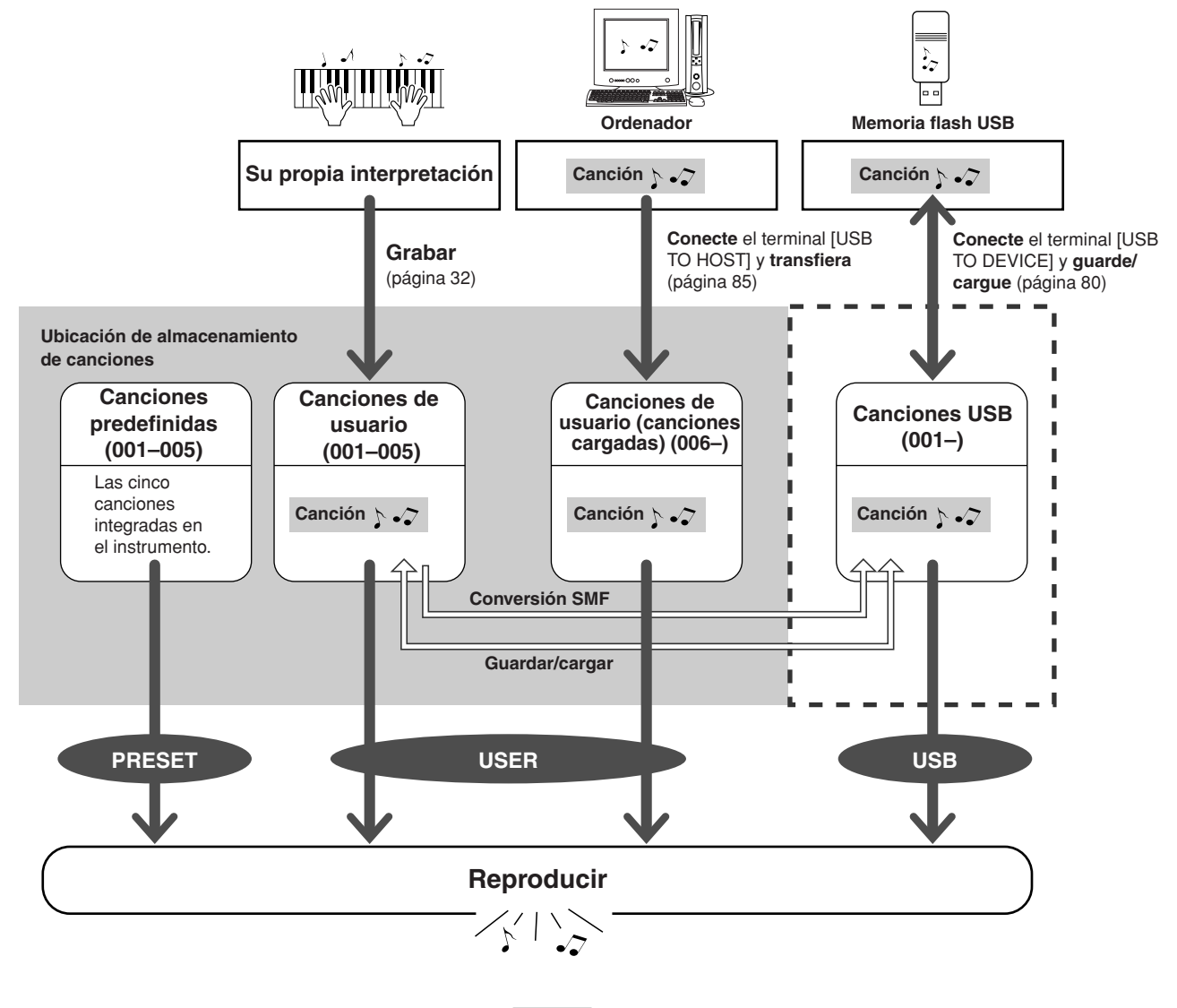

#### NOTA

 Es posible utilizar distintas áreas de la memoria interna para almacenar archivos de canciones de usuario y de canciones cargadas desde un ordenador. Las canciones de usuario no se pueden transferir directamente al área de canciones cargadas de la memoria interna y viceversa.

# Visualización de la partitura de la canción

Este instrumento es capaz de mostrar las partituras (notación) de las canciones.

Aparecen las partituras de las canciones predefinidas. Se pueden ver las partituras de las canciones cargadas desde el ordenador, así como de las canciones reproducidas desde una memoria flash USB.

Aunque las canciones de usuario que grabe usted mismo no pueden mostrar una partitura tal como están, pueden convertirse al formato SMF (archivo MIDI estándar) y almacenarse en la memoria flash USB, desde donde se pueden tocar con la pantalla de partitura. (Consulte "Conversión de una canción de usuario a un formato SMF y guardado" de la página 77).

## Seleccione una canción.

Siga los pasos 1 y 2 del procedimiento descrito en la página 27.

# **2** Pulse el botón [SCORE] y aparecerá una partitura de pentagrama único.

Existen dos tipos de pantalla de partitura: de pentagrama único y de pentagrama doble.

Se seleccionan alternativamente cada vez que se pulsa el botón [SCORE].

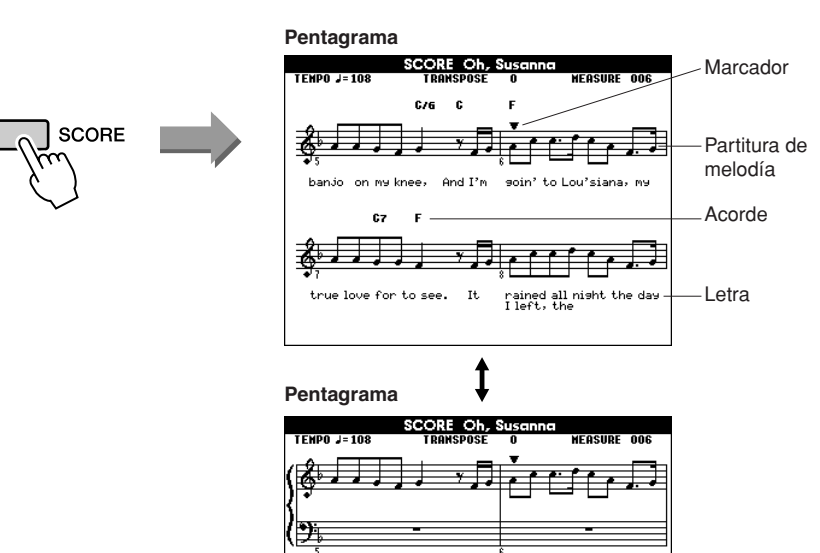

- Tanto los acordes como las letras aparecerán en la pantalla de partitura de pentagrama único si la canción incluye datos de acordes y letras.
- Si la letra de una canción es muy larga, puede mostrarse en dos filas de un compás.
- Algunas letras o acordes pueden aparecer abreviados si la canción seleccionada tiene una letra extensa.
- Para facilitar la lectura de las notas pequeñas difíciles de leer, utilice la función de cuantificación (página 72).

NOTA

• La letra no aparece en la pantalla de un pentagrama doble.

# Pulse el botón [▶/∎].

La canción empezará a reproducirse. El cursor triangular se moverá por la parte superior de la partitura e indicará la ubicación actual.

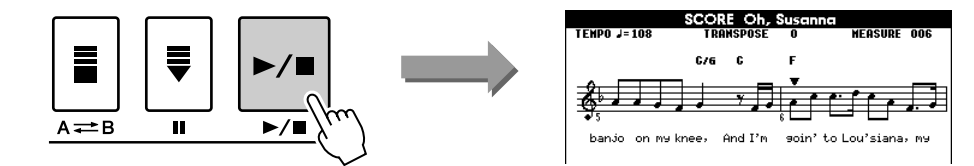

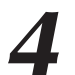

Para volver a la pantalla MAIN, pulse el botón [EXIT].

EXIT

# Visualización de letras

Si una canción contiene datos de letras, éstas se pueden mostrar en la pantalla. Aunque pulse el botón [LYRICS] no se mostrará la letra de una canción que no contenga datos de letras.

## Seleccione una canción.

Siga los pasos 1 y 2 del procedimiento descrito en la página 27. Intente seleccionar la canción predefinida SONG 001–002.

## Pulse el botón [LYRICS].

El título, el letrista y el compositor de la canción aparecerán en la pantalla.

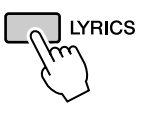

| EMP0 J=108                   | TRANSPOSE O    | MEASURE 001 |
|------------------------------|----------------|-------------|
|                              | Oh, Susanna    |             |
| Words by                     | Sunny Skylar   |             |
| Music by                     | Stephen Foster |             |
| )h, Susanna<br>(p) 2006 Yama | ha Corporation |             |
|                              |                |             |
|                              |                |             |
|                              | 1              |             |

Título, letrista y compositor de la canción

#### NOTA

- Las canciones descargadas de Internet o archivos de canciones disponibles comercialmente, incluidos los archivos de formato XF (página 6), son compatibles con las funciones de pantalla de letras siempre que tengan un formato MIDI estándar que incluyan datos de letras. No siempre es posible ver las letras con algunos archivos.
- NOTA
  - Si en la pantalla de letras se muestran caracteres incomprensibles, pruebe a cambiar el idioma de la pantalla (página 12).

# Pulse el botón [▶/∎].

La canción se reproduce mientras aparecen en pantalla la letra y los acordes. La letra se resalta para mostrar la ubicación actual en la canción.

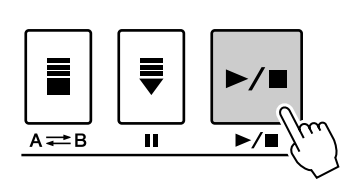

| TENPO ↓= 108                                                    | LYRICS<br>Transpose o                           | MEASURE | 003 | 1                |
|-----------------------------------------------------------------|-------------------------------------------------|---------|-----|------------------|
|                                                                 | Oh, Susanna<br>G B <sup>6</sup> F<br>N          |         |     |                  |
| F<br>Oh, I came from<br>with my banjo<br>C F<br>And I'm goin' t | m Alabama<br>G/6<br>on my knee,<br>o Lou'siana, |         |     | Letras y acordes |

#### Canciones predefinidas que se pueden utilizar para la pantalla de letras

| Nº de canción | Nombre de la canción |
|---------------|----------------------|
| 001           | Annie Laurie         |
| 002           | Oh, Susanna          |

# Grabación de su interpretación

Puede grabar hasta cinco de sus propias interpretaciones y guardarlas como canciones de usuario del 001 al 005.

Estas canciones pueden reproducirse igual que las canciones predefinidas. Una vez que ha grabado las interpretaciones como canciones de usuario, puede convertirlas a archivos de formato SMF (archivo MIDI estándar), guardarlas en la memoria flash USB (página 77) y utilizarlas con la función de mostrar la partitura. Esto significa que cuando sienta que le viene la inspiración y cree una gran melodía, puede guardarla en forma de partitura que se puede escuchar y leer.

#### Datos grabables

Puede grabar un total de 9 pistas: 8 pistas de melodías y 1 pista de estilo (acordes).

Cada pista se puede grabar individualmente.

- Pista de melodía [1]–[8]... Grabe la melodía u otras partes, como el bajo.
- Pista de estilo [ACMP] .... Grabe la parte de acordes y ritmo.

#### Métodos de grabación

- Grabación rápida .....inicie la grabación inmediatamente pulsando el botón [REC]. (consulte la página 33)
- Grabación múltiple ...... especifique el número de parte o de canción e inicie la grabación. (consulte la página 34)

#### 

- Se pueden grabar unas 10.000 notas si sólo graba en las pistas de la melodía.
- Se pueden grabar aproximadamente hasta 5.400 cambios de acordes si se graba sólo en la pista de acompañamiento.
- Las canciones de usuario de este tipo no pueden mostrar una partitura tal como están, pero pueden convertirse al formato SMF (archivo MIDI estándar) y almacenarse en la memoria flash USB (página 77), desde donde se pueden tocar con la pantalla de partitura.
- Aunque cambie el sonido durante la grabación, el tipo de DSP no cambiará y seguirá aplicándose el original.

# Configuración de pistas

Por lo general, los datos de una canción están formados por 16 pistas. En este instrumento, puede grabar su interpretación paso a paso en cada una de las pistas de la 1 a la 8. Por ejemplo, puede seleccionar el sonido principal para grabarlo en la pista 1 y, a continuación, especificar el sonido dual para grabarlo en la pista 2 y así sucesivamente. (Cuando se utiliza la grabación rápida, las partes de la interpretación y sus correspondientes pistas de ajustan automáticamente.)

#### Pista de grabación

Cuando se ha seleccionado la grabación de varias pistas, puede especificar la pista de grabación [1]–[8] y la pista de acompañamiento.

Este instrumento no permite la grabación de datos en las pistas [9] - [16]. Sin embargo, en el caso de las canciones cargadas desde un ordenador, si la canción tiene datos en las pistas [9]-[16], puede reproducir o silenciar estas pistas según convenga. (Consulte la página 66.)

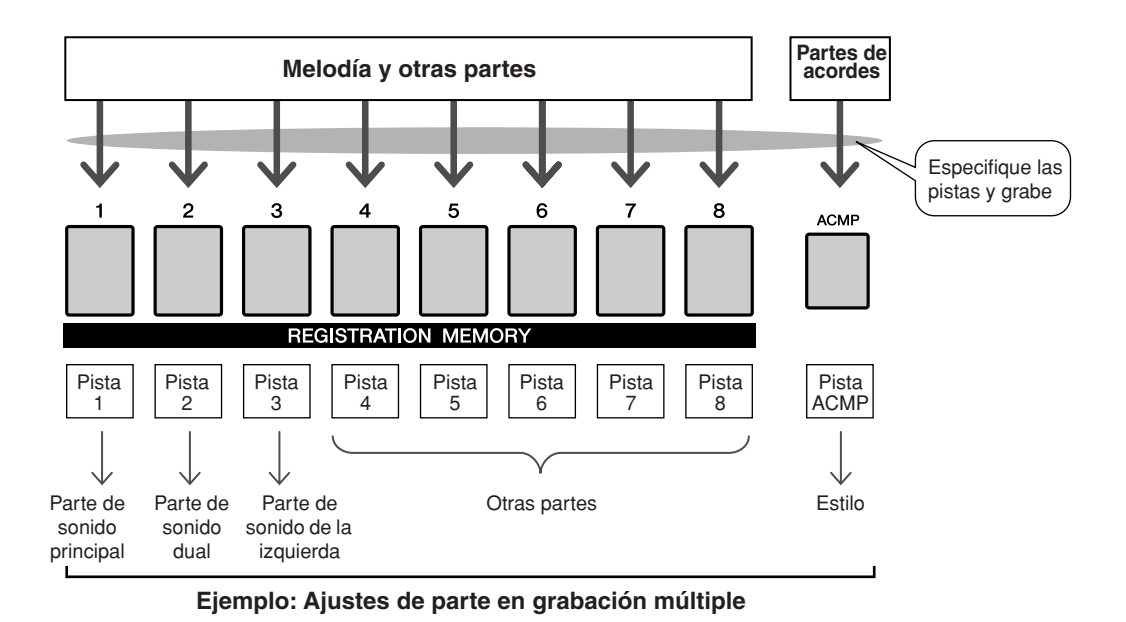

# Procedimiento en grabación rápida

Puede empezar a grabar fácilmente la interpretación simplemente pulsando el botón [REC]. En este caso, el número de pista y de parte de las pistas se ajusta automáticamente.

## Pulse el botón [REC].

El número de canción de usuario que va a grabar se seleccionará automáticamente y las pistas [1]–[3] se ajustarán en el modo Record Ready (preparado para grabación). Las partes de la interpretación son las siguientes:

Si el acompañamiento ya se ha activado antes de pulsar el botón [REC], la pista de acompañamiento se ajusta automáticamente en el modo Record Ready.

NOTA

• También puede seleccionar manualmente el número de canción de usuario grabada si lo selecciona antes de pulsar el botón [REC].

| $\neg \beta$ | $\sim$        |  |
|--------------|---------------|--|
| Ç            | $\mathcal{J}$ |  |
|              |               |  |

| TRANSPOSE ()               | UPPER OCTAVE () TR1-8                                                                              |  |
|----------------------------|----------------------------------------------------------------------------------------------------|--|
| TEMPO J=095 4/4            | MEASURE 001                                                                                        |  |
| VOICE MAIN                 | ive! Grand Piano                                                                                   |  |
| <sup>DUAL</sup> ,≵a≩ Li    | ve! Strings                                                                                        |  |
|                            | ool! GalaxyEP                                                                                      |  |
| STYLE Pop&Rock FunkPopRock |                                                                                                    |  |
| SONG USER User Song 1      |                                                                                                    |  |
| M.D.B Manger Away          |                                                                                                    |  |
| CHORD REGIS                | PLAYPART         USB           1         2         3         6         7         6         COMMECT |  |

MAIN

REC ready

TDIO

| Pista 1    | Parte de sonido principal       |
|------------|---------------------------------|
| Pista 2    | Parte de sonido dual            |
| Pista 3    | Parte de sonido de la izquierda |
| Pista ACMP | Parte del acompañamiento        |

Asegúrese de activar Dual Voice o Left Voice cuando grabe el sonido dual o el sonido de la izquierda.

# 2 La grabación se iniciará cuando empiece a tocar el teclado.

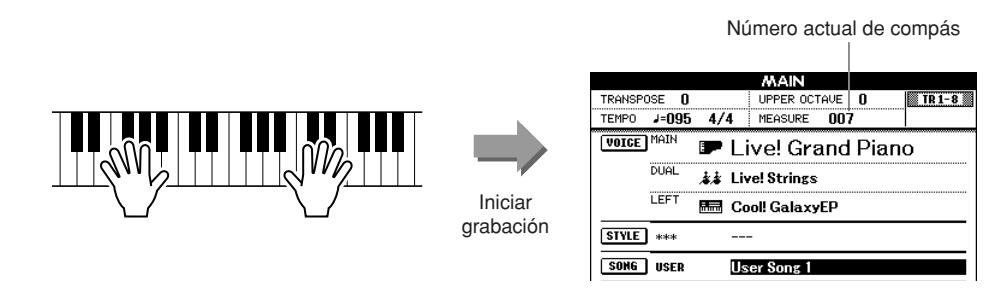

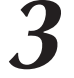

#### Para detener la grabación pulse [▶/■] o el botón [REC].

Los números de pista que contienen datos grabados se indican con recuadros.

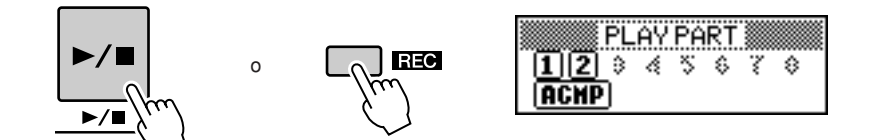

✓ Pulse el botón [►/■] para reproducir la grabación.

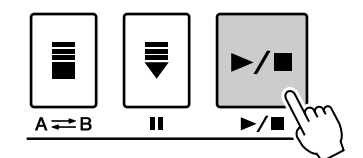

# Procedimiento de grabación de varias pistas

Puede especificar el número de canción de usuario grabada y las partes de las pistas de forma individual.

**1** Desde la pantalla MAIN pulse el botón [USER], a continuación, seleccione, con el selector, el número de canción de usuario (001–005) en el que desea grabar.

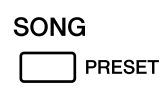

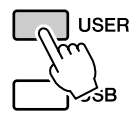

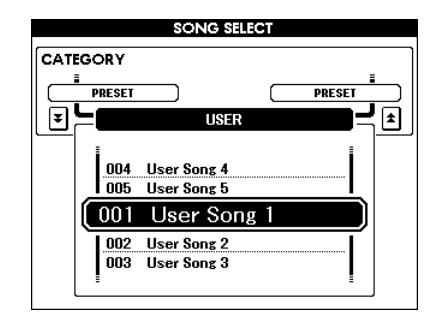

# **2** Seleccione una parte de grabación para cada pista (Part Assign (asignación de partes)).

#### ♦ Selección de la parte para la pista de melodía (pistas 1–8)

Mientras mantiene pulsado el botón [REC], pulse uno de los botones de pista [1] – [8] hasta que la parte deseada se muestre en el botón de pista. Cada vez que pulse el botón, la parte cambiará en orden (como MAIN, DUAL, LEFT) en la pantalla Main.

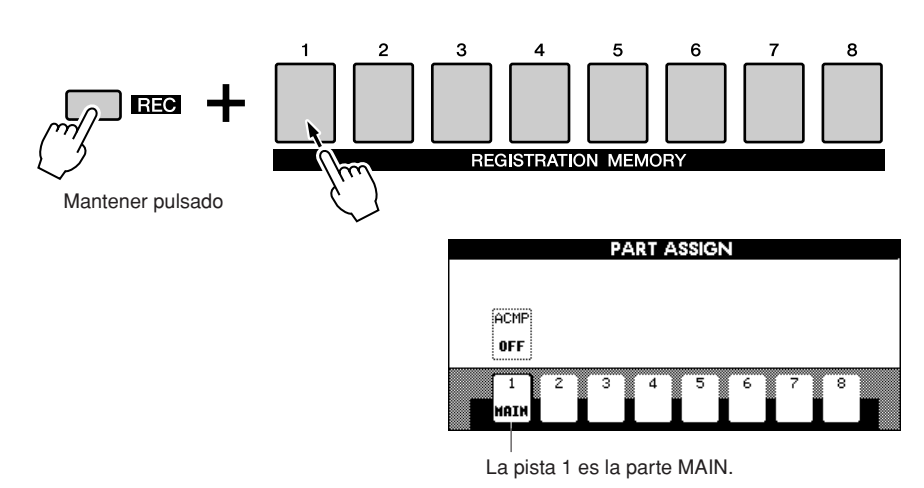

#### 

 Si graba la interpretación en una pista que incluya datos grabados anteriormente, estos datos se sobrescribirán con los nuevos datos.

#### NOTA

- Si ACMP está ajustado en REC ON, el acompañamiento se ajustará automáticamente en ON.
- Cuando pulse el botón [REC] con el acompañamiento activado, la pista ACMP se ajustará automáticamente en REC ON.
- ACMP ON/OFF no cambia durante la grabación.
- Una parte asignada no puede asociarse a otra pista.
- Se puede grabar un máximo de 3 pistas de melodía a la vez.

#### • Selección de la parte para la pista de acompañamiento

Mientras mantiene pulsado el botón [REC], pulse el botón [ACMP]. La indicación REC aparecerá resaltada en la pantalla y la operación se ajustará en modo Record Ready.

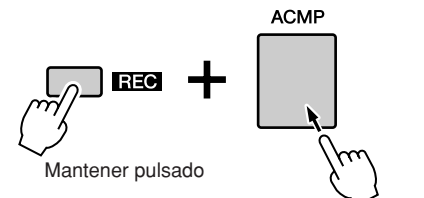

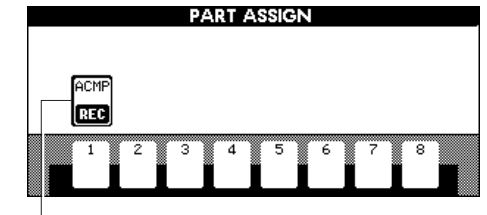

ACMP se ajusta en el modo Record Ready.

#### NOTA

 Si desea cancelar el modo Record Ready de una pista, mantenga pulsado el botón [REC] a la vez que vuelve a pulsar el botón de pista que desea cancelar.

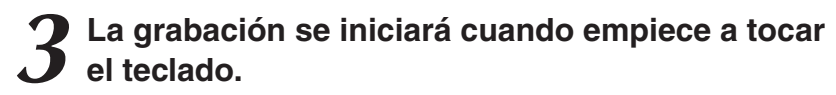

También puede iniciar la grabación si pulsa el botón [▶/■]. Pulse el botón [EXIT] y el número de compás se mostrará en la pantalla Main.

Cuando empieza la grabación, la operación vuelve automáticamente a la pantalla Main.

Número actual de compás

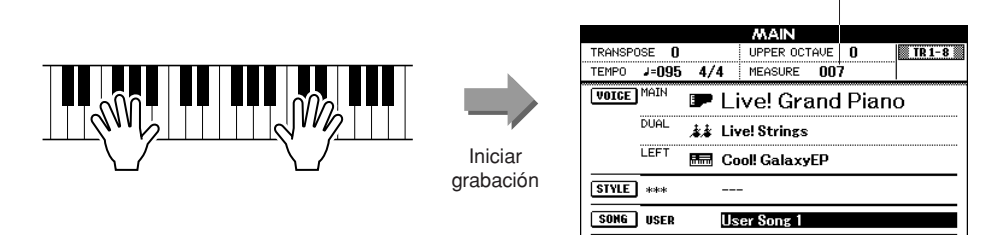

# Para detener la grabación pulse [▶/■] o el botón [REC].

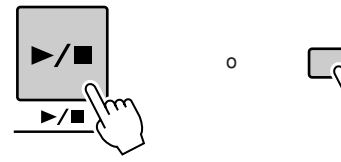

De manera alternativa, si pulsa uno de los botones ENDING/rit. [I]–[III] mientras se graba la pista ACMP, se reproducirá un patrón de coda adecuado y, a continuación, se detendrá la grabación. Cuando la grabación se detenga, el número de compás actual volverá al 001 y los números de pista grabados aparecerán en un recuadro.

REC

#### Para grabar otras pistas:

Repita los pasos del 2 al 4 para grabar cualquier pista restante. Puede escuchar las pistas grabadas anteriormente si pulsa el botón correspondiente (del [1] al [8]) durante la grabación. Los números de las pistas grabadas anteriormente se muestran en un recuadro.

También pueden silenciar las pistas grabadas previamente (las pistas silenciadas no aparecen en la pantalla) mientras graba nuevas pistas (página 66).

#### Para rehacer la grabación:

Seleccione la pista que desee volver a grabar para grabarla de la forma habitual. El material recién grabado sobrescribirá los datos anteriores.

# Una vez terminada la grabación:

#### Reproduzca la canción de usuario

Esta operación es la misma que la de las canciones predefinidas (consulte la página 27).

- **1** Pulse el botón [USER].
- Aparecen resaltados el número y el nombre de la canción actual; utilice el selector para seleccionar la canción de usuario (001 – 005) que desea reproducir.
- **3** Pulse el botón [▶/■].

#### NOTA

 Cuando la memoria de canciones está llena, aparecerá en la pantalla el mensaje correspondiente y la grabación se detendrá. En este caso, elimine todos los datos de canción innecesarios mediante el borrado de canciones o el borrado de pistas y vuelva a iniciar la grabación. (Consulte la página 37.)

#### NOTA

 Pulse el botón [REGIST/ TRACK] varias veces hasta que aparezca el elemento "TR 1–8" en la pantalla.
- Guarde la canción de usuario en la memoria flash USB (consulte la página 76)
- Convierta los datos de la canción al formato SMF y guárdelos en la memoria flash USB (consulte la página 77)

#### Datos no grabados

Los datos siguientes se graban antes de que empiece la canción. Aunque cambie los datos durante la grabación, estos datos no se grabarán.

Reverb type (tipo de reverberación), Chorus type (tipo de coro), DSP type (tipo de DSP), DSP send level (nivel de transmisión de DSP), Dry level (sin efectos), Style number (número de estilo), Style volume (volumen de estilo), Time signature (signatura de tiempo)

## Song Clear: borrado de canciones de usuario

Esta función borra toda una canción de usuario (todas las pistas).

En la pantalla MAIN, seleccione la canción de usuario (001 – 005) que desee borrar.

**2** Pulse el botón [REGIST/TRACK] varias veces hasta que aparezca el elemento "TR 1–8" en la pantalla.

**3** Mantenga pulsado el botón REGISTRATION MEMORY [1] (memoria de registro) durante más de un segundo mientras pulsa el botón REGISTRATION MEMORY [8].

Aparecerá un mensaje de confirmación en la pantalla.

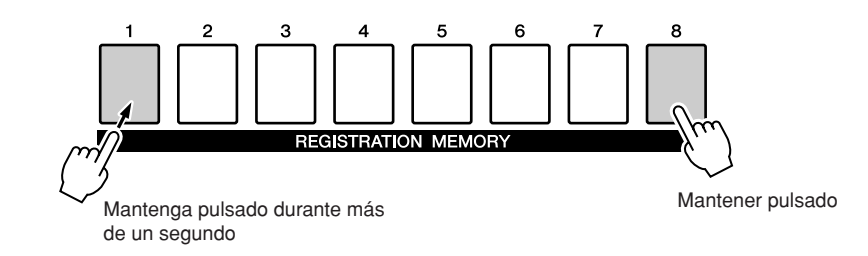

#### NOTA

 Si desea borrar una canción determinada, consulte la operación de borrado de pistas en la página 38.

NOTA

 Para ejecutar la función Song Clear, pulse el botón [+/YES].
Pulse [-/NO] para cancelar la operación de borrado de canción.

### Pulse el botón [+/YES] para borrar la canción.

Pulse el botón [+/YES].

El mensaje de borrado en curso aparece brevemente en la pantalla mientras se está borrando la canción.

Aparecerá de nuevo un mensaje de confirmación en la pantalla.

Puede cancelar la operación de borrado si pulsa el botón [-/NO].

## Track Clear (borrar pista): eliminación de una pista especificada de una canción de usuario

Esta función permite eliminar una pista especificada de una canción de usuario.

# En la pantalla MAIN, seleccione la canción de usuario (001 – 005) que desee borrar.

# **2** Pulse el botón [REGIST/TRACK] varias veces hasta que aparezca el elemento que desee borrar.

Los elementos van apareciendo en orden desde "REGIST." a "TR 1–8" y a "ACMP. TR". Seleccione la pista que desea: "TR 1–8" o "ACMP. TR".

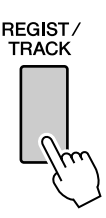

## **3** Mantenga pulsado el botón de pista REGISTRATION MEMORY ([1] a [8]) correspondiente a la pista que desee borrar durante más de un segundo.

Aparecerá un mensaje de confirmación en la pantalla.

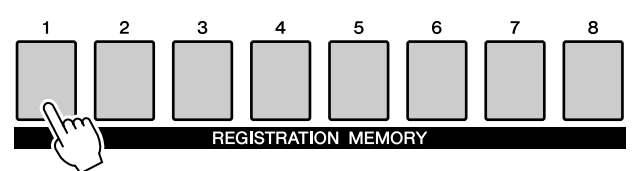

Mantener pulsado durante más de un segundo.

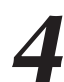

## Pulse el botón [+/YES].

Aparecerá de nuevo un mensaje de confirmación en la pantalla. Puede cancelar la operación de borrado si pulsa el botón [–/NO].

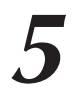

### Pulse el botón [+/YES] para borrar la canción.

El mensaje de borrado en curso aparece brevemente en la pantalla mientras se está borrando la pista.

NOTA

 Para ejecutar la función Track Clear, pulse el botón [+/YES]. Pulse [-/NO] para cancelar la operación de borrado de pista. Copia de seguridad e inicialización

## Backup (copia de seguridad)

Los siguientes elementos de datos se guardarán automáticamente como datos de copia de seguridad en la memoria interna incluso aunque esté apagada. Para acceder a los ajustes y datos predefinidos, utilice la operación de inicialización.

#### Parámetros de copia de seguridad

- USER Song
- Style file
- Registration memory
- Auto Fill In On/Off
- Each parameters in the function display: Tuning, Split point, Touch sensitivity, Style volume, Song volume, Metronome volume, Demo cancel, Language, Master EQ type, Chord fingering

## Initialization (inicialización)

Esta función borra todos los datos de copia de seguridad de la memoria interna del instrumento y recupera los ajustes predeterminados iniciales.

Se proporcionan los siguientes procedimientos de inicialización.

## ■Backup Clear (borrado de copia de seguridad) • • • • •

Para borrar los datos copiados como copia de seguridad en la memoria interna, encienda el instrumento pulsando el interruptor [STANDBY/ ON] a la vez que pulsa la tecla blanca más alta del teclado. Los datos de copia de seguridad se borrarán y se recuperarán los valores predeterminados.

#### NOTA

 Los ajustes de idioma del instrumento no pueden cambiarse en esta operación. Si desea cambiar los ajustes de idioma, utilice los ajustes de Function (función).

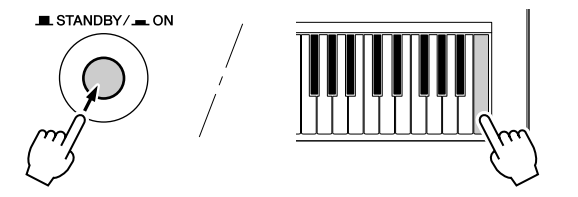

## 

Para borrar los datos de canciones o los archivos de estilo transferidos a la memoria interna desde un ordenador, mantenga pulsadas simultáneamente la tecla blanca más alta y las tres teclas negras más altas del teclado y, a la vez, encienda el instrumento pulsando el interruptor [STANDBY/ON].

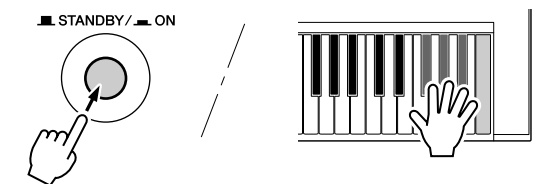

#### ATENCÍON

 Al ejecutar la operación de borrado, también se borrarán los datos de canciones que haya adquirido. Asegúrese de guardar todos los datos importantes en el ordenador.

## Funcionamiento básico

El control general del PSR-S500 se basa en las siguientes operaciones básicas.

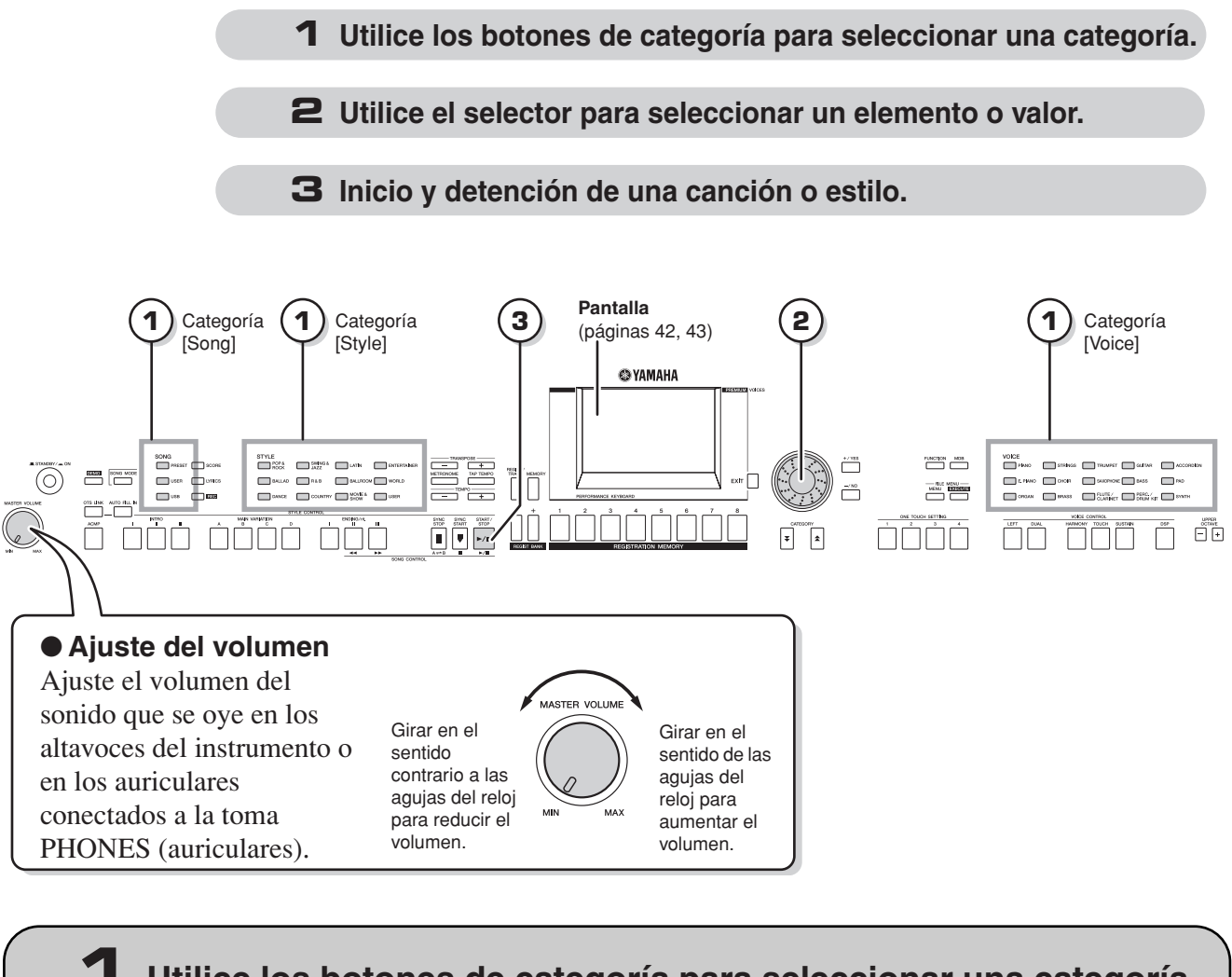

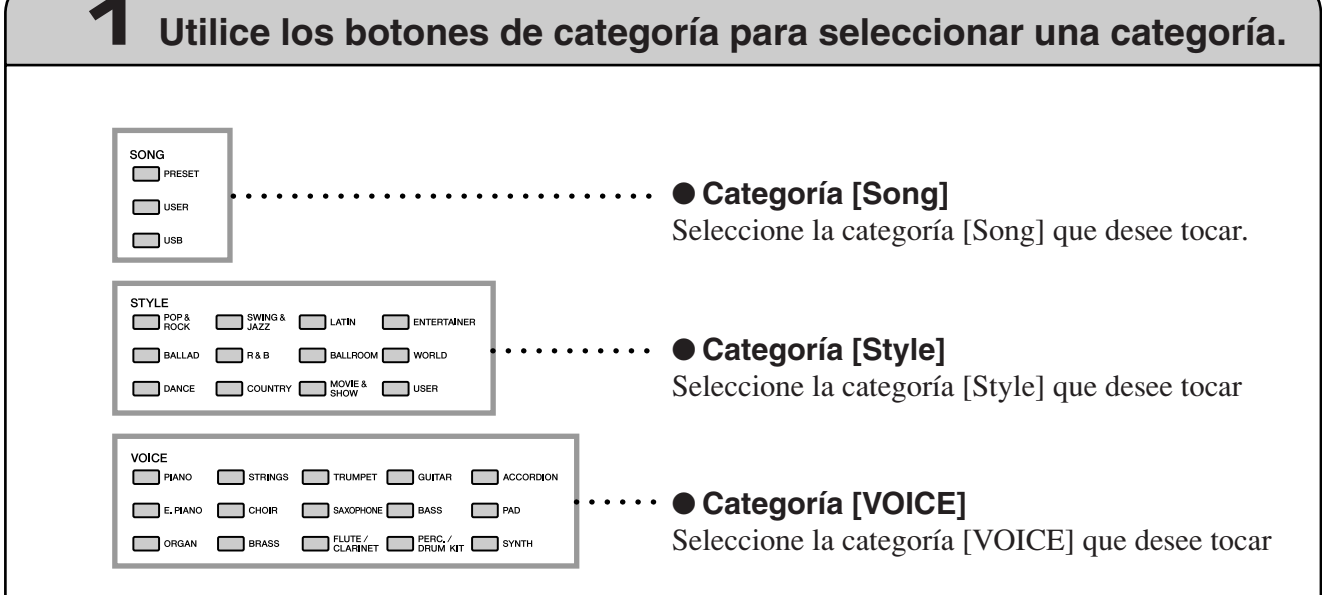

\* Para cambiar la categoría, pulse otro botón de categoría o utilice el botón de categoría [\$], [\$].

#### ● Botones de categoría [★], [¥]

Puede cambiar la categoría después de haber seleccionado una categoría [Song], [Style] o [Voice]. Si pulsa estos botones pasará por las categorías de una en una.

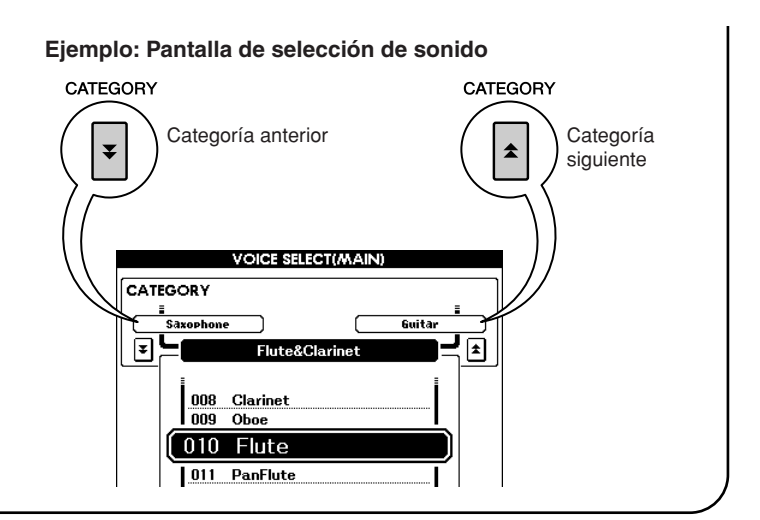

## **2** Utilice el selector para seleccionar un elemento o valor.

Cuando selecciona cualquiera de las categorías (Song, Style o Voice), el nombre y el elemento de categoría seleccionados se muestran en la pantalla. El elemento puede cambiarse con el selector o con los botones [+/YES], [-/NO].

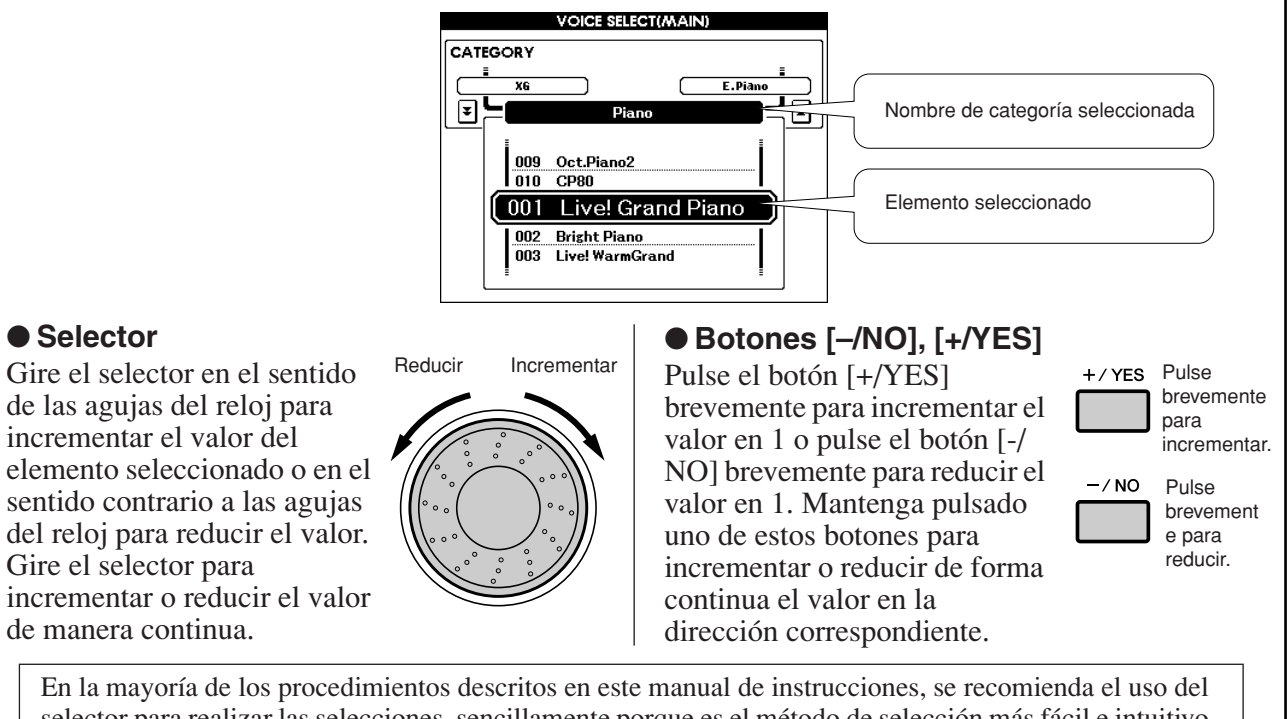

En la mayoría de los procedimientos descritos en este manual de instrucciones, se recomienda el uso del selector para realizar las selecciones, sencillamente porque es el método de selección más fácil e intuitivo. Tenga en cuenta, no obstante, que la mayoría de los elementos o valores que se pueden seleccionar mediante el selector también se pueden seleccionar con los botones [+/YES] y [-/NO].

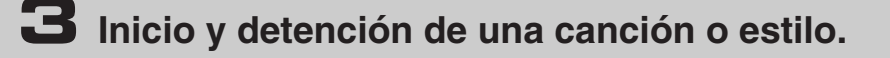

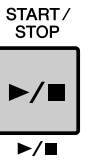

Pulse el botón [START/STOP] después de seleccionar una categoría [Song] o [Style] para empezar la reproducción de la canción o del estilo (ritmo) seleccionados.

## **Pantallas**

#### Nombres de pantalla

La pantalla proporciona indicaciones importantes y fáciles de entender para llevar a cabo todas las operaciones.

El nombre de la pantalla actual aparece en su parte superior.

Puede ver la indicación "MAIN" en la parte superior de la pantalla.

### Pantalla MAIN

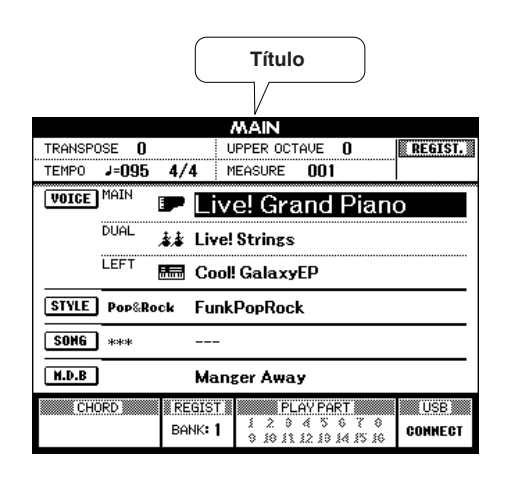

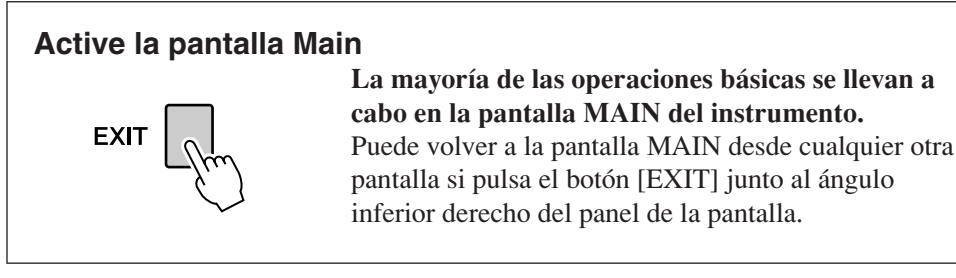

### • Pantalla FUNCTION (página 70)

La pantalla FUNCTION proporciona el acceso a 49 funciones de utilidades. Aparece al pulsar el botón [FUNCTION].

En la pantalla FUNCTION puede utilizar los botones CATEGORY [★] y [▼] (página 41) para seleccionar los 49 elementos de función distintos.

Pulse los botones CATEGORY tantas veces como sea necesario hasta que aparezca la función requerida. Puede utilizar el selector o los botones [+/YES] y [-/NO] para ajustar el valor de la función, según sea necesario.

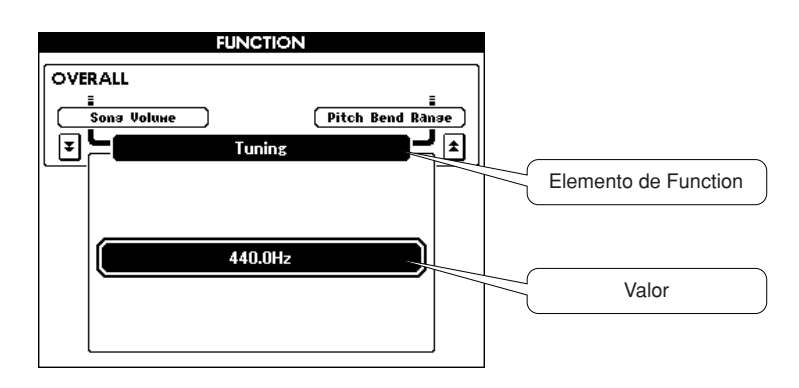

## Elementos de la pantalla MAIN

La pantalla MAIN muestra todos los ajustes básicos actuales: canción, estilo, sonido. Incluye igualmente una serie de indicadores que muestran el estado de activación o desactivación de una serie de funciones.

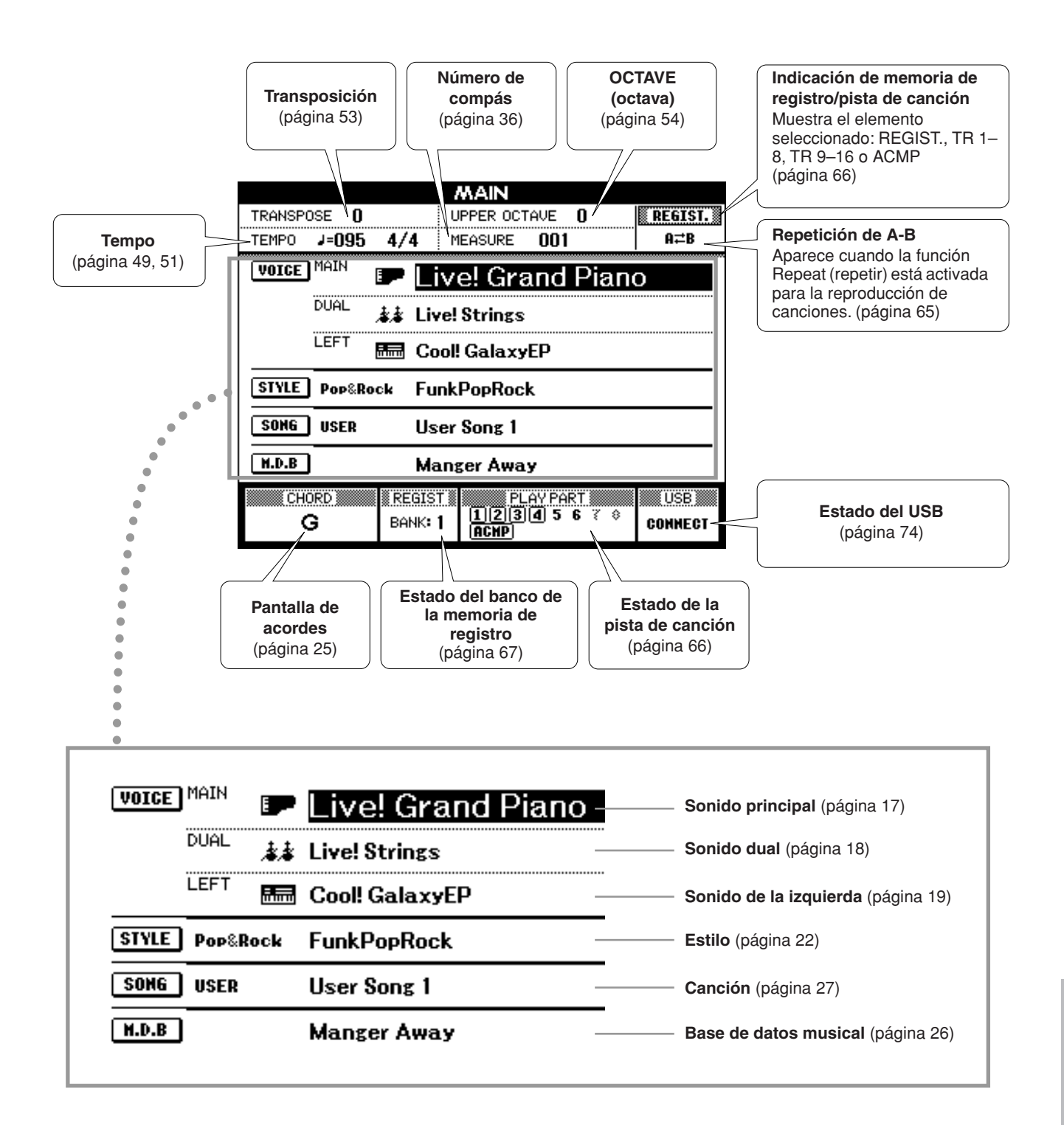

Interpretación con los efectos

## Adición de armonía

Aeference

Esta función añade efectos de armonía, trémolo o eco al sonido principal.

### Pulse el botón [HARMONY] para activar la función de armonía.

El botón [HARMONY] se ilumina para indicar que la armonía está activada.

Para desactivar la función de armonía, vuelva a pulsar el botón [HARMONY].

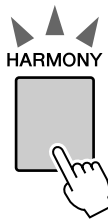

NOTA

 Cuando pulsa el botón [HARMONY] para activar esta función, se selecciona de manera automática el tipo de armonía correspondiente al sonido principal.

### 2 Mantenga pulsado el botón [HARMONY] durante más de un segundo.

Aparece el tipo de armonía seleccionado actualmente.

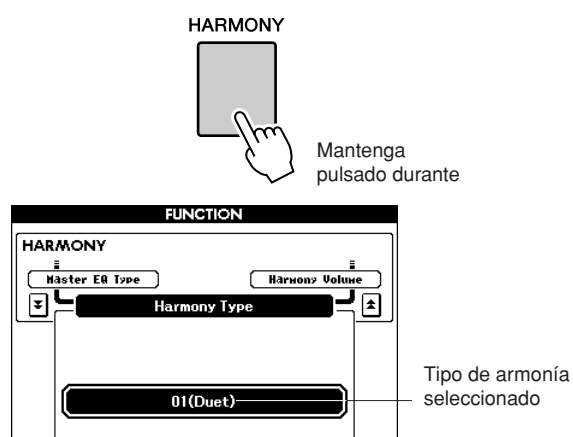

• Cómo hacer que suene cada tipo de armonía

• Tipos de armonía 01 a 05

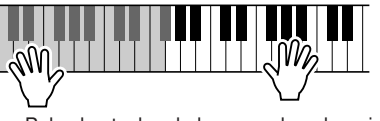

Pulse las teclas de la mano derecha mientras toca acordes en la sección de acompañamiento automático del teclado cuando está activado Auto Accompaniment (página 23).

• Tipos de armonía 06 a 12 (trino)

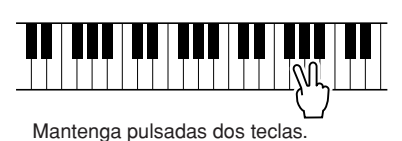

# **3** Utilice el selector para seleccionar un tipo de armonía.

Consulte la lista de tipos de efectos en la página 112 para obtener información sobre los tipos de armonía disponibles. Intente tocar el teclado con la función Harmony. El efecto y el funcionamiento de cada tipo de armonía es diferente; consulte la siguiente sección "Cómo hacer que suene cada tipo de armonía" y la lista de tipos de efectos para obtener más información.

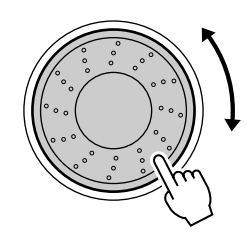

#### NOTA

- Sólo se pueden añadir notas armónicas a Main Voice, no a Dual Voice ni a Left Voice.
- Las teclas situadas a la izquierda del punto de división del teclado no emiten notas armónicas cuando está activado Auto Accompaniment (se ilumina ACMP ON).
- Cuando los acordes digitados están ajustados en Full Keyboard, la función Harmony se desactiva automáticamente.

• Tipos de armonía 13 a 19 (trémolo)

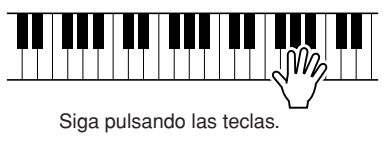

Tipos de armonía 20 a 26 (eco)

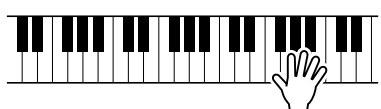

Siga pulsando las teclas.

Ajuste el volumen de la armonía en los ajustes de función (página 72).

## Cambio del tipo de reverberación

La reverberación enriquece la calidad del sonido dando el ambiente de una sala de conciertos. Al elegir un estilo o una canción, se selecciona automáticamente el tipo de reverberación más adecuado para el sonido utilizado. Si desea seleccionar un tipo de reverberación diferente, utilice la operación que se describe a continuación.

# Pulse el botón [FUNCTION] para ir a la pantalla FUNCTION.

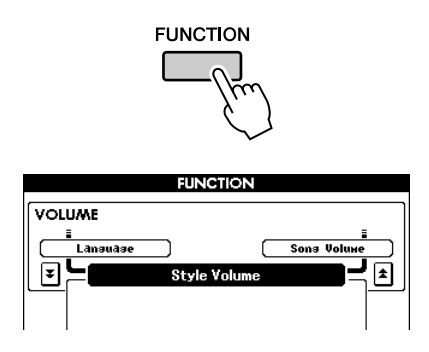

### 2 Pulse los botones CATEGORY [★] y [▼] tantas veces como sea necesario para acceder al tipo de reverberación.

Aparece el tipo de reverberación seleccionado actualmente.

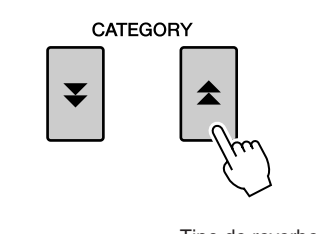

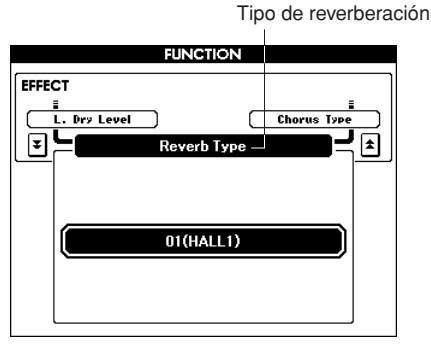

# **3** Utilice el selector para seleccionar un tipo de reverberación.

Puede comprobar cómo suena el tipo de reverberación tocando el teclado.

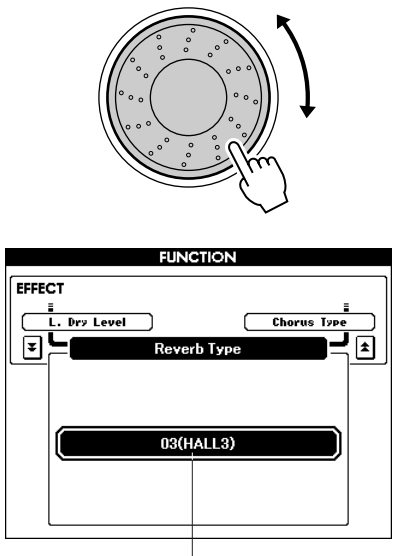

Tipo de reverberación seleccionado

Consulte la lista de tipos de efectos en la página 112 para obtener información sobre los tipos de reverberación disponibles.

### • Ajuste del nivel de reverberación

Puede ajustar de forma individual el volumen de la reverberación que se aplica a Main Voice, Dual Voice y Left Voice. (Consulte la página 71.)

## Cambio del tipo de coro

El efecto de coro crea un sonido denso parecido al de muchas voces iguales que se tocan al unísono. Al elegir un estilo o una canción, se selecciona automáticamente el tipo de coro más adecuado para el sonido utilizado. Si desea seleccionar un tipo de coro diferente, siga el procedimiento que se describe a continuación.

# Pulse el botón [FUNCTION] para ir a la pantalla FUNCTION.

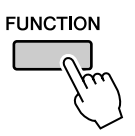

#### 2 Pulse los botones CATEGORY [★] y [▼] tantas veces como sea necesario para acceder al tipo de coro.

Aparece el tipo de coro seleccionado actualmente.

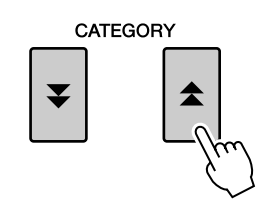

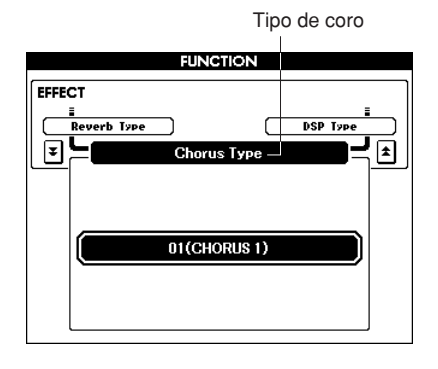

# **3** Utilice el selector para seleccionar un tipo de coro.

Para comprobar cómo suena el tipo de coro, toque el teclado.

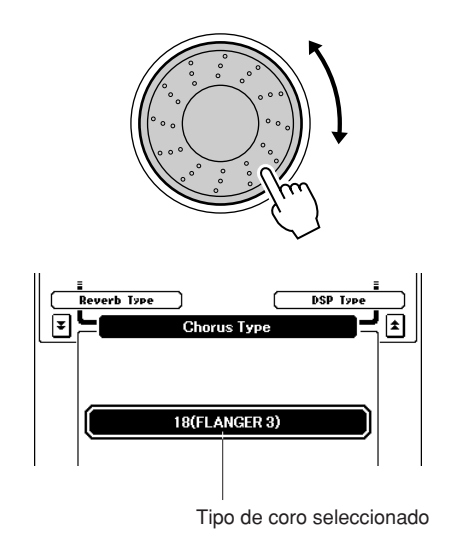

Consulte la lista de tipos de efectos en la página 113, para obtener información sobre los tipos de coros disponibles.

#### • Ajuste del nivel de coro

Puede ajustar de forma individual el volumen del coro que se aplica a Main Voice, Dual Voice y Left Voice. (Consulte la página 71.)

## Sostenido de panel

Esta función añade sostenido a los sonidos del teclado. Utilícela si desea añadir sostenido a los sonidos de manera permanente, independientemente del funcionamiento del interruptor de pedal. La función de sostenido no afecta al sonido de la izquierda.

# Pulse el botón [SUSTAIN] para activar la función de sostenido.

El botón [SUSTAIN] se enciende para indicar que la función de sostenido está activada.

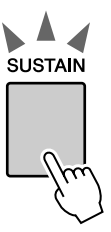

#### NOTA • El sostenido de algunos sonidos puede no ser tan marcado cuando la función de sostenido de panel está activada.

## Adición de DSP

Se pueden añadir un total de 178 efectos DSP a Main Voice, Dual Voice y Left Voice. Estos efectos van desde ambiente de reverberación a distorsión y otras herramientas de procesamiento dinámico que le permiten mejorar el sonido o transformarlo completamente.

NOTA

 DSP es la forma abreviada de Digital Signal Processor (procesador de señales digitales) y utiliza un microprocesador para cambiar el audio de diferentes formas.

### Utilice el botón [DSP] para activar la función DSP.

El botón [DSP] se ilumina para indicar que el DSP está activado.

Para desactivar DSP, vuelva a pulsar el botón [DSP].

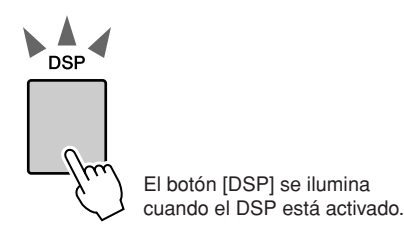

#### NOTA

- Cuando está activado DSP, se selecciona automáticamente el tipo de DSP más adecuado para el sonido utilizado.
- El volumen del sonido que se está reproduciendo cambia al activar o desactivar el DSP. No se trata de un fallo. La importancia del cambio varía según la voz seleccionada.
- El tipo de DSP es un ajuste global: solo puede estar seleccionado uno. Por esta razón, por ejemplo, al interpretar una canción o un estilo que acabe de cargar, los sonidos que se están interpretando podrían no sonar como se esperaba. Esto es normal, puesto que la canción o el estilo tienen su propio tipo de DSP que sustituye a cualquier otro que se haya seleccionado antes de cargarlos. Algo similar ocurre al utilizar los botones [▶>], [◄] o la función de repetición A-B durante la reproducción de canciones.

### 2 Mantenga pulsado el botón [DSP] durante más de un segundo.

Aparece el tipo de DSP seleccionado actualmente.

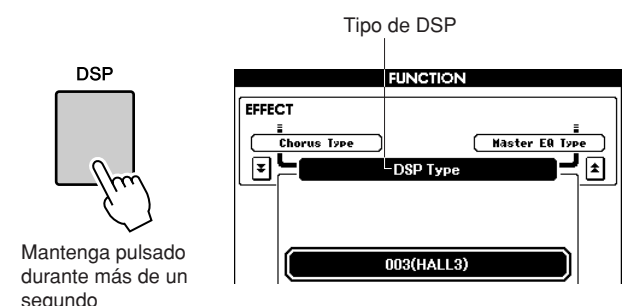

# **3** Utilice el selector para seleccionar un tipo de DSP.

Consulte la lista de tipos de DSP en la página 113 para obtener información sobre los tipos de DSP disponibles.

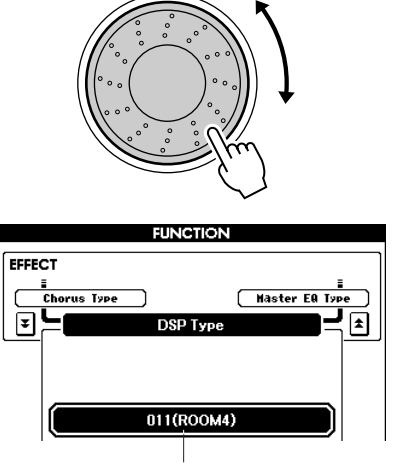

Tipo de DSP seleccionado actualmente.

## Inflexión de tono

La rueda Pitch Bend (inflexión de tono) puede utilizarse para añadir sutiles variaciones de tono a las notas que se tocan en el teclado. Gire la rueda hacia arriba para subir el tono o hacia abajo para reducirlo. Si utiliza esta característica con un sonido como guitarra "042 Overdriven" (sobrecargado) (página 17), podrá producir unos efectos de plegado de cuerdas especialmente naturales.

Puede cambiar la cantidad de inflexión de tono producida por la rueda, como se describe en la página 71.

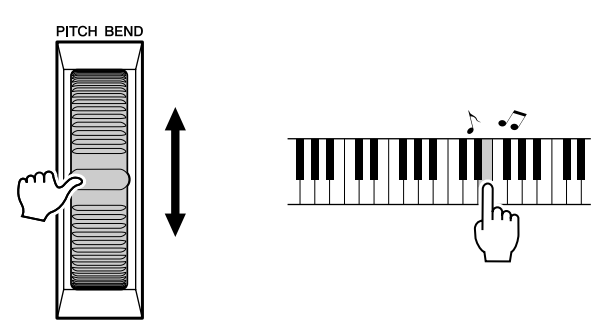

NOTA • Pitch Bend no se aplica a los sonidos que se interpretan a la izquierda cuando está encendido el acompañamiento.

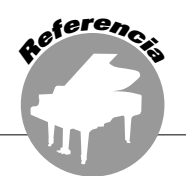

## Reproducción con el metrónomo

Este instrumento incluye un metrónomo con tempo y signatura de tiempo ajustables. Toque y ajuste el tempo que mejor le convenga.

### Activación del metrónomo •••••

# Pulse el botón [METRONOME] para iniciar el metrónomo.

Para detener el metrónomo, pulse de nuevo el botón [METRONOME].

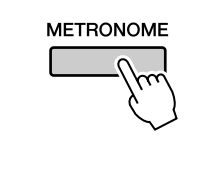

|                   | Signatura     |                                         |           |  |
|-------------------|---------------|-----------------------------------------|-----------|--|
| Tempo             | de tiempo     | Número                                  | de tiempo |  |
| · · ·             | · · ·         | 1                                       |           |  |
|                   | 45 A IN       | 1                                       |           |  |
| TRANSPOSE         | UPPER         | οςτάψε Π                                | REGIST.   |  |
| TEMPO J=011       | 4/4 MEASUR    | RE 1                                    |           |  |
| VOICE MAIN        |               | rand Dia                                | no        |  |
|                   | P LIVE: C     |                                         | 110       |  |
| DUAL              | 🎄 Live! Strin | igs                                     |           |  |
| LEFT              |               | a vyFD                                  |           |  |
|                   |               | 1,,,,,,,,,,,,,,,,,,,,,,,,,,,,,,,,,,,,,, |           |  |
| STYLE Pop&R       | ock FunkPopR  | lock                                    |           |  |
| SONG ***          |               |                                         |           |  |
| M.D.B Manger Away |               |                                         |           |  |
| CHORD             | REGIST        | PLAY PART                               | USB       |  |
|                   | BANK: 1 1 2   |                                         | CONNECT   |  |
|                   | 2 %           | 7 2 5 2 <i>6</i> 27 27 27 2             | ¢         |  |

- Ajuste del tempo del metrónomo •
- Pulse el botón [TEMPO] [+]/[-] para que aparezca el ajuste de tempo en la pantalla y utilice los botones para aumentar o disminuir el tempo.

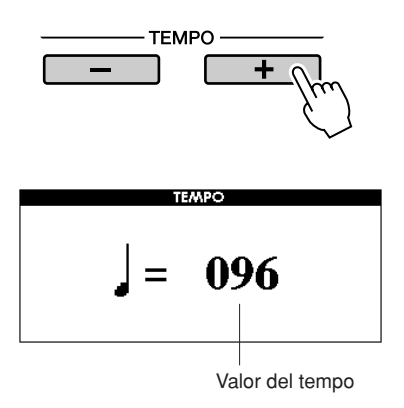

**2** Utilice el selector para seleccionar un tempo comprendido entre 11 y 280.

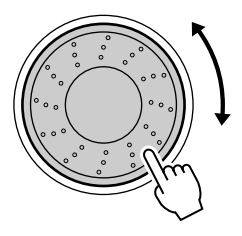

Pulse el botón [EXIT] para volver a la pantalla MAIN.

NOTA

• También puede cambiar el tempo si pulsa los botones TEMPO [+]/[-] repetidamente o si los mantiene pulsados.

## Cambio de la signatura de tiempo.

En este ejemplo ajustaremos una signatura de tiempo de 3/8.

### Mantenga pulsado el botón [METRONOME] durante más de un segundo.

Aparecerá la signatura de tiempo seleccionada.

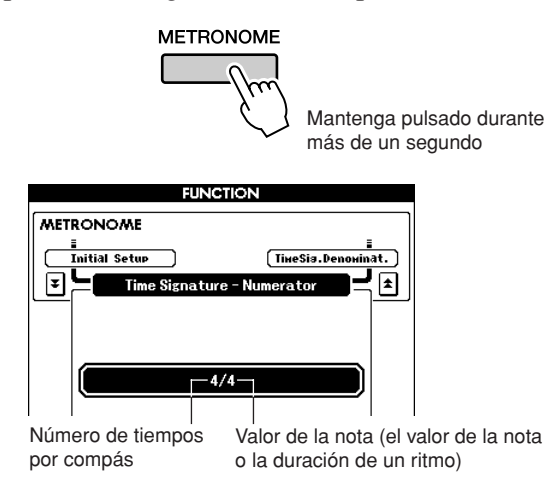

# 2 Utilice el selector para seleccionar el número de tiempos por compás.

Suena una campana en el primer tiempo de cada compás y un "clic" de metrónomo en todos los demás. Puede establecer igualmente la signatura de tiempo en "00" para que no suene la campana y se oiga el sonido del "clic" en todos los tiempos. Se pueden definir hasta 60. En este ejemplo, seleccione 3.

#### NOTA

 No se puede cambiar el valor del tiempo de la canción ni del estilo durante la reproducción ya que el tiempo está sincronizado con las opciones Song o Style seleccionadas.

Pulse los botones CATEGORY [1] una vez para acceder a la pantalla Time Signature Denominator (denominador de signatura de tiempo).

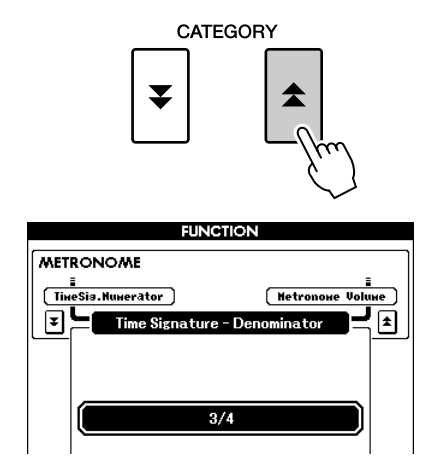

# **4** Utilice el selector para seleccionar la duración del tiempo.

Seleccione la duración de cada tiempo: 2, 4, 8 o 16 (blanca, negra, corchea o semicorchea). En este ejemplo, seleccione 8. La signatura de tiempo debería ajustarse ahora en 3/8.

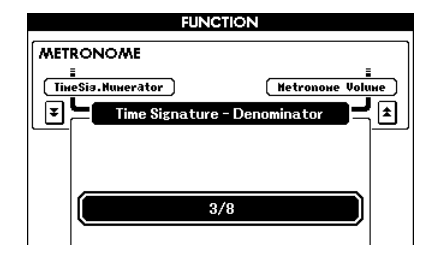

Pulse el botón [METRONOME] para confirmar los ajustes.

## Ajuste del volumen del metrónomo

### Pulse el botón [FUNCTION].

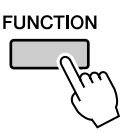

2 Pulse los botones CATEGORY [★] y [▼] tantas veces como sea necesario para acceder a Metronome Volume (volumen del metrónomo).

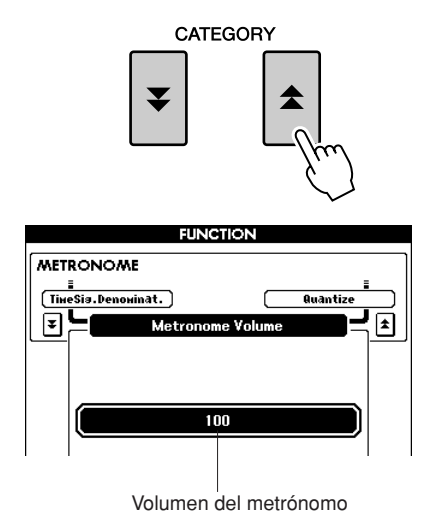

**3** Utilice el selector para ajustar el volumen del metrónomo.

## Utilización del inicio por pulsación

También puede establecer el tempo si pulsa el botón [TAP TEMPO] con el tempo deseado. Cuatro veces para signaturas de tiempo de 4 y tres veces para signaturas de tiempo de 3. Puede cambiar el tempo durante la reproducción de la canción o del estilo pulsando dos veces el botón.

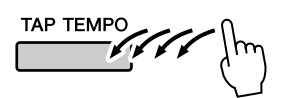

## Touch Response (respuesta de pulsación)

## Activación/desactivación de Touch Response

Active o desactive la función Touch Response del teclado pulsando el botón [TOUCH] (pulsación). Si Touch Response está activado, puede controlar el volumen de las notas según la fuerza con la que toque las teclas.

El botón [TOUCH] se ilumina cuando Touch Response está activado.

Para desactivar Touch Response, pulse de nuevo el botón [TOUCH].

Cuando está desactivado, se produce el mismo volumen, independientemente de la fuerza con la que se toque el teclado.

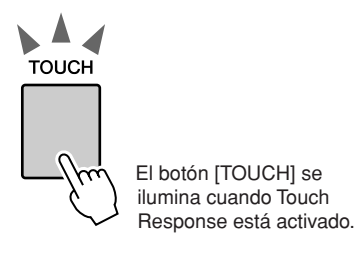

## 

La sensibilidad de Touch Response del teclado puede ajustarse en tres pasos (1 a 3). Cuanto mayor sea el número, mayor será la variación de volumen producida por la misma variación en la fuerza con la que se tocan las teclas, es decir, el teclado se vuelve más "sensible".

# Pulse el botón [FUNCTION] para ir a la pantalla FUNCTION.

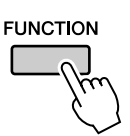

2 Pulse los botones CATEGORY [★] y [▼] tantas veces como sea necesario para acceder Touch Sensitivity (sensibilidad de pulsación).

Aparece el número de la sensibilidad seleccionado en ese momento.

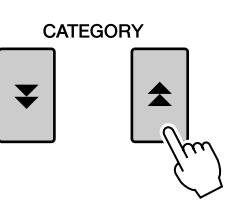

Sensibilidad de pulsación

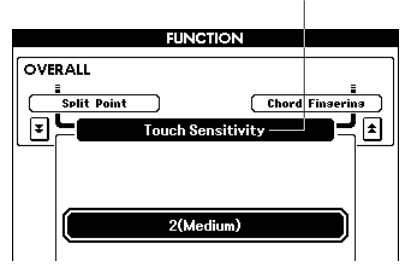

**3** Utilice el selector para seleccionar un ajuste de sensibilidad de pulsación entre 1 y 3. Los valores más altos producen una variación de volumen mayor (más fácilmente) en respuesta a las dinámicas de teclado (es decir, mayor sensibilidad).

NOTA | • El ajuste predeterminado es 2.

## **Ajustes EQ**

Dispone de cinco ajustes EQ preprogramados. Los ajustes 1 y 2 son los mejores para escuchar la música a través de los altavoces integrados del instrumento, el ajuste 3 resulta más adecuado para auriculares y los ajustes 4 y 5 resultan perfectos para escuchar la música a través de altavoces externos o cuando se conecta a un mezclador externo.

### Pulse el botón [FUNCTION].

La función seleccionada actualmente aparecerá en la pantalla.

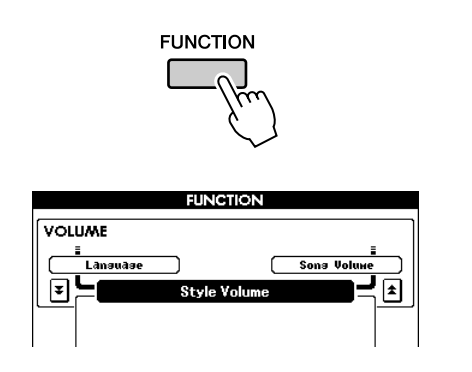

2 Pulse los botones CATEGORY [★] y [▼] tantas veces como sea necesario para acceder al Master EQ Type (tipo de ecualizador maestro).

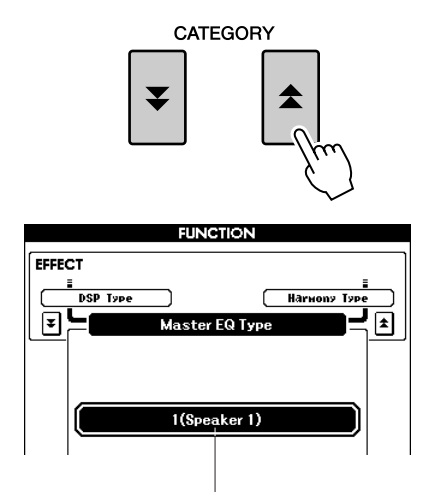

Aparecerá el tipo de ecualizador seleccionado actualmente.

**3** Utilice el selector para seleccionar el ajuste de ecualizador que mejor suene.

## Controles de tono

## • Grandes cambios de tono (transposición)

El tono general del instrumento se puede subir o bajar con un máximo de una octava en incrementos de semitonos.

# Pulse uno de los botones de transposición TRANSPOSE [+]/[-].

En la pantalla se muestra un valor que indica una cantidad de transposición superior o inferior al valor normal.

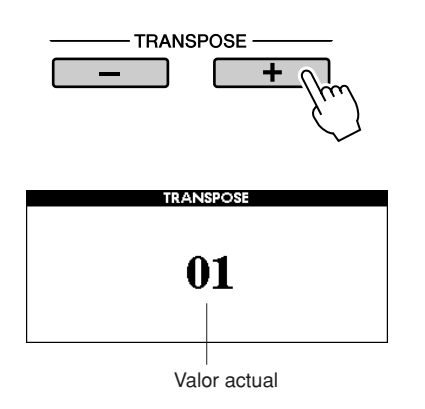

## 2 Utilice el selector para ajustar el valor de transposición entre -12 y +12.

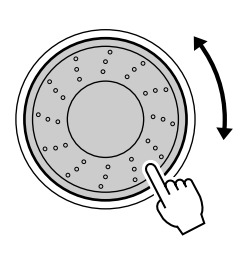

NOTA

 Este parámetro no afecta a determinados sonidos de juego de batería.

Pulse el botón [EXIT] para volver a la pantalla MAIN.

Pulse uno de los botones de TRANSPOSE [+]/ [-] para realizar cambios de un solo paso. Si mantiene pulsado cualquiera de los dos botones TRANSPOSE [+]/[-], el valor se incrementará o reducirá de forma continua.

## ◆ Pequeños cambios de tono (afinación)

El tono general del instrumento se puede subir o bajar con un máximo de un semitono en incrementos de aproximadamente 0,2 Hz. El ajuste predeterminado es de 440 Hz.

## Pulse el botón [FUNCTION].

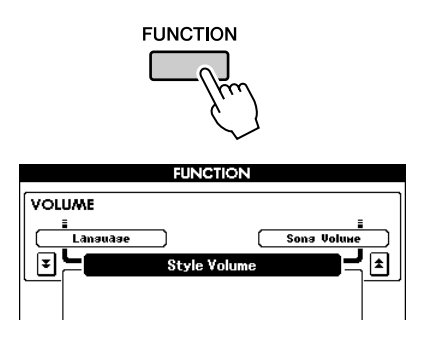

2 Pulse los botones CATEGORY [★] y [▼] tantas veces como sea necesario para acceder a la opción Tuning (afinación).

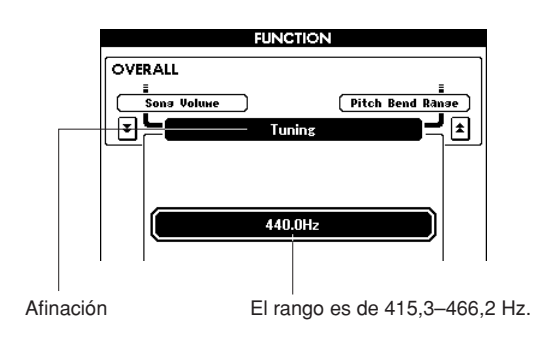

**3** Utilice el selector para ajustar el valor de afinación entre 415,3 y 466 Hz.

NOTA | • Este parámetro no afecta a determinados sonidos de juego de batería.

## Cambio del tono del instrumento por octavas

Puede cambiar el tono de reproducción de los sonidos Main y Dual en intervalos de octavas.

# Pulse el botón UPPER OCTAVE [+] para aumentar el tono en una octava.

El valor recién cambiado se muestra en la pantalla LCD.

Pulse el botón [EXIT] para volver a la pantalla MAIN.

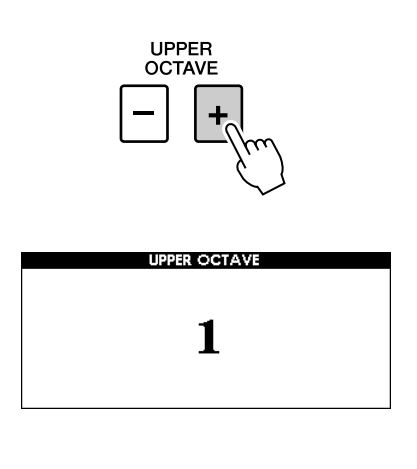

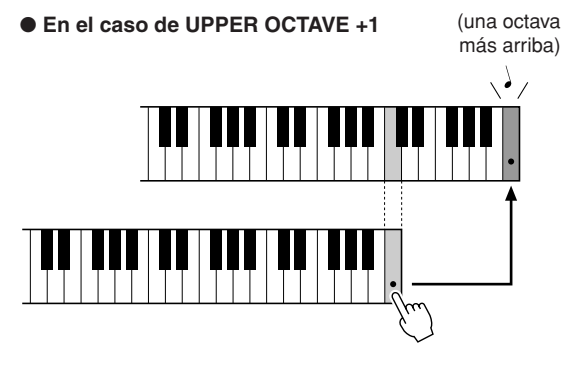

NOTA

 Cuando está seleccionado un juego de batería, cada sonido de percusión asignado al teclado cambia de ubicación, pero no de tono.

# **2** Pulse el botón UPPER OCTAVE [-] para reducir el tono en una octava.

El valor recién cambiado, ahora una octava más abajo, se muestra en la pantalla LCD. Pulse de nuevo el botón UPPER OCTAVE [-] para reducir el tono una octava más. Pulse el botón [EXIT] para volver a la pantalla MAIN.

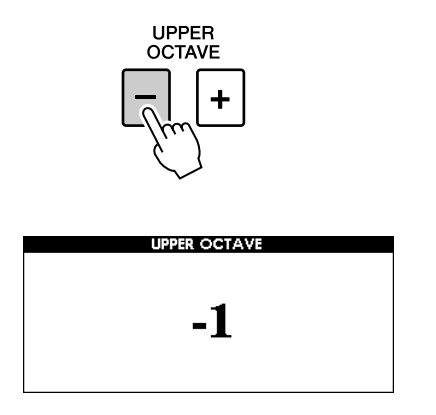

• En el caso de UPPER OCTAVE -1

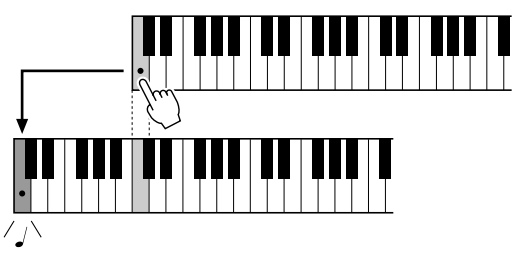

<sup>(</sup>una octava más abajo)

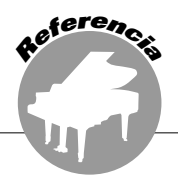

Las operaciones básicas de la función de estilo (acompañamiento automático) se describen en la página 22 de la Guía rápida.

A continuación mostramos algunas otras formas en las que puede tocar estilos, el procedimiento de ajuste del volumen del estilo, cómo puede tocar acordes mediante estilos, etc.

## Variación del patrón (secciones)

El instrumento integra una gran variedad de "secciones" de estilo que permiten cambiar el arreglo del acompañamiento para que concuerde con la canción que está tocando.

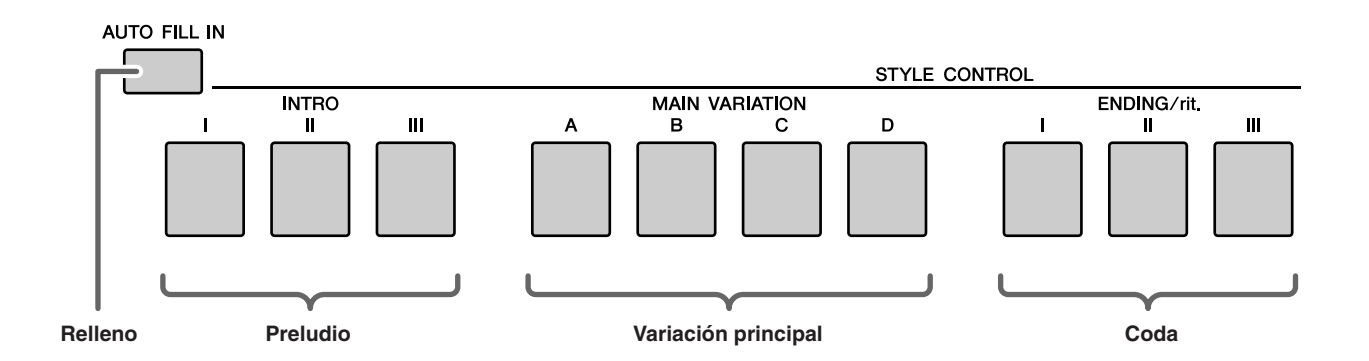

#### Sección INTRO

Se utiliza para el comienzo de la canción. Cuando el preludio termina, el acompañamiento pasa a la sección principal. La duración del preludio (en compases) varía en función del estilo seleccionado.

#### Sección MAIN VARIATION

Se utiliza para interpretar la parte principal de la canción. Reproduce un patrón de acompañamiento principal y lo repite indefinidamente hasta que se pulse otro botón de sección. Existen cuatro variaciones en el patrón básico (A–D) y el sonido de reproducción del estilo cambia armónicamente según los acordes que toque con la mano izquierda.

#### Sección ENDING

Se utiliza para el final de la canción. Cuando finalice la coda, el acompañamiento automático se detendrá automáticamente. La duración de la coda (en compases) varía en función del estilo seleccionado.

#### Sección AUTO-Fill-in

Se añade automáticamente antes de que la sección actual cambie a la sección nueva.

- Seleccione el estilo deseado. (Consulte la página 22).
- **2** Pulse el botón [ACMP] para activar el acompañamiento automático.

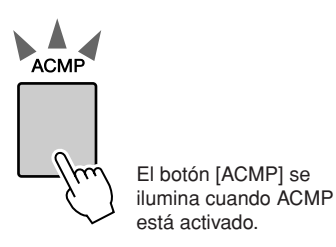

#### 3 Pulse el botón [AUTO FILL IN] para activar la función de relleno automático.

El ajuste predeterminado para Auto Fill In es "on".

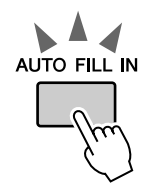

**4** Pulse el botón [SYNC START] para activar la función de inicio sincronizado.

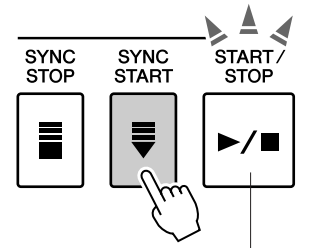

El botón [SYNC START] parpadea para indicar que está activada la función de inicio sincronizado.

#### • Synchro Start (inicio sincronizado)

Cuando está activado Synchro Start, puede iniciar el estilo tocando cualquier tecla del rango de acompañamiento en el teclado.

# **5** Pulse uno de los botones MAIN VARIATION [A]–[D].

El botón Main Variation seleccionado parpadea.

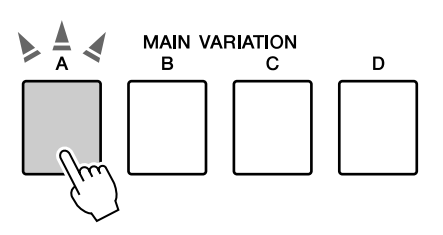

6 Pulse uno de los botones INTRO [I]–[III].

Se enciende el botón Intro seleccionado.

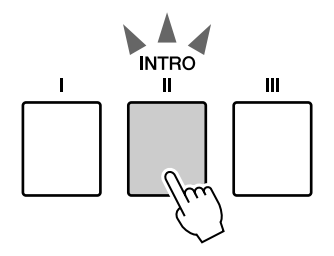

#### Toque un acorde en el rango de acompañamiento e inicie la sección Intro.

Toque un acorde Do mayor. (Consulte "Interpretación de acordes de acompañamiento automático" en la página 25.)

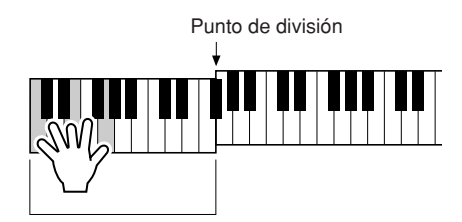

Rango de acompañamiento automático

#### NOTA

 El estilo Baroque Air (aire Barroco) en la categoría [MOVIE & SHOW] (películas y espectáculos) no tiene parte rítmica, así que, no hay sonido de ritmo para este estilo. Este estilo tampoco tiene una sección Fill-In.

# **8** Pulse uno de los botones MAIN VARIATION [A]–[D].

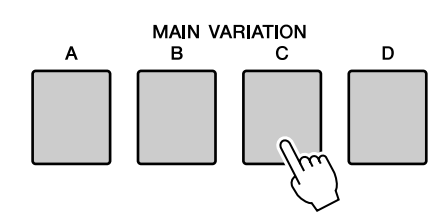

Al finalizar el relleno, éste le introduce suavemente en la sección Main seleccionada A–D.

### **9** Pulse uno de los botones ENDING/rit. [I]–[III].

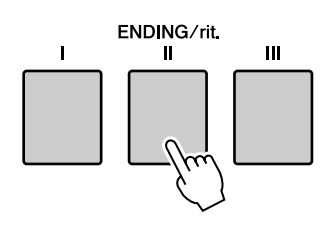

Esto cambia a la sección Ending.

Cuando finalice la coda, el acompañamiento automático se detendrá automáticamente. Puede conseguir que el ritmo de la coda se reduzca lentamente (ritardando) pulsando uno de los botones ENDING/rit. [I]–[III] otra vez mientras se reproduce la coda.

#### • Synchro Stop (parada sincronizada)

Si se selecciona esta función, el estilo de acompañamiento sólo se reproducirá mientras se toquen acordes en el rango de acompañamiento del teclado.

La reproducción del estilo se interrumpirá al soltar las teclas. Para activar esta función, pulse el botón [SYNC STOP].

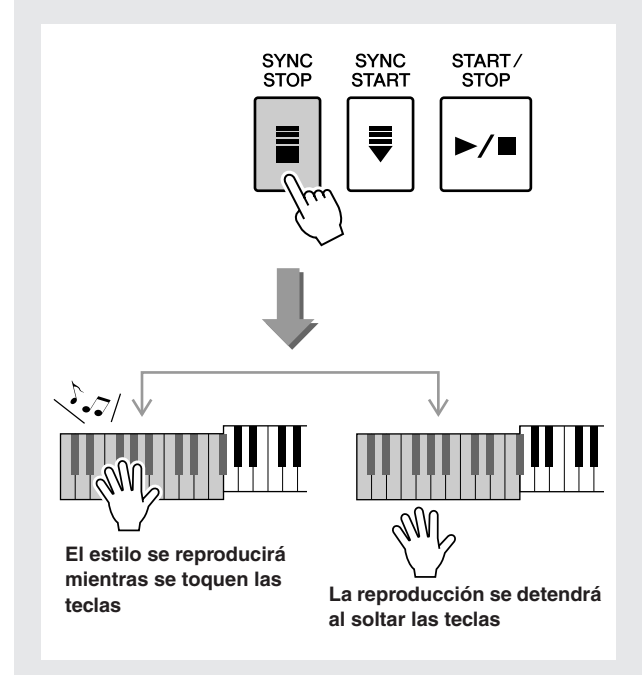

## One Touch Setting (ajuste de una pulsación)

A veces, puede ser complicado seleccionar el sonido perfecto para tocar con una canción o estilo. La función One Touch Setting selecciona automáticamente cuatro sonidos que combinen perfectamente con el estilo seleccionado.

- Seleccione el estilo deseado. (Consulte la página 22).
- **2** Pulse uno de los botones ONE TOUCH SETTING [1]–[4].

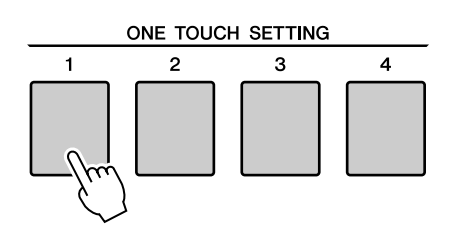

**3** Toque un acorde en el rango de acompañamiento e inicie el estilo.

Seleccione otro de los botones ONE TOUCH SETTING [1]–[4] y escuche los resultados.

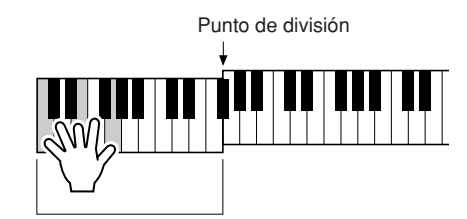

Rango de acompañamiento automático

## Cambio de variación y OTS (OTS LINK) (enlace OTS)

Cuando cambia MAIN VARIATION [A]–[D] a otra MAIN VARIATION [A]–[D] mientras OTS LINK está activado, OTS 1–4 cambia automáticamente de número de acuerdo con el número de variación seleccionado. (vea la siguiente imagen)

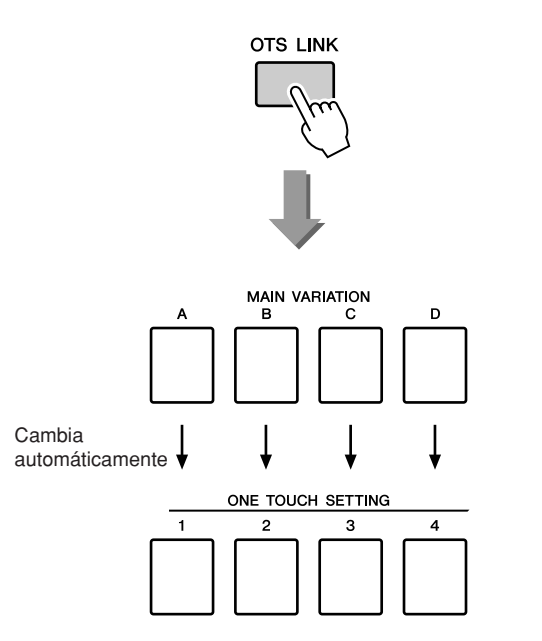

# Pulse el botón [OTS LINK] para activar el enlace OTS.

## Ajuste del punto de división

El punto de división inicial predeterminado es el número de tecla 54 (tecla F#2 (fa#2)), pero puede cambiar esta tecla por otra mediante el procedimiento descrito a continuación.

## **Pulse el botón [FUNCTION].**

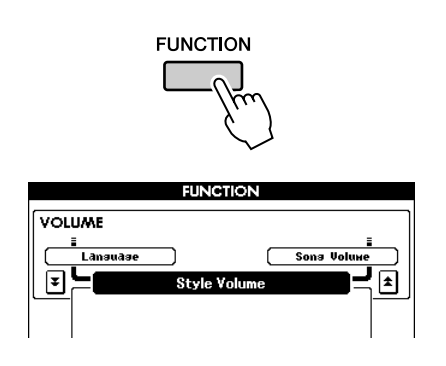

2 Utilice los botones CATEGORY [★] y
[▼] tantas veces como sea necesario para acceder a la opción Split Point (punto de división).

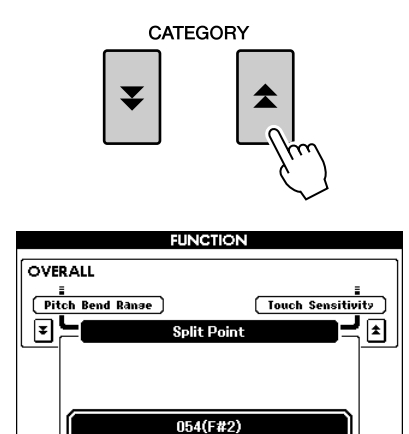

**3** Utilice el selector para ajustar el punto de división en cualquier tecla comprendida entre 000 (C-2) y 127 (G8).

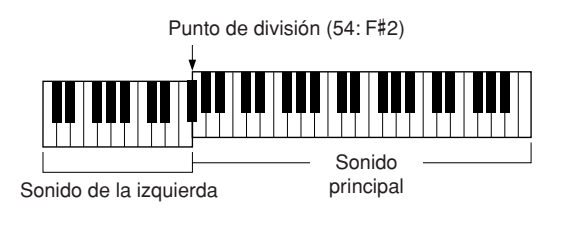

#### NOTA

- Al modificar el punto de división, cambia igualmente el punto de división del acompañamiento automático.
- El sonido de la izquierda suena cuando se toca la tecla de punto de división.

## Interpretación de un estilo con acordes pero sin ritmo (Stop Accompaniment)

Cuando el acompañamiento automático está activado (está encendido el botón ACMP) y la función Synchro Start está desactivada, puede tocar acordes en el rango de acompañamiento de la mano izquierda del teclado mientras el estilo está parado y aún así escuchar los acordes de acompañamiento. Se trata de "Stop Accompaniment" (parada de acompañamiento) y se puede utilizar cualquiera de los digitados de acordes reconocidos por el instrumento (página 25).

Seleccione un estilo y, a continuación, pulse el botón [ACMP] para activar el acompañamiento automático.

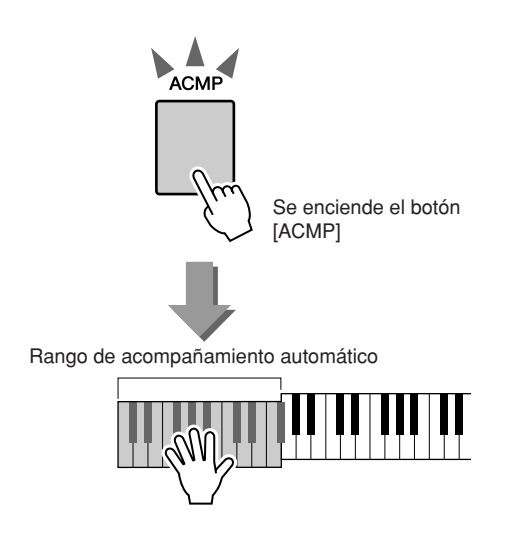

## Ajuste del volumen del estilo

Si el instrumento está en el modo Song, pulse uno de los botones de categoría de estilo para entrar en el modo Style. (página 22).

Pulse el botón [FUNCTION].

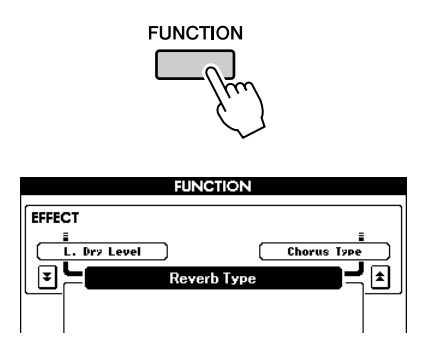

2 Utilice los botones CATEGORY [★] y
[▼] tantas veces como sea necesario para acceder a Style Volume (volumen de estilo).

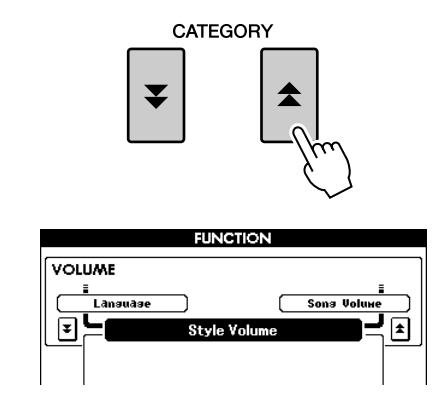

**3** Utilice el selector para ajustar el volumen del estilo a un valor comprendido entre 000 y 127.

## Nociones básicas sobre los acordes

Dos notas o más tocadas simultáneamente constituyen un "acorde".

El tipo de acorde más básico es la "tríada", que consta de tres notas: los grados fundamental, tercero y quinto de la escala correspondiente. Una tríada de Do mayor, por ejemplo, consta de las notas Do (fundamental), Mi (tercera nota de la escala de Do mayor) y Sol (quinta nota de la escala de Do mayor).

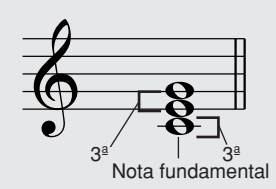

En la tríada de Do mayor mostrada anteriormente, la nota más baja es la "fundamental" del acorde (es la "posición de la nota fundamental" del acorde; el uso de otras notas de acorde para la nota más baja provoca una "inversión"). La nota fundamental es el sonido principal del acorde, que apoya y fija las demás notas del acorde.

La distancia (intervalo) entre dos notas contiguas de una tríada en la posición de la nota fundamental es una tercera mayor o menor.

Tercera mayor: cuatro medios pasos (semitonos)

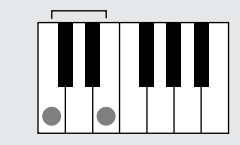

Tercera menor: cuatro medios pasos (semitonos)

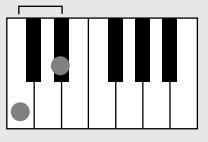

El intervalo más bajo en la tríada de posición de la nota fundamental (entre la fundamental y la tercera) determina si la tríada es un acorde mayor o menor, y podemos cambiar la nota más alta hacia arriba o hacia abajo en un semitono para producir dos acordes adicionales, tal como se muestra a continuación.

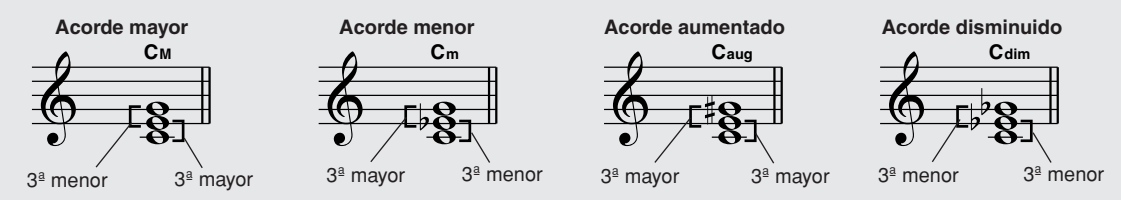

Las características básicas del sonido del acorde siguen intactas aunque cambiemos el orden de las notas para crear inversiones distintas. Los acordes sucesivos en una progresión de acordes se pueden conectar de manera uniforme, por ejemplo, eligiendo las inversiones adecuadas (o "sonidos" de acordes).

#### • Lectura de nombres de acordes

Los nombres de acordes indican todo lo que necesita saber sobre un acorde (que no sea la inversión/sonido). El nombre del acorde indica cuál es su nota fundamental, si es un acorde mayor, menor o disminuido, si requiere una séptima mayor o bemol, qué alteraciones o tensiones utiliza... sólo con mirarlo.

Cm

Tipo de acorde

• Algunos tipos de acordes (Éstos son sólo algunos de los tipos de acordes "estándar" reconocidos por el PSR-S500.)

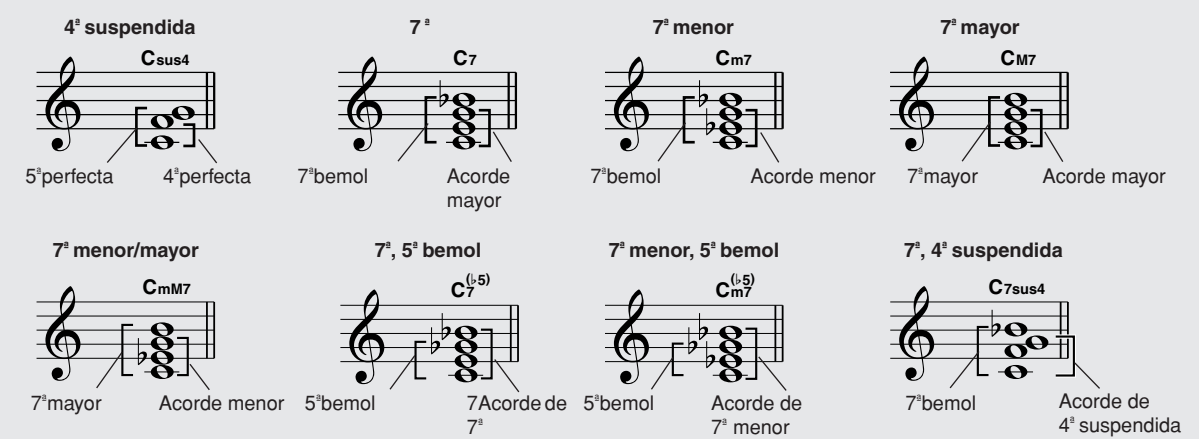

### Acordes estándar reconocidos .....

Todos los acordes de la tabla son acordes de "Do fundamental".

| Nombre de acorde/[Abreviatura]                               | Sonido normal                                            | Acorde<br>(Do)                       | Pantalla             |
|--------------------------------------------------------------|----------------------------------------------------------|--------------------------------------|----------------------|
| Mayor [M]                                                    | 1 - 3 - 5                                                | С                                    | С                    |
| Novena añadida [(9)]                                         | 1 - 2 - 3 - 5                                            | C <sup>(9)</sup>                     | Cadd9                |
| Sexta [6]                                                    | 1 - (3) - 5 - 6                                          | C <sub>6</sub>                       | C6                   |
| Sexta y novena [6(9)]                                        | 1 - 2 - 3 - (5) - 6                                      | C <sub>6</sub> <sup>(9)</sup>        | C6 <sup>9</sup>      |
| Séptima mayor [M7]                                           | 1 - 3 - (5) - 7                                          | См7                                  | См7                  |
| Mayor de séptima y novena [M7(9)]                            | 1 - 2 - 3 - (5) - 7                                      | C <sup>(9)</sup><br>CM7              | См7 <sup>9</sup> *   |
| Séptima mayor y decimoprimera sostenida añadida<br>[M7(#11)] | 1 - (2) - 3 - #4 - 5 - 7 o<br>1 - 2 - 3 - #4 - (5) - 7   | C <sup>(#11)</sup>                   | См7 <sup>#11</sup> * |
| Quinta bemol [(♭5)]                                          | 1 - 3 - ♭5                                               | C <sup>(5)</sup>                     | C <sup>♭5</sup>      |
| Séptima mayor y quinta bemol [M7 <sup>b</sup> 5]             | 1 - 3 - ♭5 -7                                            | C <sup>(♭5)</sup><br>M7              | См7 <sup>♭5</sup>    |
| Cuarta suspendida [sus4]                                     | 1 - 4 - 5                                                | Csus4                                | C<br>(Do)sus4        |
| Aumentada [aug]                                              | 1 - 3 - #5                                               | Caug                                 | Caug                 |
| Séptima mayor aumentada [M7aug]                              | 1 - (3) - #5 - 7                                         | CM7aug                               | CM7aug               |
| Menor [m]                                                    | 1 - ♭3 - 5                                               | Cm                                   | Dom                  |
| Menor de novena añadida [m(9)]                               | 1 - 2 - \\$3 - 5                                         | C <sup>(9)</sup>                     | Cm add9              |
| Sexta menor [m6]                                             | 1 -  •3 - 5 - 6                                          | Cm6                                  | Cm6                  |
| Séptima menor [m7]                                           | 1 -  >3 - (5) -  >7                                      | Cm7                                  | Cm7                  |
| Menor de séptima y novena [m7(9)]                            | 1 - 2 - \>3 - (5) - \>7                                  | C <sup>(9)</sup>                     | Cm7 <sup>9</sup>     |
| Menor de séptima y decimoprimera añadida [m7(11)]            | 1 - (2) - \\$3 - 4 - 5 - (\\$7)                          | C <sup>(11)</sup><br>C <sup>m7</sup> | Cm7 <sup>11</sup>    |
| Séptima menor y mayor [mM7]                                  | 1 -                                                      | CmM7                                 | CmM7                 |
| Menor mayor de séptima y novena [mM7(9)]                     | 1 - 2 - \\$3 - (5) - 7                                   | (9)<br>CmM7                          | CmM7 <sup>9</sup>    |
| Menor de séptima y quinta bemol [m745]                       | 1 -  >3 -  >5 -  >7                                      | C <sup>(5)</sup><br>7                | Cm7 <sup>♭5</sup>    |
| Menor de séptima mayor y quinta bemol [mM75]                 | 1 -                                                      | CmM7                                 | CmM7 <sup>♭5</sup>   |
| Disminuida [dim]                                             | 1 -  >3 -  >5                                            | Cdim                                 | Cdim                 |
| Séptima disminuida [dim7]                                    | 1 -  >3 -  >5 - 6                                        | Cdim7                                | Dodim7               |
| Séptima [7]                                                  | 1 - 3 - (5) - ♭7 o<br>1 - (3) - 5 - ♭7                   | <b>C</b> 7                           | C7                   |
| Séptima y novena bemol [7(b9]                                | 1 - 12 - 3 - (5) - 17                                    | C <sup>(♭9)</sup>                    | C7 <sup>▶9</sup>     |
| Séptima y decimotercera bemol añadida [7(b13)]               | 1 - 3 - 5 - 6 - 7                                        | C7 <sup>(b13)</sup>                  | C7 <sup>♭13</sup>    |
| Séptima y novena [7(9)]                                      | 1 - 2 - 3 - (5) - ♭7                                     | C <sup>(9)</sup>                     | C7 <sup>9</sup>      |
| Séptima y decimoprimera sostenida añadida [7(#11)]           | 1 - (2) - 3 - #4 - 5 - ♭7 o<br>1 - 2 - 3 - #4 - (5) - ♭7 | C <sup>(#11)</sup>                   | C7 <sup>#11</sup>    |
| Séptima y decimotercera añadida [7(13)]                      | 1 - 3 - (5) - 6 - ♭7                                     | C <sup>(13)</sup>                    | C7 <sup>13</sup>     |
| Séptima y novena sostenida [7(#9)]                           | 1 - #2 - 3 - (5) - ♭7                                    | C <sup>(#9)</sup>                    | C7 <sup>#9</sup>     |
| Séptima y quinta bemol [7 <sup>b</sup> 5]                    | 1 - 3 - \>5 - \>7                                        | C7⊌5                                 | C7 <sup>▶5</sup>     |
| Séptima aumentada [7aug]                                     | 1 - 3 - #5 - ♭7                                          | C7aug                                | C7aug                |
| Séptima y cuarta suspendida [7sus4]                          | 1 - 4 - (5) - 17                                         | C7sus4                               | C7sus4               |
| Segunda suspendida [sus2]                                    | 1 - 2 - 5                                                | Csus2                                | Csus2                |

#### NOTA

- Si se tocan dos teclas de la misma nota fundamental en las octavas contiguas, se producirá un acompañamiento basado sólo en la nota fundamental.
- Una quinta perfecta (1+5) produce un acompañamiento basado únicamente en la nota fundamental y en la quinta, que puede utilizarse tanto con acordes mayores como con menores.
- Los digitados de acordes enumerados están todos en la posición de "nota fundamental", pero pueden utilizarse otras inversiones, con las excepciones siguientes: m7, m7♭5, 6, m6, sus4, aug, dim7, 7♭5, 6(9), sus2.

#### 

- La inversión de los acordes 7sus4 y m7(11) no se reconoce si se omiten las notas mostradas entre paréntesis.
- Algunas veces, el acompañamiento automático no cambia cuando se tocan acordes relacionados de forma secuencial (por ejemplo, algunos acordes menores seguidos de la séptima menor).
- Los digitados de dos notas producirán un acorde basado en el acorde tocado previamente.

<sup>·</sup> Las notas entre paréntesis pueden omitirse.

## **Estilo del usuario**

Este instrumento dispone de 11 categorías de estilo internas, pero también permite importar estilos adicionales (sólo aquellos que tengan el sufijo ".sty") que puede descargar de Internet o adquirir de otras fuentes y, a continuación, cargarlos en un estilo de usuario y utilizarlos de la misma manera que los estilos internos.

Para obtener más información sobre cómo cargar el archivo de estilo, consulte "Carga de archivos de usuario y de archivos de estilo" en la página 78.

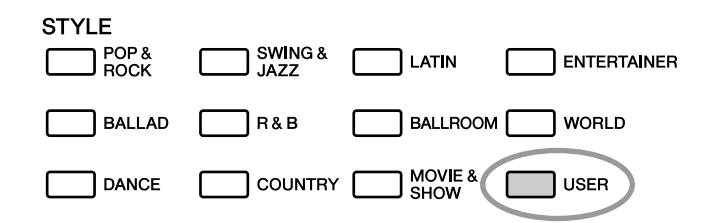

Para cargar un archivo de estilo primero es necesario transferir el archivo de estilo al instrumento desde un ordenador o conectar una memoria flash USB que contenga el archivo de estilo al conector USB TO DEVICE. Para obtener más información sobre el procedimiento de transferencia de archivos, consulte "Transferencia de datos de interpretaciones a un ordenador y viceversa" en la página 83. Si utiliza una memoria flash USB consulte "Carga de archivos de usuario y de archivos de estilo" en la página 78.

## Reproducción de estilos utilizando todo el teclado

En "Interpretación con un estilo" en la página 23 se describen dos métodos de reproducción de estilos (Multi y Full Keyboard) en los que los acordes se detectan sólo a la izquierda del punto de división del teclado o en todo el teclado. Realizando los ajustes descritos a continuación, la detección de acordes para el acompañamiento de estilos tiene lugar en todo el rango del teclado, lo cual permite una interpretación de estilos más dinámica. En este modo sólo se detectan los acordes reproducidos de la forma normal (página 25).

### Mantenga pulsado el botón [ACMP] durante más de un segundo.

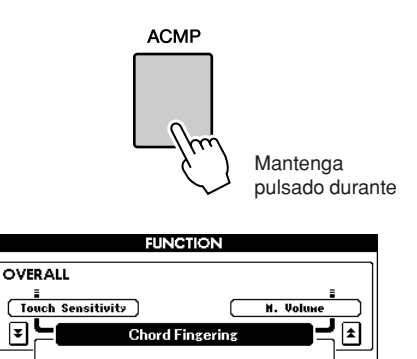

1(Multi Finger)

#### **2** Utilice el selector para seleccionar 2 "FullKeyboard".

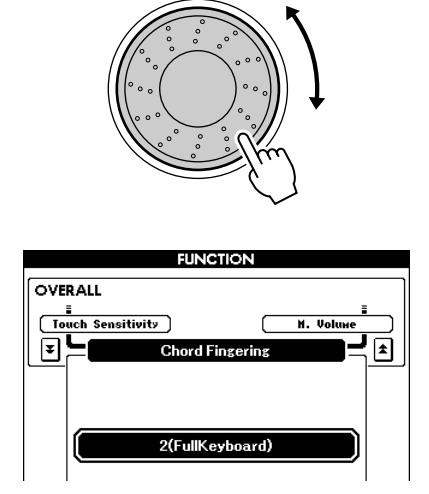

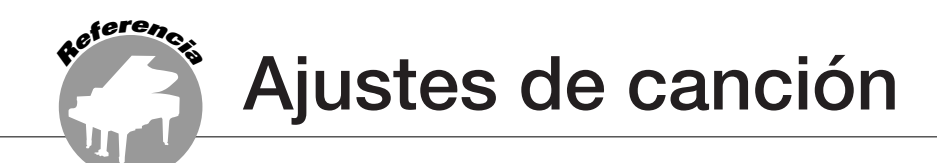

## Volúmenes de canción

Pulse el botón [FUNCTION].

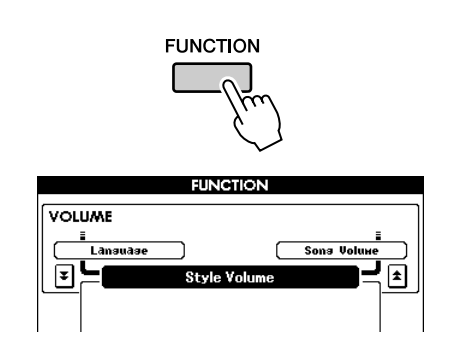

2 Utilice los botones CATEGORY [▲] y
[▼] tantas veces como sea necesario para acceder a Song Volume (volumen de canción).

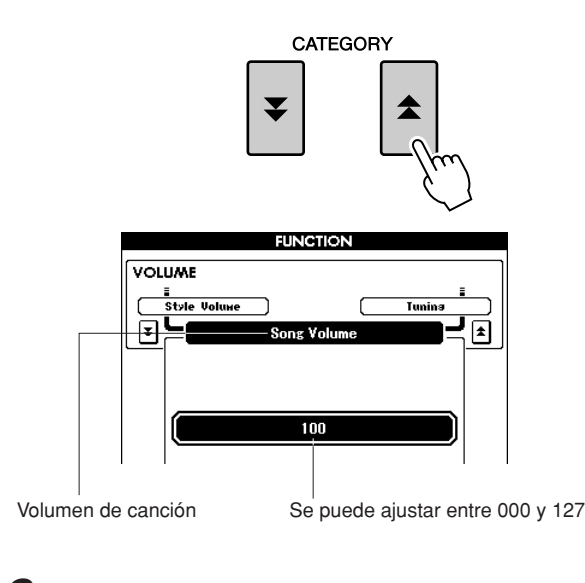

**3** Utilice el selector para ajustar el volumen de la canción a un valor comprendido entre 000 y 127.

#### NOTA

 El volumen de la canción puede ajustarse cuando hay una canción seleccionada.

## **Cambio del tempo**

Mientras interpreta la canción, puede cambiar el tempo, según convenga. Pulse los botones TEMPO [+]/[-]. Aparece la pantalla de tempo y puede utilizar el selector o los botones TEMPO [+] y [-] para ajustar el tempo en cualquier punto entre 011 y 280 pulsaciones de notas negras por minuto.

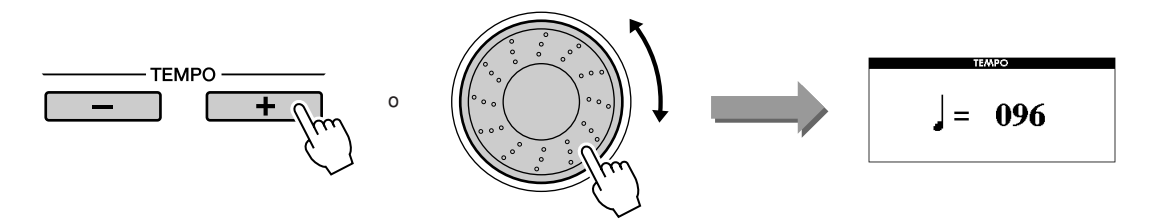

Puede volver al tempo original si pulsa simultáneamente ambos botones TEMPO [+] y [-]. Pulse el botón [EXIT] para volver a la pantalla MAIN.

Pulse uno de los botones TEMPO [+]/[-] para realizar cambios de un solo paso. Si mantiene pulsado cualquiera de los dos botones, el valor se incrementará o reducirá de forma continua.

## **Repetición de A-B**

Puede especificar una sección de una canción ("A" es el punto de inicio y "B" es el punto final) para repetir la reproducción.

La función de repetición de A-B es muy útil para practicar si se utiliza con las funciones de muestra de partitura del instrumento (página 30).

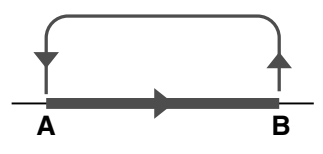

Toque la canción (página 27) y pulse el botón [A → B] al principio de la sección que desee repetir (el punto "A").

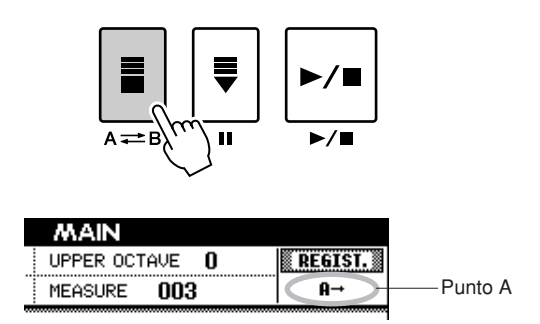

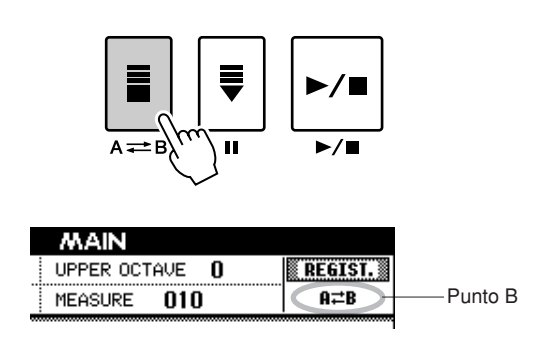

# 3 La sección A-B especificada de la canción se reproducirá de forma repetida.

Para cancelar la repetición de la reproducción A-B en cualquier momento, pulse el botón  $[A \rightleftharpoons B]$ .

#### NOTA

- Los puntos de inicio y de fin de la repetición se pueden especificar en incrementos de un compás.
- El número del compás actual se muestra en la pantalla durante la reproducción.
- Para establecer el punto inicial "A" al principio de la canción, pulse
- el botón [A == B] antes de empezar la reproducción de la canción.

## Silenciamiento de partes independientes de la canción

Cada "pista" de una canción reproduce una parte distinta de la canción: melodía, percusión, acompañamiento, etc.

Puede silenciar una pista individual y tocar la parte silenciada usted mismo en el teclado o, simplemente, silenciar las pistas que no desea escuchar.

Utilice el botón [REGIST/TRACK] para seleccionar TR 1–8, TR 9–16 o ACMP.TR y utilice los botones REGISTRATION MEMORY [1]–[8] para silenciar o anular el silenciamiento de las pistas

correspondientes ([1]–[8], [9]–[16] o ACMP). El recuadro alrededor del número de pista en la pantalla desaparece al silenciar la pista.

Consulte la página 32 para obtener más información sobre la configuración de pistas de canción.

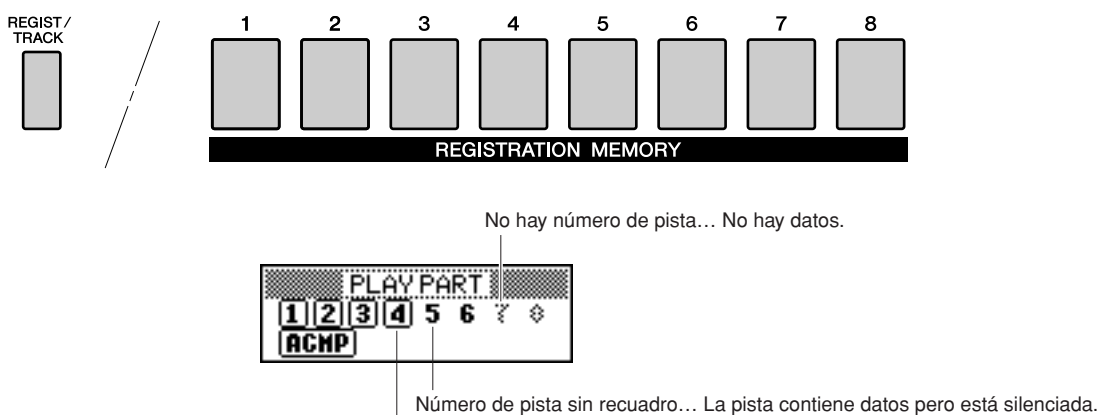

Número de pista con recuadro... La pista contiene datos y no está silenciada.

#### Pulse el botón [REGIST/TRACK] varias veces hasta que aparezca el elemento deseado en la pantalla y, a continuación, seleccione la pista.

Cuando pulse el botón [REGIST/TRACK], aparecerán los siguientes elementos en la pantalla.

"REGIST"  $\rightarrow$  "TR 1–8"  $\rightarrow$  "TR 9–16" o "ACMP.TR"

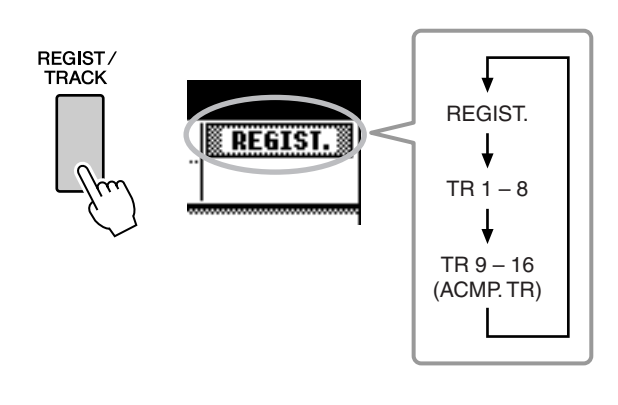

### **2** Pulse los botones REGISTRATION MEMORY [1]–[8] deseados para especificar la pista silenciada.

Para anular el silenciamiento, pulse de nuevo los botones REGISTRATION MEMORY [1]– [8] apropiados.

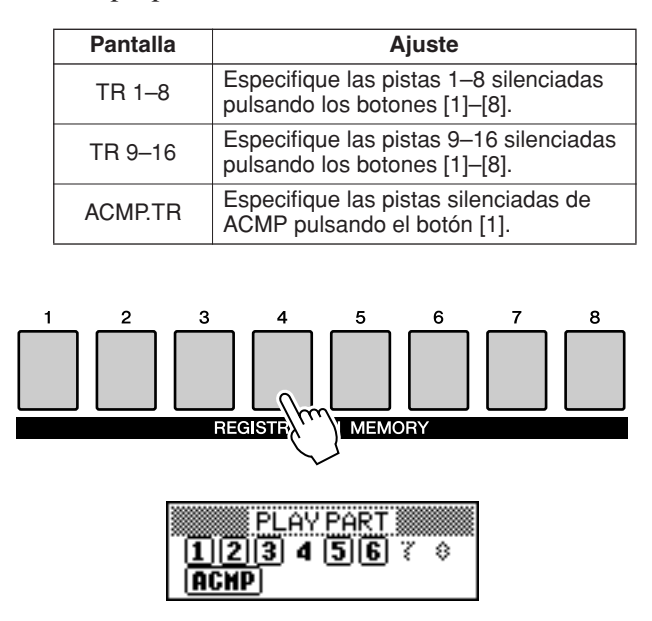

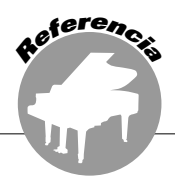

Este instrumento tiene una función de memoria de registro que le permite guardar los ajustes preferidos para poder recuperarlos rápidamente cuando sea necesario. Se pueden guardar hasta 64 configuraciones completas (8 bancos de 8 configuraciones cada uno).

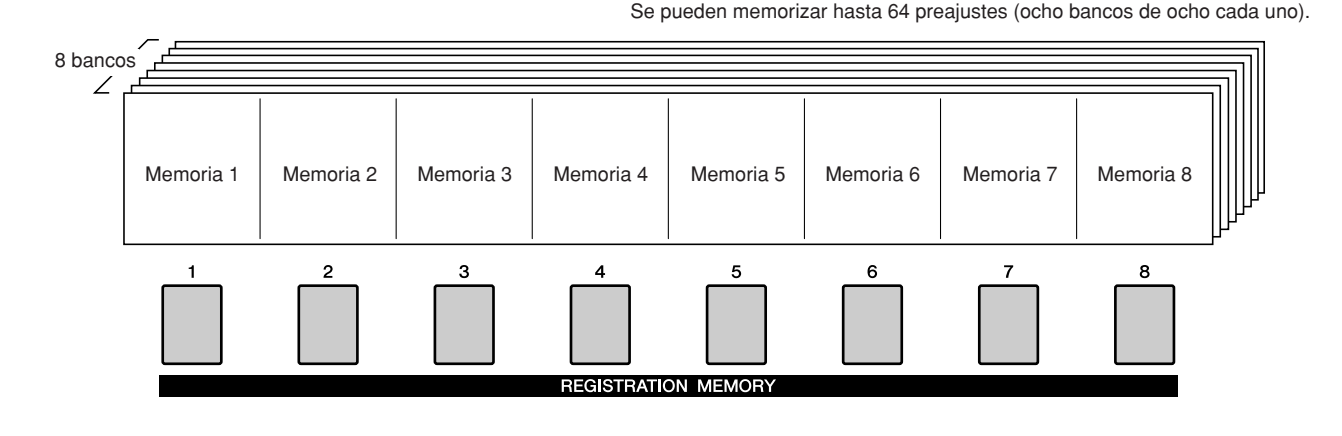

## Almacenamiento en la memoria de registro

- Ajuste los controles del panel según sea preciso: seleccione un sonido, un estilo de acompañamiento, etc.
- 2 Pulse los botones REGIST BANK [+]/[-] varias veces hasta que aparezca el número de banco deseado en la pantalla.

Ya puede utilizar también el selector de la pantalla Bank Select (selección de banco).

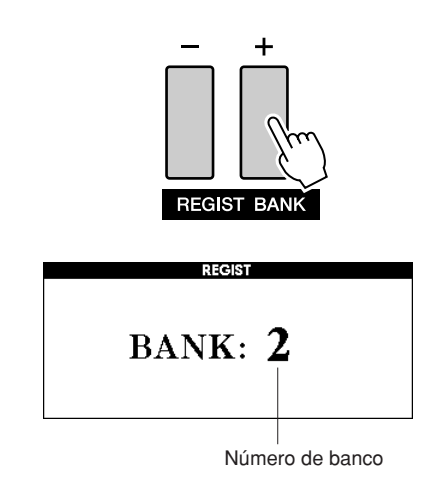

NOTA

 No se pueden guardar los datos en la memoria de registro durante la reproducción de canciones. 3 Para almacenar los ajustes de panel actuales, mantenga pulsados simultáneamente el botón [MEMORY] y uno de los botones REGISTRATION MEMORY [1]–[8].

Se encenderá el botón correspondiente al registro almacenado.

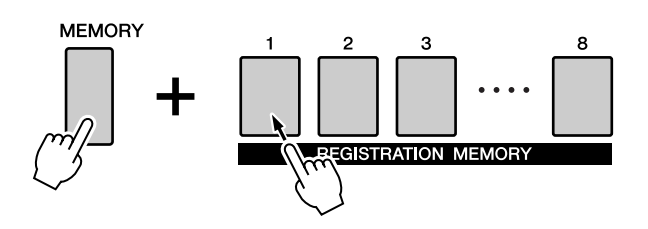

#### NOTA

 También puede guardar los ajustes de panel memorizados en el botón de la memoria de registro en la memoria flash USB como archivo de usuario (consulte la página 76).

#### ATENCÍON

 Si selecciona un ajuste de memoria de registro que ya contiene datos, los datos previos se borran y se sobrescriben con datos nuevos.

#### <u> Atencíon</u>

 No apague el instrumento mientras guarda los ajustes en la memoria de registro, ya que de lo contrario podría dañar o perder los datos.

## Recuperación de una memoria de registro

Compruebe que en la pantalla aparece "REGIST" (pulse el botón [REGIST/TRACK] hasta que se muestre).

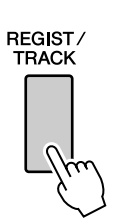

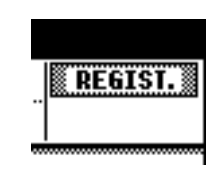

### Pulse el botón REGIST BANK [+]/[-] para seleccionar el banco deseado.

También puede utilizar el selector para seleccionar el número de banco.

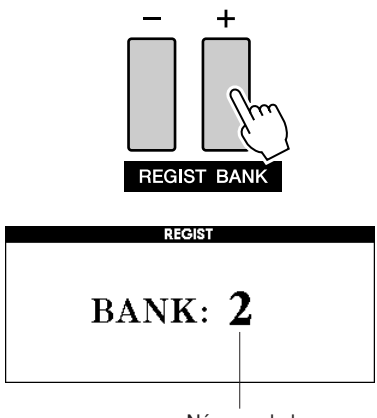

#### Número de banco

#### Pulse el botón REGISTRATION MEMORY, [1]–[8], que contiene los ajustes que desea recuperar. Los controles de panel se configurarán de inmediato según corresponda.

El botón en el que están almacenados los datos se ilumina en verde y el botón actualmente ajustado en rojo.

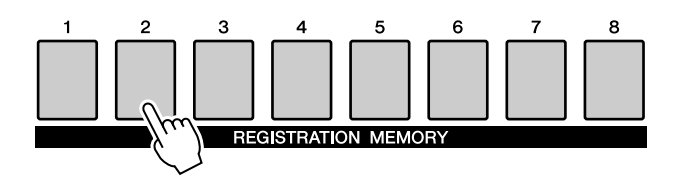

#### Ajustes que se pueden guardar en la memoria de registro

#### • Ajustes de estilo\*

Número de estilo, activación/desactivación del acompañamiento automático, punto de división, ajustes de estilo (principal A/B), volumen del estilo, tempo, digitado de acordes y octava superior

#### Ajuste de sonido

Ajuste de sonido principal (número de sonido, volumen, octava, efecto panorámico, nivel de reverberación, nivel de coro), ajustes de sonido dual (activación/desactivación del dual, número de sonido, volumen, octava, efecto panorámico, nivel de reverberación, nivel de coro), ajustes de sonido de la izquierda (activación/desactivación del sonido de la izquierda, número de sonido, volumen, octava, efecto panorámico, nivel de reverberación, nivel de coro)

#### Ajustes de efectos

Tipo de reverberación, tipo de coro, activación/ desactivación del sostenido de panel

Ajustes de armonía

Activación/desactivación de armonía, tipo de armonía, volumen de armonía

#### Otros ajustes

Transposición, margen de inflexión del tono, octava superior

\*Los ajustes de estilo no están disponibles para la memoria de registro cuando se utilizan las funciones de canción.

## Eliminación de registro: borrado de una memoria de registro específica

Tenga en cuenta que los grupos de datos no se pueden borrar ni eliminar del instrumento de una vez.

### Pulse el botón [REGIST/TRACK] varias veces hasta que aparezca el elemento "REGIST.".

Los elementos van apareciendo en orden desde "REGIST." a "TR 1–8" y a "ACMP TR". Este paso no es necesario si el instrumento se encuentra en modo Style.

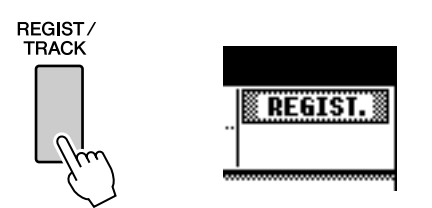

### 2 Pulse el botón [REGIST/BANK] varias veces hasta que aparezca el número de banco deseado.

El botón de la memoria de registro se ilumina en verde si los datos de registro se almacenan en la memoria.

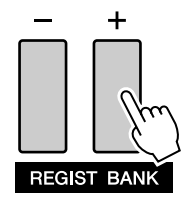

### 3 Mantenga pulsado el botón REGISTRATION MEMORY correspondiente al registro que desee borrar durante más de un segundo.

Aparecerá un mensaje de confirmación en la pantalla.

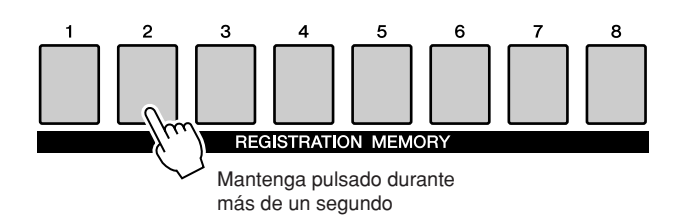

## 4 Pulse el botón [+/YES].

Aparecerá de nuevo un mensaje de confirmación en la pantalla. Para cancelar la operación de eliminación, pulse el botón [–/NO].

# **5** Pulse de nuevo el botón [+/YES] para borrar la memoria de registro.

El mensaje de borrado en curso aparece brevemente en la pantalla mientras se está borrando la canción.

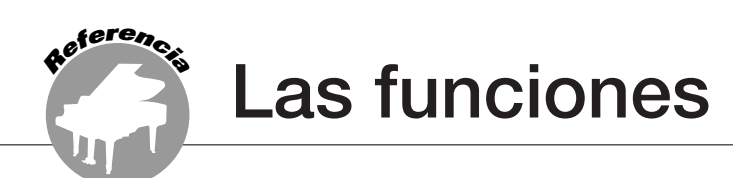

Las "funciones" dan acceso a amplia gama de parámetros detallados y generales del instrumento, como el ajuste de la afinación, ajuste del punto de división y la edición de los sonidos y los efectos.

## Selección y ajuste de funciones

Existe un total de 49 parámetros de función.

**1** Localice la función que desee ajustar en la lista que empieza en la página 71.

### **2** Pulse el botón [FUNCTION].

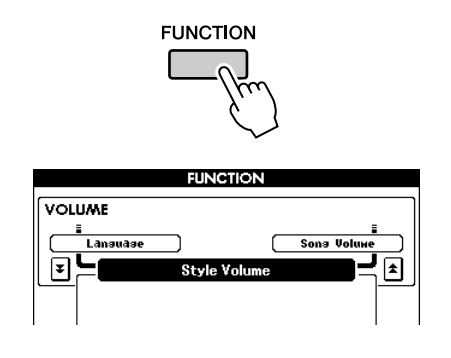

#### 3 Seleccione una función. Pulse los botones CATEGORY [▲] y [▼] tantas veces como sea necesario hasta que el nombre de pantalla de la función aparezca en la pantalla.

Examine la lista de funciones que empieza en la página 71.

El nombre del elemento anterior en la lista aparece en la parte superior izquierda y el del elemento siguiente, en la parte superior derecha del elemento seleccionado actualmente.

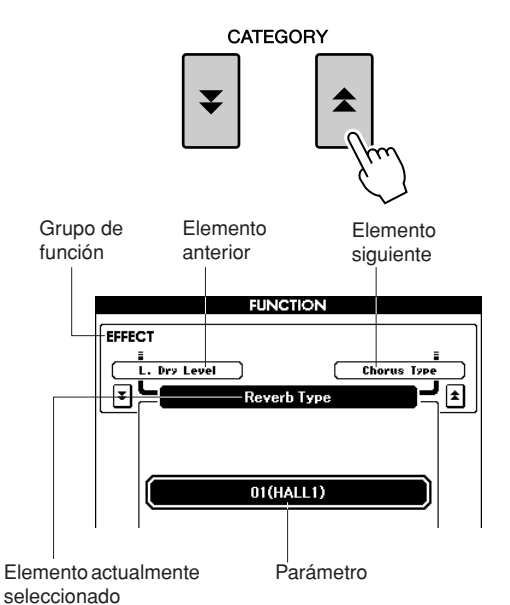

# **4** Utilice el selector o los botones [+/YES] y [-/NO] para ajustar los parámetros.

Los botones [+/YES] y [-/NO] se utilizan para realizar ajustes de tipo activación/ desactivación: [+/YES] = activación, [-/NO] = desactivación.

En algunos casos, el botón [+/YES] ejecuta la función seleccionada y el botón [-/NO] cancela la selección.

Pulse los botones [+/YES] y [-/NO] simultáneamente para recuperar el ajuste predeterminado (excepto el ajuste inicial de MIDI).

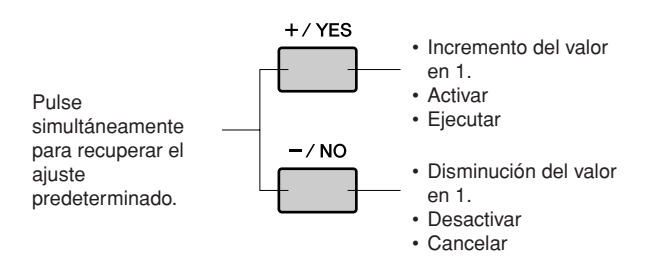

## ■ Lista de ajustes de las funciones

| Grupo         | Elemento de<br>Function       | Indicación de<br>pantalla                                    | Rango/ajustes                                       | Descripción                                                                                                    |
|---------------|-------------------------------|--------------------------------------------------------------|-----------------------------------------------------|----------------------------------------------------------------------------------------------------|
| VOLUME        | Style Volume                  | Style Volume                                                 | 000–127                                             | Determina el volumen del estilo.                                                                                                    |
|               | Song Volume                   | Song Volume                                                  | 000–127                                             | Determina el volumen de la canción.                                                                                                    |
| OVERALL       | Tuning                        | Tuning                                                       | 415,3–466,2                                         | Ajusta el tono del sonido del instrumento en<br>incrementos de 0,2 Hz aproximadamente.                                                                                                    |
|               | Pitch Bend Range              | Pitch Bend Range                                             | 01–12                                               | Determina el margen de inflexión del tono en<br>incrementos de semitonos.                                                                                                    |
|               | Split Point                   | Split Point                                                  | 000–127 (C-2–G8)                                    | Determina la tecla más alta para el sonido de<br>división y ajusta el "punto" de división, es decir, la<br>tecla que separa los sonidos de división (inferior) y<br>principal (superior). El ajuste del punto de división y<br>del punto de división de acompañamiento se<br>establece automáticamente en el mismo valor.                       |
|               | Touch Sensitivity             | Touch Sensitivity                                            | 1 (Suave),<br>2 (Medio),<br>3 (Fuerte)              | Determina la sensibilidad de la característica.                                                                                                    |
|               | Chord Fingering               | Chord Fingering                                              | 1 (Multi Finger),<br>2 (FullKeyboard)               | Establece el modo de detección de acordes. En el<br>modo Multi Finger se detectan tanto los acordes<br>normales como los simples tocados a la izquierda<br>del punto de división. En el modo Full Keyboard se<br>detectarán los acordes normales reproducidos en<br>cualquier parte del teclado y las notas<br>reproducidas sonarán igualmente. |
| MAIN VOICE    | Volume (volumen)              | Main Volume                                                  | 000–127                                             | Determina el volumen del sonido principal.                                                                                                    |
|               | Octave (octava)               | Main Octave                                                  | -2-+2                                               | Determina el rango de octava para el sonido principal.                                                                                                    |
|               | Pan (efecto<br>panorámico)    | Main Pan                                                     | 000 (izquierda) –<br>64 (centro) —<br>127 (derecha) | Determina la posición del efecto panorámico del<br>sonido principal en la imagen estereofónica. Con el<br>valor "0", la posición del efecto panorámico del<br>sonido es totalmente a la izquierda; si el valor es<br>"127", la posición es totalmente a la derecha.                                                                             |
|               | Reverb Level                  | Main Reverb Level                                            | 000–127                                             | Determina la cantidad de la señal del sonido<br>principal que se transmite al efecto Reverb.                                                                                                    |
|               | Chorus Level (nivel de coro)  | Main Chorus Level<br>(nivel de coro del<br>sonido principal) | 000–127                                             | Determina la cantidad de la señal del sonido<br>principal que se transmite al efecto Chorus.                                                                                                    |
|               | DSP Level (nivel de DSP)      | Main DSP Level                                               | 000–127                                             | Determina la cantidad de la señal del sonido<br>principal que se transmite al efecto DSP.                                                                                                    |
|               | Dry Level (nivel sin efectos) | Main Dry Level                                               | 000–127                                             | Determina la cantidad de la señal no procesada del<br>sonido principal que suena (sin procesamiento de<br>efectos de reverberación, coro o DSP).                                                                                                    |
| DUAL          | Volume                        | Dual Volume                                                  | 000–127                                             | Determina el volumen para el sonido dual.                                                                                                    |
| VOICE         | Octave                        | Dual Octave                                                  | -2-+2                                               | Determina el rango de octava para el sonido dual.                                                                                                    |
| (sonido dual) | Pan                           | Dual Pan                                                     | 000 (izquierda) –<br>64 (centro) —<br>127 (derecha) | Determina la posición del efecto panorámico del<br>sonido dual en la imagen estereofónica. Con el<br>valor "0", la posición del efecto panorámico del<br>sonido es totalmente a la izquierda; si el valor es<br>"127", la posición es totalmente a la derecha.                                                                                  |
|               | Reverb Level                  | Dual Reverb Level                                            | 000–127                                             | Determina la cantidad de la señal del sonido dual<br>que se transmite al efecto Reverb.                                                                                                    |
|               | Chorus Level                  | Dual Chorus Level                                            | 000–127                                             | Determina la cantidad de la señal del sonido dual<br>que se transmite al efecto Chorus.                                                                                                    |
|               | DSP Level                     | Dual DSP Level                                               | 000–127                                             | Determina la cantidad de la señal del sonido dual<br>que se transmite al efecto DSP.                                                                                                    |
|               | Dry Level                     | Dual Dry Level                                               | 000–127                                             | Determina la cantidad de la señal no procesada del<br>sonido dual que suena (sin procesamiento de<br>efectos de reverberación, coro o DSP).                                                                                                    |
| LEFT VOICE    | Volume                        | Left Volume                                                  | 000–127                                             | Determina el volumen del sonido a la izquierda.                                                                                                    |
|               | Octave                        | Left Octave                                                  | -2-+2                                               | Determina el rango de octava para el sonido a la izquierda.                                                                                                    |
|               | Pan                           | Left Pan                                                     | 000 (izquierda) –<br>64 (centro) —<br>127 (derecha) | Determina la posición del efecto panorámico del<br>sonido de la izquierda en la imagen estereofónica.<br>Con el valor "0", la posición del efecto panorámico<br>del sonido es totalmente a la izquierda; si el valor<br>es "127", la posición es totalmente a la derecha.                                                                       |
|               | Reverb Level                  | Left Reverb Level)                                           | 000–127                                             | Determina la cantidad de la señal del sonido a la izquierda que se transmite al efecto Reverb.                                                                                                    |
|               | Chorus Level                  | Left Chorus Level                                            | 000–127                                             | Determina la cantidad de la señal del sonido a la izquierda que se transmite al efecto Chorus.                                                                                                    |
|               | DSP Level                     | Left DSP Level                                               | 000–127                                             | Determina la cantidad de la señal del sonido a la izquierda que se transmite al efecto DSP.                                                                                                    |
|               | Nivel sin efectos             | Left Dry Level                                               | 000–127                                             | Determina la cantidad de la señal no procesada del<br>sonido a la izquierda que suena (sin procesamiento<br>de efectos de reverberación, coro o DSP).                                                                                                    |

| Grupo                        | Elemento de<br>Function                                                  | Indicación de<br>pantalla     | Rango/ajustes                                                                                                    | Descripción                                                                                                    |
|------------------------------|--------------------------------------------------------------------------|-------------------------------|----------------------------------------------------------------------------------------------------|----------------------------------------------------------------------------------------------------|
| EFFECT<br>(efecto)           | Reverb Type                                                              | Reverb Type                   | 01–26                                                                                                    | Determina el tipo de reverberación, incluida la<br>desactivación (26). (Consulte la lista de la<br>página 112)                                                                                                    |
|                              | Chorus Type                                                              | Chorus Type                   | 1–31                                                                                                    | Determina el tipo de coro, incluida la desactivación<br>(31). (Consulte la lista de la página 113)                                                                                                    |
|                              | DSP Type                                                                 | DSP Type                      | 001–179                                                                                                    | Determina el tipo de DSP, incluida la desactivación (179). (Consulte la lista de la página 113)                                                                                                    |
|                              | Master EQ Type                                                           | Master EQ Type                | 1(altavoz 1),<br>2 (altavoz 2),<br>3 (auriculares),<br>4 (salida de línea 1),<br>5 (salida de línea 2)                                                                      | Ajusta el ecualizador que se aplica a las salidas del<br>instrumento (incluidos los altavoces, los auriculares<br>o cualquier otra salida) para obtener un sonido<br>óptimo en diferentes situaciones.                                                                                                    |
| HARMONY<br>(armonía)         | Harmony Type (tipo de armonía)                                           | Harmony Type                  | 01–26                                                                                                    | Determina el tipo de armonía. (Consulte la lista de la página 112)                                                                                                    |
|                              | Harmony Volume<br>(volumen de armonía)                                   | Harmony Volume                | 000–127                                                                                                    | Determina el volumen del efecto de armonía.                                                                                                    |
| PC MODE<br>(modo PC)         | PC Mode                                                                  | PC Mode                       | PC1/PC2/OFF                                                                                                    | Optimiza los ajustes MIDI cuando se conecta a un<br>ordenador (página 84).                                                                                                    |
| MIDI                         | Local ON/OFF (local<br>activado/<br>desactivado)                         | Local                         | ON/OFF                                                                                                    | Determina si el teclado del instrumento controla el<br>generador de tonos interno (ON) o no (OFF).<br>(página 83).                                                                                                    |
|                              | External Clock ON/<br>OFF (reloj externo<br>activado/desactivado)        | External Clock                | ON/OFF                                                                                                    | Determina si el instrumento se sincroniza con el<br>reloj interno (OFF) o con un reloj externo (ON)<br>(página 83)                                                                                                    |
|                              | Keyboard Out<br>(salida de teclado)                                      | Keyboard Out                  | ON/OFF                                                                                                    | Determina si los datos de interpretación del teclado del instrumento se transmiten (ON) o no (OFF).                                                                                                    |
|                              | Style Out (salida de estilo)                                             | Style Out                     | ON/OFF                                                                                                    | Determina si los datos de estilo se transmiten (ON)<br>o no (OFF) a través de USB TO HOST durante la<br>reproducción del estilo.                                                                                                    |
|                              | Song Out (salida de canción)                                             | Song Out                      | ON/OFF                                                                                                    | Determina si los datos de la canción se transmiten<br>(ON) o no (OFF) a través de USB TO HOST<br>durante la reproducción de la canción.                                                                                                    |
|                              | Initial Setup<br>(configuración<br>inicial)                              | Initial Setup                 | YES/NO                                                                                                    | Le permite enviar una "instantánea" de todos los<br>ajustes de panel a un ordenador o secuenciador.<br>Pulse [+/YES] para enviar o [-/NO] para cancelar.                                                                                                    |
| METRONO<br>ME<br>(metrónomo) | Time Signature<br>Numerator<br>(numerador de<br>signatura de tiempo)     | Time Signature<br>Numerator   | 00–60                                                                                                    | Determina la signatura de tiempo del metrónomo.                                                                                                    |
|                              | Time Signature<br>Denominator<br>(denominador de<br>signatura de tiempo) | Time Signature<br>Denominator | 2, 4, 8, 16                                                                                                    | Ajusta la duración de cada tiempo del metrónomo.                                                                                                    |
|                              | Volume                                                                   | Metronome                     | 000–127                                                                                                    | Determina el volumen del metrónomo.                                                                                                    |
| SCORE<br>(partitura)         | Quantize<br>(cuantificar)                                                | Quantize                      | 1 (negra),<br>2 (tresillo de<br>negras),<br>3 (corchea),<br>4 (tresillo de<br>corcheas),<br>5 (semicorchea),<br>6 (Tresillo de fusas),<br>7 (fusa),<br>8 (tresillo de fusa) | Dependiendo de los datos de la canción, puede<br>hacer que la partitura sea más legible ajustando la<br>temporización de las notas. Esto determina la<br>resolución de temporización mínima que se utiliza<br>en la canción. Por ejemplo, si la canción tiene notas<br>negras y corcheas, debe establecer un valor de<br>"corchea". Cualquier nota o silencio inferior a este<br>valor no se mostrará en la partitura.                                     |
|                              | Right-Part (parte<br>derecha)                                            | Right-Part                    | Guide Irack (pista<br>guía) 1–16                                                                                                    | Determina el numero de pista guía para la lección<br>de la mano derecha. El ajuste sólo es efectivo para<br>canciones con formato SMF 0 transferidos desde<br>una memoria flash USB.                                                                                                    |
|                              | Left-Part (parte<br>izquierda)                                           | Left-Part                     | GuideTrack (pista<br>guía) 1–16                                                                                                    | Determina el número de pista guía para la lección<br>de la mano izquierda. El ajuste sólo es efectivo<br>para canciones con formato SMF 0 transferidos<br>desde una memoria flash USB.                                                                                                    |
| UTILITY<br>(utilidad)        | Demo Cancel<br>(cancelar<br>demostración)                                | Demo Cancel                   | ON/OFF                                                                                                    | Determina si está activada o no la función de<br>cancelación de demostración. Cuando se<br>establece en ON, la canción de demostración no se<br>reproduce, aunque se pulse el botón [DEMO].                                                                                                    |
| LANGUAGE<br>(idioma)         | Language                                                                 | Language                      | English/Japanese<br>(inglés/japonés)                                                                                                    | Determina el idioma de la pantalla para las<br>demostraciones, los nombres de archivos de<br>canciones, las letras y algunos mensajes. Los<br>demás mensajes y nombres aparecen en inglés.<br>Cuando se establece en Japanese, los nombres de<br>archivo se muestran en fuente japonesa. Las letras<br>se muestran en el idioma de los datos de<br>canciones originales, aunque, cuando no exista<br>ese ajuste de idioma, se utiliza el configurado aquí. |

\* Todos estos ajustes se pueden restablecer a los valores predeterminados iniciales; para ello, pulse los botones [+/YES] y [-/NO] simultáneamente. (La excepción es Initial Send (Transmisión inicial), que es una operación y no un ajuste.)
Uso de la memoria flash USB

La memoria flash USB es un soporte de memoria utilizado para almacenar datos. Cuando un dispositivo de memoria flash USB se inserta en el terminal USB TO DEVICE de este instrumento, las canciones de usuario creadas en el instrumento y los ajustes registrados se pueden guardar en el dispositivo o cargar desde él. También puede utilizar la memoria flash USB para transferir datos de canciones descargados de Internet al instrumento. Además, se pueden utilizar también con estas funciones las canciones de usuario guardadas en la memoria flash USB en formato de archivo MIDI. En esta sección vamos a examinar todos los procedimientos para configurar y dar formato a los dispositivos de memoria flash USB, así como guardar y cargar datos en ellas y desde ellas.

Si no dispone de un dispositivo de memoria flash USB, deberá adquirir uno (o varios, si es preciso).

El instrumento no tiene por qué admitir todos los dispositivos de almacenamiento USB disponibles en el mercado. Yamaha no puede garantizar el funcionamiento de los dispositivos de almacenamiento USB que compre.

Antes de adquirir un dispositivo de almacenamiento USB, consulte con su distribuidor Yamaha o un distribuidor de Yamaha autorizado (consulte la lista al final del manual de instrucciones).

## **Memoria flash USB**

Aeference

Antes de usar un dispositivo USB, lea la sección "Precauciones que se deben tomar cuando se utiliza el terminal USB TO DEVICE" en la página 82. Para obtener más información sobre los dispositivos USB compatibles con el instrumento, consulte "Conexión a un dispositivo de almacenamiento USB" en la página 80.

## • Para proteger los datos (lengüeta de protección contra escritura):

Algunos dispositivos de memoria flash USB están equipados con una lengüeta de protección contra escritura. Para evitar la pérdida accidental de datos importantes guardados en la memoria flash USB, deslice la lengüeta de protección contra escritura del dispositivo a la posición "proteger". Al guardar datos, asegúrese de que la lengüeta de protección contra escritura del disco está ajustada en la posición de "sobrescritura" (lengüeta cerrada).

## Uso de la memoria flash USB

Conecte una memoria flash USB al terminal USB TO DEVICE, teniendo cuidado de insertarla con la orientación adecuada. (No intente insertarla a la fuerza.)

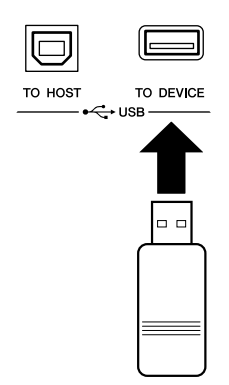

#### IMPORTANTE

 Para poder reproducir las canciones copiadas en la memoria flash USB desde un ordenador o desde otro dispositivo, las canciones deben guardarse en el directorio raíz de la memoria flash USB o en una carpeta en el primer o segundo nivel del directorio raíz. Las canciones guardadas aquí se deben seleccionar y reproducir como canciones USB (página 28). Con este instrumento no se pueden reproducir canciones guardadas en carpetas de tercer nivel creadas dentro de una carpeta de segundo nivel.

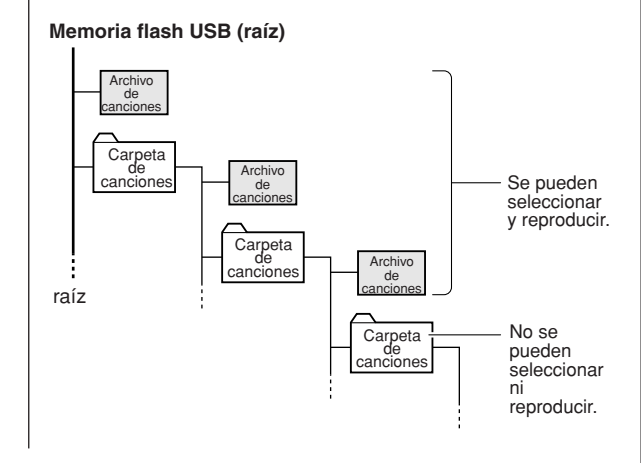

2 Compruebe que la pantalla MAIN muestra el mensaje "CONNECT" (conectar).

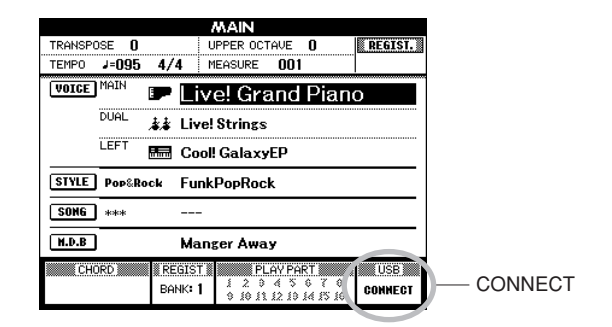

Puede ir a la pantalla FILE CONTROL (control de archivos) desde la que puede acceder a las operaciones de la memoria flash USB si pulsa el botón [MENU] en esta pantalla.

(No pulse este botón ahora, espere a que se le indique el momento pertinente en las secciones siguientes.)

| Menú                           | página de<br>referencia |
|--------------------------------|-------------------------|
| Format (formato)               | 75                      |
| Save (guardar)                 | 76                      |
| SMF Save (guardar<br>como SMF) | 77                      |
| Load (cargar)                  | 78                      |
| Delete (eliminar)              | 79                      |

A veces aparece un mensaje en la pantalla (cuadro de diálogo de información o de confirmación) para facilitar la operación. Consulte la sección "Mensajes" en la página 96 para obtener una explicación de cada mensaje.

#### NOTA

 No se producirá ningún sonido si toca el teclado mientras se muestra la pantalla FILE CONTROL. Asimismo, en este estado sólo estarán activos los botones relacionados con las funciones de archivos.

#### 

- La pantalla FILE CONTROL no aparece en ninguno de estos casos:
  - Durante una reproducción de estilo o canción.
  - Cuando se están cargando los datos desde la memoria flash USB.

## Formateo de una memoria flash USB

Es necesario dar formato a la nueva memoria flash USB antes de poder utilizarla en el instrumento.

## 

 Si da formato a una memoria flash USB que ya contiene datos, éstos se borrarán. Tenga cuidado de no borrar datos importantes cuando utilice la función de formato.

Tras conectar la memoria flash USB que se va a formatear en el terminal USB TO DEVICE del instrumento, compruebe que el mensaje "CONNECT" aparece en la pantalla MAIN.

**2** Pulse el botón [MENU] en FILE MENU.

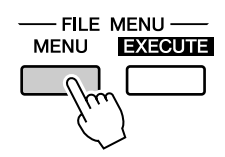

# 3 Utilice los botones CATEGORY [★] y [▼] para seleccionar el elemento Format.

La pantalla le pedirá confirmación.

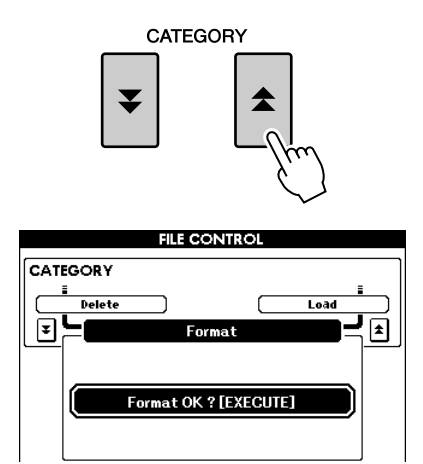

# **4** Pulse el botón [EXECUTE] y la pantalla le pedirá confirmación.

Puede pulsar el botón [-/NO] en ese momento para cancelar la operación.

## 5 Pulse de nuevo el botón [EXECUTE] o el botón [+/YES] y comenzará la operación de formato.

## ATENCÍON

 Una vez que se muestre en la pantalla el mensaje de formato en curso, no se puede cancelar la operación de formato. No apague nunca la alimentación ni extraiga el dispositivo de memoria flash USB durante esta operación.

# 6 Aparece un mensaje en la pantalla indicando que la operación se ha completado.

Pulse el botón [EXIT] para volver a la pantalla MAIN.

#### NOTA

 Si el dispositivo de memoria flash USB está protegido contra escritura, aparecerá un mensaje en la pantalla y no se podrá ejecutar la operación.

## Almacenamiento de datos

Mediante esta operación se guardan tres tipos de datos en un "User File" (archivo de usuario): canción de usuario, archivo de estilo y datos de memoria de registro. Al guardar un archivo de usuario, el archivo de estilo y la memoria de registro se guardan también automáticamente.

- Asegúrese de que ha conectado al terminal USB TO DEVICE del instrumento una memoria flash USB debidamente formateada y de que el mensaje "CONNECT" aparece en la pantalla MAIN.
- **2** Pulse el botón [MENU] en FILE MENU.
- 3 Utilice los botones CATEGORY [▲] y
   [▼] para localizar el elemento User File Save (Guardar archivo de usuario).

Se crea automáticamente un nombre de archivo predeterminado.

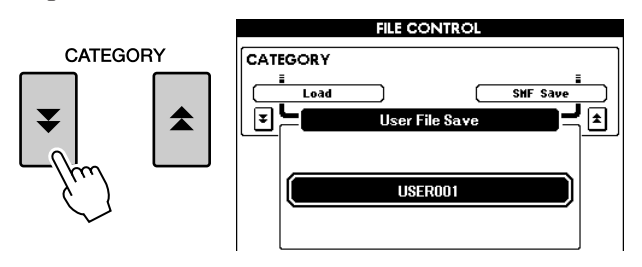

## • Sobrescritura de un archivo existente

Si desea sobrescribir un archivo que ya existe en la memoria flash USB, utilice el selector o los botones [+/YES] y [-/NO] para seleccionar el archivo y luego continúe en el paso 6.

#### NOTA

- Si la memoria flash USB está protegida contra escritura, aparecerá un mensaje en la pantalla y no se podrá ejecutar la operación.
- Si no hay espacio suficiente en el dispositivo de memoria flash USB para guardar los datos, aparece un mensaje en la pantalla y no se podrán guardar los datos. Borre los archivos que desee eliminar del dispositivo de memoria flash USB para liberar espacio de memoria (página 79) o utilice otro dispositivo de memoria flash USB.
- Consulte la lista "Mensajes" de la página 96 para ver otros posibles errores que le puedan impedir completar la operación.

## 4 Pulse el botón [EXECUTE]. Aparecerá un cursor debajo del primer carácter del nombre de archivo.

# **5** Si es necesario, cambie el nombre del archivo.

- El botón [1] mueve el cursor hacia la izquierda y el botón [2], hacia la derecha.
- Utilice el disco a fin de seleccionar un carácter para la ubicación donde se encuentra actualmente el cursor.

• El botón [8] elimina el carácter en la ubicación donde se encuentra el cursor.

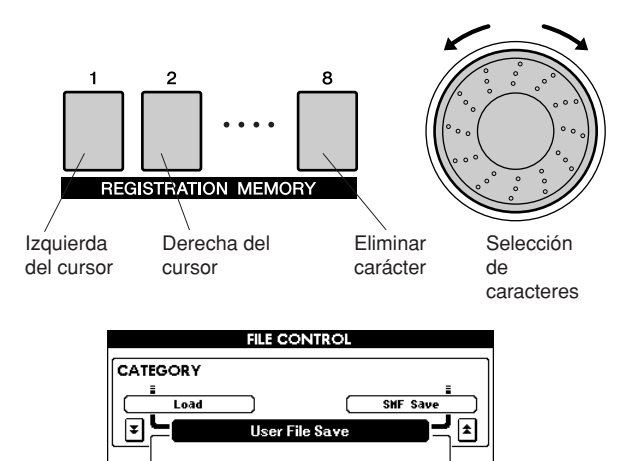

#### Please Enter Nane. Cursor Cursor Cursor Please Enter Nane. Cursor Please Enter Nane. Cursor

USER001

## Pulse el botón [EXECUTE]. La pantalla le solicita su confirmación.

Puede cancelar la operación de guardado en ese momento al pulsar el botón [-/NO].

## Pulse de nuevo el botón [EXECUTE] o el botón [+/YES] y comenzará la operación de guardado.

La canción de usuario se almacenará en la carpeta USER FILE del dispositivo de memoria flash USB.

## 🗥 ATENCÍON

 Una vez que se muestre en la pantalla el mensaje de guardado en curso, no se podrá cancelar la operación. No apague nunca la alimentación ni extraiga el dispositivo de memoria flash USB durante esta operación.

# **8** Pulse el botón [EXIT] para volver a la pantalla MAIN.

#### NOTA

- Si se ha especificado un nombre de archivo que ya existe, la pantalla le pedirá confirmación. Pulse [EXECUTE] o [+/YES] para confirmar la sobrescritura del archivo, o [-/NO] para cancelarla.
- El tiempo que tarde en realizar la operación de guardado dependerá del dispositivo específico de memoria flash USB que esté utilizando.

## Conversión de una canción de usuario a un formato SMF y guardado

Esta operación convierte una canción de usuario (números de canción 001 - 005) a un formato 0 SMF y guarda el archivo en una memoria flash USB.

## • ¿Qué es SMF (archivo MIDI estándar)?

El formato SMF (Standard MIDI File) es uno de los formatos de secuencia más comunes y compatibles que se utiliza para almacenar datos de secuencia. Hay dos variantes: formato 0 y formato 1. Un gran número de dispositivos MIDI es compatible con el formato SMF 0 y la mayoría de los datos de secuencia MIDI disponibles comercialmente se proporcionan en el formato SMF 0.

- Asegúrese de que ha conectado al terminal USB TO DEVICE del instrumento una memoria flash USB debidamente formateada y compruebe que aparece el mensaje "CONNECT" en la pantalla MAIN.
- **2** Pulse el botón [MENU] en FILE MENU.
- 3 Utilice los botones CATEGORY [★] y
   [▼] para localizar el elemento SMF Save.

SOURCE FILE (un nombre de canción de usuario) aparecerá resaltado.

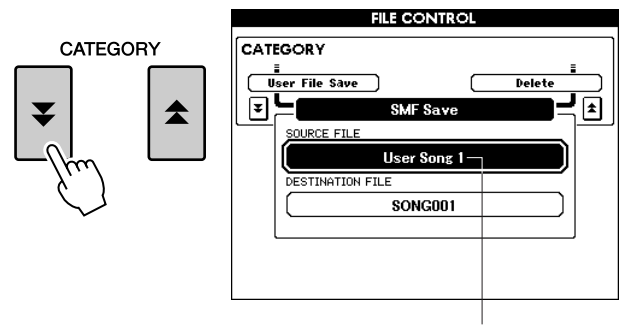

Nombre de canción de

# **4** Utilice el selector para seleccionar la canción de usuario de origen.

Pulse simultáneamente los botones [+/YES] y [-/NO] para seleccionar la primera canción de usuario.

## **5** Pulse el botón [EXECUTE].

DESTINATION SONG (canción de destino) aparecerá resaltado y se mostrará un nombre predeterminado para el archivo de canción convertido. • Sobrescritura de un archivo existente Si desea sobrescribir un archivo que ya existe en la memoria flash USB, utilice el selector o los botones [+/YES] y [-/NO] para seleccionar el archivo y luego continúe en el paso 7.

O Pulse el botón [EXECUTE]. Aparecerá un cursor debajo del primer carácter del nombre de archivo.

# **7** Si es necesario, cambie el nombre del archivo.

Consulte "Almacenamiento de datos" en la página 76 para la entrada de nombre de archivo.

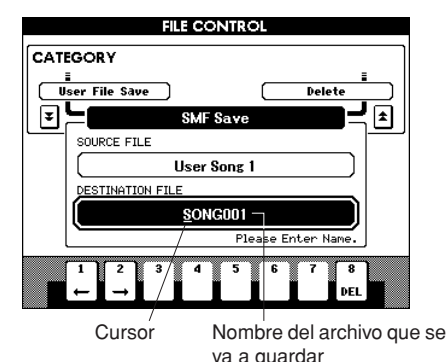

# **8** Pulse el botón [EXECUTE]. La pantalla le pedirá confirmación.

Puede cancelar la operación de guardado en ese momento al pulsar el botón [-/NO].

## Pulse de nuevo el botón [EXECUTE] o el botón [+/YES] y comenzará la operación de guardado.

La canción de usuario se almacenará en la carpeta USER FILE del dispositivo de memoria flash USB.

## ATENCÍON

 Una vez que se muestre en la pantalla el mensaje de guardado en curso, no se puede cancelar la operación. No apague nunca la alimentación ni extraiga la memoria flash USB durante esta operación.

## Aparece un mensaje en la pantalla indicando que la operación se ha completado.

Pulse el botón [EXIT] para volver a la pantalla MAIN.

#### NOTA

- Si se ha especificado un nombre de archivo que ya existe, la pantalla le solicita su confirmación. Pulse [EXECUTE] o [+/YES] para
- confirmar que se sobrescriba el archivo, o [-/NO] para cancelar.
- El tiempo que tarde en realizar la operación de guardado depende del dispositivo particular de memoria flash USB que esté utilizando.

## Carga de archivos de usuario y de archivos de estilo

Los archivos de usuario y los archivos de estilo residentes en una memoria flash USB se pueden cargar en el instrumento.

### 

- Guarde los datos importantes en una memoria flash USB antes de cargar datos que los sobrescriban.
- Cuando tenga el dispositivo de memoria flash USB que contiene el archivo que desea cargar conectado al conector USB TO DEVICE, compruebe que el mensaje "CONNECT" aparece en la pantalla MAIN.
- **2** Pulse el botón [MENU] en FILE MENU.
- 3 Utilice los botones CATEGORY [▲] y
   [▼] para localizar el elemento Load (cargar).

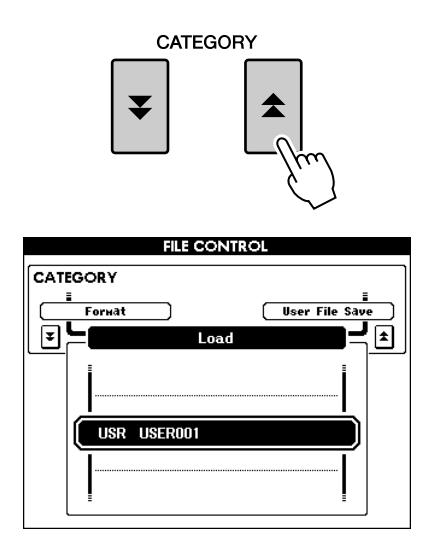

## 4 Use el selector para seleccionar el archivo de usuario o el archivo de estilo que desee cargar.

Todos los archivos de usuario del dispositivo de memoria flash USB aparecerán primero, seguidos por los archivos de estilo.

NOTA • Los archivos de estilo deben encontrarse en el directorio raíz. No se reconocerán los archivos de estilo que estén en carpetas.

# **5** Pulse el botón [EXECUTE]. La pantalla le pedirá confirmación.

Puede cancelar la operación de carga en ese momento si pulsa el botón [-/NO].

## 6 Pulse de nuevo el botón [EXECUTE] o el botón [+/YES] y comenzará la operación de carga.

#### <u> Atencíon</u>

 Una vez que se muestre en la pantalla el mensaje de carga en curso, no se puede cancelar la operación. No apague nunca la alimentación ni extraiga la memoria flash USB durante esta operación.

## Aparece un mensaje en la pantalla indicando que la operación se ha completado.

Pulse el botón [EXIT] para volver a la pantalla MAIN.

## Borrado de datos de una memoria flash USB

Este procedimiento elimina los archivos de usuario y los archivos SMF seleccionados de un dispositivo de memoria flash USB.

- Asegúrese de que ha conectado debidamente al terminal USB TO DEVICE del instrumento el dispositivo de memoria flash USB que contiene el archivo que desea eliminar y de que el mensaje "CONNECT" aparece en la pantalla MAIN.
- **2** Pulse el botón [MENU] en FILE MENU.
- 3 Utilice los botones CATEGORY [▲] y
   [▼] para localizar el elemento Delete (eliminar).

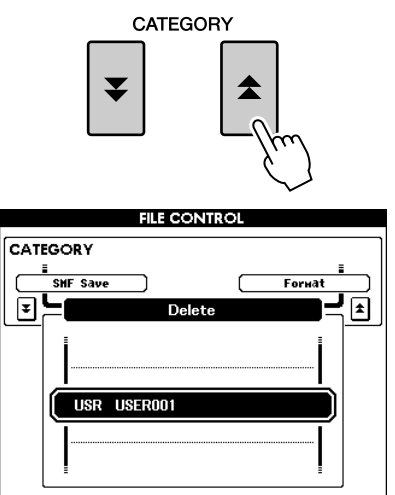

- **4** Seleccione el archivo que desee eliminar. Puede pulsar simultáneamente los botones [+/YES] y [-/NO] para seleccionar la primera canción o archivo de usuario de la memoria
- **5** Pulse el botón [EXECUTE]. La pantalla le pedirá confirmación.

Puede cancelar la operación de borrado en ese momento si pulsa el botón [-/NO].

6 Pulse de nuevo el botón [EXECUTE] o el botón [+/YES] y comenzará la operación de borrado.

## ATENCÍON

flash USB.

 Una vez que se muestre en la pantalla el mensaje de borrado en curso, no se puede cancelar la operación. No apague nunca la alimentación ni extraiga la memoria flash USB durante esta operación.

Aparece un mensaje en la pantalla indicando que la operación se ha completado.

Pulse el botón [EXIT] para volver a la pantalla MAIN.

## NOTA

• Si la memoria flash USB está protegida contra escritura, aparecerá

un mensaje en la pantalla y no se podrá ejecutar la operación.

## Reproducción de canciones guardadas en la memoria flash USB

- Asegúrese de que ha conectado debidamente al terminal USB TO DEVICE del instrumento el dispositivo de memoria flash USB que contiene la canción que desea reproducir y de que el mensaje "CONNECT" aparece en la pantalla MAIN.
- **2** Pulse el botón [USB].

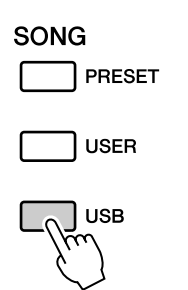

- **3** Utilice el selector para seleccionar la canción que desee reproducir.
- 4 Pulse el botón [▶/■].

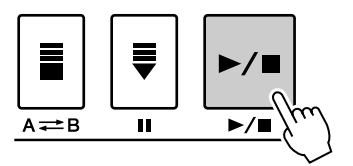

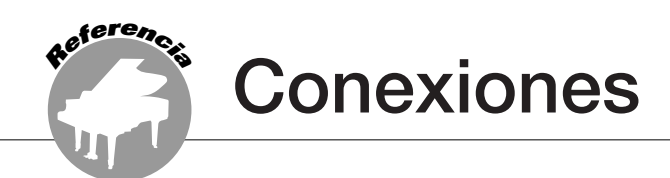

## Conectores

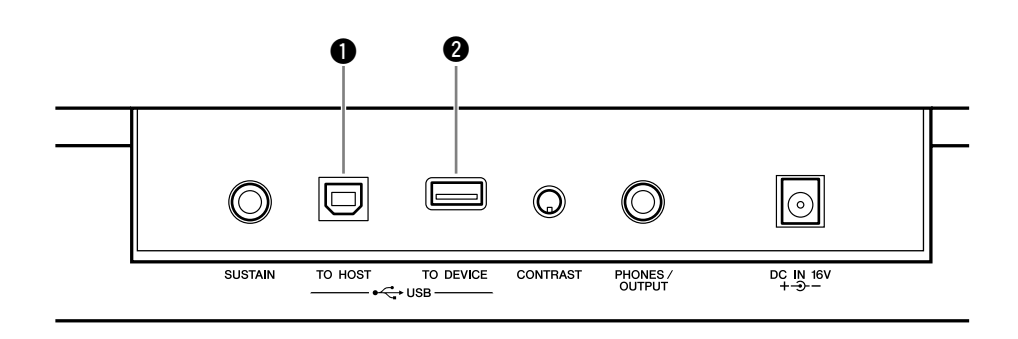

## Terminal USB TO DEVICE

Esta terminal permite la conexión directa con un ordenador personal. Para obtener más información, consulte "Conexión de un ordenador personal" en la página 82.

## 2 Terminal USB TO DEVICE

Este terminal permite conectar el instrumento a dispositivos de almacenamiento USB. Consulte la sección "Conexión a un dispositivo de almacenamiento USB" de la página 80.

## Conexión a un dispositivo de almacenamiento USB

Al conectar el instrumento a un dispositivo de almacenamiento USB, puede guardar en él los datos creados, así como leerlos o reproducirlos desde el dispositivo conectado.

## Dispositivos de almacenamiento USB compatibles.....

Se puede conectar al terminal USB TO DEVICE un dispositivo de almacenamiento USB, como por ejemplo una unidad de disquetes o una memoria flash. No se pueden utilizar otros dispositivos USB, como el teclado de un equipo o un ratón.

Antes de adquirir dispositivos de almacenamiento USB, consulte con su distribuidor Yamaha o un distribuidor de Yamaha autorizado (consulte la lista al final del manual de instrucciones).

## ATENCÍON

 Evite encender y apagar frecuentemente el dispositivo de almacenamiento USB, o conectar y desconectar el cable demasiadas veces. Si lo hace, puede bloquearse el instrumento. Mientras el instrumento está accediendo a datos (como en las operaciones de guardar y borrar), NO desenchufe el cable USB, NO retire los medios del dispositivo y NO apague ninguno de los dispositivos. Podría dañar los datos de cualquiera de ellos.

## Conexión a un dispositivo de almacenamiento USB •••••••

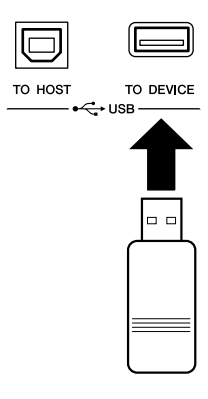

#### ATENCÍON

 Algunos dispositivos de memoria USB pueden requerir más alimentación de la que el instrumento puede proporcionar, lo que hace que se active la función de protección contra sobrecarga del instrumento e impide que se pueda usar el dispositivo. Si sucede esto, aparecerá "OverCurrent"(sobrecarga) en el área inferior derecha de la pantalla MAIN. Para restaurar la operación normal, retire el dispositivo USB del conector USB TO DEVICE, apague el instrumento y vuelva a encenderlo.

## Copia de seguridad de los datos del instrumento en un ordenador

Cuando haya guardado los datos en un dispositivo de memoria flash USB, puede copiar los datos en el disco duro del ordenador y archivar y organizar los archivos como desee. Basta con volver a conectar el dispositivo como se muestra a continuación.

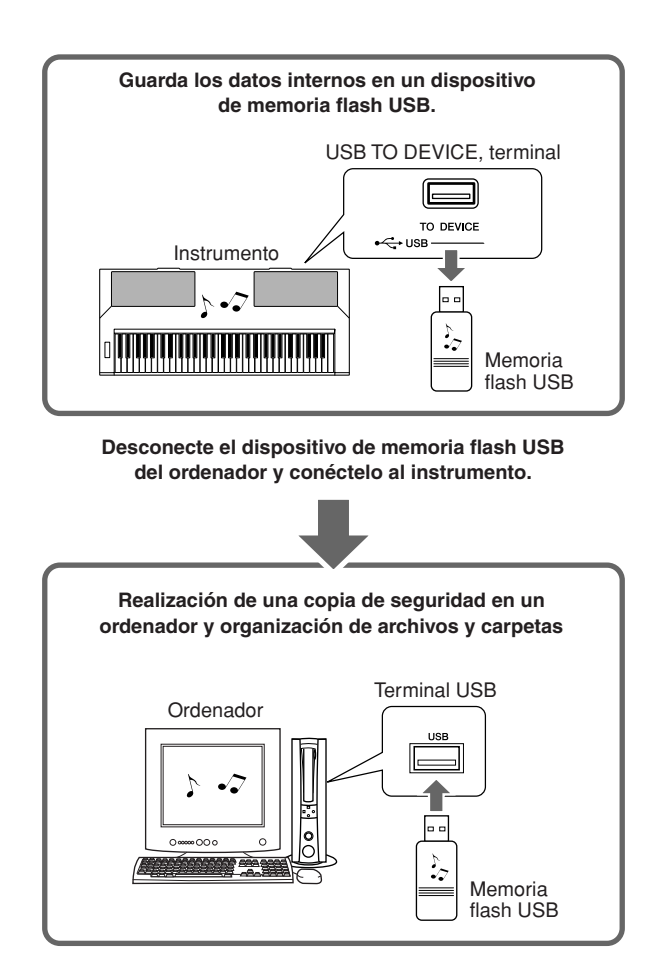

## Copia de archivos de un disco duro de ordenador a un dispositivo de memoria flash USB y reproduzca, a continuación, las canciones en el instrumento

Se pueden transferir los archivos que contiene el disco duro del ordenador al instrumento copiándolos antes en el dispositivo de memoria flash USB y conectándolo/insertándolo después en el instrumento. Los archivos de usuario, archivos de estilo y canciones MIDI se pueden copiar a un dispositivo de memoria flash USB desde el disco duro del ordenador. Una vez copiados los datos, conecte el dispositivo al terminal [USB TO DEVICE] del instrumento y reproduzca las canciones MIDI o cargue el archivo de usuario o el archivo de estilo en dicho instrumento.

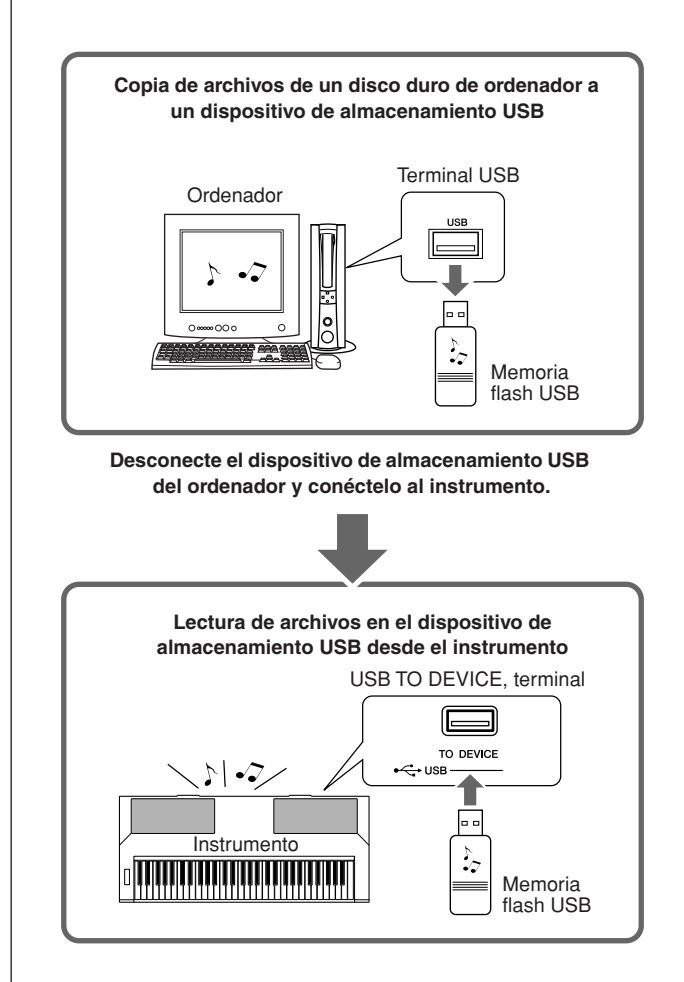

## Conexión de un ordenador personal

Las funciones siguientes están disponibles cuando se conecta el instrumento a un ordenador.

- Se pueden transferir datos de interpretaciones entre el instrumento y el ordenador (página 83).
- Se pueden transferir archivos entre el instrumento y el ordenador (página 85).

El procedimiento de conexión es el siguiente:

# Instale el controlador MIDI USB en el ordenador.

El controlador MIDI USB se incluye en el CD-ROM.

La instalación del controlador MIDI USB se describe en las páginas 91–92.

## 2 Conecte el terminal USB del ordenador al terminal USB del instrumento utilizando un cable USB estándar (el cable USB se vende por separado).

El CD-ROM proporcionado incluye igualmente una aplicación Musicsoft Downloader que permite transferir archivos de canciones desde el ordenador a la memoria flash del instrumento. Para obtener instrucciones sobre la instalación de Musicsoft Downloader y la transferencia de archivos de canciones, consulte las páginas 85, 93.

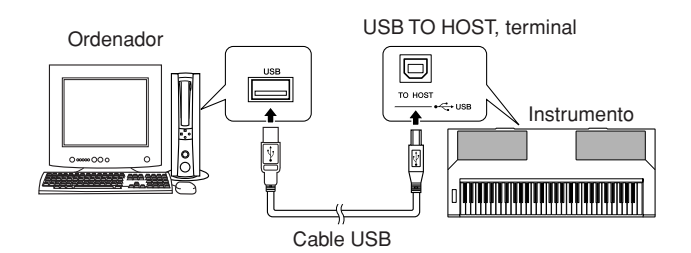

## Precauciones al utilizar USB

Observe las siguientes precauciones al conectar el instrumento a un ordenador mediante un cable USB.

De lo contrario, puede provocar que el instrumento y el ordenador se bloqueen, lo que podría causar a su vez posibles daños o pérdida de datos. Si el instrumento u ordenador se bloquea, apague ambos dispositivos, enciéndalos de nuevo y reinicie el ordenador.

## A TENCÍON

- Saque al ordenador del modo suspensión/en espera antes de conectar el cable USB.
- Conecte el cable USB al instrumento y al ordenador antes de encender el instrumento.
- Compruebe los puntos siguientes antes de encender o apagar la alimentación del instrumento, y antes de conectar o desconectar el cable USB.
  - Salga de todas las aplicaciones.
  - Asegúrese de que no está en proceso ninguna transferencia de datos. (Sólo se transmiten datos cuando se toca en el teclado o se reproduce una canción.)
- Deje transcurrir al menos 6 segundos entre el encendido y apagado de la alimentación del instrumento, y entre la conexión y desconexión del cable USB.

#### NOTA

- Es posible que la aplicación Musicsoft Downloader no pueda acceder al instrumento en los casos siguientes:
  - Durante la reproducción de un estilo.
  - Durante la reproducción de una canción.
  - Durante una operación de control de archivos (mientras la pantalla FILE CONTROL está visible).

## Transferencia de datos de interpretaciones a un ordenador y viceversa

Si lo conecta a un ordenador, los datos de interpretaciones del instrumento también se podrán utilizar en el ordenador, y los datos de interpretaciones del ordenador se podrán reproducir en el instrumento.

## Cuando el instrumento está conectado a un ordenador, transmite/recibe datos de interpretaciones.

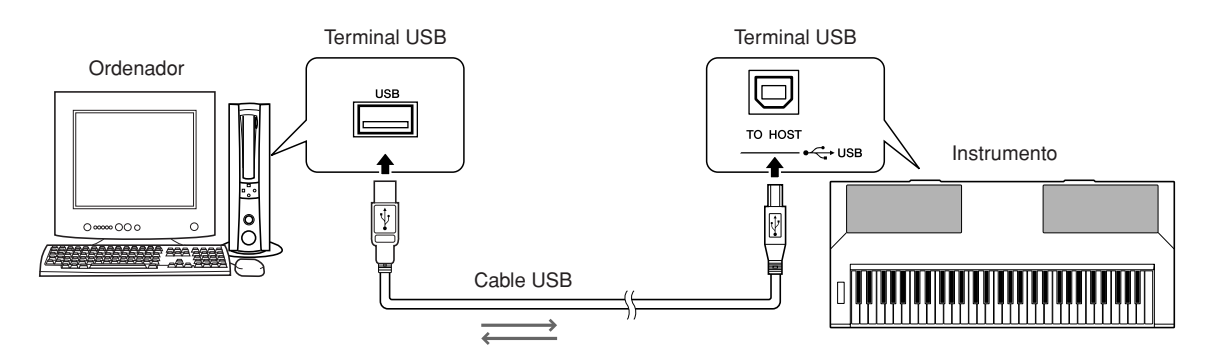

## ■Ajustes de MIDI .....

Estos ajustes están relacionados con la transmisión y recepción de datos de interpretaciones.

| Elemento       | Rango/ajustes | Descripción                                                                                                    |
|----------------|---------------|----------------------------------------------------------------------------------------------------|
| Local          | ON/OFF        | Este control determina si las notas que se tocan en el instrumento se reproducen por su sistema de generador de tonos interno: este generador está activo cuando el control local está activado, e inactivo cuando el control local está desactivado. |
| External Clock | ON/OFF        | Estos ajustes determinan si el instrumento está sincronizado con su reloj interno (OFF) o con una señal de reloj de un dispositivo externo (ON).                                                                                                    |
| Keyboard Out   | ON/OFF        | Determina si los datos de interpretación del teclado del instrumento se transmiten (ON) o no se transmiten (OFF).                                                                                                    |
| Style Out      | ON/OFF        | Determina si los datos de estilo se transmiten (ON) o no (OFF) durante la reproducción del estilo.                                                                                                    |
| Song Out       | ON/OFF        | Determina si los datos de canción se transmiten (ON) o no (OFF) durante la reproducción de la canción.                                                                                                    |

## 

Si el instrumento no produce ningún sonido, probablemente la causa sea ésta.

#### ATENCÍON

 Si External Clock está en ON y no se recibe ninguna señal de reloj de un dispositivo externo, las funciones de metrónomo, estilo y canción no se iniciarán.

**Pulse el botón [FUNCTION].** 

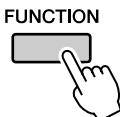

2 Utilice los botones CATEGORY [★] y [▼] para seleccionar el elemento cuyo valor desee cambiar.

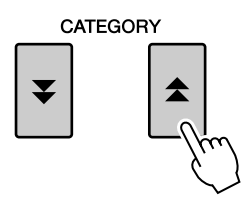

**3** Utilice el selector para seleccionar ON u OFF.

## ■PC Mode .....

Es necesario realizar una serie de ajustes de MIDI si desea transferir datos de interpretaciones entre el ordenador y el instrumento. El elemento PC Mode (modo PC) puede llevar a cabo varios ajustes en una única operación. Hay tres ajustes posibles: PC1, PC2 y OFF.

Este ajuste no es necesario si se transfieren archivos de canciones o de copia de seguridad entre el ordenador y el instrumento.

\* Establezca el modo PC a PC2 cuando utilice Digital Music Notebook.

|                | PC1 | PC2* | OFF |
|----------------|-----|------|-----|
| Local          | OFF | OFF  | ON  |
| External Clock | ON  | OFF  | OFF |
| Song Out       | OFF | OFF  | OFF |
| Style Out      | OFF | OFF  | OFF |
| Keyboard Out   | OFF | ON   | ON  |

Mantenga pulsado el botón [DEMO] durante más de un segundo hasta que aparezca el elemento PC Mode.

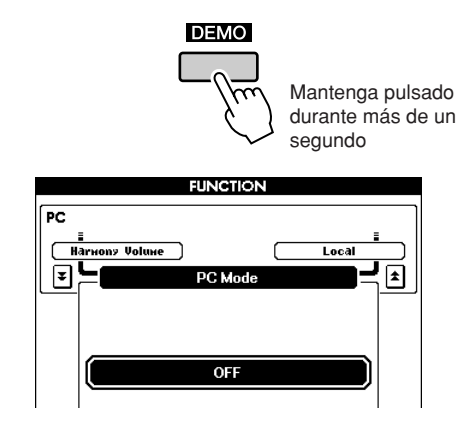

## 2 Utilice el selector para seleccionar PC1, PC2 u OFF.

#### NOTA

 Cuando el ajuste PC2 está seleccionado, no se pueden utilizar las funciones de estilo, canción, demostración, grabación de canciones y lección del instrumento.

#### NOTA

 También puede acceder al elemento PC Mode si primero pulsa el botón [FUNCTION] y utiliza los botones CATEGORY [▲] y [♥] para localizarlo (página 70).

## Initial Send (transmisión inicial)

Esta función le permite enviar los datos de configuración del panel a un ordenador. Antes de grabar los datos de una interpretación en una aplicación de secuenciador ejecutada en el ordenador, conviene enviar los datos de configuración del panel y grabarlos antes que los datos de la interpretación.

Pulse el botón [FUNCTION].
 FUNCTION
 2 Utilice los botones CATEGORY [★] y
[▼] para seleccionar el elemento Initial
Setup (configuración inicial).

**3** Pulse [+/YES] para enviar o [-/NO] para cancelar.

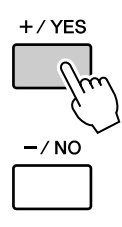

## Transferencia de datos entre el ordenador y el instrumento

Las canciones MIDI y los archivos de estilo almacenados en un ordenador pueden transferirse al instrumento.

Los archivos de copia de seguridad también se pueden transferir del instrumento al ordenador y viceversa.

Para poder transferir canciones entre el ordenador y el instrumento, debe instalar en el ordenador la aplicación Musicsoft Downloader y el controlador MIDI USB incluido en el CD-ROM de accesorios. Para obtener información detallada, consulte la Guía de instalación del CD-ROM de accesorios, en la página 88.

## • Datos que se pueden transferir desde un ordenador.

- Capacidad de canciones (máx.): 512 canciones en total
- Capacidad de datos: memoria interna 811 KB
- Formato de datos: formato SMF 0, formato SMF 1, archivo de estilo (extensión: .sty), archivo de copia de seguridad

## NOTA

 Aunque el número de canciones transferidas sea inferior a 512, si la cantidad de datos excede los 811 KB, los datos de las canciones no podrán transferirse al instrumento.

# Con Musicsoft Downloader puede.....

•Transferir canciones MIDI que haya descargado de Internet o creado en su ordenador desde el ordenador a la memoria flash del instrumento.

## ⇒ Consulte el procedimiento descrito más abajo.

•Los archivos de copia de seguridad también se pueden transferir del instrumento al ordenador y viceversa.

## ⇒ Consulte el procedimiento descrito en la página 87.

Utilice la aplicación Musicsoft Downloader con Internet Explorer 5.5 o posterior.

### NOTA

 Si se está reproduciendo una canción o un estilo, detenga la reproducción antes de proseguir.

- Instale Musicsoft Downloader y el controlador MIDI USB en el ordenador y conéctelo al instrumento (página 90).
- 2 Después de seleccionar el idioma, haga doble clic en el icono de acceso rápido de Musicsoft Downloader que se encuentra en el escritorio. Se inicia la aplicación Musicsoft Downloader y aparece la ventana principal.

#### NOTA

 El instrumento no se puede utilizar mientras Musicsoft Downloader esté ejecutándose.

- **3** Haga clic en el botón "Add File" (añadir archivo) y aparecerá la ventana Add File.
- 4 Haga clic en el botón situado a la derecha de "Look in" (examinar) y seleccione la unidad la carpeta en el menú desplegable que aparece. Haga doble clic en la carpeta "SongData" de la ventana. Seleccione el archivo que desea transferir al instrumento y haga clic en "Open" (abrir).

| Ũ                    |                 |               |
|----------------------|-----------------|---------------|
|                      |                 | ?×            |
| My Music             | - E 🕂 -         | <b>.</b>      |
|                      |                 |               |
| sic                  |                 |               |
|                      |                 |               |
|                      |                 |               |
|                      |                 |               |
| 001Song              |                 | Open          |
| SMF & XF File(*.mid) | <b>_</b>        | Cancel        |
|                      | My Music<br>sic | My Music   ic |

Haga clic en el archivo de la canción

2 Haga clic en "Open"

5 En "List of files stored temporarily" (lista de archivos almacenados temporalmente) en la parte superior de la ventana aparecerá una copia del archivo de canción MIDI seleccionado. El soporte de memoria aparece igualmente en la parte inferior de la ventana y especifica el destino de la transferencia. Haga clic en "Instrument" (instrumento) y después en "Flash memory" (memoria flash).

En este caso "Flash memory" se refiere a la memoria interna del instrumento.

| 📓 Musicsoft Downlo                                                                                                    | ader   |           |            |               | ×     |
|----------------------------------------------------------------------------------------------------|--------|-----------|------------|---------------|-------|
| List of files stored tempor                                                                                                    | arily  |           | Add File   |               |       |
| File Name                                                                                                    |        | Song Name |            | Туре          | Size  |
| 001Song.MID                                                                                                    |        |           |            | MIDI Sequence | 81 KB |
|                                                                                                    | м      | ove       | Move       |               |       |
| 0. Available Space: 811 K<br>Electronic Musical Ins<br>Electronic Musical Ins<br>System Drive<br>My Computer<br>Local Disk (C:)<br>Local Disk (C:)<br>Local Disk (E:)<br>CD Drive [F:]<br>Local Disk (G:) | B      | File Name | Song Name  | Туре          | Size  |
| New Folder                                                                                                    | Delete | Refresh   | Connection | n Check       | Help  |
|                                                                                                    |        |           |            |               |       |

- Haga clic en "Electronic Musical Instruments" y, a continuación, en "Flash Memory".
- Tras seleccionar el archivo en "List of files stored temporarily", haga clic en el botón [Move] (mover) hacia abajo y aparecerá un mensaje de confirmación. Haga clic en [OK] (aceptar) y la canción se transferirá desde "List of files stored temporarily" a la memoria del instrumento.

## Cierre la ventana para cerrar el Musicsoft Downloader.

#### NOTA

 Antes de reproducir la canción transferida desde el ordenador, compruebe que ha cerrado el programa Musicsoft Downloader.

 8 Para reproducir una canción almacenada en la memoria flash del instrumento, pulse el botón [USER]. Utilice el selector para seleccionar la canción que desee tocar y luego pulse el botón [▶/■] para iniciar la reproducción.

#### ATENCÍON

 No desconecte el cable USB durante una transferencia de datos. No sólo no se transferirán ni se guardarán los datos, sino que se puede desestabilizar el funcionamiento del soporte de memoria y su contenido puede desaparecer.

#### 🗥 ATENCÍON

 Los datos almacenados se pueden perder debido a un fallo del equipo o a un manejo inadecuado. Por motivos de seguridad, recomendamos que guarde una copia de todos los datos importantes almacenados en el ordenador.

# Transferencia de archivos de copia de seguridad desde el instrumento a un ordenador •••

Puede utilizar Musicsoft Downloader para transferir archivos de copia de seguridad que contengan datos de copia de seguridad (página 39), incluidas las 5 canciones de usuario almacenadas en el instrumento, a un ordenador. Si hace clic en "Electronic Musical Instruments" en la pantalla de Musicsoft Downloader y, a continuación, en "System Drive" (unidad de sistema), aparecerá un archivo "PSR-S500.BUP" en la esquina inferior derecha de la pantalla de Musicsoft Downloader. Es el archivo de copia de seguridad. Para obtener más información sobre la manera de transferir archivos de copia de seguridad con la aplicación Musicsoft Downloader, consulte la ayuda en línea de la aplicación.

#### NOTA

 No se pueden transmitir los datos de las canciones predeterminadas desde el instrumento.

### 

 La copia de seguridad de datos, incluidas las cinco canciones de usuario, se transmite/recibe como un único archivo. Por ello, todos los datos de la copia de seguridad se sobrescribirán cada vez que los transmita o reciba. Téngalo en cuenta al transferir datos.

#### A TENCÍON

 No cambie el nombre del archivo de copia de seguridad en el ordenador. Si lo hace, no se reconocerá al transferirlo al instrumento.

## • Uso de canciones con notación

Para utilizar canciones con notación (sólo formato SMF 0) transferidas desde un ordenador para las lecciones y prácticas, es necesario especificar qué canales se van a reproducir como las partes de la mano derecha y de la izquierda.

- **1** Pulse el botón [USER] y seleccione la canción que reside en la memoria interna para la que desea establecer la pista guía.
- 2 Pulse el botón [FUNCTION].
- Utilice los botones CATEGORY [▲] y [▼] para seleccionar el elemento R-Part (parte de la mano derecha) o L-Part (parte de la mano izquierda).
- **4** Utilice el selector para seleccionar el canal que desee reproducir como la parte especificada de la mano derecha o izquierda.

Recomendamos que seleccione el canal 1 para la parte de la mano derecha y el canal 2 para la izquierda.

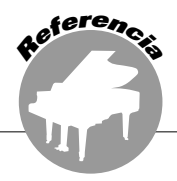

## **AVISOS ESPECIALES**

- ▲ Este CD-ROM está protegido contra la copia de datos. Yamaha no asume responsabilidad alguna ni ofrece garantía de ningún tipo en relación con aquellos problemas que pudieran derivarse del intento de realizar copias del CD-ROM o del software y no puede ser declarada responsable de los resultados de tales intentos de copiar los datos.
- El software y este manual de instrucciones están protegidos por derechos de copyright exclusivos de Yamaha Corporation.
- La utilización del software y de este manual debe ajustarse al acuerdo de licencia con el que el comprador manifiesta su total conformidad al abrir el paquete de software (Lea detenidamente el Acuerdo de licencia de software que se incluye en la página 90 de este manual antes de instalar la aplicación).
- Está terminantemente prohibida la copia del software o la reproducción total o parcial de este manual por cualquier medio sin la autorización por escrito del fabricante.
- Yamaha no ofrece garantía o declaración alguna en relación con el uso del software y de la documentación, y no se responsabiliza de los resultados del uso de este manual ni del software.
- Este disco es un CD-ROM. No intente reproducirlo en un reproductor de CD de audio, ya que se podrían causar daños irreparables en el reproductor.
- Las futuras actualizaciones de la aplicación y del software del sistema, y cualquier cambio realizado en las especificaciones y funciones, se anunciarán independientemente.
- Las ilustraciones de las pantallas de este manual tienen fines meramente instructivos y pueden diferir ligeramente de las pantallas que aparecen en su equipo.

## **Avisos importantes sobre el CD-ROM**

## • Tipos de datos

Este CD-ROM incluye software de aplicación. Consulte las instrucciones de instalación del software en la página 90.

## 

 No intente reproducir este CD-ROM en un reproductor de CD de audio. El alto ruido resultante puede provocar lesiones en los oídos o dañar el reproductor de CD y los altavoces.

## • Sistema operativo

Las aplicaciones de este CD-ROM se suministran en versiones para sistemas operativos Windows.

## **Contenido del CD-ROM**

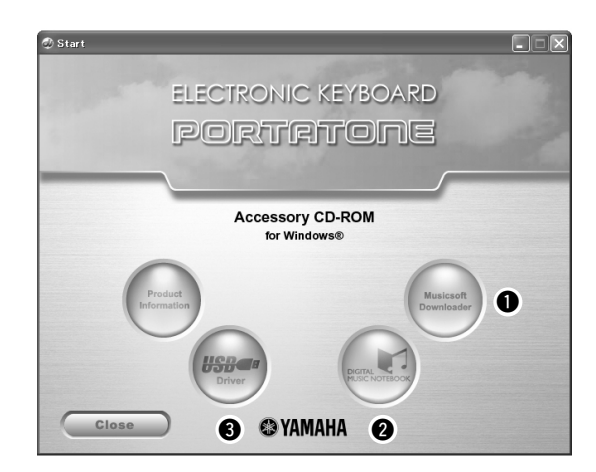

| Nombre de la carpeta de |               | Nombre de la aplicación y<br>de los datos | Contenido                                                                                                    |
|-------------------------|---------------|-------------------------------------------|----------------------------------------------------------------------------------------------------|
| 0                       | MSD_          | Musicsoft Downloader                      | Esta aplicación puede utilizarse para transferir datos entre el ordenador y la memoria del instrumento.                                                                                                    |
| 0                       | DMN_FlashDemo | Flash Demo                                | Digital Music Notebook incluye contenido educativo que le permite disfrutar de<br>la música mientras aprende. Software de demostración con vídeo en<br>movimiento completo que presenta todas las funciones de Digital Music<br>Notebook. |
| 8                       |               | MIDI-USB Driver<br>(Windows 98/Me)        | Este software de controlador es necesario para conectar dispositivos MIDI al                                                                                                    |
| 9                       | USBdrv2k      | MIDI-USB Driver<br>(Windows 2000/XP)      | ordenador mediante USB.                                                                                                    |

## ■Utilización del CD-ROM.....

Lea el Acuerdo de licencia del software en la página 90 antes de abrir el paquete del CD-ROM.

Compruebe los requisitos del sistema para asegurarse de que el software funcionará en su ordenador.

# **2** Inserte en la unidad de CD-ROM el CD-ROM incluido.

Una vez especificado el idioma, en la pantalla aparecerá la siguiente ventana.

# **3** Instale el controlador MIDI USB en el ordenador.

Consulte las instrucciones de instalación y configuración en la sección "Instalación del controlador MIDI USB" de la página 90.

## 4 Conecte el instrumento al ordenador. El procedimiento de conexión se describe en la página 82.

## **5** Instale el software.

Musicsoft Downloader: Consulte la página 92.

## 6 Ejecute el software.

Para obtener más información sobre el funcionamiento del software, consulte la ayuda en línea proporcionada con el mismo.

Consulte la sección "Resolución de problemas" de la página 93 si surgen problemas al instalar el controlador.

## **Requisitos del sistema**

| Aplicación/datos                                                                             | Sistema operativo                                                                        | CPU                                                                                                    | Memoria                                          | Disco duro                                                                                     | Pantalla                            |
|----------------------------------------------------------------------------------------------|------------------------------------------------------------------------------------------|----------------------------------------------------------------------------------------------------|--------------------------------------------------|------------------------------------------------------------------------------------------------|-------------------------------------|
| Musicsoft Downloader                                                                         | Windows 98SE/Me/2000/<br>XP Home Edition/<br>XP Professional                             | 233 MHz o superior;<br>gama de procesadores<br>Intel® Pentium®/Celeron®                                   | 64 MB o más (se<br>recomiendan<br>64 MB o más)   | al menos 128 MB<br>de espacio libre (se<br>recomiendan al<br>menos 512 MB de<br>espacio libre) | 800 x 600<br>HighColor<br>(16 bits) |
| Controlador USB para<br>Windows 98/Me                                                        | Windows 98/Me                                                                            | 166 MHz o superior; 32 MB o más (                                                                         | 32 MB o más (se                                  | al menos 3 MB de                                                                               | _                                   |
| Controlador USB para<br>Windows 2000/XP                                                      | Windows 2000/XP Home<br>Edition/XP Professional                                          | Intel <sup>®</sup> Pentium <sup>®</sup> /Celeron <sup>®</sup>                                             | 64 MB o más)                                     | espacio libre                                                                                  |                                     |
| Digital Music Notebook                                                                       | Windows <sup>®</sup> XP<br>Professional Edition,<br>SP1a<br>Windows <sup>®</sup> XP Home | 400 MHz o superior;<br>gama de procesadores<br>Intel® Pentium®/Celeron®<br>(se recomienda 1 GHz o<br>más) | 128 MB o más<br>(se recomiendan<br>256 MB o más) | al menos 50 MB de                                                                              | 1024 x 768                          |
| Digital Music Notebook<br>(requisitos para<br>reproducir contenido con<br>el vídeo incluido) |                                                                                          | 1 GHz o superior; gama<br>de procesadores Intel®<br>Pentium®/Celeron®<br>(se recomienda 1,4 GHz o<br>más) | 256 MB o más                                     | espacio libre                                                                                  | (16 bits)                           |

## Instalación del software

## • Desinstalar (eliminación del software)

Se puede eliminar el software instalado en el ordenador de la siguiente manera: En el menú Inicio de Windows seleccione Inicio → Configuración → Panel de control → Agregar o quitar programas → Instalar y desinstalar. Seleccione el elemento que desea eliminar y haga clic en [Agregar o quitar]. Siga las instrucciones mostradas en la pantalla para eliminar el software seleccionado.

#### NOTA

 Los nombres reales de los elementos de menú y botones dependen de la versión del sistema operativo que esté utilizando.

## Instalación del controlador MIDI USB .....

Para poder utilizar y comunicarse con los dispositivos MIDI conectados al ordenador, debe instalar en el mismo el software de controlador adecuado.

El controlador MIDI USB permite que el software de secuencia y otras aplicaciones similares del ordenador transmitan y reciban datos MIDI a y desde dispositivos MIDI mediante un cable USB.

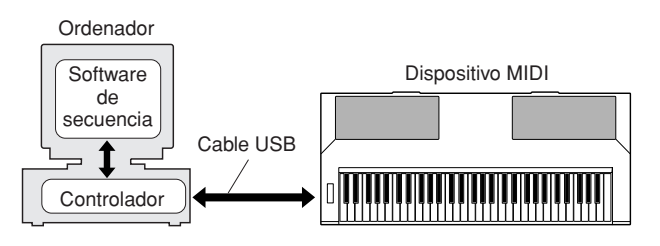

- Instalación en Windows 98/Me → página 91.
- Instalación en Windows 2000 → página 91.
- Instalación en Windows XP → página 92.

Compruebe el nombre de la unidad de CD-ROM que va a utilizar (D:, E:, Q: etc.). El nombre de la unidad aparece debajo del icono de CD-ROM en la carpeta "Mi PC". El directorio raíz de la unidad de CD-ROM será D:\, E:\ o Q:\, respectivamente. Instalación del controlador en un sistema con Windows 98/Me

- Inicie el ordenador.
- **2** Introduzca en la unidad de CD-ROM el CD-ROM proporcionado. La ventana de inicio debe aparecer de forma automática.
- En primer lugar, compruebe que el interruptor POWER del instrumento está en la posición OFF y, a continuación, utilice un cable USB para conectar el terminal USB del ordenador al conector USB del instrumento. Cuando se encienda el instrumento, el ordenador mostrará automáticamente el "Asistente para agregar nuevo hardware". Si no fuera así, consulte "Resolución de problemas" en la sección "Guía de instalación del CD-ROM de accesorios" del manual de instrucciones.

Los usuarios de Windows Me deben seleccionar el botón de opción situado a la izquierda de "Buscar automáticamente el controlador (recomendado)" y hacer clic en [Siguiente]. El sistema inicia automáticamente la búsqueda e instalación del controlador. Continúe con el paso 8. Si el sistema no detecta el controlador, seleccione "Especificar la ubicación del controlador (avanzado)" y especifique el directorio raíz de la unidad de CD-ROM para instalar el controlador y haga clic en [Siguiente]. Ejecute el programa de instalación siguiendo las instrucciones que aparecen en la pantalla, y prosiga en el paso 8.

NOTA

• Si está utilizando Windows Me, omita los pasos 4 a 7.

## **4** Haga clic en [Siguiente].

La ventana le permite seleccionar el método de búsqueda.

5 Seleccione el botón de opción situado a la izquierda de "Buscar el mejor controlador para el dispositivo. (Se recomienda)". Haga clic en [Siguiente].

La ventana le permite seleccionar una ubicación para instalar el controlador.

Marque la casilla "Especificar una ubicación", haga clic en "Examinar...", especifique el directorio raíz de la unidad de CD-ROM y continúe con la instalación. La letra de la unidad de CD-ROM podrá variar en función de la configuración del ordenador.

Cuando el sistema detecte el controlador en el CD-ROM y esté preparado para llevar a cabo la instalación, mostrará un mensaje en la pantalla. Asegúrese de que el controlador "YAMAHA USB MIDI Driver" aparece en la lista y haga clic en [Siguiente]. El sistema inicia la instalación.

8 Cuando finalice la instalación, aparecerá un mensaje indicándolo. Haga clic en [Finalizar].

Se ha instalado el controlador.

NOTA

377

Instalación del controlador en un sistema con Windows 2000

- Inicie el ordenador y utilice la cuenta "Administrador" para acceder a Windows 2000.
- 2 Seleccione [Mi PC] → [Panel de control] → [Sistema] → [Hardware] → [Firmas de controladores] → [Comprobación de firma de archivos], seleccione el botón de opción que aparece a la izquierda de "Ignorar - Instalar todos los archivos sin tener en cuenta la firma" y haga clic en [Aceptar].
- 3 Introduzca en la unidad de CD-ROM el CD-ROM proporcionado. La ventana de inicio debe aparecer de forma automática.
- 4 En primer lugar, asegúrese de que el dispositivo MIDI está apagado y utilice un cable USB para conectarlo al ordenador. Tras efectuar las conexiones, encienda el dispositivo MIDI. El sistema ejecutará automáticamente el Asistente para hardware nuevo encontrado. Si no fuera así, consulte "Resolución de problemas" en la sección "Guía de instalación del

CD-ROM de accesorios'' del manual de instrucciones. Haga clic en [Siguiente]. (Algunos equipos pueden tardar un rato en mostrar la ventana del Asistente.)

5 Seleccione el botón de opción para "Buscar un controlador apropiado para mi dispositivo [recomendado]" y después haga clic en [Siguiente].

#### NOTA

 Si en el panel del Asistente se le indica que "El software que va a instalar no posee una firma digital de Microsoft", haga clic en [Si].

6 Marque la casilla de verificación "Unidades de CD-ROM", anule la selección de todas las demás casillas de verificación y después haga clic en [Siguiente].

#### NOTA

- Si el sistema le indica que inserte el CD-ROM de Windows durante la detección de los controladores, señale la carpeta "USBdrv2k\_" (p. ej., D:\USBdrv2k\_\) y continúe la instalación.
- Anule la selección de "Instalar uno de los otros controladores" y haga clic en [Siguiente].
- Cuando haya finalizado la instalación, el sistema mostrará "Finalización del Asistente para hardware nuevo encontrado".
   Haga clic en [Finalizar]. (Algunos equipos pueden tardar un rato en mostrar la ventana del

## **9** Reinicie el ordenador.

Asistente.)

La instalación del controlador USB-MIDI ha finalizado.

Algunos ordenadores pueden tardar unos 10 segundos en mostrar esta pantalla después de que haya finalizado la instalación.

Instalación del controlador en un sistema con Windows XP

- Inicie el ordenador y utilice la cuenta "Administrador" para acceder a Windows.
- 2 Seleccione [Inicio] → [Panel de control]. Si el panel de control aparece como "Elija una categoría", haga clic en "Cambiar a Vista clásica" en la esquina superior izquierda de la ventana. Aparecerán todos los paneles de control e iconos.
- 3 Vaya a [Sistema] → [Hardware] → [Firma de controladores], seleccione el botón de opción que aparece a la izquierda de "Ninguna" y haga clic en [Aceptar].
- Haga clic en el botón [OK] para cerrar
   Propiedades del sistema y haga clic en la "X" de la esquina superior derecha de la ventana para cerrar el Panel de control.
- **5** Introduzca en la unidad de CD-ROM el CD-ROM proporcionado. La ventana de inicio debe aparecer de forma automática.
- En primer lugar, asegúrese de que el dispositivo MIDI está apagado y utilice un cable USB para conectarlo al ordenador. Tras efectuar las conexiones, encienda el dispositivo MIDI.

El sistema ejecutará automáticamente el Asistente para hardware nuevo encontrado. Si no fuera así, consulte "Resolución de problemas" en la sección "Guía de instalación del CD-ROM de accesorios" del manual de instrucciones. Si el sistema muestra el mensaje "Hardware nuevo encontrado" en la esquina inferior derecha, espere hasta que aparezca ventana del asistente. (Algunos equipos pueden tardar un rato en mostrar la ventana.)

Si en la ventana del Asistente se le indica que especifique si desea conectarse o no a Windows Update, seleccione el botón de opción "Esta vez no" y haga clic en [Siguiente].

## Seleccione el botón de opción para "Instalar automáticamente el software (recomendado)" y haga clic en [Siguiente].

NOTA

 Si durante la instalación se muestra el mensaje "...no ha superado la prueba del logotipo de Windows que comprueba que es compatible con Windows XP", haga clic en [Continuar de todos modos].

## 8 Cuando haya finalizado la instalación, el sistema mostrará "Finalización del Asistente para hardware nuevo encontrado".

Haga clic en [Finalizar]. (Algunos equipos pueden tardar un rato en mostrar la ventana del Asistente.)

## **9** Reinicie el ordenador.

Si el sistema muestra el mensaje "Hardware nuevo encontrado" en la esquina inferior derecha, espere hasta que aparezca la ventana del asistente. (Algunos equipos pueden tardar un rato en mostrar la ventana del Asistente.)

La instalación del controlador USB-MIDI ha finalizado.

# Instalación de las aplicaciones Musicsoft Downloader y Digital Music Notebook

#### IMPORTANTE

- Deberá acceder con privilegios de administrador (raíz) para poder instalar Musicsoft Downloader en un ordenador que funcione con Windows 2000 o XP.
- Deberá acceder con privilegios de administrador (raíz) para poder instalar Digital Music Notebook en un ordenador que funcione con Windows 2000 o XP.

#### IMPORTANTE

 Cuando instale Digital Music Notebook, asegúrese de tener instalado en su ordenador Internet Explorer 6.0 (con SP1) o una versión posterior.

#### IMPORTANTE

- Para adquirir el contenido de Digital Music Notebook es necesario pagar con una tarjeta de crédito. En algunas zonas puede que no sea posible procesar las transacciones realizadas con tarjetas de crédito. Por este motivo, consulte a las autoridades locales para asegurarse de que puede utilizar su tarjeta de crédito.
- Inserte el CD-ROM de accesorios en la unidad de CD-ROM del ordenador. La ventana de inicio aparece de forma automática y muestra las aplicaciones de software.

#### NOTA

 Si la ventana de inicio no aparece automáticamente, haga doble clic en la carpeta "Mi PC" para abrirla. Haga clic con el botón derecho del ratón en el icono de CD-ROM y seleccione "Abrir" en el menú emergente. Haga doble clic en "Start.exe" y prosiga en el paso 2 siguiente.

## 2 Haga clic en [Musicsoft Downloader] o [Digital Music Notebook].

**3** Haga clic en el botón [install] (instalar) o en [Digital Music Notebook Download] (descarga de Digital Music Notebook) y siga las instrucciones que aparecen en la pantalla para instalar el software.

Para ver las instrucciones de funcionamiento de Digital Music Notebook, consulte el menú de ayuda: ejecute la aplicación Digital Music Notebook y haga clic en "Help" (ayuda).

Para ver las instrucciones de funcionamiento de Musicsoft Downloader, consulte el menú de ayuda: ejecute la aplicación Musicsoft Downloader y haga clic en "Help".

\* Puede conseguir la última versión de Musicsoft Downloader en la siguiente dirección URL de Internet.

http://music.yamaha.com/download/

#### IMPORTANTE

 Sólo se puede utilizar Musicsoft Downloader para transferir archivos entre este instrumento y un ordenador. No se puede utilizar ninguna otra aplicación de transferencia de archivos.

## Resolución de problemas

## No se puede instalar el controlador.

- ¿Está conectado correctamente el cable USB? Compruebe la conexión del cable USB. Desconecte el cable USB y vuelva a conectarlo.
- ¿Está habilitada la función USB en el ordenador?

Cuando conecte por primera vez el instrumento al ordenador, si no aparece el "Asistente para agregar nuevo hardware", puede que la función USB del ordenador esté desactivada. Ejecute los siguientes pasos.

 Seleccione [Panel de control] → [Sistema]
 → [Administrador de dispositivos] (para Windows 98/Me) o seleccione [Panel de control]\* → [Sistema] → [Hardware] → [Administrador de dispositivos] (para Windows 2000/XP).

\* Sólo en la Vista clásica en Windows XP.

- 2 Asegúrese de que no aparecen marcas "!" o "x" en "Controladora de bus serie universal" ni en "Concentrador raíz USB". Si ve alguna de estas marcas, el controlador USB está deshabilitado.
- ¿Hay registrado algún dispositivo desconocido?

Si la instalación del controlador falla, el instrumento se marcará como "Dispositivo desconocido" y no podrá instalar el controlador. Elimine el "Dispositivo desconocido" siguiendo los pasos que se indican a continuación.

- Seleccione [Panel de control] → [Sistema]
   → [Administrador de dispositivos] (para Windows 98/Me) o seleccione [Panel de control]\* → [Sistema] → [Hardware] → [Administrador de dispositivos] (para Windows 2000/XP).
  - \* Sólo en la Vista clásica en Windows XP.
- **2** Busque "Otros dispositivos" en el menú "Ver - Dispositivos por tipo".
- **3** Si encuentra "Otros dispositivos", haga doble clic sobre él para ampliar el árbol y buscar "Dispositivo desconocido". Si aparece uno, selecciónelo y haga clic en el botón [Quitar].
- **4** Desconecte el cable USB del instrumento y vuelva a conectarlo.
- **5** Vuelva a instalar el controlador.
  - Usuarios de Windows 98/Me.. ver la página 91
  - Usuarios de Windows 2000.... ver la página 91
  - Usuarios de Windows XP ...... ver la página 92

## Al controlar el instrumento desde el ordenador a través de USB, el instrumento no funciona correctamente o no se oye ningún sonido.

- ¿Ha instalado el controlador? (página 90)
- ¿Está conectado correctamente el cable USB?
- ¿Está ajustado al nivel correcto el volumen del instrumento, del dispositivo de reproducción y del programa de aplicación?
- ¿Ha seleccionado un puerto adecuado en el software de secuencia?
- ¿Está utilizando el controlador USB MIDI más reciente? Puede descargar el controlador más reciente del siguiente sitio Web. http://music.yamaha.com/download/

La respuesta de reproducción tiene retardo.

- ¿Cumple su ordenador los requisitos de sistema?
- ¿Hay alguna otra aplicación o controlador de dispositivo en funcionamiento?

No se puede poner en suspensión ni reanudar el equipo correctamente.

• No ponga en suspensión el ordenador mientras esté en funcionamiento la aplicación MIDI.

Si está utilizando Windows 2000, es posible que no pueda poner en suspensión y reanudar el ordenador normalmente, dependiendo de su entorno concreto (controladora de host USB, etc.). Aún así, tan sólo tiene que desconectar y conectar el cable USB para poder utilizar otra vez las funciones del instrumento.

## ¿Cómo puedo eliminar o reinstalar el controlador?

## [Windows Me/98]

- Cuando se reconozca el instrumento correctamente, haga doble clic en "Sistema" en el Panel de control para abrir la ventana Sistema.
- Haga doble clic en la ficha "Administrador de dispositivos", seleccione "YAMAHA USB MIDI Driver" (controlador MIDI USB de Yamaha) y elimínelo.
- **3** Utilice el indicador de MS-DOS o el Explorador de Windows para eliminar los tres archivos siguientes.

#### NOTA

• Para eliminar estos archivos con el Explorador, seleccione "Opciones de carpeta" del menú Herramientas (Ver) y seleccione "Mostrar todos los archivos (y carpetas)".

- \WINDOWS\INF\OTHER\1039.INF
- \WINDOWS\SYSTEM\Xgusb.drv
- \WINDOWS\SYSTEM\Ymidusb.sys

#### **4** Desconecte el cable USB.

#### **5** Reinicie el equipo.

**6** Vuelva a instalar el controlador.

## **ATENCIÓN ACUERDO DE LICENCIA DE SOFTWARE**

LEA ATENTAMENTE ESTE ACUERDO DE LICENCIA DE SOFTWARE 'ACUERDO") ANTES DE UTILIZAR ESTE SOFTWARE. SÓLO PODRÁ UTILIZAR ESTE SOFTWARE EN VIRTUD DE LOS TÉRMINOS Y CONDI-CIONES DEL PRESENTE ACUERDO. EL PRESENTE ES UN ACUERDO ENTRE USTED (COMO PARTICULAR O COMO PERSONA JURÍDICA) Y YAMAHA CORPORATION ("YAMAHA").

LA ROTURA DEL SELLO DE ESTE EMBALAJE SUPONE LA ACEPTACIÓN DE LOS TÉRMINOS DE ESTE ACUERDO. SI NO ESTÁ DE ACUERDO CON LOS TÉRMINOS, NO INSTALE, NI COPIE NI UTILICE DE NINGÚN MODO ESTE SOFTWARE.

#### 1. CESIÓN DE LICENCIA Y COPYRIGHT

Por el presente. Yamaha le otorga el derecho a utilizar una copia del programa y de la información de software ("SOFTWARE") que acompañan a este Acuerdo. El término SOFTWARE abarca todas las actualizaciones del software y de la información adjunta. El SOFTWARE es propiedad de Yamaha y/o sus otorgantes de licencia, y se encuentra protegido por las leyes de copyright y todas las provisiones de los tratados correspondientes. Si bien el usuario tiene derecho a declararse propietario de los datos creados mediante el uso del SOFTWARE, dicho SOFTWARE seguirá estando protegido por las leyes de copyright pertinentes.

- Puede utilizar el SOFTWARE en un solo ordenador.
- Puede realizar una copia del SOFTWARE en formato para lectura mecánica exclusivamente con fines de copia de seguridad, si el SOFTWARE se encuentra en soportes en los que dicha copia de seguridad está permitida. En la copia de seguridad, debe reproducirse el aviso de copyright de Yamaha y cualquier otra inscripción de marca que conste en la copia original del SOFTWARE.
- Puede transferir de forma permanente a un tercero todos sus derechos del SOFTWARE, siempre y cuando no conserve ninguna copia y el destinatario haya leído y aceptado los términos y condiciones del presente Acuerdo.

#### 2. RESTRICCIONES

- No puede someter el SOFTWARE a tareas de ingeniería inversa con el fin de investigar el secreto de fabricación, ni desmontar, descompilar o derivar de cualquier otra manera un formato de código de origen del SOFTWARE por ningún método
- Está prohibida la reproducción, modificación, cambio, alquiler, préstamo o distribución del SOFTWARE, en parte o en su totalidad, o la creación de trabajos derivados del SOFTWARE.
- No puede transmitir electrónicamente el SOFTWARE de un ordenador a otro, ni compartir el SOFTWARE con otros ordenadores conectados a una red.
- · No puede utilizar el SOFTWARE para distribuir información ilícita o que vulnere la política pública.
- No puede iniciar servicios basados en el uso del SOFTWARE sin autorización de Yamaha Corporation.

La información con copyright, que incluye sin limitaciones la información MIDI para canciones, obtenida por medio del SOFTWARE, está sometida a

- las restricciones que se indican a continuación y que el usuario debe acatar.
  La información recibida mediante el SOFTWARE no podrá utilizarse para fines comerciales sin autorización del propietario del copyright.
  La información recibida mediante el SOFTWARE no puede duplicarse, transferirse ni distribuirse, ni reproducirse ni interpretarse para ser escuchada en público cia autorización del constitución del constitución del serviciones del constitución del constitución del serviciones del constitución del serviciones del constitución del serviciones del constitución del serviciones del constitución del serviciones del constitución del serviciones del serviciones del
- sin autorización del propietario del copyright. El cifrado de la información recibida mediante el SOFTWARE no podrá eliminarse la tampoco podrá modificarse la marca de agua electrónica (watermark) sin auto ización del propietario del copyright.

#### 3. FINALIZACIÓN

El presente Acuerdo entrará en vigor el día en que el usuario reciba el SOFT-WARE y permanecerá vigente hasta su terminación. En el caso de vulnerarse las leyes de copyright o las provisiones contenidas en el presente Acuerdo, el presente Acuerdo se dará por terminado de forma automática e inmediata, sin previo aviso de Yamaha. Una vez terminado el Acuerdo, el usuario deberá destruir inmediatamente el SOFTWARE adquirido bajo licencia, así como la documentación escrita adjunta y todas sus copias.

#### 4. GARANTÍA LIMITADA DEL SOPORTE

Con respecto al SOFTWARE vendido en un soporte material, Yamaha garantiza que el soporte material en el que está grabado el SOFTWARE no tendrá ningún defecto en cuanto a materiales y fabricación en condiciones normales de uso y por un período de catorce (14) días a partir de la fecha del recibo, como aparece en la copia del recibo. La solución y la responsabilidad de como aparece en la copia del recibo. La solución y la responsabilidad de Yamaha será la sustitución del soporte defectuoso si se devuelve a Yamaha o a un distribuidor autorizado de Yamaha dentro del período de catorce días con una copia del recibo. Yamaha no se hará responsable de sustituir el soporte si se ha dañado por accidente, abuso o mal uso. EN LA MEDIDA PERMITIDA POR LA LEY APLICABLE, YAMAHA DENIEGA EXPRESAMENTE TODAS LAS GARANTÍAS IMPLÍCITAS CON RESPECTO AL SOPORTE MATERIAL, INCLUIDAS LAS GARANTÍAS IMPLÍCITAS DE COMER-CIABILIDAD E IDONEIDAD PARA UNA DETERMINADA FINALIDAD.

#### 5. DENEGACIÓN DE GARANTÍA DEL SOFTWARE

Usted conviene y acepta expresamente en que utilizará el SOFTWARE por su cuenta y riesgo. El SOFTWARE y la documentación correspondiente se sumi-nistran "TAL CUAL" y sin ninguna clase de garantía. SIN PERJUICIO DE CUALESQUIERA OTRA DISPOSICIÓN CONTENIDA EN EL PRESENTE ACUERDO, YAMAHA DENIEGA EXPRESAMENTE TODAS LAS GARANTÍAS CON RESPECTO AL SOFTWARE, EXPRESAS, E IMPLÍCI-TAS, INCLUIDO SIN LIMITACIONES LAS GARANTÍAS IMPLÍCITAS IAS, INCLUIDO SIN LIMITACIONES LAS GARANTIAS IMPLICITAS DE COMERCIABILIDAD, IDONEIDAD PARA UNA DETERMINADA FINALIDAD Y LA NO VULNERACIÓN DE DERECHOS DE TERCEROS. DE MANERA CONCRETA, PERO SIN LIMITACIÓN DE CUANTO ANTECEDE, YAMAHA NO GARANTIZA QUE EL SOFTWARE SATISF-AGA SUS REQUISITOS, QUE EL FUNCIONAMIENTO DEL SOFTWARE SE REALICE SIN INTERRUPCIONES NI ERRORES, O QUE LOS DEFECTOS DEL SOFTWARE DUEDAN SED CONDECIDOS DEFECTOS DEL SOFTWARE PUEDAN SER CORREGIDOS.

#### 6. RESPONSABILIDAD LIMITADA

LAS OBLIGACIONES DE YAMAHA EN VIRTUD DEL PRESENTE ACU-ERDO SERÁN LAS DE PERMITIR EL USO DEL SOFTWARE EN VIR-TUD DE LOS TÉRMINOS DEL PRESENTE. YAMAHA NO SE RESPONSABILIZARÁ EN NINGÚN CASO ANTE USTED NI ANTE OTRAS PERSONAS DE DAÑOS, INCLUIDOS SIN LIMITACIONES LOS DIRECTOS, INDIRECTOS, ACCESORIOS O EMERGENTES, NI DE GAS-TOS, PÉRDIDA DE BENEFICIOS O DE DATOS NI DE CUALESQUIERA OTROS DAÑOS DIMANANTES DEL USO, USO INDEBIDO O IMPOSIBILIDAD DE USO DEL SOFTWARE, INCLUSO SI SE HA ADVERTIDO DE LA POSIBILIDAD DE DICHOS DAÑOS A YAMAHA O A UN DISTRIBUIDOR AUTORIZADO. En ningún caso la responsabilidad total de Yamaha en concepto de todos los daños, pérdidas y derechos de acción (contractuales, torticeras o de cualquier otra índole) podrá superar la suma pagada por el SOFTWARE.

#### 7. SOFTWARE DE OTRAS MARCAS

Es posible adjuntar software e información de otras marcas ("SOFTWARE DE OTRAS MARCAS") al SOFTWARE. Si, en el material impreso o en la infor-OTRAS MARCAS") al SOFTWARE. Si, en el material impreso o en la infor-mación electrónica que acompaña al Software, Yamaha identificase software e información pertenecientes a la categoría de SOFTWARE DE OTRAS MAR-CAS, usted conviene y acepta en que deberá atenerse a las provisiones con-tenidas en los Acuerdos suministrados con el SOFTWARE DE OTRAS MARCAS y que la parte proveedora del SOFTWARE DE OTRAS MARCAS se hará cargo de las garantías o asumirá las responsabilidades relacionadas con o dimanantes del SOFTWARE DE OTRAS MARCAS. Yamaha no se hace responsable del SOFTWARE DE OTRAS MARCAS ni del uso que usted haga de él. de él.

- ac el.
  Yamaha no ofrece garantías expresas con respecto al SOFTWARE DE OTRAS MARCAS. ADEMÁS, YAMAHA DENIEGA EXPRESAMENTE TODAS LAS GARANTÍAS IMPLÍCITAS, INCLUIDAS SIN LIMITA-CIONES LAS GARANTÍAS IMPLÍCITAS DE COMERCIABILIDAD E IDONEIDAD PARA UNA FINALIDAD DETERMINADA, con respecto al SOFTWARE DE OTRAS MARCAS.
- Yamaha no prestará ningún servicio ni mantenimiento para el SOFTWARE DE OTRAS MARCAS. Yamaha no se responsabilizará ante usted ni ante otras personas de los
- daños, incluidos sin limitaciones los directos, indirectos, accesorios o emergentes, ni de gastos, pérdida de beneficios o de datos ni de cualesquiera otros daños dimanantes del uso, uso indebido o imposibilidad de uso del SOFT-WARE DE OTRAS MARCAS.

#### 8. GENERAL

Este Acuerdo se interpretará y regirá de acuerdo con las leyes japonesas, con independencia de los principios de conflicto de derecho. La vista de los desac-uerdos o procedimientos se realizará ante el Tribunal de Distrito de Tokio, Japón. Si alguna de las cláusulas del presente Acuerdo fuese no ejecutoria en virtud del dictamen de un tribunal competente, ello no afectará a las demás cláusulas del Acuerdo y mantendrán plena vigencia.

#### 9. ACUERDO COMPLETO

El presente Acuerdo contiene la totalidad de los acuerdos y pactos entre las partes con respecto al uso del SOFTWARE y de los materiales impresos que acompañan al mismo y sustituye a todos los demás acuerdos o contratos pre-vios o contemporáneos, escritos o verbales, que puedan existir en relación con el contenido del presente Acuerdo. Las modificaciones o revisiones del presente Acuerdo no serán vinculantes a menos que se efectúen por escrito y estén firmadas por un representante autorizado de Yamaha.

# Resolución de problemas

| Problema                                                                                                    | Causa posible y solución                                                                                                    |
|----------------------------------------------------------------------------------------------------|----------------------------------------------------------------------------------------------------|
| Cuando se enciende o se apaga el instrumento, se produce temporalmente un chasquido.                                                                                               | Esto es normal e indica que el instrumento está recibiendo energía eléctrica.                                                                                                    |
| Cuando se utiliza un teléfono móvil se genera ruido.                                                                                                    | El uso de un teléfono móvil cerca del instrumento puede producir<br>interferencias. Para evitarlo, apague el teléfono móvil o utilícelo lejos<br>del instrumento.                                                                                                    |
|                                                                                                    | Compruebe que no haya nada conectado a la toma PHONES/<br>OUTPUT del panel posterior. Cuando se enchufan unos auriculares<br>a esta toma, no se emite ningún sonido.                                                                                                    |
| No hay sonido cuando se toca el teclado ni<br>cuando se reproduce una canción o un estilo.                                                                                         | Compruebe si la función de control local está activada o desactivada (Consulte la página 83).                                                                                                    |
|                                                                                                    | ¿Se muestra la pantalla FILE CONTROL? El teclado del<br>instrumento, etc., no producirá ningún sonido mientras se muestre la<br>pantalla FILE CONTROL. Pulse el botón [EXIT] para volver a la<br>pantalla MAIN.                                                                                                    |
| El estilo o la canción no se reproduce aunque se pulse el botón [START/STOP].                                                                                                    | ¿Está activado (ON) el reloj externo? Asegúrese de que External<br>Clock se ha establecido en OFF; consulte "External Clock" en la<br>página 83.                                                                                                    |
|                                                                                                    | Asegúrese de que el volumen del estilo (página 71) está en un nivel adecuado.                                                                                                    |
| El estilo no suena correctamente.                                                                                                    | ¿Está ajustado el punto de división a una tecla adecuada para los acordes que está tocando? Ajuste el punto de división en una tecla adecuada (página 59).                                                                                                    |
|                                                                                                    | ¿Está encendido el botón [ACMP]? Si no está encendido, pulse el botón [ACMP] para encenderlo.                                                                                                    |
| No suena el acompañamiento rítmico cuando se<br>pulsa el botón [START/STOP] tras seleccionar el<br>estilo BaroqueAir en la categoría [MOVIE &<br>SHOW].                            | No se trata de un fallo. El estilo BaroqueAir Style no tiene parte<br>rítmica, así que, no hay sonido rítmico para este estilo. Este estilo<br>tampoco tiene una selección "Fill-In". Las otras partes empezarán a<br>reproducirse tan pronto como toque un acorde en el<br>acompañamiento.                                                                                                    |
| No parecen sonar todas las voces, o el sonido parece cortarse.                                                                                                    | El instrumento tiene una polifonía máxima de 32 notas. Si se está<br>utilizando el sonido Dual o Split, y se está reproduciendo un estilo o<br>una canción al mismo tiempo, algunas notas o sonidos pueden<br>omitirse (o "desaparecer") del acompañamiento o de la canción.                                                                                                    |
| El interruptor de pedal (para sostenido) parece<br>producir el efecto contrario. Por ejemplo, al pisar el<br>interruptor de pedal se corta el sonido y al soltarlo<br>se sostiene. | La polaridad del interruptor de pedal está invertida. Asegúrese de<br>que la clavija del interruptor de pedal esté conectada correctamente<br>a la toma SUSTAIN antes de encender el instrumento.                                                                                                    |
| El sonido cambia de nota a nota.                                                                                                    | Esto es normal. El método de generación de tonos AWM emplea<br>grabaciones múltiples (muestras) de un instrumento en todo el<br>margen del teclado; por lo tanto, el sonido real puede ser algo<br>distinto de una nota a otra.                                                                                                    |
| La pantalla Demo (demostración) aparece en<br>japonés o hay caracteres en dicho idioma en los<br>mensajes de la pantalla.                                                          | Asegúrese de que el ajuste de idioma de la pantalla FUNCTION es<br>English (Consulte la página 12)                                                                                                    |
| El indicador ACMP no aparece cuando se pulsa el botón [ACMP].                                                                                                    | Pulse siempre el botón de la categoría de estilo deseada antes de utilizar cualquier función relacionada con estilos.                                                                                                    |
| No hay sonido armónico.                                                                                                    | Los efectos de armonía (01 -26) se comportan de manera distinta<br>según su tipo. Los tipos 01 – 05 funcionan cuando la reproducción<br>del estilo está activada, se tocan acordes en el rango de<br>acompañamiento del teclado y se interpreta una melodía en la<br>sección de la mano derecha. Los tipos 06 - 26 funcionarán esté o no<br>activada la reproducción del estilo. Para los tipos 06–12 debe tocar<br>dos notas al mismo tiempo. |

| Mensaje de la pantalla LCD                                                           | Comentario                                                                                                    |
|--------------------------------------------------------------------------------------|----------------------------------------------------------------------------------------------------|
| Access error!                                                                        | Indica un fallo de lectura o escritura en el soporte o la memoria flash.                                                               |
| All Memory Clearing                                                                  | Se muestra cuando se borran todos los datos de la memoria flash. No apague nunca la alimentación durante la transmisión de datos.      |
| Are you sure?                                                                        | Confirma si se ejecuta o no Song Clear o Track Clear.                                                                                  |
| Backup Clearing                                                                      | Aparece cuando se borran los datos de copia de seguridad de la memoria flash.                                                          |
| Cancel                                                                               | Se muestra cuando se cancela la transmisión de Initial Send.                                                                           |
| Clearing                                                                             | Aparece mientras se ejecuta Song Clear o Track Clear de las canciones de usuario.                                                      |
| Com Mode                                                                             | Se muestra cuando se inicia Musicsoft Downloader en el PC conectado al teclado. No aparece durante la reproducción del instrumento.    |
| Completed                                                                            | Indica la finalización del trabajo especificado, como guardado y transmisión de datos.                                                 |
| Copy File                                                                            | Se muestra al copiar un archivo en Musicsoft Downloader.                                                                               |
| Create Directory                                                                     | Aparece al crear un directorio en la aplicación Musicsoft Downloader.                                                                  |
| Data Error!                                                                          | Se muestra cuando la canción del usuario contiene datos no válidos.                                                                    |
| Delete File                                                                          | Aparece al eliminar un archivo en Musicsoft Downloader.                                                                                |
| Delete OK ?                                                                          | Confirma si se ejecuta o no la eliminación del trabajo.                                                                                |
| Delete Directory                                                                     | Aparece al eliminar un directorio en Musicsoft Downloader.                                                                             |
| Deleting                                                                             | Se muestra al activar la función de eliminación.                                                                                       |
| End                                                                                  | Aparece cuando se completa la transmisión de Initial Send.                                                                             |
| Error!                                                                               | Se muestra cuando se produce un fallo en la escritura.                                                                                 |
| File information area is not large enough.                                           | Indica que no se pueden guardar los datos en el soporte porque el número total de archivos es demasiado elevado.                       |
| File is not found.                                                                   | Indica que no hay archivo.                                                                                                    |
| File too large. Loading is impossible.                                               | Indica que no se pueden cargar los datos, ya que el archivo de datos es demasiado grande.                                              |
| Flash Clearing                                                                       | Aparece cuando se borran los datos de la canción o de estilo transmitidos a la memoria flash interna.                                  |
| Format OK ? [EXECUTE]                                                                | Confirma si se aplica o no el formato al soporte.                                                                                      |
| Formatting                                                                           | Se muestra mientras se aplica el formato.                                                                                              |
| Load OK ?                                                                            | Confirma si se ejecuta o no la carga.                                                                                                  |
| Loading                                                                              | Aparece mientras se cargan los datos.                                                                                                  |
| Media capacity is full.                                                              | Aparece cuando no se pueden guardar los datos porque la memoria del soporte está llena.                                                |
| Memory Full                                                                          | Se muestra cuando la memoria interna se llena durante la grabación de una canción.                                                     |
| Move File                                                                            | Se muestra al mover un archivo en Musicsoft Downloader.                                                                                |
| Now Writing<br>(Don't turn off the power now, otherwise<br>the data may be damaged.) | Aparece mientras se escriben datos en la memoria. No apague nunca la alimentación mientras escribe, ya que se pueden perder los datos. |
| Overwrite ?                                                                          | Confirma si se ejecuta o no la sobrescritura.                                                                                          |
| Please Wait                                                                          | Aparece cuando se ejecutan los trabajos que tardan más tiempo, como mostrar partituras y letras.                                       |
| Rename File                                                                          | Aparece al escribir de nuevo el nombre del archivo en Musicsoft<br>Downloader.                                                         |

| Mensaje de la pantalla LCD                                     | Comentario                                                                                                    |
|----------------------------------------------------------------|----------------------------------------------------------------------------------------------------|
| Save OK ?                                                      | Confirma si se ejecuta o no el almacenamiento.                                                                                                    |
| Saved data is not found.                                       | Aparece cuando los datos que se van a guardar no existen.                                                                                                    |
| Saving                                                         | Aparece mientras se guardan datos en la memoria. No apague nunca la alimentación mientras guarda, ya que se pueden perder los datos.                                                                         |
| Send OK?                                                       | Confirma si se ejecuta o no la transmisión de datos.                                                                                                    |
| Sending                                                        | Aparece cuando se están transmitiendo datos.                                                                                                    |
| Since the media is in use now, this function is not available. | Indica que la función de control de archivos no está disponible actualmente<br>ya que alguien está accediendo al soporte.                                                                                    |
| Sure ? [YES/NO]                                                | Confirma de nuevo si se ejecuta o no cada operación.                                                                                                    |
| The limit of the media has been reached.                       | Indica que no se pueden guardar los datos ya que la estructura carpeta/<br>directorio es demasiado complicada.                                                                                               |
| The media is not formatted.                                    | Indica que el soporte insertado no tiene formato.                                                                                                    |
| The media is write-protected.                                  | Indica que no se puede escribir en el soporte insertado ya que está<br>protegido contra escritura. Coloque el conmutador de protección contra<br>escritura en posición de sobrescritura antes de utilizarlo. |
| The song data is too large to be converted to notation.        | Indica que no se puede mostrar la partitura ya que los datos de la canción son demasiado grandes.                                                                                                    |
| There are too many files.                                      | Indica que no se pueden guardar los datos debido a que el número total de archivos supera la capacidad.                                                                                                    |
| This function is not available now.                            | Indica que la función designada no está disponible porque el instrumento está ejecutando otro trabajo.                                                                                                    |
| [nnn] file name                                                | Indica el nombre de archivo que se está transmitiendo actualmente. "nnn" designa el bloque de recepción.                                                                                                    |

 NOTA
 I

 • En esta lista no aparecen todos los mensajes: sólo aquellos que requieren una explicación.

# Indíce

| +/YES, -/NO, botón | 15, 41   |
|--------------------|----------|
| ▶/■, botón14       | , 28, 41 |
| , botón            | 14, 28   |
| A B, botón         | 14, 65   |
| ▶▶, botón          | 14, 28   |
| ◀◀, botón          | 14, 28   |

## A

| Accesorios                    | 7        |
|-------------------------------|----------|
| ACMP, botón                   | 14, 23   |
| Acorde 23, 25                 | 5, 61–62 |
| Adaptador de alimentación     | 10       |
| Afinación                     | 53       |
| Ajuste de una pulsación (OTS) | 58       |
| Ajustes de función            | 70–72    |
| Almacenar (registro)          | 67       |
| Archivo de copia de seguridad |          |
| (transferencia)               | 87       |
| Archivo de estilo             | 63       |
| Archivo de usuario            | 76, 78   |
| Armonía                       | 44       |
| Asignación de partes          |          |
| Atril                         |          |
| Auriculares                   | 10       |
| AUTO FILL IN, botón           |          |

## B

| Backup Clear                       | 39 |
|------------------------------------|----|
| Banco                              | 67 |
| Base de datos musical              | 26 |
| Borrado (canciones de usuario)     | 37 |
| Borrado (pista de canción)         | 38 |
| Borrado instantáneo                | 39 |
| Botones de categoría [UP] y [DOWN] | 41 |

## C

| -                       |        |
|-------------------------|--------|
| Canción                 | 27–29  |
| Canción de demostración | 16     |
| Canciones de usuario    | 29, 32 |
| Canciones externas      | 29     |
| Canciones predefinidas  | 29     |
| Canciones USB           | 29     |
| Categoría 17, 22,       | 27, 40 |
| CD-ROM                  | 7, 88  |
| Chorus Type             | 113    |
| Coda                    | 55     |
| Compás                  | 36     |
| Configuración inicial   | 84     |
| CONTRAST, potenciómetro | 12, 15 |
| Contraste               | 12     |
| Control de archivos     | 74     |
| Controlador MIDI USB    | 91–92  |
| Copia de seguridad      | 39     |
| Coro                    | 46     |
| Cuantificar             | 72     |
|                         |        |

## D

| DC IN 16V, toma                | 15      |
|--------------------------------|---------|
| Delete (File Menu)             | 79      |
| Demo Cancel                    | 72      |
| DEMO, botón                    | .14, 16 |
| Digitado de acordes            | .25, 63 |
| Drum Kit List                  | 106     |
| DSP                            | 47      |
| DSP del sonido dual            | 71      |
| DSP Type                       | 113     |
| DSP, botón                     | 15, 47  |
| Dual Voice Volume (volumen del |         |
| sonido dual)                   | 71      |
| DUAL, botón                    | 15, 18  |
|                                |         |

## E

| —                                      |
|----------------------------------------|
| Efecto panorámico del sonido de la iz- |
| quierda71                              |
| Efecto panorámico del sonido dual71    |
| Efecto panorámico del sonido           |
| principal71                            |
| Effect Type List112                    |
| ENDING / rit. I–III, botones14         |
| ENDING/rit. I–III, botones55           |
| Estilo22, 55                           |
| Estilo del usuario63                   |
| EXECUTE, botón (File Menu)15, 75       |
| EXIT, botón15, 42                      |
| External Clock83                       |
|                                        |

## F

| FF2                            | 28 |
|--------------------------------|----|
| FILE MENU, botón EXECUTE15, 7  | 75 |
| FILE MENU, botón MENU 15, 74–7 | 75 |
| Format (File Menu)             | 75 |
| Fullkeyboard6                  | 53 |
| FUNCTION, botón15, 7           | 70 |
| FUNCTION, pantalla             | 12 |

## G

| Grabación múltiple           |    |
|------------------------------|----|
| Grabación rápida             | 33 |
| Grabar                       |    |
| Guardar archivos (File Menu) | 76 |

## H

| Harmony Type     | 11  | 2 |
|------------------|-----|---|
| HARMONY, botón15 | , 4 | 4 |

| 1                    |    |
|----------------------|----|
| Idioma               | 12 |
| Inflexión de tono    | 48 |
| Inicialización       | 39 |
| Inicio por pulsación | 51 |

| Interruptor de pedal    | 10 |
|-------------------------|----|
| INTRO I-III, botones14, | 55 |

## J

| Juegos de | batería |  | 21 |
|-----------|---------|--|----|
|-----------|---------|--|----|

## K

| Keyboard | Out | 83 |
|----------|-----|----|

## L

| LEFT, botón 15, 19  |
|---------------------|
| Letra               |
| Load (File Menu)78  |
| Loaded Song         |
| Local               |
| LYRICS, botón14, 31 |

## Μ

| MAIN A - D, botones 14, 55         |
|------------------------------------|
| MAIN VARIATION (Sytle) 55          |
| MAIN, pantalla42                   |
| Master EQ Type 52                  |
| MASTER VOLUME, control. 11, 14, 40 |
| MDB, botón15, 26                   |
| Memoria de canciones 32, 35        |
| Memoria de registro 67             |
| Memoria flash 29                   |
| MEMORY, botón 14, 67               |
| Mensaje LCD96                      |
| MENU, botón (File Menu) 15, 74-75  |
| METRONOME, botón 14, 49-50         |
| Metrónomo 49                       |
| MIDI                               |
| MIDI Data Format118                |
| MIDI Implementation Chart116       |
| Music Database List 110            |
|                                    |

## Ν

| Nivel de coro del sonido de                 |
|---------------------------------------------|
| la izquierda                                |
| Nivel de coro del sonido dual71             |
| Nivel de coro del sonido principal71        |
| Nivel de DSP del sonido de                  |
| la izquierda71                              |
| Nivel de DSP del sonido principal71         |
| Nivel de reverberación del sonido de        |
| la izquierda71                              |
| Nivel de reverberación del                  |
| sonido dual71                               |
| Nivel de reverberación del sonido           |
| principal71                                 |
| Nivel sin efectos del sonido de             |
| la izquierda71                              |
| Nivel sin efectos del sonido dual71         |
| Nivel sin efectos del sonido principal . 71 |
|                                             |

## 0

| Octava de sonido principal 71        |
|--------------------------------------|
| Octava de sonido principar           |
| Octava del sonido de la izquierda 71 |
| Octava del sonido dual 71            |
| Octavas 54                           |
| ONE TOUCH SETTING 1-4,               |
| botones 15, 58                       |
| Options 120                          |
| Ordenador                            |
| OTS LINK, botón 14, 58               |

## P

| Pantalla            |        |
|---------------------|--------|
| Parte derecha       |        |
| Parte izquierda     |        |
| Partitura           |        |
| PAUSE               |        |
| PC                  |        |
| PHONES/OUTPUT, toma | 10, 15 |
| Pista               | 32, 66 |
| Pitch Bend Range    | 71     |
| PITCH BEND, rueda   | 15, 48 |
| PRESET, botón       | 14, 27 |
| Principal           | 55     |
| Punto de división   | 19, 59 |

## R

| REC, botón 14, 33                |
|----------------------------------|
| REGIST BANK -, +, botones 15, 67 |
| REGIST/TRACK, botón 14, 66       |
| REGISTRATION MEMORY 1-8,         |
| botones 15, 67                   |
| Relleno automático 55            |
| Repetición (repetición A-B) 65   |
| Repetición de A-B65              |
| Resolución de problemas          |
| (guía de instalación)            |
| Resolución de problemas          |
| (Instrumento)                    |
| Reverb Type 112                  |
| Reverberación                    |
| REW                              |

## S

| SCORE, botón 14, 34          | 0 |
|------------------------------|---|
| Sección                      | 5 |
| Selector                     | 1 |
| Sensibilidad de pulsación 5  | 1 |
| Signatura de tiempo 50       | 0 |
| Silencio                     | 6 |
| SMF (archivo MIDI estándar)7 | 7 |
| SMF Save                     | 7 |
| Song Clear                   | 7 |
| SONG MODE, botón 14, 2       | 7 |
|                              |   |

| Song Out                           |
|------------------------------------|
| Song Volume64                      |
| SONG, botones de categoría14       |
| Sonido17                           |
| Sonido de la izquierda19           |
| Sonido dual                        |
| Sonido principal17                 |
| Specifications120                  |
| STANDBY/ON, interruptor11, 14      |
| START/STOP, botón14, 22, 41        |
| Stop Accompaniment60               |
| Style List                         |
| Style Out83                        |
| STYLE, botones de categoría 14, 22 |
| SUSTAIN (interruptor de pedal)10   |
| SUSTAIN, botón15, 47               |
| SUSTAIN, panel47                   |
| SUSTAIN, toma10, 15                |
| SYNC START, botón14, 23, 56        |
| SYNC STOP, botón14, 57             |
| Synchro Start                      |
| Synchro Stop                       |

## T

| TAP TEMPO, botón        | .14, 51 |
|-------------------------|---------|
| Tempo                   | 64      |
| TEMPO +, - botones14,   | 49, 64  |
| Tiempos                 | 50      |
| Tipo de armonía         | 44      |
| Toma de CC de 16 V      | 10      |
| TOUCH, botón            | .15, 51 |
| Track Clear             | 38      |
| Transferir              | .85, 87 |
| Transmisión inicial     | 84      |
| TRANSPOSE +, -, botones | .14, 53 |
| Transposición           | 53      |
|                         |         |

## U

| UPPER OCTAVE +, -,      |             |
|-------------------------|-------------|
| botones                 | 15, 54      |
| USB                     | 80          |
| USB TO DEVICE, terminal | .15, 74, 80 |
| USB TO HOST, terminal   | .15, 80, 82 |
| USB, botón              | 14, 27      |
| USER (Song), botón      | 14, 27      |
| USER (Style), botón     | 63          |

## V

| Voice List100                     |
|-----------------------------------|
| VOICE, botones de categoría15, 17 |
| Volumen40                         |
| Volumen de armonía72              |
| Volumen de estilo60               |
| Volumen del metrónomo50           |

| Volumen d | el sonido | de la izquierda | 71 |
|-----------|-----------|-----------------|----|
| Volumen d | el sonido | principal       | 71 |

## X

| XGlite | 6 |
|--------|---|
|--------|---|

## Z

Zona de acompañamiento automático. 23

## 

The instrument has 32-note maximum polyphony. This means that it can play a maximum of up to 32 notes at once, regardless of what functions are used. Auto accompaniment uses a number of the available notes, so when auto accompaniment is used the total number of available notes for playing on the keyboard is correspondingly reduced. The same applies to the Split Voice and Song functions. If the maximum polyphony is exceeded, earlier played notes will be cut off and the most recent notes have priority (last note priority).

## ■ Maximale Polyphonie ••••••••••••••••

Das Instrument verfügt über eine maximale Polyphonie von 32 Noten. Dies bedeutet, daß das Instrument unabhängig von den aktivierten Funktionen maximal 32 Noten gleichzeitig spielen kann. Eine bestimmte Anzahl der verfügbaren Noten wird von der automatischen Begleitung belegt; bei deren Einsatz verringert sich somit die Anzahl der für das Spiel auf der Klaviatur verfügbaren Noten entsprechend. Das Gleiche gilt für Split Voices und Song-Funktion. Wenn die maximale Polyphonie überschritten wird, werden die am frühesten gespielten Noten ausgeschaltet und die zuletzt gespielten Noten haben Vorrang (Last Note Priority).

## 

Le PSR-S500 dispose d'une polyphonie maximale de 32 notes. Cela signifie que l'instrument peut reproduire un nombre maximal de 32 voix à la fois, indépendamment des fonctions utilisées. L'accompagnement automatique fait appel à un certain nombre de notes disponibles. Il s'ensuit que lorsque l'accompagnement automatique est utilisé, le nombre total de notes disponibles pour l'interprétation au clavier est réduit en conséquence. Cela s'applique aussi aux fonctions Split Voice (Voix partagées) et Song (Morceau). Lorsque la polyphonie maximale est dépassée, les notes jouées en premier ne produisent aucun son ; seules les notes interprétées en dernier sont audibles (priorité à la dernière note).

## ■ Polifonía máxima ••••••••••••••

El instrumento tiene una polifonía máxima de 32 notas. Esto significa que puede tocar un máximo de 32 notas a la vez, independientemente de las funciones que se usen. El acompañamiento automático utiliza una parte de las notas disponibles, de forma que cuando éste se utiliza el número de notas disponibles se reduce proporcionalmente. Lo mismo puede aplicarse a las funciones Split Voice (Voz de división) y Song (Canción). Si se excede la polifonía máxima, las notas tocadas con anterioridad se cortan y se da prioridad a las notas más recientes (prioridad de la última nota).

#### NOTA

- The Voice List includes MIDI program change numbers for each voice. Use these program change numbers when playing the instrument via MIDI from an external device.
- Program Numbers 001 to 128 directly relate to MIDI Program Change Numbers 000 to 127. That is, Frogram Numbers and Program Change Numbers differ by a value of 1. Remember to take this into consideration.
- Some voices may sound continuously or have a long decay after the notes have been released while the sustain pedal (footswitch) is held.

### HINWEIS

- In der Voice-Liste sind f
  ür jede Voice MIDI-Programmwechselnummern enthalten. Verwenden Sie diese Programmwechselnummern, wenn Sie das Instrument 
  über MIDI von einem externen Ger
  ät aus ansteuern.
- Die Programmnummern 001 bis 128 hängen direkt mit den MDI-Programmwechsel-Nummern 000 bis 127 zusammen. Das bedeutet: Programmnummern und Programmwechsel-Nummern unterscheiden sich mit einem Wert von 1. Denken Sie bei diesen Überlegungen daran.
- Solange der Sustain-Fußschalter gedrückt ist, ertönen einige Voices nach dem Loslassen der Taste eventuell kontinuierlich oder mit einer langen Abklingzeit (Decay).

#### NOTA

- La liste des voix comporte des numéros de changement de programme MIDI pour chaque voix. Utilisez ces derniers pour commander le PSR-S500 à partir d'un périphérique MIDI.
- Les numéros de programme 001 à 128 correspondent aux numéros de changement de programme MIDI 000 à 127. Cela signifie que les numéros de programme et les numéros de changement de programme sont décalés de 1. N'oubliez pas de tenir compte de cet écart.
- Certaines voix peuvent avoir une sonorité prolongée ou un long déclin après le relâchement des touches, et ceci pendant la durée de maintien de la pédale de sustain (sélecteur au pied).

#### NOTA

- La lista de voces incluye números de cambio de programa MIDI para cada voz. Utilice estos números de cambio de programa cuando toque el instrumento a través del MIDI desde un dispositivo externo.
- Números de programa de 001 a 128 directamente relacionados con los números de cambio de programa MIDI de 000 a 127. Esto quiere decir que los números de programa y los números de cambio de programa difieren en un valor de 1, elemento que se debe tener en cuenta.
- Algunas voces podrían sonar de forma continuada o presentar una larga disminución después de soltar las notas mientras se mantiene presionado el pedal de sostenido (interruptor de pedal).

## Panel Voice List / Verzeichnis der Bedienfeld-Voices / Liste des voix de panneau / Lista de voces del panel

|              | Bank           | Select         | MIDI                          | Voice Name        |  |  |
|--------------|----------------|----------------|-------------------------------|-------------------|--|--|
| Voice<br>No. | MSB<br>(0–127) | LSB<br>(0–127) | Program<br>Change#<br>(1–128) |                   |  |  |
|              |                |                | Pia                           | ano               |  |  |
| 1            | 0              | 113            | 1                             | Live! Grand Piano |  |  |
| 2            | 0              | 112            | 2                             | Bright Piano      |  |  |
| 3            | 0              | 114            | 1                             | Live! WarmGrand   |  |  |
| 4            | 0              | 112            | 7                             | Harpsichord       |  |  |
| 5            | 0              | 113            | 7                             | GrandHarpsi       |  |  |
| 6            | 0              | 112            | 4                             | HonkyTonk         |  |  |
| 7            | 0              | 112            | 3                             | MidiGrand         |  |  |
| 8            | 0              | 113            | 4                             | Oct.Piano1        |  |  |
| 9            | 0              | 114            | 4                             | Oct.Plano2        |  |  |
| 10           | 0              | 113            | 3<br><b>ED</b>                | iano              |  |  |
| 1            | 0              | 114            | 5                             |                   |  |  |
| 2            | 0              | 118            | 5                             |                   |  |  |
| 3            | 0              | 115            | 5                             | PolarisEP         |  |  |
| 4            | 0              | 118            | 6                             | JazzChorus        |  |  |
| 5            | 0              | 113            | 6                             | HyperTines        |  |  |
| 6            | 0              | 119            | 5                             | Cool! E.Piano     |  |  |
| 7            | 0              | 120            | 5                             | PhaseEP           |  |  |
| 8            | 0              | 116            | 6                             | NewTines          |  |  |
| 9            | 0              | 112            | 5                             | FunkEP            |  |  |
| 10           | 0              | 112            | 6                             | DX Modern         |  |  |
| 11           | 0              | 116            | 5                             | VintageEP         |  |  |
| 12           | 0              | 114            | 6                             | VenusEP           |  |  |
| 13           | 0              | 115            | 6                             | ModernEP          |  |  |
| 14           | 0              | 113            | 5                             | TremoloEP         |  |  |
| 15           | 0              | 11/            | 6                             | SuperDX           |  |  |
| 16           | 0              | 11/            | 5                             | StageEP           |  |  |
| 17           | 0              | 112            | 8                             | Clavi             |  |  |
| 10           | 0              | 113            | °                             |                   |  |  |
| 1            | 0              | 118            | 19                            | Cooll Organ       |  |  |
| 2            | 0              | 117            | 17                            | Cooll JazzOrgan   |  |  |
| 3            | 0              | 117            | 19                            | Cooll BotorOrgan  |  |  |
| 4            | 0              | 115            | 19                            | Cool! FullBocker  |  |  |
| 5            | 0              | 118            | 17                            | StadiumOrg        |  |  |
| 6            | 0              | 116            | 19                            | RotaryDrive       |  |  |
| 7            | 0              | 112            | 19                            | RockOrgan1        |  |  |
| 8            | 0              | 113            | 18                            | DanceOrgan        |  |  |
| 9            | 0              | 112            | 17                            | JazzOrgan1        |  |  |
| 10           | 0              | 114            | 19                            | PurpleOrg         |  |  |
| 11           | 0              | 118            | 18                            | Elec.Organ        |  |  |
| 12           | 0              | 115            | 17                            | DrawbarOrg        |  |  |
| 13           | 0              | 113            | 17                            | JazzOrgan2        |  |  |
| 14           | 0              | 113            | 19                            | RockOrgan2        |  |  |
| 15           | 0              | 112            | 18                            | ClickOrgan        |  |  |
| 10           | 0              | 115            | 10                            | MollowDraw        |  |  |
| 18           | 0              | 116            | 17                            | BrightDraw        |  |  |
| 10           | 0              | 116            | 18                            | 60'sOrgan         |  |  |
| 20           | 0              | 120            | 17                            | JazzOrgan3        |  |  |
| 21           | 0              | 114            | 17                            | Tibia 16+4        |  |  |
| 22           | 0              | 114            | 18                            | Tibia Full        |  |  |
| 23           | 0              | 113            | 20                            | ChapelOrgn1       |  |  |
| 24           | 0              | 114            | 20                            | ChapelOrgn2       |  |  |
| 25           | 0              | 115            | 20                            | ChapelOrgn3       |  |  |
| 26           | 0              | 112            | 20                            | PipeOrgan         |  |  |
| 27           | 0              | 112            | 21                            | ReedOrgan         |  |  |
|              |                |                | Str                           | ings              |  |  |
| 1            | 0              | 117            | 50                            | Live! Strings     |  |  |
| 2            | 0              | 116            | 50                            | Live! Orchestra   |  |  |
| 3            | 0              | 122            | 50                            | Allegro Strings   |  |  |
| 4            | 0              | 114            | 49                            | Symphon.Str       |  |  |
| 5            | 0              | 110            | 41                            |                   |  |  |
| 7            | 0              | 112            | 49                            | OrchStrings       |  |  |
| 1            |                | 110            |                               | Gronouniga        |  |  |

|              | Bank                                                 | Select | MIDI                          |                           |  |  |  |  |
|--------------|------------------------------------------------------|--------|-------------------------------|---------------------------|--|--|--|--|
| Voice<br>No. | Voice MSB LSB Program<br>No. (0-127) (0-127) (1-128) |        | Program<br>Change#<br>(1–128) | Voice Name                |  |  |  |  |
| 8            | 0                                                    | 112    | 52                            | AnalogStrs                |  |  |  |  |
| 9            | 0                                                    | 112    | 50                            | ChamberStrs               |  |  |  |  |
| 10           | 0                                                    | 116    | 49                            | BowStrings                |  |  |  |  |
| 12           | 0                                                    | 113    | 50<br>45                      | TremoloStre               |  |  |  |  |
| 12           | 0                                                    | 112    | 40<br>50                      | MarcatoStrs               |  |  |  |  |
| 14           | 0                                                    | 112    | 51                            | SynStrings1               |  |  |  |  |
| 15           | 0                                                    | 112    | 46                            | PizzStrings               |  |  |  |  |
| 16           | 0                                                    | 112    | 42                            | Viola                     |  |  |  |  |
| 17           | 0                                                    | 112    | 43                            | Cello                     |  |  |  |  |
| 18           | 0                                                    | 112    | 44                            | Contrabass                |  |  |  |  |
| 19           | 0                                                    | 112    | 47                            | Harp                      |  |  |  |  |
| 20           | 0                                                    | 113    | 4/                            | Hackbrett                 |  |  |  |  |
| 21           | 0                                                    | 112    | 106                           | Fiddle                    |  |  |  |  |
| 23           | 0                                                    | 112    | 105                           | Sitar                     |  |  |  |  |
| 24           | 0                                                    | 112    | 108                           | Koto                      |  |  |  |  |
| 25           | 0                                                    | 112    | 107                           | Shamisen                  |  |  |  |  |
| 26           | 0                                                    | 112    | 41                            | SoloViolin                |  |  |  |  |
| 27           | 0                                                    | 112    | 56                            | Orch.Hit                  |  |  |  |  |
|              |                                                      |        | Cł                            | noir                      |  |  |  |  |
| 1            | 0                                                    | 112    | 55                            | AirChoir                  |  |  |  |  |
| 2            | 0                                                    | 113    | 54                            | GothicVox                 |  |  |  |  |
| 3            | 0                                                    | 118    | 89                            | SweetHeaven               |  |  |  |  |
| 5            | 0                                                    | 112    | 53                            | Choir                     |  |  |  |  |
| 6            | 0                                                    | 112    | 54                            | VoxHumana                 |  |  |  |  |
| -            | Ŭ                                                    |        | Br                            | ass                       |  |  |  |  |
| 1            | 0                                                    | 117    | 63                            | Live! PopBrass            |  |  |  |  |
| 2            | 0                                                    | 118    | 63                            | Hyper Brass               |  |  |  |  |
| 3            | 0                                                    | 116    | 63                            | OctaveBrass               |  |  |  |  |
| 4            | 0                                                    | 112    | 61                            | Live! FrenchHorns         |  |  |  |  |
| 5            | 0                                                    | 115    | 67                            | BrassCombo                |  |  |  |  |
| 6            | 0                                                    | 112    | 62                            | BrassSection              |  |  |  |  |
| 8            | 0                                                    | 120    | 62                            | BigBrass                  |  |  |  |  |
| 9            | 0                                                    | 113    | 60                            | BallroomBrs               |  |  |  |  |
| 10           | 0                                                    | 120    | 62                            | BrightBrass               |  |  |  |  |
| 11           | 0                                                    | 116    | 62                            | MellowBrass               |  |  |  |  |
| 12           | 0                                                    | 113    | 63                            | 80'sBrass                 |  |  |  |  |
| 13           | 0                                                    | 123    | 62                            | SoftBrass                 |  |  |  |  |
| 14           | 0                                                    | 114    | 62                            | FullHorns                 |  |  |  |  |
| 15           | 0                                                    | 118    | 58                            | SmoothTromb               |  |  |  |  |
| 16           | 0                                                    | 115    | 62                            | HighBrass                 |  |  |  |  |
| 10           | 0                                                    | 113    | 62                            |                           |  |  |  |  |
| 10           | 0                                                    | 119    | 62                            | IrumpetEns<br>MellowHorps |  |  |  |  |
| 20           | 0                                                    | 113    | 62                            | BigBandBrs                |  |  |  |  |
| 21           | 0                                                    | 118    | 62                            | PopBrass                  |  |  |  |  |
| 22           | 0                                                    | 112    | 64                            | AnalogBrs                 |  |  |  |  |
| 23           | 0                                                    | 113    | 58                            | Trb.Section               |  |  |  |  |
| 24           | 0                                                    | 117    | 62                            | SmallBrass                |  |  |  |  |
| 25           | 0                                                    | 114    | 64                            | SottAnalog                |  |  |  |  |
| 26           | 0                                                    | 115    | 63                            | FunkyAnalog               |  |  |  |  |
| 2/           | 0                                                    | 114    | 63                            | IechnoBrass               |  |  |  |  |
| 20           | 0                                                    | 112    | 03<br>Tru                     | Syntherass                |  |  |  |  |
| 1            | 0                                                    | 115    | 57                            | Sweet! Trumpet            |  |  |  |  |
| 2            | 0                                                    | 117    | 58                            | Sweet! Trombone           |  |  |  |  |
| 3            | 0                                                    | 116    | 57                            | JazzTrumpet               |  |  |  |  |
| 4            | 0                                                    | 112    | 57                            | SoloTrumpet               |  |  |  |  |
| 5            | 0                                                    | 113    | 57                            | FlugelHorn                |  |  |  |  |
| 6            | 0                                                    | 116    | 58                            | Trombone                  |  |  |  |  |
| 7            | 0                                                    | 115    | 58                            | SoftTromb                 |  |  |  |  |
| 8            | 0                                                    | 112    | 58                            | Solo Iromb                |  |  |  |  |
| 9            | 0                                                    | 114    | 50                            |                           |  |  |  |  |
| 11           | 0                                                    | 112    | 59                            | BaritonHorn               |  |  |  |  |
| 12           | 0                                                    | 114    | 59                            | BaritonHit                |  |  |  |  |
| 13           | 0                                                    | 112    | 59                            | Tuba                      |  |  |  |  |

| Bank Select  |                | MIDI           |                               |                            |  |  |  |
|--------------|----------------|----------------|-------------------------------|----------------------------|--|--|--|
| Voice<br>No. | MSB<br>(0–127) | LSB<br>(0–127) | Program<br>Change#<br>(1–128) | Voice Name                 |  |  |  |
| 14           | 0              | 113            | 34                            | AlpBass                    |  |  |  |
|              | -              |                | Saxo                          | phone                      |  |  |  |
| 1            | 0              | 117            | 67                            | Sweet! TenorSax            |  |  |  |
| 2            | 0              | 114            | 65                            | Sweet! SopranoSax          |  |  |  |
| 4            | 0              | 118            | 67                            | GrowlSax                   |  |  |  |
| 5            | 0              | 112            | 68                            | BaritoneSax                |  |  |  |
| 6            | 0              | 112            | 65                            | SopranoSax                 |  |  |  |
| 7            | 0              | 112            | 67                            | TenorSax                   |  |  |  |
| 8            | 0              | 112            | 66                            | AltoSax                    |  |  |  |
| 9            | 0              | 113            | 67                            | WoodwindEns                |  |  |  |
| 1            | 0              | 114            | 74                            | Sweetl Flute               |  |  |  |
| 2            | 0              | 114            | 72                            | Sweet! Clarinet            |  |  |  |
| 3            | 0              | 113            | 76                            | Sweet! PanFlute            |  |  |  |
| 4            | 0              | 112            | 70                            | EnglishHorn                |  |  |  |
| 5            | 0              | 112            | 71                            | Bassoon                    |  |  |  |
| 6            | 0              | 115            | 74                            | Class.Flute                |  |  |  |
| /            | 0              | 112            | 73                            | PICCOIO                    |  |  |  |
| 0<br>Q       | 0              | 112            | 69                            | Oboe                       |  |  |  |
| 10           | 0              | 112            | 74                            | Flute                      |  |  |  |
| 11           | 0              | 113            | 74                            | PanFlute                   |  |  |  |
| 12           | 0              | 112            | 79                            | Whistle                    |  |  |  |
| 13           | 0              | 112            | 76                            | EthnicFlute                |  |  |  |
| 14           | 0              | 112            | 78                            | Shakuhachi                 |  |  |  |
| 15           | 0              | 112            | 75                            | Recorder                   |  |  |  |
| 16           | 0              | 112            | 80                            | Ocarina                    |  |  |  |
| 17           | 0              | 112            | Gu                            | itar                       |  |  |  |
| 1            | 0              | 116            | 25                            | Dynamic Nylon              |  |  |  |
| 2            | 0              | 117            | 26                            | Steel Guitar               |  |  |  |
| 3            | 0              | 115            | 27                            | Cool! JazzGuitar           |  |  |  |
| 4            | 0              | 114            | 29                            | Cool! Elec.Gtr             |  |  |  |
| 5            | 0              | 114            | 26                            | Sweet! Mandolin            |  |  |  |
| 6            | 0              | 118            | 26                            | Dyno Steel                 |  |  |  |
| 7            | 0              | 125            | 29                            | Cooll Vintagel ead         |  |  |  |
| 9            | 0              | 113            | 26                            | 12Strings Guitar           |  |  |  |
| 10           | 0              | 115            | 31                            | Cool! PowerLead            |  |  |  |
| 11           | 0              | 116            | 26                            | Dynamic Steel              |  |  |  |
| 12           | 0              | 117            | 30                            | Cool! BluesGuitar          |  |  |  |
| 13           | 0              | 112            | 28                            | Cool! CleanGuitar          |  |  |  |
| 14           | 0              | 115            | 25                            | Classic Guitar             |  |  |  |
| 16           | 0              | 116            | 30                            | BockGuitar                 |  |  |  |
| 17           | 0              | 126            | 28                            | VintageStrum               |  |  |  |
| 18           | 0              | 117            | 31                            | PowerChord                 |  |  |  |
| 19           | 0              | 117            | 28                            | 60'sClean                  |  |  |  |
| 20           | 0              | 119            | 27                            | SmoothLead                 |  |  |  |
| 21           | 0              | 115            | 30                            | VintageAmp                 |  |  |  |
| 23           | 0              | 115            | 26                            | CampfireGtr                |  |  |  |
| 24           | 0              | 118            | 28                            | SolidGuitar                |  |  |  |
| 25           | 0              | 123            | 28                            | VintageOpen                |  |  |  |
| 26           | 0              | 115            | 29                            | VintageMute                |  |  |  |
| 27           | 0              | 114            | 30                            | LeadGuitar                 |  |  |  |
| 28           | 0              | 124            | 28                            | ChorusGtr                  |  |  |  |
| 29           | 0              | 120            | 28                            | Vintage Irem               |  |  |  |
| 31           | 0              | 114            | 28                            | DeenChorus                 |  |  |  |
| 32           | 0              | 113            | 28                            | TremoloGtr                 |  |  |  |
| 33           | 0              | 114            | 31                            | HeavyStack                 |  |  |  |
| 34           | 0              | 122            | 28                            | WahGuitar                  |  |  |  |
| 35           | 0              | 112            | 31                            | Distortion                 |  |  |  |
| 36           | 0              | 119            | 28                            | Elec.12Str                 |  |  |  |
| 37<br>38     | 0              | 113            | 3U<br>2Q                      | RecubackG(f<br>MutedGuitar |  |  |  |
| 39           | 0              | 113            | 29                            | FunkGuitar                 |  |  |  |
| 40           | 0              | 116            | 31                            | VodooLead                  |  |  |  |

|              | Bank           | Select         | MIDI               |                           |
|--------------|----------------|----------------|--------------------|---------------------------|
| Voice<br>No. | MSB<br>(0–127) | LSB<br>(0–127) | Program<br>Change# | Voice Name                |
| 41           | 0              | 112            | 26                 | FolkGuitar                |
| 42           | 0              | 112            | 30                 | Overdrive                 |
|              |                |                | Ba                 | ass                       |
| 1            | 0              | 114            | 34                 | Cool! FingerBass          |
| 2            | 0              | 112            | 33                 | ACO.Bass<br>PickBass      |
| 4            | 0              | 112            | 36                 | Cooll Fretless            |
| 5            | 0              | 112            | 37                 | SlapBass                  |
| 6            | 0              | 114            | 40                 | SubBass                   |
| 7            | 0              | 114            | 39                 | HardBass                  |
| 8            | 0              | 112            | 39                 | ResoBass                  |
| 9            | 0              | 113            | 36                 | SuperFretles              |
| 10           | 0              | 113            | 37                 | FusionBass<br>Base Cymbal |
| 12           | 0              | 112            | 40                 | AnalogBass                |
| 13           | 0              | 116            | 40                 | DrvSvnBass                |
| 14           | 0              | 115            | 40                 | 80'sSynBass               |
| 15           | 0              | 113            | 39                 | HiQBass                   |
| 16           | 0              | 112            | 38                 | FunkBass                  |
| 17           | 0              | 115            | 39                 | ClickBass                 |
| 18           | 0              | 112            | 34<br>Borof        | MellowFinger              |
| 1            | 0              | 112            | 12                 | Vibranhone                |
| 2            | 0              | 112            | 12                 | JazzVibes                 |
| 3            | 0              | 112            | 13                 | Marimba                   |
| 4            | 0              | 112            | 14                 | Xylophone                 |
| 5            | 0              | 112            | 115                | SteelDrums                |
| 6            | 0              | 112            | 9                  | Celesta                   |
| 7            | 0              | 112            | 10                 | Glocken                   |
| 8            | 0              | 112            | 11                 |                           |
| 9            | 0              | 112            | 109                | Kalimba                   |
| 11           | 0              | 112            | 16                 | Dulcimer                  |
| 12           | 0              | 112            | 48                 | Timpani                   |
| 13           | 127            | 0              | 1                  | StandardKit1              |
| 14           | 127            | 0              | 2                  | StandardKit2              |
| 15           | 127            | 0              | 33                 | JazzKit                   |
| 16           | 127            | 0              | 41                 | BrushKit                  |
| 17           | 127            | 0              | 9                  | BockKit                   |
| 19           | 127            | 0              | 25                 | FlectroKit                |
| 20           | 127            | 0              | 26                 | AnalogKit                 |
| 21           | 127            | 0              | 28                 | DanceKit                  |
| 22           | 127            | 0              | 49                 | SymphonyKit               |
| 23           | 126            | 0              | 41                 | CubanKit                  |
| 24           | 126            | 0              | 44                 | PopLatinKit               |
| 25           | 126            | 0              | 36                 | Aradickit                 |
| 20           | 120            | 0              | 2                  | SFXKit2                   |
|              |                | Ū              | Acco               | ordion                    |
| 1            | 0              | 112            | 22                 | Musette                   |
| 2            | 0              | 117            | 22                 | Steirisch                 |
| 3            | 0              | 113            | 22                 | TuttiAccrd                |
| 4            | 0              | 115            | 22                 | SmallAccrd                |
| 5            | 0              | 110            | 22                 | TangoAcord                |
| 7            | 0              | 112            | 24                 | Bandoneon                 |
| 8            | 0              | 114            | 22                 | SoftAccrd                 |
| 9            | 0              | 113            | 23                 | ModernHarp                |
| 10           | 0              | 114            | 23                 | BluesHarp                 |
| 4            | 0              | 110            | P                  | ad                        |
| ן<br>ס       | 0              | 113            | 95                 |                           |
| 3            | 0              | 113            | 100                | CyberPad                  |
| 4            | 0              | 112            | 96                 | Wave2001                  |
| 5            | 0              | 112            | 100                | Atmosphere                |
| 6            | 0              | 112            | 92                 | XenonPad                  |
| 7            | 0              | 112            | 95                 | Equinox                   |
| 8            | 0              | 112            | 89                 | Fantasia                  |
| 9            | 0              | 112            | 93                 | DX Pad                    |

|              | Bank           | Select         | MIDI                          |            |  |  |  |
|--------------|----------------|----------------|-------------------------------|------------|--|--|--|
| Voice<br>No. | MSB<br>(0–127) | LSB<br>(0–127) | Program<br>Change#<br>(1–128) | Voice Name |  |  |  |
| 10           | 0              | 113            | 89                            | Symbiont   |  |  |  |
| 11           | 0              | 114            | 89                            | Stargate   |  |  |  |
| 12           | 0              | 112            | 90                            | Area51     |  |  |  |
| 13           | 0              | 113            | 90                            | DarkMoon   |  |  |  |
| 14           | 0              | 115            | 95                            | lonosphere |  |  |  |
| 15           | 0              | 115            | 89                            | GoldenAge  |  |  |  |
| 16           | 0              | 114            | 95                            | Solaris    |  |  |  |
| 17           | 0              | 117            | 89                            | Millennium |  |  |  |
| 18           | 0              | 114            | 90                            | Dunes      |  |  |  |
|              |                |                | Sy                            | nth        |  |  |  |
| 1            | 0              | 122            | 82                            | Oxygen     |  |  |  |
| 2            | 0              | 123            | 82                            | Matrix     |  |  |  |
| 3            | 0              | 120            | 82                            | WireLead   |  |  |  |
| 4            | 0              | 113            | 81                            | HipLead    |  |  |  |
| 5            | 0              | 117            | 81                            | HopLead    |  |  |  |
| 6            | 0              | 116            | 82                            | FireWire   |  |  |  |
| 7            | 0              | 115            | 82                            | Analogon   |  |  |  |
| 8            | 0              | 114            | 82                            | Blaster    |  |  |  |
| 9            | 0              | 115            | 85                            | Skyline    |  |  |  |
| 10           | 0              | 112            | 81                            | SquareLead |  |  |  |
| 11           | 0              | 112            | 82                            | Saw.Lead   |  |  |  |
| 12           | 0              | 118            | 81                            | TinyLead   |  |  |  |
| 13           | 0              | 121            | 82                            | FunkyLead  |  |  |  |
| 14           | 0              | 114            | 85                            | Paraglide  |  |  |  |
| 15           | 0              | 112            | 85                            | Portatone  |  |  |  |
| 16           | 0              | 113            | 82                            | BigLead    |  |  |  |
| 17           | 0              | 117            | 82                            | Warp       |  |  |  |
| 18           | 0              | 119            | 82                            | Fargo      |  |  |  |
| 19           | 0              | 113            | 85                            | Adrenaline |  |  |  |
| 20           | 0              | 112            | 99                            | Stardust   |  |  |  |
| 21           | 0              | 112            | 84                            | AeroLead   |  |  |  |
| 22           | 0              | 114            | 81                            | MiniLead   |  |  |  |
| 23           | 0              | 113            | 88                            | Impact     |  |  |  |
| 24           | 0              | 113            | 99                            | SunBell    |  |  |  |
| 25           | 0              | 112            | 88                            | UnderHeim  |  |  |  |
| 26           | 0              | 116            | 81                            | HiBias     |  |  |  |
| 27           | 0              | 115            | 81                            | Vinylead   |  |  |  |

### XGlite Voice/XGlite Optional Voice\* List / Liste der Xglite-Voices/optionale Xglite-Voices\* / Voix XGlite/liste des voix\* XGlite en option / Lista de voces de XGlite/voces opcionales de XGlite\*

| Ban          |                | Bank Select    |                               |                            |  |  |  |  |  |  |
|--------------|----------------|----------------|-------------------------------|----------------------------|--|--|--|--|--|--|
| Voice<br>No. | MSB<br>(0–127) | LSB<br>(0–127) | Program<br>Change#<br>(1–128) | Voice Name                 |  |  |  |  |  |  |
|              | XG             |                |                               |                            |  |  |  |  |  |  |
| 1            | 0              | 0              | 1                             | Grand Piano                |  |  |  |  |  |  |
| 2            | 0              | 1              | 1                             | Grand Piano KSP            |  |  |  |  |  |  |
| 3            | 0              | 40             | 1                             | Piano Strings              |  |  |  |  |  |  |
| 4            | 0              | 41             | 1                             | Dream                      |  |  |  |  |  |  |
| 5            | 0              | 0              | 2                             | Bright Piano               |  |  |  |  |  |  |
| 6            | 0              | 1              | 2                             | Bright Piano KSP           |  |  |  |  |  |  |
| 7            | 0              | 0              | 3                             | Electric Grand Piano       |  |  |  |  |  |  |
| 8            | 0              | 1              | 3                             | Electric Grand Piano KSP   |  |  |  |  |  |  |
| 9            | 0              | 32             | 3                             | Detuned CP80               |  |  |  |  |  |  |
| 10           | 0              | 0              | 4                             | Honky-tonk Piano           |  |  |  |  |  |  |
| 11           | 0              | 1              | 4                             | Honky-tonk Piano KSP       |  |  |  |  |  |  |
| 12           | 0              | 0              | 5                             | Electric Piano 1           |  |  |  |  |  |  |
| 13           | 0              | 1              | 5                             | Electric Piano 1 KSP       |  |  |  |  |  |  |
| 14           | 0              | 32             | 5                             | Chorus Electric Piano 1    |  |  |  |  |  |  |
| 15           | 0              | 0              | 6                             | Electric Piano 2           |  |  |  |  |  |  |
| 16           | 0              | 1              | 6                             | Electric Piano 2 KSP       |  |  |  |  |  |  |
| 17           | 0              | 32             | 6                             | Chorus Electric Piano 2    |  |  |  |  |  |  |
| 18           | 0              | 41             | 6                             | DX + Analog Electric Piano |  |  |  |  |  |  |
| 19           | 0              | 0              | 7                             | Harpsichord                |  |  |  |  |  |  |
| 20           | 0              | 1              | 7                             | Harpsichord KSP            |  |  |  |  |  |  |

| Bank Select MIDI |         |         |         |                              |  |  |
|------------------|---------|---------|---------|------------------------------|--|--|
| Voice            | MCB     | ICR     | Program | Voice Name                   |  |  |
| No.              | (0-127) | (0-127) | Change# | voice Name                   |  |  |
| 01               | (*,     | 05      | (1–128) | Llorpsisherd 0               |  |  |
| 21               | 0       | 35      | 7       | Clavi                        |  |  |
| 23               | 0       | 1       | 8       | Clavi KSP                    |  |  |
| 24               | 0       | 0       | 9       | Celesta                      |  |  |
| 25               | 0       | 0       | 10      | Glockenspiel                 |  |  |
| 26               | 0       | 0       | 11      | Music Box                    |  |  |
| 27               | 0       | 64      | 11      | Orgel                        |  |  |
| 28               | 0       | 0       | 12      | Vibraphone                   |  |  |
| 29               | 0       | 1       | 12      | Vibraphone KSP               |  |  |
| 30               | 0       | 0       | 13      | Marimba                      |  |  |
| 31               | 0       | 1       | 13      | Marimba KSP                  |  |  |
| 32               | 0       | 04      | 13      | Sine Manniba<br>Balimba      |  |  |
| 34               | 0       | 98      | 13      |                              |  |  |
| 35               | 0       | 0       | 14      | Xvlophone                    |  |  |
| 36               | 0       | 0       | 15      | Tubular Bells                |  |  |
| 37               | 0       | 96      | 15      | Church Bells                 |  |  |
| 38               | 0       | 97      | 15      | Carillon                     |  |  |
| 39               | 0       | 0       | 16      | Dulcimer                     |  |  |
| 40               | 0       | 35      | 16      | Dulcimer 2                   |  |  |
| 41               | 0       | 96      | 16      | Cimbalom                     |  |  |
| 42               | 0       | 97      | 16      | Santur                       |  |  |
| 43               | 0       | 0       | 17      | Drawbar Organ                |  |  |
| 44               | 0       | 32      | 17      | Detuned Drawbar Organ        |  |  |
| 45               | 0       | 33      | 17      | 60's Drawbar Organ 1         |  |  |
| 46               | 0       | 34      | 17      | 60's Drawbar Organ 2         |  |  |
| 47               | 0       | 35      | 17      | 70's Drawbar Organ 1         |  |  |
| 48               | 0       | 37      | 1/      | 60's Drawbar Organ 3         |  |  |
| 49               | 0       | 40      | 1/      | 16+2'2/3                     |  |  |
| 50               | 0       | 64      | 1/      | Organ Bass                   |  |  |
| 51               | 0       | 65      | 17      | 70's Drawbar Organ 2         |  |  |
| 52               | 0       | 66      | 1/      | Cheezy Organ                 |  |  |
| 53               | 0       | 6/      | 1/      | Drawbar Organ 2              |  |  |
| 54               | 0       | 0       | 10      |                              |  |  |
| 55               | 0       | 24      | 10      | Potupod Porouosivo Organ     |  |  |
| 57               | 0       | 32      | 10      | Light Organ                  |  |  |
| 58               | 0       | 37      | 18      | Percussive Organ 2           |  |  |
| 59               | 0       | 0       | 19      | Bock Organ                   |  |  |
| 60               | 0       | 64      | 19      | Rotary Organ                 |  |  |
| 61               | 0       | 65      | 19      | Slow Botary                  |  |  |
| 62               | 0       | 66      | 19      | Fast Rotary                  |  |  |
| 63               | 0       | 0       | 20      | Church Organ                 |  |  |
| 64               | 0       | 32      | 20      | Church Organ 3               |  |  |
| 65               | 0       | 35      | 20      | Church Organ 2               |  |  |
| 66               | 0       | 40      | 20      | Notre Dame                   |  |  |
| 67               | 0       | 64      | 20      | Organ Flute                  |  |  |
| 68               | 0       | 65      | 20      | Tremolo Organ Flute          |  |  |
| 69               | 0       | 0       | 21      | Reed Organ                   |  |  |
| 70               | 0       | 40      | 21      | Puff Organ                   |  |  |
| 71               | 0       | 0       | 22      | Accordion                    |  |  |
| 72               | 0       | 0       | 23      | Harmonica                    |  |  |
| 73               | 0       | 32      | 23      | Harmonica 2                  |  |  |
| /4               | 0       | 0       | 24      | Tango Accordion              |  |  |
| /5               | 0       | 64      | 24      | Iango Accordion 2            |  |  |
| 76               | 0       | 0       | 25      | Nyion Guitar                 |  |  |
| 70               | 0       | 43      | 20      |                              |  |  |
| 70               | 0       | 96      | 20      | Steel Guitar                 |  |  |
| 19               | 0       | 25      | 20      | 12-string Guitar             |  |  |
| 81               | 0       | 40      | 20      | Nylon & Steel Guitar         |  |  |
| 82               | 0       | 41      | 26      | Steel Guitar with Body Sound |  |  |
| 83               | 0       | 96      | 26      | Mandolin                     |  |  |
| 84               | 0       | 0       | 27      | Jazz Guitar                  |  |  |
| 85               | Ő       | 32      | 27      | Jazz Amp                     |  |  |
| 86               | 0       | 0       | 28      | Clean Guitar                 |  |  |
| 87               | 0       | 32      | 28      | Chorus Guitar                |  |  |
| 88               | 0       | 0       | 29      | Muted Guitar                 |  |  |
| 89               | 0       | 40      | 29      | Funk Guitar                  |  |  |
| 90               | 0       | 41      | 29      | Muted Steel Guitar           |  |  |

|              | Bank Select MIDI |                | MIDI                          |                                  |  |  |
|--------------|------------------|----------------|-------------------------------|----------------------------------|--|--|
| Voice<br>No. | MSB<br>(0–127)   | LSB<br>(0–127) | Program<br>Change#<br>(1–128) | Voice Name                       |  |  |
| 91           | 0                | 45             | 29                            | Jazz Man                         |  |  |
| 92           | 0                | 0              | 30                            | Overdriven Guitar                |  |  |
| 93           | 0                | 43             | 30                            | Distortion Guitar                |  |  |
| 95           | 0                | 40             | 31                            | Feedback Guitar                  |  |  |
| 96           | 0                | 41             | 31                            | Feedback Guitar 2                |  |  |
| 97           | 0                | 0              | 32                            | Guitar Harmonics                 |  |  |
| 98           | 0                | 65             | 32                            | Guitar Feedback                  |  |  |
| 99           | 0                | 66             | 32                            | Guitar Harmonics 2               |  |  |
| 100          | 0                | 0              | 33                            | Acoustic Bass                    |  |  |
| 101          | 0                | 40             | 33                            | Jazz Rhythm                      |  |  |
| 102          | 0                | 45             | 33                            | Velocity Crossiade Upright Bass  |  |  |
| 103          | 0                | 18             | 34                            | Finger Dass                      |  |  |
| 105          | 0                | 40             | 34                            | Bass & Distorted Electric Guitar |  |  |
| 106          | 0                | 43             | 34                            | Finger Slap Bass                 |  |  |
| 107          | 0                | 45             | 34                            | Finger Bass 2                    |  |  |
| 108          | 0                | 65             | 34                            | Modulated Bass                   |  |  |
| 109          | 0                | 0              | 35                            | Pick Bass                        |  |  |
| 110          | 0                | 28             | 35                            | Muted Pick Bass                  |  |  |
| 111          | 0                | 0              | 36                            | Fretless Bass                    |  |  |
| 112          | 0                | 32             | 36                            | Fretless Bass 2                  |  |  |
| 114          | 0                | 34             | 36                            | Fretless Bass 4                  |  |  |
| 115          | 0                | 0              | 37                            | Slap Bass 1                      |  |  |
| 116          | 0                | 32             | 37                            | Punch Thumb Bass                 |  |  |
| 117          | 0                | 0              | 38                            | Slap Bass 2                      |  |  |
| 118          | 0                | 43             | 38                            | Velocity Switch Slap             |  |  |
| 119          | 0                | 0              | 39                            | Synth Bass 1                     |  |  |
| 120          | 0                | 40             | 39                            | Techno Synth Bass                |  |  |
| 121          | 0                | 0              | 40                            | Synth Bass 2                     |  |  |
| 122          | 0                | 12             | 40                            | Sequenced Bass                   |  |  |
| 124          | 0                | 18             | 40                            | Click Synth Bass                 |  |  |
| 125          | 0                | 19             | 40                            | Synth Bass 2 Dark                |  |  |
| 126          | 0                | 40             | 40                            | Modular Synth Bass               |  |  |
| 127          | 0                | 41             | 40                            | DX Bass                          |  |  |
| 128          | 0                | 0              | 41                            | Violin                           |  |  |
| 129          | 0                | 8              | 41                            | Slow Violin                      |  |  |
| 130          | 0                | 0              | 42                            | Collo                            |  |  |
| 132          | 0                | 0              | 43                            | Contrabass                       |  |  |
| 133          | 0                | 0              | 45                            | Tremolo Strings                  |  |  |
| 134          | 0                | 8              | 45                            | Slow Tremolo Strings             |  |  |
| 135          | 0                | 40             | 45                            | Suspense Strings                 |  |  |
| 136          | 0                | 0              | 46                            | Pizzicato Strings                |  |  |
| 137          | 0                | 0              | 47                            | Orchestral Harp                  |  |  |
| 138          | 0                | 40             | 47                            | Yang Chin<br>Timponi             |  |  |
| 140          | 0                | 0              | 40                            | Strings 1                        |  |  |
| 141          | 0                | 3              | 49                            | Stereo Strings                   |  |  |
| 142          | 0                | 8              | 49                            | Slow Strings                     |  |  |
| 143          | 0                | 35             | 49                            | 60's Strings                     |  |  |
| 144          | 0                | 40             | 49                            | Orchestra                        |  |  |
| 145          | 0                | 41             | 49                            | Orchestra 2                      |  |  |
| 146          | 0                | 42             | 49                            | Tremolo Orchestra                |  |  |
| 147          | 0                | 45             | 49                            | Velocity Strings                 |  |  |
| 140          | 0                | 3              | 50                            | Storeo Slow Strings              |  |  |
| 150          | 0                | 8              | 50                            | Legato Strings                   |  |  |
| 151          | 0                | 40             | 50                            | Warm Strings                     |  |  |
| 152          | 0                | 41             | 50                            | Kingdom                          |  |  |
| 153          | 0                | 0              | 51                            | Synth Strings 1                  |  |  |
| 154          | 0                | 0              | 52                            | Synth Strings 2                  |  |  |
| 155          | 0                | 0              | 53                            | Choir Aahs                       |  |  |
| 156          | 0                | 3              | 53                            | Stereo Unoir                     |  |  |
| 158          | 0                | 32<br>40       | 53                            | Choir Strings                    |  |  |
| 159          | 0                | 0              | 54                            | Voice Oohs                       |  |  |
| 160          | 0                | 0              | 55                            | Synth Voice                      |  |  |

|              | Bank Select    |                | MIDI                          |                      |  |  |
|--------------|----------------|----------------|-------------------------------|----------------------|--|--|
| Voice<br>No. | MSB<br>(0–127) | LSB<br>(0–127) | Program<br>Change#<br>(1–128) | Voice Name           |  |  |
| 161          | 0              | 40             | 55                            | Synth Voice 2        |  |  |
| 162          | 0              | 41             | 55                            | Choral               |  |  |
| 163          | 0              | 64             | 55                            | Analog Voice         |  |  |
| 164          | 0              | 35             | 56                            | Orchestra Hit 2      |  |  |
| 166          | 0              | 64             | 56                            | Impact               |  |  |
| 167          | 0              | 0              | 57                            | Trumpet              |  |  |
| 168          | 0              | 32             | 57                            | Warm Trumpet         |  |  |
| 169          | 0              | 0              | 58                            | Trombone             |  |  |
| 1/0          | 0              | 18             | 58                            | Irombone 2           |  |  |
| 171          | 0              | 0              | 59<br>60                      | Muted Trumpet        |  |  |
| 172          | 0              | 0              | 61                            | French Horn          |  |  |
| 174          | 0              | 6              | 61                            | French Horn Solo     |  |  |
| 175          | 0              | 32             | 61                            | French Horn 2        |  |  |
| 176          | 0              | 37             | 61                            | Horn Orchestra       |  |  |
| 177          | 0              | 0              | 62                            | Brass Section        |  |  |
| 170          | 0              | 35             | 63                            | Synth Brass 1        |  |  |
| 180          | 0              | 20             | 63                            | Resonant Synth Brass |  |  |
| 181          | 0              | 0              | 64                            | Synth Brass 2        |  |  |
| 182          | 0              | 18             | 64                            | Soft Brass           |  |  |
| 183          | 0              | 41             | 64                            | Choir Brass          |  |  |
| 184          | 0              | 0              | 65                            | Soprano Sax          |  |  |
| 185          | 0              | 0              | 66                            | Alto Sax             |  |  |
| 186          | 0              | 40             | 67                            | Tenor Sax            |  |  |
| 188          | 0              | 40             | 67                            | Breathy Tenor Sax    |  |  |
| 189          | 0              | 0              | 68                            | Baritone Sax         |  |  |
| 190          | 0              | 0              | 69                            | Oboe                 |  |  |
| 191          | 0              | 0              | 70                            | English Horn         |  |  |
| 192          | 0              | 0              | 71                            | Bassoon              |  |  |
| 193          | 0              | 0              | 72                            | Riccolo              |  |  |
| 194          | 0              | 0              | 73                            | Flute                |  |  |
| 196          | 0              | 0              | 75                            | Recorder             |  |  |
| 197          | 0              | 0              | 76                            | Pan Flute            |  |  |
| 198          | 0              | 0              | 77                            | Blown Bottle         |  |  |
| 199          | 0              | 0              | 78                            | Shakuhachi           |  |  |
| 200          | 0              | 0              | /9                            | Whistle              |  |  |
| 201          | 0              | 0              | 81                            | Square Lead          |  |  |
| 203          | 0              | 6              | 81                            | Square Lead 2        |  |  |
| 204          | 0              | 8              | 81                            | LM Square            |  |  |
| 205          | 0              | 18             | 81                            | Hollow               |  |  |
| 206          | 0              | 19             | 81                            | Shroud               |  |  |
| 207          | 0              | 64             | 81                            | Mellow<br>Solo Sino  |  |  |
| 208          | 0              | 66             | 81                            | Sine Lead            |  |  |
| 210          | 0              | 0              | 82                            | Sawtooth Lead        |  |  |
| 211          | 0              | 6              | 82                            | Sawtooth Lead 2      |  |  |
| 212          | 0              | 8              | 82                            | Thick Sawtooth       |  |  |
| 213          | 0              | 18             | 82                            | Dynamic Sawtooth     |  |  |
| 214          | 0              | 19             | 82                            | Digital Sawtooth     |  |  |
| 215          | 0              | 20             | 82                            | Sequenced Analog     |  |  |
| 217          | 0              | 0              | 83                            | Calliope Lead        |  |  |
| 218          | 0              | 65             | 83                            | Pure Lead            |  |  |
| 219          | 0              | 0              | 84                            | Chiff Lead           |  |  |
| 220          | 0              | 0              | 85                            | Charang Lead         |  |  |
| 221          | 0              | 64             | 85                            | Distorted Lead       |  |  |
| 222          | 0              | 0              | 80                            | VUICE LEAD           |  |  |
| 223          | 0              | 35             | 87                            | Rig Five             |  |  |
| 225          | 0              | 0              | 88                            | Bass & Lead          |  |  |
| 226          | 0              | 16             | 88                            | Big & Low            |  |  |
| 227          | 0              | 64             | 88                            | Fat & Perky          |  |  |
| 228          | 0              | 65             | 88                            | Soft Whirl           |  |  |
| 229          | 0              | 0              | 89                            | New Age Pad          |  |  |
| 230          | 0              | 64             | 89                            | rantasy              |  |  |

|              | Bank Select    |                | MIDI               |                       |  |  |
|--------------|----------------|----------------|--------------------|-----------------------|--|--|
| Voice<br>No. | MSB<br>(0–127) | LSB<br>(0–127) | Program<br>Change# | Voice Name            |  |  |
| 231          | 0              | 0              | 90                 | Warm Pad              |  |  |
| 232          | 0              | 0              | 91                 | Poly Synth Pad        |  |  |
| 233          | 0              | 0              | 92                 | Choir Pad             |  |  |
| 234          | 0              | 66             | 92                 | Itopia                |  |  |
| 235          | 0              | 0              | 93                 | Bowed Pad             |  |  |
| 236          | 0              | 0              | 94                 | Metallic Pad          |  |  |
| 237          | 0              | 0              | 95                 | Halo Pad              |  |  |
| 238          | 0              | 0              | 96                 | Sweep Pad             |  |  |
| 239          | 0              | 0              | 97                 | Rain                  |  |  |
| 240          | 0              | 65             | 97                 | African Wind          |  |  |
| 241          | 0              | 66             | 97                 | Carlb<br>Sound Trook  |  |  |
| 242          | 0              | 27             | 90                 | Prologue              |  |  |
| 244          | 0              | 0              | 99                 | Crystal               |  |  |
| 245          | 0              | 12             | 99                 | Synth Drum Comp       |  |  |
| 246          | 0              | 14             | 99                 | Popcorn               |  |  |
| 247          | 0              | 18             | 99                 | Tiny Bells            |  |  |
| 248          | 0              | 35             | 99                 | Round Glockenspiel    |  |  |
| 249          | 0              | 40             | 99                 | Glockenspiel Chimes   |  |  |
| 250          | 0              | 41             | 99                 | Clear Bells           |  |  |
| 251          | 0              | 42             | 99                 | Chorus Bells          |  |  |
| 252          | 0              | 65             | 99                 | Soft Crystal          |  |  |
| 253          | 0              | 70             | 99                 | Alf Bells             |  |  |
| 255          | 0              | 71             | 99                 | Gamelimba             |  |  |
| 256          | 0              | 0              | 100                | Atmosphere            |  |  |
| 257          | 0              | 18             | 100                | Warm Atmosphere       |  |  |
| 258          | 0              | 19             | 100                | Hollow Release        |  |  |
| 259          | 0              | 40             | 100                | Nylon Electric Piano  |  |  |
| 260          | 0              | 64             | 100                | Nylon Harp            |  |  |
| 261          | 0              | 65             | 100                | Harp Vox              |  |  |
| 262          | 0              | 66             | 100                | Atmosphere Pad        |  |  |
| 263          | 0              | 0              | 101                | Brightness            |  |  |
| 264          | 0              | 0              | 102                | Goblins               |  |  |
| 265          | 0              | 64             | 102                | Goblins Synth         |  |  |
| 266          | 0              | 65             | 102                | Creeper               |  |  |
| 207          | 0              | 68             | 102                |                       |  |  |
| 269          | 0              | 70             | 102                | Night                 |  |  |
| 270          | 0              | 71             | 102                | Glisten               |  |  |
| 271          | 0              | 96             | 102                | Bell Choir            |  |  |
| 272          | 0              | 0              | 103                | Echoes                |  |  |
| 273          | 0              | 0              | 104                | Sci-Fi                |  |  |
| 274          | 0              | 0              | 105                | Sitar                 |  |  |
| 275          | 0              | 32             | 105                | Detuned Sitar         |  |  |
| 276          | 0              | 35             | 105                | Sitar 2               |  |  |
| 277          | 0              | 97             | 105                | lamboura<br>Ponio     |  |  |
| 270<br>270   | 0              | 28             | 106                | Daliju<br>Muted Banic |  |  |
| 280          | 0              | 96             | 106                | Babab                 |  |  |
| 281          | 0              | 97             | 106                | Gopichant             |  |  |
| 282          | 0              | 98             | 106                | Oud                   |  |  |
| 283          | 0              | 0              | 107                | Shamisen              |  |  |
| 284          | 0              | 0              | 108                | Koto                  |  |  |
| 285          | 0              | 96             | 108                | Taisho-kin            |  |  |
| 286          | 0              | 97             | 108                | Kanoon                |  |  |
| 287          | 0              | 0              | 109                | Kalimba               |  |  |
| 288          | 0              | 0              | 110                | Bagpipe               |  |  |
| 289          | 0              | 0              | 111                | Fiddle                |  |  |
| 290          | 0              | 0              | 112                | Snanal<br>Tipldo Doll |  |  |
| 291          | 0              | 0              | 113                |                       |  |  |
| 203          | 0              | 90             | 113                | Altair                |  |  |
| 294          | 0              | 98             | 113                | Gamelan Gongs         |  |  |
| 295          | 0              | 99             | 113                | Stereo Gamelan Gongs  |  |  |
| 296          | 0              | 100            | 113                | Rama Cymbal           |  |  |
| 297          | 0              | 0              | 114                | Agogo                 |  |  |
| 298          | 0              | 0              | 115                | Steel Drums           |  |  |
| 299          | 0              | 97             | 115                | Glass Percussion      |  |  |
| 300          | 0              | QQ             | 115                | Thai Bells            |  |  |

| Bank Select |         | MIDI    |         |                           |  |  |
|-------------|---------|---------|---------|---------------------------|--|--|
| Voice       | MSB     | LSB     | Program | Voice Name                |  |  |
| No.         | (0-127) | (0–127) | Change# |                           |  |  |
| 201         | 0       | 0       | (1-128) | Weedblack                 |  |  |
| 302         | 0       | 96      | 116     | Castanets                 |  |  |
| 303         | 0       | 0       | 117     | Taiko Drum                |  |  |
| 304         | 0       | 96      | 117     | Gran Cassa                |  |  |
| 305         | 0       | 0       | 118     | Melodic Tom               |  |  |
| 306         | 0       | 64      | 118     | Melodic Tom 2             |  |  |
| 307         | 0       | 65      | 118     | Real Tom                  |  |  |
| 308         | 0       | 66      | 118     | Rock Tom                  |  |  |
| 309         | 0       | 0       | 119     | Synth Drum                |  |  |
| 310         | 0       | 64      | 119     | Analog Tom                |  |  |
| 311         | 0       | 65      | 119     | Electronic Percussion     |  |  |
| 312         | 0       | 0       | 120     | Reverse Cymbal            |  |  |
| 313         | 0       | 0       | 121     | Fret Noise                |  |  |
| 314         | 0       | 0       | 122     | Breath Noise              |  |  |
| 315         | 0       | 0       | 123     | Seashore                  |  |  |
| 316         | 0       | 0       | 124     | Bird Tweet                |  |  |
| 317         | 0       | 0       | 125     | Telephone Ring            |  |  |
| 318         | 0       | 0       | 126     | Helicopter                |  |  |
| 319         | 0       | 0       | 127     | Applause                  |  |  |
| 320         | 0       | 0       | 128     | Gunshot                   |  |  |
| 321         | 64      | 0       | 1       | Cutting Noise             |  |  |
| 322         | 64      | 0       | 2       | Cutting Noise 2           |  |  |
| 323         | 64      | 0       | 4       | String Slap               |  |  |
| 324         | 64      | 0       | 17      | Flute Key Click           |  |  |
| 325         | 64      | 0       | 33      | Shower                    |  |  |
| 326         | 64      | 0       | 34      | Thunder                   |  |  |
| 327         | 64      | 0       | 35      | Wind                      |  |  |
| 328         | 64      | 0       | 36      | Stream                    |  |  |
| 329         | 64      | 0       | 37      | Bubble                    |  |  |
| 330         | 64      | 0       | 38      | Feed                      |  |  |
| 331         | 64      | 0       | 49      | Dog                       |  |  |
| 332         | 64      | 0       | 50      | Horse<br>Bird Tweet 2     |  |  |
| 333         | 64      | 0       | 51      | Maau                      |  |  |
| 225         | 64      | 0       | 50      | Phone Call                |  |  |
| 336         | 64      | 0       | 66      | Phone Call<br>Door Squeak |  |  |
| 337         | 64      | 0       | 67      | Door Slam                 |  |  |
| 338         | 64      | 0       | 68      | Scratch Cut               |  |  |
| 339         | 64      | 0       | 69      | Scratch Split             |  |  |
| 340         | 64      | 0       | 70      | Wind Chime                |  |  |
| 341         | 64      | 0       | 71      | Telephone Bing 2          |  |  |
| 342         | 64      | 0       | 81      | Car Engine Ignition       |  |  |
| 343         | 64      | 0       | 82      | Car Tires Squeal          |  |  |
| 344         | 64      | 0       | 83      | Car Passing               |  |  |
| 345         | 64      | 0       | 84      | Car Crash                 |  |  |
| 346         | 64      | 0       | 85      | Siren                     |  |  |
| 347         | 64      | 0       | 86      | Train                     |  |  |
| 348         | 64      | 0       | 87      | Jet Plane                 |  |  |
| 349         | 64      | 0       | 88      | Starship                  |  |  |
| 350         | 64      | 0       | 89      | Burst                     |  |  |
| 351         | 64      | 0       | 90      | Roller Coaster            |  |  |
| 352         | 64      | 0       | 91      | Submarine                 |  |  |
| 353         | 64      | 0       | 97      | Laugh                     |  |  |
| 354         | 64      | 0       | 98      | Scream                    |  |  |
| 355         | 64      | 0       | 99      | Punch                     |  |  |
| 356         | 64      | 0       | 100     | Heartbeat                 |  |  |
| 357         | 64      | 0       | 101     | Footsteps                 |  |  |
| 358         | 64      | 0       | 113     | Machine Gun               |  |  |
| 359         | 64      | 0       | 114     | Laser Gun                 |  |  |
| 360         | 64      | 0       | 115     | Explosion                 |  |  |
| 361         | 64      | 0       | 116     | Firework                  |  |  |

The voice number with an asterisk (\*) is XGlite optional voice.

Voice-Nummern mit einem Stern (\*) sind optionale Xglite-Voices.

Le numéro de voix porteur d'un astérisque (\*) est une voix XGlite en option.

El número de voz con un asterisco (\*) es una voz opcional de XGlite.

Drum Kit List / Drum Kit-Liste / Liste des kits de

- " indicates that the drum sound is the same as "Standard Kit 1".
- Each percussion voice uses one note.
  The MIDI Note # and Note are actually one octave lower than keyboard Note # and Note. For example, in "128: Standard Kit 1", the "Seq Click H"
- (Note# 36/Note C1) corresponds to (Note# 24/Note C0).
  Key Off: Keys marked "O" stop sounding the instant they are released.
  Voices with the same Alternate Note Number (\*1 ... 4) cannot be played simultaneously. (They are designed to be played alternately with each other.)
- " bedeutet, dass der Schlagzeugklang gleich "Standard Kit 1" ist.
- "In the beddelitet, dass der Schlagzeugnang greich "Standard Kich ist.
  Jede Perkussionsnote belegt eine Note.
  Die MIDI-Note # und Note sind in Wirklichkeit eine Octave tiefer als hier aufgeführt. Beispiel: In "128: Standard Kit 1" entspricht die "Seq Click H" (Note# 36/Note C1) der Note (Note# 24/Note C0).
  Key Off: Mit "O" bezeichnete Tasten hören sofort auf zu klingen, sobald sie loggelassen werden.
- losgelassen werden.
- Stimmen mit derselben Alternate Note Number (\*1 ... 4) können nicht gleichzeitig gespielt werden. (Diese Stimmen sind dazu gedacht, wechselweise gespielt zu werden.)

| [         | Voice No. |             | 128      | 129         | 130      | 130 131   |                           | 133                                                                                                    |                    |                |                      |                        |
|-----------|-----------|-------------|----------|-------------|----------|-----------|---------------------------|----------------------------------------------------------------------------------------------------|--------------------|----------------|----------------------|------------------------|
|           | MSE       | B (0–127    | 7) / LSB | (0–127)     | ) / PC   | (1–128)   | 127/000/001               | 127/000/002                                                                                                    | 127/000/009        | 127/000/017    | 127/000/025          | 127/000/026            |
|           | Keyt      | board       | M        | IDI         | Key      | Alternate | Standard Kit 1            | Standard Kit 2                                                                                                    | Room Kit           | Rock Kit       | Electronic Kit       | Analog Kit             |
|           | 25        | Note        | 12       | Note        |          | assign    | Surdo Muto                |                                                                                                    |                    |                |                      | -                      |
|           | 26        | D 0         | 13       | D -1        |          | 3         | Surdo Open                |                                                                                                    |                    |                |                      |                        |
|           | 27        | D# 0        | 15       | D# -1       |          |           | Hi Q                      |                                                                                                    |                    |                |                      |                        |
|           | 28        | E 0         | 16       | E -1        |          |           | Whip Slap                 |                                                                                                    |                    |                |                      |                        |
|           | 29        | F 0         | 17       | F -1        |          | 4         | Scratch H                 |                                                                                                    |                    |                |                      |                        |
|           | 30        | F# 0        | 18       | F# -1       |          | 4         | Scratch L                 |                                                                                                    |                    |                |                      |                        |
|           | 31        | <u>G</u> 0  | 19       | G -1        |          |           | Finger Snap               |                                                                                                    |                    |                |                      |                        |
|           | 32        | <u>G# 0</u> | 20       | G# -1       |          |           | Metronome Click           |                                                                                                    |                    |                |                      |                        |
|           | 34        | A# 0        | 22       | A# -1       |          |           | Metronome Bell            |                                                                                                    |                    |                |                      |                        |
|           | 35        | B 0         | 23       | B -1        |          |           | Seq Click L               |                                                                                                    |                    |                |                      |                        |
| C1        | 36        | C 1         | 24       | C 0         |          |           | Seq Click H               |                                                                                                    |                    |                |                      |                        |
| C#1       | 37        | C# 1        | 25       | C# 0        |          |           | Brush Tap                 |                                                                                                    |                    |                |                      |                        |
| D1        | 38        | D 1         | 26       | D 0         | 0        |           | Brush Swirl               |                                                                                                    |                    |                | /                    |                        |
| F1        | 39        |             | 27       |             |          |           | Bruch Tap Swirl           |                                                                                                    |                    |                | Rovorso Cymbel       | Roverse Cymbol         |
|           | 40        | E 1         | 20       | E 0         | 0        |           | Snare Boll                | Snare Boll 2                                                                                                    |                    |                | neverse Cymua        | neverse Cymbai         |
| F#1       | 42        | F# 1        | 30       | . 0<br>F# 0 |          |           | Castanet                  |                                                                                                    |                    |                | Hi Q 2               | Hi Q 2                 |
| G1        | 43        | G 1         | 31       | G 0         |          |           | Snare Soft                | Snare Soft 2                                                                                                    |                    | Snare Noisy    | Snare Snappy Electro | Snare Noisy 4          |
| G#1       | 44        | G# 1        | 32       | G# 0        |          |           | Sticks                    |                                                                                                    |                    |                |                      |                        |
| A1        | 45        | A 1         | 33       | A 0         | <u> </u> |           | Kick Soft                 | On the Direction of the Classical Control of the Classical Classical Classic |                    | Kick Tight 2   | Kick 3               | Kick Tight 2           |
| B1 A#1    | 46        | A# 1        | 34       | A# 0        |          |           | Open Rim Shot             | Upen Him Shot H Short                                                                                                    |                    | Kick 2         | Kick Gate            | Kick Analog Chart      |
|           | 47        | C 2         | 36       |             |          |           | Kick                      | Kick Short                                                                                                    |                    | Kick Gate      | Kick Gate Heavy      | Kick Analog Short      |
| C2        | 49        | C# 2        | 37       | C# 1        | -        |           | Side Stick                |                                                                                                    |                    |                |                      | Side Stick Analog      |
| D2        | 50        | D 2         | 38       | D 1         |          |           | Snare                     | Snare Short                                                                                                    | Snare Snappy       | Snare Rock     | Snare Noisy 2        | Snare Analog           |
| D#2       | 51        | D# 2        | 39       | D# 1        |          |           | Hand Clap                 |                                                                                                    |                    |                |                      |                        |
| E2        | 52        | E 2         | 40       | E 1         |          |           | Snare Tight               | Snare Tight H                                                                                                    | Snare Tight Snappy | Snare Rock Rim | Snare Noisy 3        | Snare Analog 2         |
| F2        | 53        | F 2         | 41       | F 1         | <u> </u> |           | Floor Tom L               |                                                                                                    | Tom Room 1         | Top Rock 1     | I om Electro 1       | I om Analog 1          |
| F#2       | 54        | F# 2        | 42       | F# 1        |          | 1         | HI-Hat Closed             |                                                                                                    | Tom Boom 2         | Tom Book 2     | Tom Electro 2        | HI-Hat Closed Analog   |
| G2        | 56        | G# 2        | 43       |             |          | 1         | Hi-Hat Pedal              |                                                                                                    |                    |                | TOTT Electro 2       | Hi-Hat Closed Analog 2 |
| Δ2        | 57        | A 2         | 45       | A 1         |          |           | Low Tom                   |                                                                                                    | Tom Room 3         | Tom Rock 3     | Tom Electro 3        | Tom Analog 3           |
| A#2       | 58        | A# 2        | 46       | A# 1        |          | 1         | Hi-Hat Open               |                                                                                                    |                    |                |                      | Hi-Hat Open Analog     |
| B2        | 59        | B 2         | 47       | B 1         |          |           | Mid Tom L                 |                                                                                                    | Tom Roop 4         | Tom Rock 4     | Tom Electro 4        | Tom Analog 4           |
| C3        | 60        | C 3         | 48       | C 2         |          |           | Mid Tom H                 |                                                                                                    | Tom Room 5         | Tom Rock 5     | Tom Electro 5        | Tom Analog 5           |
| C#3       | 61        | <u>C# 3</u> | 49       | C# 2        |          |           | Crash Cymbal 1            |                                                                                                    | T                  | T D L A        | T EL L A             | Crash Analog           |
| D3        | 62        | D# 3        | 50       | D 2         |          |           | High Tom<br>Rido Cymbol 1 |                                                                                                    | Tom Room 6         | TOM HOCK 6     | I OM Electro 6       | Tom Analog 6           |
| E3        | 64        | E 3         | 52       | E 2         |          |           | Chinese Cymbal            |                                                                                                    |                    |                |                      |                        |
| E2        | 65        | F 3         | 53       | F 2         |          |           | Ride Cymbal Cup           |                                                                                                    |                    |                |                      |                        |
| F#3       | 66        | F# 3        | 54       | F# 2        |          |           | Tambourine                |                                                                                                    |                    |                |                      |                        |
| G3        | 67        | G 3         | 55       | G 2         |          |           | Splash Cymbal             |                                                                                                    |                    |                |                      |                        |
| G#3       | 68        | G# 3        | 56       | G# 2        |          |           | Cowbell                   |                                                                                                    |                    |                |                      | Cowbell Analog         |
| A3        | 69        | A 3         | 5/       | A 2         |          |           | Crash Cymbal 2            |                                                                                                    |                    |                |                      |                        |
| A#3<br>B3 | 70        | A# 3<br>B 3 | 59       | A# 2<br>B 2 |          |           | Ride Cymbal 2             | /                                                                                                    |                    |                |                      |                        |
|           | 72        | C 4         | 60       | C 3         |          |           | Bongo H                   |                                                                                                    |                    |                |                      |                        |
| C#        | 73        | C# 4        | 61       | C# 3        |          |           | Bongo L                   |                                                                                                    |                    |                |                      |                        |
| D4        | 74        | D 4         | 62       | D 3         |          |           | Conga H Mute              |                                                                                                    |                    |                |                      | Conga Analog H         |
| D#4       | 75        | D# 4        | 63       | D# 3        |          |           | Conga H Open              |                                                                                                    |                    |                |                      | Conga Analog M         |
| ⊑4        | /6        | <u>E 4</u>  | 64       | E 3         |          |           | Conga L                   |                                                                                                    |                    |                |                      | Conga Analog L         |
| F4        | 78        | F# 4        | 60       | F# 3        |          |           | Timbale I                 |                                                                                                    |                    |                |                      |                        |
| G4        | 79        | G 4         | 67       | G 3         |          |           | Aaaao H                   |                                                                                                    |                    |                |                      |                        |
| G#4       | 80        | G# 4        | 68       | G# 3        |          |           | Agogo L                   |                                                                                                    |                    |                |                      |                        |
| A4        | 81        | A 4         | 69       | A 3         |          |           | Cabasa                    |                                                                                                    |                    |                |                      |                        |
| A#4       | 82        | A# 4        | 70       | A# 3        |          |           | Maracas                   |                                                                                                    |                    |                |                      | Maracas 2              |
| 64        | 83        | B 4         | 71       | B 3         | 0        |           | Samba Whistle H           |                                                                                                    |                    |                |                      |                        |
| C5        | 84        | C# 5        | 72       | C# 4        | 10       |           | Samba Whistle L           |                                                                                                    |                    |                |                      |                        |
| C#5       | 60<br>88  | D 5         | 74       | D /         |          |           | Guiro Snort               |                                                                                                    |                    |                |                      |                        |
| D#5       | 87        | D# 5        | 75       | D# 4.       |          |           | Claves                    |                                                                                                    |                    |                |                      | Claves 2               |
| E5        | 88        | E 5         | 76       | E 4         |          |           | Wood Block H              |                                                                                                    |                    |                |                      |                        |
| F5 _      | 89        | F 5         | 77       | F 4         |          |           | Wood Block L              |                                                                                                    |                    |                |                      |                        |
| F#5       | 90        | F# 5        | 78       | F# 4        |          |           | Cuica Mute                |                                                                                                    |                    |                | Scratch H 2          | Scratch H 2            |
| G5        | 91        | G 5         | 79       | G 4         | <u> </u> |           | Cuica Open                |                                                                                                    |                    |                | Scratch L 2          | Scratch L 3            |
| G#5       | 92        | G# 5        | 0U<br>01 | G# 4<br>∧ 4 |          | 2         | Triangle Mute             |                                                                                                    |                    |                |                      |                        |
| A5        | 93<br>94  |             | 82       | A 4         |          | <u> </u>  | Shaker                    |                                                                                                    |                    |                |                      |                        |
| B5        | 95        | B 5         | 83       | B 4         |          |           | Jingle Bells              |                                                                                                    |                    |                |                      |                        |
| C6        | 96        | 6           | 84       | C 5         |          |           | Bell Tree                 |                                                                                                    |                    |                |                      |                        |
| ·         | 97        | C# 6        | 85       | C# 5        |          |           |                           |                                                                                                    |                    |                |                      |                        |
| I         | 98        | D 6         | 86       | D 5         |          |           |                           |                                                                                                    |                    |                |                      |                        |
|           | 99        | D# 6        | 87       | D# 5        |          |           |                           |                                                                                                    |                    |                |                      |                        |
|           | 100       | E 6         | 88       |             |          |           |                           |                                                                                                    |                    |                |                      |                        |
|           | 102       | F# 6        | 90       | F# 5        |          |           |                           |                                                                                                    |                    |                |                      |                        |
|           | 103       | G 6         | 91       | G 5         | 1        |           |                           |                                                                                                    |                    |                |                      |                        |
| l         |           |             |          |             |          |           |                           | -                                                                                                    |                    |                |                      |                        |

- » indique que les sonorités de percussion sont identiques à celles de « Standard Kit 1 »
- Chaque voix de percussion utilise une note unique.
  Chaque voix de percussion utilise une note unique.
  Le numéro de note MIDI (Note #) et la note MIDI se situent en réalité à une octave inférieure à celle qui est indiquée dans la liste. Par exemple, dans « 128 : Standard Kit 1 », « Seq Click H » (Note# 36/Note C1) correspond à (Note# 24/Note C0).
- · Key Off : pour les touches signalées par « O », l'émission de sons s'arrête instantanément aussitôt que les touches sont relâchées. Les voix portant un même numéro de note alternative (\*1 ... 4) ne peuvent
- pas être jouées simultanément. (Elles sont en effet conçues pour être interprétées en alternance).
- " indica que el sonido de batería es el mismo que el "Standard Kit 1"
- Cada sonido de percusión utiliza una nota.
  La nota MIDI # y la nota son en realidad una octava menos de lo que aparece en la lista. Por ejemplo, en "128: Standard Kit 1", el "Seq Click H" (Nota# 36/Nota C1) corresponde a (Nota# 24/Nota C0).
  Tecla desactivada: las teclas marcadas con "O" dejan de sonar en el memorar en el memorar en el me
- momento en que se sueltan.
- Los sonidos con el mismo número alterno de nota (\*1 ... 4) no pueden tocarse simultáneamente. (Están diseñados para tocarse alternativamente el uno con el otro.)

|              | Voice No.                  |              |       |    |                            |          | (1 100) | 128                       | 134                    | 135           | 136           | 137                 | 138             | 139                 |
|--------------|----------------------------|--------------|-------|----|----------------------------|----------|---------|---------------------------|------------------------|---------------|---------------|---------------------|-----------------|---------------------|
|              | Keyboard MIDI Key Alternat |              |       |    |                            |          | (1–128) | 127/000/001               | 127/000/113            | 127/000/033   | 127/000/041   | 127/000/049         | 126/000/001     | 126/000/002         |
|              | Note#                      | Note         | Note# | ŧ  | Note                       | Off      | assign  | Standard Kit 1            | Dance Kit              | Jazz Kit      | Brush Kit     | Symphony Kit        | SFX Kit 1       | SFX Kit 2           |
|              | 25                         | C# 0         | 13    | (  | C# -1                      |          | 3       | Surdo Mute                |                        |               |               |                     |                 |                     |
|              | 26                         | D 0          | 14    | 0  | D -1                       |          | 3       | Surdo Open                |                        |               |               |                     |                 |                     |
|              | 27                         | D# 0         | 15    |    | <u>D# -1</u>               |          |         | Hi Q                      |                        |               |               |                     |                 |                     |
|              | 28                         | E 0          | 16    |    | = -1                       |          | 4       | Whip Slap                 |                        |               |               |                     |                 |                     |
|              | 29                         | F 0          | 10    |    | 1                          |          | 4       | Scratch I                 |                        |               |               |                     |                 |                     |
|              | 30                         | F# 0         | 10    |    | -# -1                      |          | 4       | Scratch L                 |                        |               |               |                     |                 |                     |
|              | 32                         |              | 20    | +  | 3 -1<br>3± _1              |          |         | Click Noise               |                        |               |               |                     |                 |                     |
|              | 33                         | A 0          | 20    |    | Δ <del>π -</del> 1<br>Δ -1 |          |         | Metronome Click           |                        |               |               |                     |                 |                     |
|              | 34                         | A# 0         | 22    | 1  | A# -1                      |          |         | Metronome Bell            |                        |               |               |                     |                 |                     |
|              | 35                         | B 0          | 23    | Ē  | 3 -1                       |          |         | Sea Click L               |                        |               |               |                     |                 |                     |
|              | 36                         | C 1          | 24    |    | C 0                        |          |         | Sea Click H               |                        |               |               |                     |                 |                     |
| C#1          | 37                         | C# 1         | 25    | 0  | C# 0                       |          |         | Brush Tap                 |                        |               |               |                     |                 |                     |
|              | 38                         | D 1          | 26    | 0  | D 0                        | 0        |         | Brush Swirl               |                        |               |               |                     |                 |                     |
| D#1          | 39                         | D# 1         | 27    | C  | D# 0                       |          |         | Brush Slap                |                        |               |               |                     |                 |                     |
|              | 40                         | E 1          | 28    | E  | Ξ 0                        | 0        |         | Brush Tap Swirl           | Reverse Cymbal         |               |               |                     |                 |                     |
|              | 41                         | F 1          | 29    | F  | = 0                        | 0        |         | Snare Roll                |                        |               |               |                     |                 |                     |
| F#1          | 42                         | F# 1         | 30    | F  | =# 0                       |          |         | Castanet                  | Hi Q 2                 |               |               | /                   |                 |                     |
|              | 43                         | G 1          | 31    | 10 | G O                        |          |         | Snare Soft                | Snare Techno           | Snare Jazz H  | Brush Slap 2  |                     |                 |                     |
| G#1          | 44                         | G# 1         | 32    | 10 |                            |          |         | Sticks                    |                        |               |               |                     |                 |                     |
|              | 45                         | A 1          | 33    | 14 | <u>+ 0</u>                 |          |         | KICK Soft                 | KICK Lechno Q          |               |               | KICK Soft 2         |                 |                     |
| A#1          | 46                         | A# 1         | 34    | ļ  | +# 0<br>2 C                |          |         | Open Rim Shot             | Kim Gate               |               |               | Cran Cart           |                 |                     |
|              | 4/                         | <u> </u>     | 35    | +  | <u> </u>                   | <u> </u> |         | Kick                      | Kick Techno L          | Kick Jazz     | Kick Small    | Gran Cassa          | Cutting Major   | Phone Call          |
| 0#0          | 40                         | C# 2         | 30    | ╞  | ン I<br>2世 す                |          |         | Side Stick                | Side Stick Analog      | NUCK JdZZ     | NUCK SITIALI  | Gran Gassa Mule     | Cutting Noise   | Door Squeak         |
| 0#2          | 50                         | D 2          | 20    | ╞  | ו <del>ה</del> כ<br>ו ר    |          |         | Share                     | Share Clan             | Snare Jazz I  | Bruch Slap 24 | Band Snaro          |                 | Door Slam           |
| D#0          | 51                         | 0 2<br>0 ± 2 | 30    | ╞  | <u>ו - ע</u><br>ו #ר       |          |         | Hand Clan                 | Unale Ulap             | Gilare Jazz L | Diusi Siap 3  | Danu Shale          | String Slap     | Scratch Cut         |
| 0#2          | 52                         | F 2          | 40    | ╞  | - 1<br>- 1                 | <u> </u> |         | Snare Tight               | Snare Dry              | Snare Jazz M  | Brush Tap 2   | Band Snare 2        | Johng Olap      | Scratch H 3         |
|              | 53                         | E 2          | 41    | +F |                            | <u> </u> |         | Floor Tom L               | Tom Analog 1           | Tom Jazz 1    | Tom Brush 1   | Tom Jazz 1          |                 | Wind Chime          |
| F#2          | 54                         | F# 2         | 42    | ŤĒ | -# 1                       |          | 1       | Hi-Hat Closed             | Hi-Hat Closed Analog3  |               |               |                     |                 | Telephone Rina 2    |
| 114          | 55                         | G 2          | 43    |    | G 1                        |          |         | Floor Tom H               | Tom Analog 2           | Tom Jazz 2    | Tom Brush 2   | Tom Jazz 2          |                 |                     |
| G#2          | 56                         | G# 2         | 44    | 0  | G# 1                       |          | 1       | Hi-Hat Pedal              | Hi-Hat Closed Analog 4 |               |               |                     |                 |                     |
|              | 57                         | A 2          | 45    | 1  | A 1                        |          |         | Low Tom                   | Tom Analog 3           | Tom Jazz 3    | Tom Brush 3   | Tom Jazz 3          |                 |                     |
| A#2          | 58                         | A# 2         | 46    | F  | <b>\# 1</b>                |          | 1       | Hi-Hat Open               | Hi-Hat Open Analog 2   |               |               |                     |                 |                     |
|              | 59                         | B 2          | 47    | E  | 31                         |          |         | Mid Tom L                 | Tom Analog 4           | Tom Jazz 4    | Tom Brush 4   | Tom Jazz 4          |                 |                     |
|              | 60                         | C 3          | 48    | 0  | 2 2                        |          |         | Mid Tom H                 | Tom Analog 5           | Tom Jazz 5    | Tom Brush 5   | Tom Jazz 5          |                 |                     |
| C#3          | 61                         | C# 3         | 49    | 0  | C# 2                       |          |         | Crash Cymbal 1            | Crash Analog           |               |               | Hand Cymbal         |                 |                     |
|              | 62                         | D 3          | 50    |    | 2                          |          |         | High Tom                  | Tom Analog 6           | Tom Jazz 6    | Tom Brush 6   | Tom Jazz 6          |                 |                     |
| D#3          | 63                         | D# 3         | 51    |    | D# 2                       |          |         | Ride Cymbal 1             | /                      |               |               | Hand Cymbal Short   |                 |                     |
|              | 64                         | E 3          | 52    | E  | 2                          |          |         | Chinese Cymbal            |                        |               |               |                     | Flute Key Click | Car Engine Ignition |
|              | 65                         | F 3          | 53    |    | - 2                        |          |         | Ride Cymbal Cup           |                        |               |               |                     |                 | Car Tires Squeal    |
| F#3          | 66                         | F# 3         | 54    |    | -# 2                       |          |         | Tambourine                |                        |               |               |                     |                 | Car Passing         |
| <b>.</b>     | 67                         | G 3          | 55    | +  | a 2                        |          |         | Spiash Cymbai             | Couldell Angles        |               |               |                     |                 | Car Crash           |
| G#3          | 68                         | G# 3         | 50    | +  | 2 # Z                      |          |         | Cowbell<br>Creek Cymhel 0 | Cowber Analog          |               |               | Lland Cumhal 0      |                 | Siren               |
| <b>∧#</b> 0  | 70                         | A 3          | 59    | 17 | <u>1 2</u>                 |          |         | Vibraclan                 | -/                     |               |               | Hanu Cymbai 2       |                 | lot Plano           |
| A#3          | 70                         | R 3          | 50    | ť  | 2 2                        |          |         | Ride Cymbal 2             | /                      |               |               | Hand Cymbal 2 Short |                 | Starchin            |
|              | 72                         | C 4          | 60    | 10 | 2 3                        |          |         | Bongo H                   |                        |               |               | riand oymbar 2 onon |                 | Burst               |
| C#4          | 73                         | C# 4         | 61    | 10 | C# 3                       |          |         | Bongo L                   |                        |               |               |                     |                 | Boller Coaster      |
| -            | 74                         | D 4          | 62    | Ť  | ) 3                        |          |         | Conga H Mute              | Conga Analog H         |               |               |                     |                 | Submarine           |
| D#4          | 75                         | D# 4         | 63    | 10 | D# 3                       |          |         | Conga 🖌 Open              | Conga Analog M         |               |               |                     |                 |                     |
|              | 76                         | E 4          | 64    | E  | Ξ 3                        |          |         | Conga L                   | Conga Analog L         |               |               |                     |                 |                     |
|              | 77                         | F 4          | 65    | F  | = 3                        |          |         | Timbale H                 |                        |               |               |                     |                 |                     |
| F#4          | 78                         | F# 4         | 66    | F  | # 3                        |          |         | Timbale L                 |                        |               |               |                     |                 |                     |
|              | 79                         | G 4          | 67    | 0  | G 3                        |          |         | Agogo H                   |                        |               |               |                     |                 |                     |
| G#4          | 80                         | G# 4         | 68    | 0  | G# 3                       |          |         | Agogo L                   |                        |               |               |                     | Shower          | Laugh               |
|              | 81                         | A 4          | 69    | 1  | A 3                        |          |         | Cabasa                    |                        |               |               |                     | Thunder         | Scream              |
| A#4          | 82                         | A# 4         | /0    | ļ  | +# <u>3</u>                |          |         | Iviaracas                 | maracas 2              |               |               |                     | vvind           | Punch               |
|              | 83                         | B 4          | /1    | 1  | <u> </u>                   |          | [       | Samba Whistle H           |                        |               |               |                     | Stream          | neartbeat           |
| -40          | 84                         | C# 7         | 72    | +  | <u> </u>                   |          |         | Samba Whistle L           |                        |               |               |                     |                 | ruotsteps           |
| 0#5          | C0<br>38                   | D F          | 7/    | ╬  | ∠π 4<br>⊃ /                | 0        |         | Guiro Long                |                        |               |               |                     | 1 880           |                     |
| 0 <b>#</b> 5 | 87                         | D# 5         | 75    | ╞  |                            | <u> </u> |         | Claves                    | Claves 2               |               |               |                     |                 |                     |
| Sin O        | 88                         | E 5          | 76    |    | 4                          | -        |         | Wood Block H              | 510700 2               |               |               |                     |                 |                     |
|              | 89                         | E 5          | 77    | F  | - 4                        |          |         | Wood Block I              |                        |               |               |                     |                 |                     |
| \$5          | 90                         | F# 5         | 78    | ŤF | =# 4                       |          |         | Cuica Mute                | Scratch H 2            |               |               |                     |                 |                     |
| 10           | 91                         | G 5          | 79    | 10 | G 4                        |          |         | Cuica Open                | Scratch L 3            |               |               |                     |                 |                     |
| G#5          | 92                         | G# 💋         | 80    | 10 | G# 4                       |          | 2       | Triangle Mute             |                        |               |               |                     |                 |                     |
|              | 93                         | A 5          | 81    | ŀ  | A 4                        |          | 2       | Triangle Open             |                        |               |               |                     |                 |                     |
| A#5          | 94                         | ₩ 5          | 82    | ļ  | A# 4                       |          |         | Shaker                    |                        |               |               |                     |                 |                     |
|              | 95 /                       | B 5          | 83    | E  | 3 4                        |          |         | Jingle Bells              |                        |               |               |                     |                 |                     |
|              | 96                         | C 6          | 84    | (  | C 5                        |          |         | Bell Tree                 |                        |               |               |                     | Dog             | Machine Gun         |
|              | 97                         | C# 6         | 85    | C  | C# 5                       |          |         |                           |                        |               |               |                     | Horse           | Laser Gun           |
| 1            | 98                         | D 6          | 86    | ļ  | D 5                        |          |         |                           |                        |               |               |                     | Bird Tweet 2    | Explosion           |
|              | 99                         | D# 6         | 87    |    | J# 5                       |          |         |                           |                        |               |               |                     |                 | Firework            |
|              | 100                        | E 6          | 88    | ļ  | = 5                        |          |         |                           |                        |               |               |                     |                 |                     |
|              | 101                        | F 6          | 89    | +۴ | - 5                        |          |         |                           |                        |               |               |                     |                 |                     |
|              | 102                        | F# 6         | 90    | ╞  | -# 5<br>2 F                |          |         |                           |                        |               |               |                     | Magu            |                     |
|              | 103                        | G 0          | 1 31  | 10 | a D                        |          | L       |                           |                        | l             | I             |                     | IvidUu          |                     |

| M          | Voice No.<br>MSB (0–127) / LSB (0–127) / PC (1–128) |          |               |          |          |               |     | (1-128)   | 128                          | 129<br>127/000/002    | 130                | 131            |  |
|------------|-----------------------------------------------------|----------|---------------|----------|----------|---------------|-----|-----------|------------------------------|-----------------------|--------------------|----------------|--|
| Ke         | yb                                                  | oard     | 1             | M        | IDI      |               | Key | Alternate | Standard Kit 1               | Standard Kit 2        | Room Kit           | Rock Kit       |  |
| Note<br>25 | #                                                   | Note     |               | Note#    | Note     | 1             | Off | assign    | Surdo Mute                   |                       |                    |                |  |
| 26         |                                                     | 0π<br>D  | 0             | 14       | D -      | 1             |     | 3         | Surdo Open                   |                       |                    |                |  |
| 27         |                                                     | D#       | 0             | 15       | D# ·     | -1            |     |           | Hi Q                         |                       |                    |                |  |
| 28         |                                                     | E        | 0             | 16       | E ·      | -1            |     |           | Whip Slap                    |                       |                    |                |  |
| 29         |                                                     | F<br>F   | 0             | 17       | F ·      | 1             |     | 4         | Scratch H                    |                       |                    | /-             |  |
| 30         |                                                     |          | 0             | 18       |          | 1             |     | 4         | Scratch L                    |                       |                    |                |  |
| 32         |                                                     | G#       | 0             | 20       | G#       | 1             |     |           | Click Noise                  |                       |                    |                |  |
| 33         |                                                     | A        | 0             | 21       | A        | 1             |     |           | Metronome Click              |                       |                    |                |  |
| 34         |                                                     | A#       | 0             | 22       | A# -     | -1            |     |           | Metronome Bell               |                       |                    |                |  |
| 35         |                                                     | B        | 0             | 23       | B ·      | .1            |     |           | Seq Click L                  |                       |                    |                |  |
| 36         | -                                                   |          | 1             | 24       | C#       | 0             |     |           | Seq Click H<br>Brush Tap     |                       |                    | /              |  |
| 38         |                                                     | D        | 1             | 26       | D        | 0             | 0   |           | Brush Swirl                  |                       |                    |                |  |
| 39         |                                                     | D#       | 1             | 27       | D#       | 0             |     |           | Brush Slap                   |                       |                    |                |  |
| 40         |                                                     | E        | 1             | 28       | E        | 0             | 0   |           | Brush Tap Swirl              |                       |                    |                |  |
| 41         |                                                     | F<br>F#  | 1             | 29       | F<br>F#  | 0             | 0   |           | Snare Roll                   | Snare Roll 2          |                    |                |  |
| 42         |                                                     | r#<br>G  | $\frac{1}{1}$ | 30       | G F#     |               |     |           | Snare Soft                   | Snare Soft 2          |                    | Snare Noisy    |  |
| 44         |                                                     | G#       | 1             | 32       | G#       | 0             |     |           | Sticks                       |                       |                    | Onare Noisy    |  |
| 45         |                                                     | A        | 1             | 33       | A        | 0             |     |           | Kick Soft                    |                       |                    | Kick Tight 2   |  |
| 46         |                                                     | A#       | 1             | 34       | A#       | 0             |     |           | Open Rim Shot                | Open Rim Shot H Short |                    |                |  |
| 47         |                                                     | B        | 1             | 35       | B        | 0             |     |           | Kick Tight                   | Kick Tight Short      |                    | Kick 2         |  |
| 48<br>10   |                                                     |          | 2             | 36       | C#       | $\frac{1}{1}$ |     |           | NICK<br>Side Stick           | NICK SHOT             |                    | KICK Gate      |  |
| +9<br>50   | +                                                   | D        | 2             | 38       | D        | $\frac{1}{1}$ |     |           | Snare                        | Snare Short           | Snare Snappy       | Snare Rock     |  |
| 51         | Ť                                                   | D#       | 2             | 39       | D#       | 1             |     |           | Hand Clap                    |                       |                    |                |  |
| 52         |                                                     | E        | 2             | 40       | E        | 1             |     |           | Snare Tight                  | Snare Tight H         | Snare Tight Snappy | Snare Rock Rim |  |
| 53         |                                                     | F T      | 2             | 41       | F        | 1             |     |           | Floor Tom L                  |                       | Tom Room 1         | Tom Rock 1     |  |
| 54         |                                                     | г#<br>С  | 2             | 42       | F#       | 1             |     | 1         | Floor Tom H                  |                       | Tom Boom 2         | Tom Book 2     |  |
| 56         | +                                                   | G#       | 2             | 44       | G#       | $\frac{1}{1}$ |     | 1         | Hi-Hat Pedal                 |                       |                    | TOTT HOUR 2    |  |
| 57         |                                                     | A        | 2             | 45       | A        | 1             |     |           | Low Tom                      |                       | Tom Room 3         | Tom Rock 3     |  |
| 58         |                                                     | A#       | 2             | 46       | A#       | 1             |     | 1         | Hi-Hat Open                  |                       |                    |                |  |
| 59         | 1                                                   | B        | 2             | 47       | B        | 1             |     |           | Mid Tom L                    |                       | Tom Room 4         | Tom Rock 4     |  |
| 60         | -                                                   |          | 3             | 48       | C#       | 2             |     |           | Mid Tom H                    | /                     | Tom Room 5         | Tom Rock 5     |  |
| 62         | ť                                                   |          | 3             | 49<br>50 | D#       | 2             |     |           | High Tom                     |                       | Tom Boom 6         | Tom Bock 6     |  |
| 63         |                                                     | D#       | 3             | 51       | D#       | 2             |     |           | Ride Cymbal 1                |                       |                    |                |  |
| 64         |                                                     | E        | 3             | 52       | Е        | 2             |     |           | Chinese Cymba                |                       |                    |                |  |
| 65         | 1                                                   | F        | 3             | 53       | F        | 2             |     |           | Ride Cymbal Cup              |                       |                    |                |  |
| 66         |                                                     | F#       | 3             | 54       | F#       | 2             |     |           | Tambourine<br>Splach Curchal |                       |                    |                |  |
| 68         | -                                                   | G#       | 3             | 56       | G#       | 2             |     |           | Cowbell                      |                       |                    |                |  |
| 69         |                                                     | A A      | 3             | 57       | A        | 2             |     |           | Crash Cymbal 2               |                       |                    |                |  |
| 70         |                                                     | A#       | 3             | 58       | A#       | 2             |     |           | Vibraslap                    |                       |                    |                |  |
| 71         |                                                     | B        | 3             | 59       | В        | 2             |     |           | Ride Cymbal 2                |                       |                    |                |  |
| 72         | -                                                   |          | 4             | 60       | <u>C</u> | 3             |     |           | Bongo H                      |                       |                    |                |  |
| 73         | -                                                   | 0#<br>D  | 4<br>4        | 62       | 0#<br>D  | 3             |     |           | Conda H Mute                 |                       |                    |                |  |
| 75         |                                                     | D#       | 4             | 63       | D#       | 3             |     | -         | Conga H Open                 |                       |                    |                |  |
| 76         | Ť                                                   | E        | 4             | 64       | E        | 3             |     |           | Conga L                      |                       |                    |                |  |
| 77         |                                                     | F        | 4             | 65       | F        | 3             |     |           | Timbale H                    |                       |                    |                |  |
| 78         |                                                     | F# _     | 4             | 66       | F#       | 3             |     |           | Timbale L                    |                       |                    |                |  |
| /9         |                                                     | G#       | 4             | 67       | G#       | 3             | _/  | ·         | Agogo H                      |                       |                    |                |  |
| 81         | +                                                   | A<br>A   | 4             | 69       | A        | 3             |     |           | Cabasa                       |                       |                    |                |  |
| 82         | ť                                                   | A#       | 4             | 70       | A#       | 3             |     |           | Maracas                      |                       |                    |                |  |
| 83         |                                                     | B        | 4             | 71       | В        | 2             | 0   |           | Samba Whistle H              |                       |                    |                |  |
| 84         | 1                                                   | C        | 5             | 72       | C /      | 4             | 0   |           | Samba Whistle L              |                       |                    |                |  |
| 85         |                                                     | C#       | 5             | 73       | C        | 4             |     |           | Guiro Short                  |                       |                    |                |  |
| 86         |                                                     | D<br>T   | 5             | 75       | P#       | 4             | υ   |           | Guiro Long                   |                       |                    |                |  |
| 88         |                                                     | E        | 5             | 76       | E        | 4             |     |           | Wood Block H                 |                       |                    |                |  |
| 89         | +                                                   | F        | 5             | -7       | F        | 4             |     |           | Wood Block L                 |                       |                    |                |  |
| 90         |                                                     | F#       | 5             | 78       | F#       | 4             |     |           | Cuica Mute                   |                       |                    |                |  |
| 91         | 1                                                   | G        | 5             | 79       | G        | 4             |     |           | Cuica Open                   |                       |                    |                |  |
| 92         |                                                     | G#       | 6             | 80       | G#       | 4             |     | 2         | Triangle Mute                |                       |                    |                |  |
| 93         | -                                                   | A A      | 5             | 81       | A<br>^#  | 4             |     | 2         | Triangle Open                |                       |                    |                |  |
| 94<br>95   | -                                                   | <u>7</u> | 5             | o∠<br>83 | B        | 4             |     |           | Jingle Bells                 |                       |                    |                |  |
| 96         | $\mathbf{X}$                                        | c        | 6             | 84       | c        | 5             |     |           | Bell Tree                    |                       |                    |                |  |
| 97         |                                                     | C#       | 6             | 85       | C#       | 5             |     |           |                              |                       |                    |                |  |
| 88         |                                                     | D        | 6             | 86       | D        | 5             |     |           |                              |                       |                    |                |  |
| 99         |                                                     | D#       | 6             | 87       | D#       | 5             |     |           |                              |                       |                    |                |  |
| 100        |                                                     |          | 6             | 88       | E        | 5             |     |           |                              |                       |                    |                |  |
| 101        |                                                     |          | 0             | 09       | г<br>F#  | 5             |     |           |                              |                       |                    |                |  |
| 02         |                                                     | F# -     | 0 -           | 90 1     | <b>π</b> |               |     |           |                              |                       |                    |                |  |
# $\square$

| Style No. Style Name |                |  |  |  |  |
|----------------------|----------------|--|--|--|--|
|                      | 8BEAT          |  |  |  |  |
| 001                  | 8BeatModern    |  |  |  |  |
| 002                  | Cool8Beat      |  |  |  |  |
| 003                  | 60'sGuitarPop  |  |  |  |  |
| 004                  | 8BeatAdria     |  |  |  |  |
| 005                  | 60's8Beat      |  |  |  |  |
| 006                  | BubblegumPop   |  |  |  |  |
| 007                  | BritPopSwing   |  |  |  |  |
| 008                  | 8Beat          |  |  |  |  |
| 009                  | OffBeat        |  |  |  |  |
| 010                  | 60'sRock       |  |  |  |  |
| 011                  | HardRock       |  |  |  |  |
| 012                  | RockShuffle    |  |  |  |  |
| 013                  | 8BeatRock      |  |  |  |  |
|                      | 16BEAT         |  |  |  |  |
| 014                  | 16Beat         |  |  |  |  |
| 015                  | PopShuffle1    |  |  |  |  |
| 016                  | PopShuffle2    |  |  |  |  |
| 017                  | GuitarPop      |  |  |  |  |
| 018                  | 16BeatUptempo  |  |  |  |  |
| 019                  | KoolShuffle    |  |  |  |  |
| 020                  | JazzRock       |  |  |  |  |
| 021                  | HipHopLight    |  |  |  |  |
| 021                  | BALLAD         |  |  |  |  |
| 022                  | PianoBallad    |  |  |  |  |
| 023                  | LoveSong       |  |  |  |  |
| 024                  | 6/8ModernEP    |  |  |  |  |
| 025                  | 6/8SlowPock    |  |  |  |  |
| 025                  | 0/85IOWHOCK    |  |  |  |  |
| 020                  | OrganBallad    |  |  |  |  |
| 027                  | PonBallad      |  |  |  |  |
| 020                  | 16BeatBallad1  |  |  |  |  |
| 029                  | 10DeatBallad   |  |  |  |  |
|                      |                |  |  |  |  |
| 001                  |                |  |  |  |  |
| 031                  |                |  |  |  |  |
| 032                  | IDIZA          |  |  |  |  |
| 033                  | DreamDance     |  |  |  |  |
| 034                  | Housemusik     |  |  |  |  |
| 035                  | SwingHouse     |  |  |  |  |
| 036                  |                |  |  |  |  |
| 037                  |                |  |  |  |  |
| 038                  | ClubLatin      |  |  |  |  |
| 039                  | Garage1        |  |  |  |  |
| 040                  | Garage2        |  |  |  |  |
| 041                  | TechnoParty    |  |  |  |  |
| 042                  | UKPop          |  |  |  |  |
| 043                  | HipHopGroove   |  |  |  |  |
| 044                  | HipShuffle     |  |  |  |  |
| 045                  | ИірНорРор      |  |  |  |  |
| /                    | DISCO          |  |  |  |  |
| 046                  | 70'sDisco1     |  |  |  |  |
| 047                  | 70'sDisco2     |  |  |  |  |
| 048                  | LatinDisco     |  |  |  |  |
| 049                  | DiscoPhilly    |  |  |  |  |
| 050                  | SaturdayNight  |  |  |  |  |
| 051                  | DiscoChocolate |  |  |  |  |
| 052                  | DiscoHands     |  |  |  |  |
|                      | SWING&JAZZ     |  |  |  |  |
| 053                  | BigBandFast    |  |  |  |  |

| Style No.   | lo. Style Name      |  |  |
|-------------|---------------------|--|--|
| 054         | BigBandMedium       |  |  |
| 055         | BigBandBallad       |  |  |
| 056         | BigBandShuffle      |  |  |
| 057         | JazzClub            |  |  |
| 058         | Swing1              |  |  |
| 059         | Swing2              |  |  |
| 060         | OrchestraSwing      |  |  |
| 061         | Five/Four           |  |  |
| 062         | JazzBallad          |  |  |
| 063         | Dixieland           |  |  |
| 064         | Bagtime             |  |  |
| 065         | AfroCuban           |  |  |
| 066         | Charleston          |  |  |
| 000         | B&B                 |  |  |
| 067         | nap<br>Coul         |  |  |
| 067         | Soul                |  |  |
| 068         |                     |  |  |
| 069         | bU'SHOCK&HOII       |  |  |
| 070         | 6/8Soul             |  |  |
| 071         | CrocoTwist          |  |  |
| 072         | Rock&Roll           |  |  |
| 073         | DetroitPop2         |  |  |
| 074         | BoogieWoogie        |  |  |
| 075         | ComboBoogie         |  |  |
| 076         | 6/8Blues            |  |  |
|             | COUNTRY             |  |  |
| 077         | Country8Beat        |  |  |
| 078         | CountryPop          |  |  |
| 079         | Country Swing       |  |  |
| 080         | CountryBallad       |  |  |
| 081         | Country2/4          |  |  |
| 082         | CowboyBoogie        |  |  |
| 083         | CountryShuffle      |  |  |
| 000         | Bluograss           |  |  |
|             |                     |  |  |
| 005         | BrazilianSamba      |  |  |
| 000         | BraziliariSarriba   |  |  |
| 080         | Bussanova           |  |  |
| 087         | PopBossa            |  |  |
| 088         | lijuana             |  |  |
| 089         | DiscoLatin          |  |  |
| 090         | Mambo               |  |  |
| 091         | Salsa               |  |  |
| 092         | Beguine             |  |  |
| 093         | GuitarRumba         |  |  |
| 094         | RumbaFlamenco       |  |  |
| 095         | Rumbalsland         |  |  |
| 096         | Reggae              |  |  |
|             | BALLROOM            |  |  |
| 097         | VienneseWaltz       |  |  |
| 098         | EnglishWaltz        |  |  |
| 099         | Slowfox             |  |  |
| 100         | Foxtrot             |  |  |
| 101         | Quickstep           |  |  |
| 102         | Tango               |  |  |
| 102         | Pasodoble           |  |  |
| 103         | r asuuuule<br>Samba |  |  |
| 104         | ChaChaCha           |  |  |
| 105         |                     |  |  |
| 106 Rumba   |                     |  |  |
| 107 Jive    |                     |  |  |
| TRADITIONAL |                     |  |  |

| Style No. | Style Name                  |  |  |  |
|-----------|-----------------------------|--|--|--|
| 108       | USMarch                     |  |  |  |
| 109       | 6/8March                    |  |  |  |
| 110       | GermanMarch                 |  |  |  |
| 111       | PolkaPop                    |  |  |  |
| 112       | OberPolka                   |  |  |  |
| 113       | Tarantella                  |  |  |  |
| 114       | Showtune                    |  |  |  |
| 115       | ChristmasSwing              |  |  |  |
| 116       | ChristmasWaltz              |  |  |  |
| 117       | ScottishReel                |  |  |  |
| 118       | Hawajian                    |  |  |  |
|           | WALTZ                       |  |  |  |
| 119       | ItalianWaltz                |  |  |  |
| 120       | MariachiWaltz               |  |  |  |
| 121       | GuitarSerenade              |  |  |  |
| 122       | SwingWaltz                  |  |  |  |
| 123       | JazzWaltz1                  |  |  |  |
| 124       | JazzWaltz2                  |  |  |  |
| 125       | CountryWaltz                |  |  |  |
| 126       | OberWaltzer                 |  |  |  |
| 127       | Musette                     |  |  |  |
|           | CHILDREN                    |  |  |  |
| 128       | Learning2/4                 |  |  |  |
| 129       | Learning4/4                 |  |  |  |
| 130       | Learning6/8                 |  |  |  |
| 131       | Fun 3/4                     |  |  |  |
| 132       | Fun 4/4                     |  |  |  |
|           | PIANIST                     |  |  |  |
| 133       | Stride                      |  |  |  |
| 134       | PianoBlues1                 |  |  |  |
| 135       | PianoBlues2                 |  |  |  |
| 136       | PlanoRag                    |  |  |  |
| 137       | PlanoRock&Roll              |  |  |  |
| 138       | PianoBoogle                 |  |  |  |
| 139       | PianoJazzwaitz              |  |  |  |
| 140       |                             |  |  |  |
| 141       | Arpeggio                    |  |  |  |
| 142       | IVIUSICAI                   |  |  |  |
| 143       |                             |  |  |  |
| 144       | SIUWHOCK<br>PetDiana Pallad |  |  |  |
| 145       | oblPlanoBalla0              |  |  |  |
| 146       | PlanoMarch                  |  |  |  |
| 14/       | 6/8PlanoMarch               |  |  |  |
| 148       | PlanoWaltz                  |  |  |  |
| 149       | PlanoBeguine                |  |  |  |
| 150       | PlanoSwing                  |  |  |  |

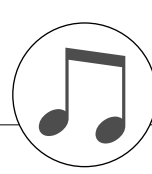

| No. | MDB Name               |          |
|-----|------------------------|----------|
|     | Christmas              |          |
| 1   | Manger Away            |          |
| 2   | Noel First             |          |
| 3   | Rednosed Rudolph       |          |
| 4   | Silent Christmas       |          |
| 5   | Wonderful Time         |          |
|     | Traditional            |          |
| 6   | Abide This Hymn        |          |
| 7   | Ave Maria NoMore       |          |
| 8   | Can Can Orpheus        |          |
| 9   | Moulin Heart           |          |
| 10  | Texas YellowRose       |          |
|     | Showtime               |          |
| 11  | Dance Lord             |          |
| 12  | For Cabaret!           |          |
| 13  | Night Lime             |          |
| 14  | NoBusiness Like!       |          |
| 15  | The Cat's Memory       |          |
| 16  | The Great Times        | _        |
| 17  | World<br>Deputitul Sup |          |
| 10  | Class Vour Fass        |          |
| 10  | Goodbyo Romo           | $\vdash$ |
| 19  | Goodbye Roma           |          |
| 20  |                        | -        |
| 21  | La Maison Viens        | -        |
| 22  | La Maison Viens        | -        |
| 23  | Musette De Beine       | -        |
| 25  | PopulaireChanson       |          |
| 26  | Ya Salama              |          |
| 20  | Screen Theme           |          |
| 27  | Ark Baider March       |          |
| 28  | Be A Muppet!           |          |
| 29  | Bills Barnacles        |          |
| 30  | Does It Better         |          |
| 31  | Escape Great!          |          |
| 32  | Fighting Stars         |          |
| 33  | Large Country          |          |
| 34  | Mind Read?             |          |
| 35  | Mi-Re-Do               |          |
| 36  | My Favorites!          |          |
| 37  | ParadiseConquest       |          |
| 38  | SevenMagnificent       |          |
| 39  | Some Day Prince        |          |
| 40  | Starsky Cops           |          |
| 41  | Tie, Hat, Tails        |          |
| 42  | Under Sea              |          |
|     | Pop Classics           |          |
| 43  | 24 Hour Tulsa          |          |
| 44  | Atternoon Sun          |          |
| 45  | All On My Own          |          |
| 46  | At Broadway            |          |
| 4/  | Derio Ario Shape       |          |
| 48  | Boxing Song            |          |
| 49  | Con Holp Yoursolf      |          |
| 51  | Chance Take            |          |
| 52  | Complete Folinco       |          |
| 53  | Day Is Perfect         |          |
| 54  | Dont Break Heart       |          |
| 55  | Fasier To Say It       |          |
| 56  | Friends Help           |          |
| 57  | Girl Wants Bobby       |          |
| 58  | Girl, Brown Eves       |          |
| 59  | Heartache Beat         |          |
| 60  | Holiday Summer         |          |
| 61  | I'm Your Venus         |          |

| No.   | MDB Name         |
|-------|------------------|
| 62    | John B's Sloop   |
| 63    | Lane Of Pennies  |
| 64    | Lost Religion    |
| 65    | Love Somebody    |
| 66    | Loves YouSheDoes |
| 67    | Loves Toushedu   |
| 07    | Need Somebody    |
| 68    | Nice Paradise    |
| 69    | Not Usual        |
| 70    | Raindrop Walk    |
| 71    | Ride Ticket      |
| 72    | Sally Mustang    |
| 73    | Sky Spirits      |
| 74    | Spin The Wheel   |
| 75    | Still Standing   |
| 76    | Suzie Wake Llp   |
| 77    | Sweet Lord Song  |
| 70    | Thanka For Music |
| 70    |                  |
| 79    | This is My Party |
| 80    | Together n Happy |
|       | BigBand          |
| 81    | Big Band Patrol  |
| 82    | Bugle Boy Boogie |
| 83    | L For Love       |
| 84    | Savoy Stompin'   |
| 85    | Tasty Honey      |
| 86    | Tramp Lady       |
| 87    | Wail lump live   |
| 00    | What Is Not Old? |
| 00    |                  |
| 89    |                  |
|       | Swing            |
| 90    | Alex's Band      |
| 91    | Blue Lady Flower |
| 92    | Bye Blues, Bye   |
| 93    | Charles On       |
| 94    | Coffee Cream     |
| 95    | Get Out Of Bed   |
| 96    | Hopes High       |
| 97    | Just Chickens!   |
| 98    | My Shadow And Me |
| 00    | Not Forgettable  |
| 100   | Not 1 Orgettable |
| 100   | Not Misbenaving  |
| 101   | Out Of Your Kick |
| 102   | Ragtime Liger    |
| 103   | Safari Swing     |
| 104   | Smiling Swing    |
| 105   | Tap Dancing Bo   |
| 106   | Two Foot Five    |
| 107   | Whole Thing Off  |
|       | Jazz             |
| 108   | Not Decided      |
| 109   | Wild Cat Dixie   |
| 110   | Winners Easy     |
| 110   |                  |
| 4 4 4 | Deby De Mine     |
| 111   | Baby Be Mine     |
| 112   | Dreathe Alr      |
| 113   | Diana's I wist   |
| 114   | Doll's Alive!    |
| 115   | Don't Want Milk  |
| 116   | Down Town        |
| 117   | Final Waltz      |
| 118   | Girl From Uptown |
| 119   | Golden Silence   |
| 120   | Guitar Anache    |
| 121   | Hard Breakun     |
| 100   | Have I Cet H2    |
| 100   |                  |
| 123   | Herver Otystal   |
| 124   | neaven Steps     |

| No. | MDB Name          |
|-----|-------------------|
| 125 | I'm A Pola!       |
| 126 | Land Wonderfull   |
| 107 |                   |
| 127 | LIPS ATE LUCKY    |
| 128 | Lonely Night      |
| 129 | Magic Puff        |
| 130 | Marina's Song     |
| 131 | Me Please         |
| 100 | Mand A China      |
| 132 | Merid A Chino     |
| 133 | Motion Of Poetry  |
| 134 | No Love Feeling   |
| 135 | Pete Retite       |
| 136 | Pillow Tears      |
| 100 | Sow Hor Standing  |
| 137 | Saw Her Standing  |
| 138 | Star Of Movie     |
| 139 | Teenie Bikini     |
| 140 | The Ghetto        |
| 141 | Tomorrow Love Me  |
| 140 | Tonionow Love Me  |
| 142 | i onight, Hey     |
| 143 | Twisting Again    |
| 144 | Walk Right To     |
| 145 | Woman's Prettyl   |
| 140 | Words Arop't Ecov |
| 146 | WordsArent Easy   |
| 147 | You & You Alone   |
| 148 | You Sorry Now?    |
|     | Disco             |
| 1/0 | Babylon Biyoro    |
| 149 |                   |
| 150 | Born Alive Disco  |
| 151 | Brown Girl Ring   |
| 152 | Celebrate         |
| 153 | Cool Daddy Disco  |
| 154 | Dev Difference    |
| 154 | Day Difference    |
| 155 | Dee Eye S C Oh!   |
| 156 | Disco Hustle      |
| 157 | Fever At Night    |
| 158 | Fire Belight      |
| 150 |                   |
| 159 | Good Feel         |
| 160 | I Love That Boat  |
| 161 | It's A Tragedy!   |
| 162 | Keenin' Alive     |
| 162 | Novy Diago        |
| 163 | Navy Disco        |
| 164 | Never Give Up     |
| 165 | Philadelphia      |
| 166 | Swedish Queen     |
| 167 | Theme Of Love     |
| 107 |                   |
| 168 | Train Of Love     |
| 169 | Why Am See A?     |
| 170 | Youre Everything  |
|     | Party Time        |
| 171 | Aga Doo           |
| 171 | Aga Doo           |
| 172 | Big Samba Bamboo  |
| 173 | Blankenesenolop   |
| 174 | Dancing Bird      |
| 175 | Drink Cider       |
| 170 |                   |
| 176 | Hands Op Party    |
| 177 | Kreuzberg         |
| 178 | Louie My Brother  |
| 179 | Mexican Trumpet   |
| 120 | The Bucklobuck    |
| 100 |                   |
|     | Rock&Roll         |
| 181 | All Shaken Up     |
| 182 | Beethoven Rock    |
| 182 | Blue Shoes        |
| 100 |                   |
| 184 | UIOCK HOCK        |
| 185 | Don't Hurry Love  |
| 186 | Great Fire Balls  |
| 187 | I'm A Wanderer    |
| 100 |                   |
| 100 | Let's Sue Peggy   |

| No. | MDB Name         |  |
|-----|------------------|--|
| 189 | Music Rock&Roll  |  |
| 190 | Rock & Roll Jail |  |
| 101 | Shouting Twist   |  |
| 100 | Twict Ploy       |  |
| 192 | T WIST Play      |  |
|     | R&B/Gospel       |  |
| 193 | Admire           |  |
| 194 | Baby Groove      |  |
| 195 | Dont Get Excited |  |
| 196 | It's Soul Manl   |  |
| 107 | Man Lava Waman   |  |
| 197 |                  |  |
| 198 | Road End         |  |
| 199 | See You Again    |  |
| 200 | Soul Thought     |  |
| 201 | The Rivers Side  |  |
|     | Classical        |  |
| 202 | Classical Maria  |  |
| 202 | Danuba Diva      |  |
| 203 | Danube Blue      |  |
| 204 | Dream Of Love    |  |
| 205 | Dreams Forgotten |  |
| 206 | G String Air     |  |
| 207 | Gladiators Entry |  |
| 208 | In The Key Of F  |  |
| 200 | Morob Bodoteles  |  |
| 209 | Natch Hauetzky   |  |
| 210 | Skaters Dance    |  |
| 211 | Sonata Moonlight |  |
| 212 | Third Etude      |  |
|     | Dance Floor      |  |
| 213 | Back Singer      |  |
| 214 | Catch 22         |  |
| 214 | Calch 22         |  |
| 215 | First Signt      |  |
| 216 | Ibiza Adagio     |  |
| 217 | It's So Horny    |  |
| 218 | Janeiro Samba    |  |
| 219 | Kids             |  |
| 220 | Life Is High     |  |
| 220 | London Boady     |  |
| 221 | London, neady    |  |
| 222 | Move Up          |  |
| 223 | Once More        |  |
| 224 | Rose Desert      |  |
| 225 | She Believes     |  |
|     | Country          |  |
| 226 | Back On The Boad |  |
| 220 | Blue Benenzo     |  |
| 227 | Biue Boriariza   |  |
| 228 | Boy Country      |  |
| 229 | Country Road     |  |
| 230 | Forever On Mind  |  |
| 231 | Hi, Mary         |  |
| 232 | I'm Lonesome     |  |
| 222 | Lucille Left Me  |  |
| 200 |                  |  |
| 234 | INULS            |  |
| 235 | Unly Need You    |  |
| 236 | Road Of The King |  |
| 237 | Special Orange   |  |
| 238 | Waltz Tennessee  |  |
| -   | Ballroom         |  |
| 220 | A Band Abl       |  |
| 200 |                  |  |
| 240 | All GUES         |  |
| 241 | Balls Of Fire    |  |
| 242 | Band Strike      |  |
| 243 | Besame           |  |
| 244 | Bird Is Yellow   |  |
| 245 | Brazil           |  |
| 246 | Cherry And Apple |  |
| 047 | Cono Cohono      |  |
| 247 | Cope Cabana      |  |
| 248 | Crazy LittleLove |  |
| 249 | Cumban El        |  |
| 250 | Cumparsita Tango |  |
|     |                  |  |

| No                                                                                                    |                                                                                                    |
|----------------------------------------------------------------------------------------------------|----------------------------------------------------------------------------------------------------|
| 110.                                                                                                    | MDB Name                                                                                                    |
| 251                                                                                                    | Espana Viva                                                                                                    |
| 201                                                                                                    |                                                                                                    |
| 252                                                                                                    | Eyes Of Green                                                                                                    |
| 253                                                                                                    | Face Dance Music                                                                                                    |
| 254                                                                                                    | Eroo Poot Thingo                                                                                                    |
| 204                                                                                                    | Fiee Dest Things                                                                                                    |
| 255                                                                                                    | Green Mountain                                                                                                    |
| 256                                                                                                    | Hear Music                                                                                                    |
| 057                                                                                                    |                                                                                                    |
| 207                                                                                                    | Heaven blue                                                                                                    |
| 258                                                                                                    | He's Got To Go                                                                                                    |
| 259                                                                                                    | High Moon                                                                                                    |
| 260                                                                                                    | Lalidov Llamo                                                                                                    |
| 200                                                                                                    | noliday nolite                                                                                                    |
| 261                                                                                                    | I Won't Be Cruel                                                                                                    |
| 262                                                                                                    | Jealous Tango                                                                                                    |
| 000                                                                                                    |                                                                                                    |
| 203                                                                                                    | Jeeps Creepers                                                                                                    |
| 264                                                                                                    | Knife, Mack                                                                                                    |
| 265                                                                                                    | Lift Yourself Up                                                                                                    |
| 200                                                                                                    |                                                                                                    |
| 266                                                                                                    | Moon Waltz                                                                                                    |
| 267                                                                                                    | Not On Sunday                                                                                                    |
| 268                                                                                                    | Nothing But Love                                                                                                    |
| 200                                                                                                    |                                                                                                    |
| 269                                                                                                    | Nuts Rhythm                                                                                                    |
| 270                                                                                                    | Old House                                                                                                    |
| 271                                                                                                    | Old St Bernarde                                                                                                    |
| 070                                                                                                    |                                                                                                    |
| 2/2                                                                                                    | On Your Street                                                                                                    |
| 273                                                                                                    | Partner Change                                                                                                    |
| 27/                                                                                                    | Perfidious One                                                                                                    |
| 075                                                                                                    | Destant A                                                                                                    |
| 2/5                                                                                                    | Portugal April                                                                                                    |
| 276                                                                                                    | Quando Samba                                                                                                    |
| 277                                                                                                    | Sandman                                                                                                    |
| 070                                                                                                    |                                                                                                    |
| 278                                                                                                    | Say Magnifique!                                                                                                    |
| 279                                                                                                    | Spanish Dance                                                                                                    |
| 200                                                                                                    | Tango Bluo                                                                                                    |
| 200                                                                                                    |                                                                                                    |
| 281                                                                                                    | Teddy Is A Bear                                                                                                    |
| 282                                                                                                    | Tied Ribbon                                                                                                    |
| 283                                                                                                    | Tiny Hotel                                                                                                    |
| 200                                                                                                    |                                                                                                    |
| 284                                                                                                    | Walk In Love                                                                                                    |
| 285                                                                                                    | When Smiling                                                                                                    |
| 286                                                                                                    | ZingHeart String                                                                                                    |
| 200                                                                                                    | Latin                                                                                                    |
|                                                                                                    | Laun                                                                                                    |
| 287                                                                                                    | A More                                                                                                    |
| 201                                                                                                    |                                                                                                    |
| 288                                                                                                    | Bananaboat Comes                                                                                                    |
| 288                                                                                                    | Bananaboat Comes                                                                                                    |
| 288<br>289                                                                                                    | Bananaboat Comes<br>Corazon un Tengo                                                                                                    |
| 288<br>289<br>290                                                                                                    | Bananaboat Comes<br>Corazon un Tengo<br>Don't Worry!                                                                                                    |
| 288<br>289<br>290<br>291                                                                                                    | Bananaboat Comes<br>Corazon un Tengo<br>Don't Worry!<br>Eves From Spain                                                                                                    |
| 288<br>289<br>290<br>291                                                                                                    | Bananaboat Comes<br>Corazon un Tengo<br>Don't Worry!<br>Eyes From Spain                                                                                                    |
| 288<br>289<br>290<br>291<br>292                                                                                                    | Bananaboat Comes<br>Corazon un Tengo<br>Don't Worry!<br>Eyes From Spain<br>Flea From Spain                                                                                                    |
| 288<br>289<br>290<br>291<br>292<br>293                                                                                                    | Bananaboat Comes<br>Corazon un Tengo<br>Don't Worry!<br>Eyes From Spain<br>Flea From Spain<br>Frenetic Beguine                                                                                                    |
| 288<br>289<br>290<br>291<br>292<br>293<br>294                                                                                                    | Bananaboat Comes<br>Corazon un Tengo<br>Don't Worry!<br>Eyes From Spain<br>Flea From Spain<br>Frenetic Beguine<br>GuitarFor Volare                                                                                                    |
| 288<br>289<br>290<br>291<br>292<br>293<br>294<br>205                                                                                                    | Bananaboat Comes<br>Corazon un Tengo<br>Don't Worry!<br>Eyes From Spain<br>Flea From Spain<br>Frenetic Beguine<br>GuitarFor Volare                                                                                                    |
| 288<br>289<br>290<br>291<br>292<br>293<br>294<br>295                                                                                                    | Bananaboat Comes<br>Corazon un Tengo<br>Don't Worry!<br>Eyes From Spain<br>Flea From Spain<br>Frenetic Beguine<br>GuitarFor Volare<br>Guntanamea                                                                                                    |
| 288<br>289<br>290<br>291<br>292<br>293<br>293<br>294<br>295<br>296                                                                                                    | Bananaboat Comes<br>Corazon un Tengo<br>Don't Worry!<br>Eyes From Spain<br>Flea From Spain<br>Frenetic Beguine<br>GuitarFor Volare<br>Guntanamea<br>Italian Mambo                                                                                                    |
| 288<br>289<br>290<br>291<br>292<br>293<br>294<br>295<br>296<br>297                                                                                                    | Bananaboat Comes<br>Corazon un Tengo<br>Don't Worry!<br>Eyes From Spain<br>Flea From Spain<br>Frenetic Beguine<br>GuitarFor Volare<br>Guntanamea<br>Italian Mambo<br>Jamaica Goodbye                                                                                                    |
| 288<br>289<br>290<br>291<br>292<br>293<br>294<br>295<br>296<br>297<br>205                                                                                                    | Bananaboat Comes<br>Corazon un Tengo<br>Don't Worry!<br>Eyes From Spain<br>Flea From Spain<br>Frenetic Beguine<br>GuitarFor Volare<br>Guntanamea<br>Italian Mambo<br>Jamaica Goodbye                                                                                                    |
| 288<br>289<br>290<br>291<br>292<br>293<br>294<br>295<br>296<br>297<br>298                                                                                                    | Bananaboat Comes<br>Corazon un Tengo<br>Don't Worry!<br>Eyes From Spain<br>Flea From Spain<br>Frenetic Beguine<br>GuitarFor Volare<br>Guntanamea<br>Italian Mambo<br>Jamaica Goodbye<br>Luminous                                                                                                    |
| 288<br>289<br>290<br>291<br>292<br>293<br>294<br>295<br>296<br>297<br>298<br>299                                                                                                    | Bananaboat Comes<br>Corazon un Tengo<br>Don't Worry!<br>Eyes From Spain<br>Flea From Spain<br>Frenetic Beguine<br>GuitarFor Volare<br>Guntanamea<br>Italian Mambo<br>Jamaica Goodbye<br>Luminous<br>Mambo Jamming                                                                                                    |
| 288<br>289<br>290<br>291<br>292<br>293<br>294<br>295<br>296<br>297<br>298<br>299<br>300                                                                                                    | Bananaboat Comes<br>Corazon un Tengo<br>Don't Worry!<br>Eyes From Spain<br>Flea From Spain<br>Frenetic Beguine<br>GuitarFor Volare<br>Guntanamea<br>Italian Mambo<br>Jamaica Goodbye<br>Luminous<br>Mambo Jamming<br>Mentiroso Es                                                                                                    |
| 288<br>289<br>290<br>291<br>292<br>293<br>294<br>295<br>296<br>297<br>298<br>299<br>299<br>299<br>300<br>201                                                                                            | Bananaboat Comes<br>Corazon un Tengo<br>Don't Worry!<br>Eyes From Spain<br>Flea From Spain<br>Frenetic Beguine<br>GuitarFor Volare<br>Guntanamea<br>Italian Mambo<br>Jamaica Goodbye<br>Luminous<br>Mambo Jamming<br>Mentiroso Es<br>Moro Than                                                                                                    |
| 288<br>289<br>290<br>291<br>292<br>293<br>294<br>295<br>296<br>297<br>298<br>299<br>300<br>301                                                                                                    | Bananaboat Comes<br>Corazon un Tengo<br>Don't Worry!<br>Eyes From Spain<br>Flea From Spain<br>Frenetic Beguine<br>GuitarFor Volare<br>Guntanamea<br>Italian Mambo<br>Jamaica Goodbye<br>Luminous<br>Mambo Jamming<br>Mentiroso Es<br>More Than                                                                                                    |
| 288<br>289<br>290<br>291<br>292<br>293<br>294<br>295<br>296<br>297<br>298<br>299<br>300<br>301<br>302                                                                                                   | Bananaboat Comes<br>Corazon un Tengo<br>Don't Worry!<br>Eyes From Spain<br>Flea From Spain<br>Frenetic Beguine<br>GuitarFor Volare<br>Guntanamea<br>Italian Mambo<br>Jamaica Goodbye<br>Luminous<br>Mambo Jamming<br>Mentiroso Es<br>More Than<br>Nada Mas Que                                                                                                    |
| 288<br>289<br>290<br>291<br>292<br>293<br>294<br>295<br>296<br>297<br>298<br>299<br>300<br>301<br>302<br>303                                                                                            | Bananaboat Comes<br>Corazon un Tengo<br>Don't Worry!<br>Eyes From Spain<br>Flea From Spain<br>Frenetic Beguine<br>GuitarFor Volare<br>Guntanamea<br>Italian Mambo<br>Jamaica Goodbye<br>Luminous<br>Mambo Jamming<br>Mentiroso Es<br>More Than<br>Nada Mas Que<br>Phone Me                                                                                                    |
| 288<br>289<br>290<br>291<br>292<br>293<br>294<br>295<br>296<br>297<br>298<br>299<br>300<br>301<br>302<br>302                                                                                            | Bananaboat Comes<br>Corazon un Tengo<br>Don't Worry!<br>Eyes From Spain<br>Flea From Spain<br>Frenetic Beguine<br>GuitarFor Volare<br>Guntanamea<br>Italian Mambo<br>Jamaica Goodbye<br>Luminous<br>Mambo Jamming<br>Mentiroso Es<br>More Than<br>Nada Mas Que<br>Phone Me<br>Sambo Ono Nato                                                                                                    |
| 288<br>289<br>290<br>291<br>292<br>293<br>294<br>295<br>296<br>297<br>298<br>299<br>300<br>301<br>302<br>303<br>304                                                                                     | Bananaboat Comes<br>Corazon un Tengo<br>Don't Worry!<br>Eyes From Spain<br>Flea From Spain<br>Frenetic Beguine<br>GuitarFor Volare<br>Guntanamea<br>Italian Mambo<br>Jamaica Goodbye<br>Luminous<br>Mambo Jamming<br>Mentiroso Es<br>More Than<br>Nada Mas Que<br>Phone Me<br>Samba One Note                                                                                                    |
| 288<br>289<br>290<br>291<br>292<br>293<br>294<br>295<br>296<br>297<br>298<br>299<br>300<br>301<br>302<br>303<br>304<br>305                                                                              | Bananaboat Comes<br>Corazon un Tengo<br>Don't Worry!<br>Eyes From Spain<br>Flea From Spain<br>Frenetic Beguine<br>GuitarFor Volare<br>Guntanamea<br>Italian Mambo<br>Jamaica Goodbye<br>Luminous<br>Mambo Jamming<br>Mentiroso Es<br>More Than<br>Nada Mas Que<br>Phone Me<br>Samba One Note<br>Start TheBeguine                                                                                                    |
| 288<br>289<br>290<br>291<br>292<br>293<br>294<br>295<br>296<br>297<br>298<br>299<br>300<br>301<br>302<br>303<br>304<br>305<br>306                                                                       | Bananaboat Comes<br>Corazon un Tengo<br>Don't Worry!<br>Eyes From Spain<br>Flea From Spain<br>Frenetic Beguine<br>GuitarFor Volare<br>Guntanamea<br>Italian Mambo<br>Jamaica Goodbye<br>Luminous<br>Mambo Jamming<br>Mentiroso Es<br>More Than<br>Nada Mas Que<br>Phone Me<br>Samba One Note<br>Start TheBeguine<br>Taxi In Tijuana                                                                                                    |
| 288<br>289<br>290<br>291<br>292<br>293<br>294<br>295<br>296<br>297<br>298<br>299<br>300<br>301<br>302<br>303<br>304<br>305<br>306                                                                       | Bananaboat Comes<br>Corazon un Tengo<br>Don't Worry!<br>Eyes From Spain<br>Flea From Spain<br>Frenetic Beguine<br>GuitarFor Volare<br>Guntanamea<br>Italian Mambo<br>Jamaica Goodbye<br>Luminous<br>Mambo Jamming<br>Mentiroso Es<br>More Than<br>Nada Mas Que<br>Phone Me<br>Samba One Note<br>Start TheBeguine<br>Taxi In Tijuana                                                                                                    |
| 288<br>289<br>290<br>291<br>292<br>293<br>294<br>295<br>296<br>297<br>298<br>299<br>300<br>301<br>302<br>303<br>304<br>305<br>306                                                                       | Bananaboat Comes<br>Corazon un Tengo<br>Don't Worry!<br>Eyes From Spain<br>Flea From Spain<br>Frenetic Beguine<br>GuitarFor Volare<br>Guntanamea<br>Italian Mambo<br>Jamaica Goodbye<br>Luminous<br>Mambo Jamming<br>Mentiroso Es<br>More Than<br>Nada Mas Que<br>Phone Me<br>Samba One Note<br>Start TheBeguine<br>Taxi In Tijuana<br>Ballad                                                                                                    |
| 288<br>289<br>290<br>291<br>292<br>293<br>294<br>295<br>296<br>297<br>298<br>299<br>300<br>301<br>302<br>303<br>304<br>305<br>306                                                                       | Bananaboat Comes<br>Corazon un Tengo<br>Don't Worry!<br>Eyes From Spain<br>Flea From Spain<br>Frenetic Beguine<br>GuitarFor Volare<br>Guntanamea<br>Italian Mambo<br>Jamaica Goodbye<br>Luminous<br>Mambo Jamming<br>Mentiroso Es<br>More Than<br>Nada Mas Que<br>Phone Me<br>Samba One Note<br>Start TheBeguine<br>Taxi In Tijuana<br>Ballad<br>A Hero                                                                                                    |
| 288<br>289<br>290<br>291<br>292<br>293<br>294<br>295<br>296<br>297<br>298<br>299<br>299<br>300<br>301<br>302<br>303<br>304<br>305<br>306<br>307<br>308                                                  | Bananaboat Comes<br>Corazon un Tengo<br>Don't Worry!<br>Eyes From Spain<br>Flea From Spain<br>Frenetic Beguine<br>GuitarFor Volare<br>Guntanamea<br>Italian Mambo<br>Jamaica Goodbye<br>Luminous<br>Mambo Jamming<br>Mentiroso Es<br>More Than<br>Nada Mas Que<br>Phone Me<br>Samba One Note<br>Start TheBeguine<br>Taxi In Tijuana<br>Ballad<br>A Hero<br>At Once Ballad                                                                                                    |
| 288<br>289<br>290<br>291<br>292<br>293<br>294<br>295<br>296<br>297<br>298<br>299<br>300<br>301<br>302<br>303<br>304<br>305<br>306<br>307<br>307<br>307                                                  | Bananaboat Comes<br>Corazon un Tengo<br>Don't Worry!<br>Eyes From Spain<br>Flea From Spain<br>Frenetic Beguine<br>GuitarFor Volare<br>Guntanamea<br>Italian Mambo<br>Jamaica Goodbye<br>Luminous<br>Mambo Jamming<br>Mentiroso Es<br>More Than<br>Nada Mas Que<br>Phone Me<br>Samba One Note<br>Start TheBeguine<br>Taxi In Tijuana<br>Ballad<br>A Hero<br>At Once Ballad                                                                                                    |
| 288<br>289<br>290<br>291<br>292<br>293<br>294<br>295<br>296<br>297<br>298<br>299<br>300<br>301<br>302<br>303<br>304<br>305<br>306<br>307<br>308<br>309                                                  | Bananaboat Comes<br>Corazon un Tengo<br>Don't Worry!<br>Eyes From Spain<br>Flea From Spain<br>Frenetic Beguine<br>GuitarFor Volare<br>Guntanamea<br>Italian Mambo<br>Jamaica Goodbye<br>Luminous<br>Mambo Jamming<br>Mentiroso Es<br>More Than<br>Nada Mas Que<br>Phone Me<br>Samba One Note<br>Start TheBeguine<br>Taxi In Tijuana<br>Ballad<br>A Hero<br>At Once Ballad<br>Back Forever                                                                                                    |
| 288<br>289<br>290<br>291<br>292<br>293<br>294<br>295<br>296<br>297<br>298<br>299<br>300<br>301<br>302<br>303<br>304<br>305<br>303<br>304<br>305<br>306<br>307<br>308<br>309<br>310                      | Bananaboat Comes<br>Corazon un Tengo<br>Don't Worry!<br>Eyes From Spain<br>Flea From Spain<br>Frenetic Beguine<br>GuitarFor Volare<br>Guntanamea<br>Italian Mambo<br>Jamaica Goodbye<br>Luminous<br>Mambo Jamming<br>Mentiroso Es<br>More Than<br>Nada Mas Que<br>Phone Me<br>Samba One Note<br>Start TheBeguine<br>Taxi In Tijuana<br>Ballad<br>A Hero<br>At Once Ballad<br>Back Forever<br>Ballad For Woman                                                                                  |
| 288<br>289<br>290<br>291<br>292<br>293<br>294<br>295<br>296<br>297<br>298<br>299<br>299<br>300<br>301<br>302<br>303<br>304<br>305<br>306<br>307<br>308<br>309<br>310<br>311                             | Bananaboat Comes<br>Corazon un Tengo<br>Don't Worry!<br>Eyes From Spain<br>Flea From Spain<br>Frenetic Beguine<br>GuitarFor Volare<br>Guntanamea<br>Italian Mambo<br>Jamaica Goodbye<br>Luminous<br>Mambo Jamming<br>Mentiroso Es<br>More Than<br>Nada Mas Que<br>Phone Me<br>Samba One Note<br>Start TheBeguine<br>Taxi In Tijuana<br><b>Ballad</b><br>A Hero<br>At Once Ballad<br>Back Forever<br>Ballad For Woman<br>Beneath My Wings                                                       |
| 288<br>289<br>290<br>291<br>292<br>293<br>294<br>295<br>296<br>297<br>298<br>299<br>300<br>301<br>302<br>303<br>304<br>305<br>306<br>307<br>308<br>307<br>308<br>309<br>310<br>311                      | Bananaboat Comes<br>Corazon un Tengo<br>Don't Worry!<br>Eyes From Spain<br>Flea From Spain<br>Frenetic Beguine<br>GuitarFor Volare<br>Guntanamea<br>Italian Mambo<br>Jamaica Goodbye<br>Luminous<br>Mambo Jamming<br>Mentiroso Es<br>More Than<br>Nada Mas Que<br>Phone Me<br>Samba One Note<br>Start TheBeguine<br>Taxi In Tijuana<br><b>Ballad</b><br>A Hero<br>At Once Ballad<br>Back Forever<br>Ballad For Woman<br>Beneath My Wings                                                       |
| 288<br>289<br>290<br>291<br>292<br>293<br>294<br>295<br>296<br>297<br>298<br>299<br>300<br>301<br>302<br>303<br>304<br>305<br>306<br>307<br>308<br>309<br>310<br>311<br>312                             | Bananaboat Comes<br>Corazon un Tengo<br>Don't Worry!<br>Eyes From Spain<br>Flea From Spain<br>Frenetic Beguine<br>GuitarFor Volare<br>Guntanamea<br>Italian Mambo<br>Jamaica Goodbye<br>Luminous<br>Mambo Jamming<br>Mentiroso Es<br>More Than<br>Nada Mas Que<br>Phone Me<br>Samba One Note<br>Start TheBeguine<br>Taxi In Tijuana<br>Ballad<br>A Hero<br>At Once Ballad<br>Back Forever<br>Ballad For Woman<br>Beneath My Wings<br>Change My Love                                            |
| 288<br>289<br>290<br>291<br>292<br>293<br>294<br>295<br>296<br>297<br>298<br>299<br>300<br>301<br>302<br>303<br>304<br>305<br>303<br>304<br>305<br>306<br>307<br>308<br>309<br>310<br>311<br>312<br>313 | Bananaboat Comes<br>Corazon un Tengo<br>Don't Worry!<br>Eyes From Spain<br>Flea From Spain<br>Frenetic Beguine<br>GuitarFor Volare<br>Guntanamea<br>Italian Mambo<br>Jamaica Goodbye<br>Luminous<br>Mambo Jamming<br>Mentiroso Es<br>More Than<br>Nada Mas Que<br>Phone Me<br>Samba One Note<br>Start TheBeguine<br>Taxi In Tijuana<br>Ballad<br>A Hero<br>At Once Ballad<br>Back Forever<br>Ballad For Woman<br>Beneath My Wings<br>Change My Love<br>Eyes Of Blue                            |
| 288<br>289<br>290<br>291<br>292<br>293<br>294<br>295<br>295<br>296<br>297<br>298<br>299<br>300<br>301<br>302<br>303<br>304<br>305<br>306<br>305<br>306<br>307<br>308<br>309<br>310<br>311<br>312<br>313 | Bananaboat Comes<br>Corazon un Tengo<br>Don't Worry!<br>Eyes From Spain<br>Flea From Spain<br>Frenetic Beguine<br>GuitarFor Volare<br>Guntanamea<br>Italian Mambo<br>Jamaica Goodbye<br>Luminous<br>Mambo Jamming<br>Mentiroso Es<br>More Than<br>Nada Mas Que<br>Phone Me<br>Samba One Note<br>Start TheBeguine<br>Taxi In Tijuana<br><b>Ballad</b><br>A Hero<br>At Once Ballad<br>Back Forever<br>Ballad For Woman<br>Beneath My Wings<br>Change My Love<br>Eyes Of Blue                     |
| 288<br>289<br>290<br>291<br>292<br>293<br>294<br>295<br>296<br>297<br>298<br>299<br>300<br>301<br>302<br>303<br>304<br>305<br>306<br>307<br>308<br>307<br>308<br>309<br>310<br>311<br>312<br>313<br>314 | Bananaboat Comes<br>Corazon un Tengo<br>Don't Worry!<br>Eyes From Spain<br>Flea From Spain<br>Frenetic Beguine<br>GuitarFor Volare<br>Guntanamea<br>Italian Mambo<br>Jamaica Goodbye<br>Luminous<br>Mambo Jamming<br>Mentiroso Es<br>More Than<br>Nada Mas Que<br>Phone Me<br>Samba One Note<br>Start TheBeguine<br>Taxi In Tijuana<br><b>Ballad</b><br>A Hero<br>At Once Ballad<br>Back Forever<br>Ballad For Woman<br>Beneath My Wings<br>Change My Love<br>Eyes Of Blue<br>Fly Away One Day |

| No.        | MDB Name                            |
|------------|-------------------------------------|
| 316        | Hard To SaySorry                    |
| 317        | Hi, Greetings                       |
| 318        | I T'Aime                            |
| 319        | I'm Saving Love                     |
| 320        | Know Me Now                         |
| 321        | Leave Me Now                        |
| 322        | Live Without You                    |
| 323        | London Streets                      |
| 324        | Love's Glory                        |
| 325        | Make Love To You                    |
| 226        | San Francisco                       |
| 227        | Lin We Belong                       |
| 228        | When We Touch                       |
| 220        | Wind On Candle                      |
| 330        | Vou Inspire                         |
| 221        |                                     |
| 201        | Your True Color                     |
| 552        | Sing clongs                         |
| 000        | Sing-alongs                         |
| 333        | Brown Knees                         |
| 334        | Danny's Boy                         |
| 335        | Espana viva                         |
| 336        | Iron Is Old!                        |
| 337        | My Clementine                       |
| 338        | My Dads ADustman                    |
| 339        | My Man Is Old                       |
| 340        | Old Smokey                          |
| 341        | Silver Lining                       |
| 342        | Smile Irish Eyes                    |
| 343        | Song For Susanna                    |
| 344        | Song Sideboard                      |
| 345        | Tipperary Way                       |
|            | Schlager                            |
| 346        | Autobahnpolka                       |
| 347        | Blind Passenger                     |
| 348        | Capri Beat                          |
| 349        | Deep Love                           |
| 350        | Glaube An Wunder                    |
| 351        | Goodbye Amor                        |
| 352        | I Have Sad Love                     |
| 353        | In Ewigkeit                         |
| 354        | Italian Guy                         |
| 355        | Mexican Fiesta                      |
| 356        | Moscow City                         |
| 357        | No Tears                            |
| 358        | Oh Maria                            |
| 359        | Paloma Pop                          |
| 360        | Spanish Island                      |
| 361        | The Little House                    |
| 362        | Where Is Love?                      |
| 363        | Wonderful Blonde                    |
| ,00        | Family                              |
| 364        | Necessary Bear                      |
| 365        | Noisy Old Car?                      |
|            | Fasy Listening                      |
| 366        | Balloon Bossa                       |
| 367        | Beyond Ocean                        |
| 368        | Farewell                            |
| 260        | MakeThrough Rain                    |
| 370        | Motherl                             |
| 271        | New World                           |
| 071<br>070 | Portugal InApril                    |
| 270        | Politugar IIIApril<br>Boindron Hood |
| 0/3        | Comothing Cilled                    |
| 0/4        |                                     |
| 3/5        | The Wind And Me                     |
| 5/6        | I own Durham                        |
|            | March & Polka                       |
| 5//        | ы bogey March                       |

| NO. | MDB Name           |
|-----|--------------------|
| 378 | Double Eagle       |
| 379 | Polka Is Happy!    |
| 200 | Post Washington    |
| 300 |                    |
| 381 | Rosa               |
| 382 | Stripes andStars   |
| 383 | Teddy Picnic       |
| 384 | Trombones Parade   |
| 007 | Missing Ferry and  |
| 365 | vienna Forever     |
|     | All Time Hits      |
| 386 | All Of My Loving   |
| 387 | At Heart Young     |
| 388 | Away And Lin       |
| 200 | Dere Smiling       |
| 309 | Born Shining       |
| 390 | Don't Be Bad       |
| 391 | Game Makes Tears   |
| 392 | Guitar Wheels      |
| 393 | Hard Day AtNight   |
| 204 | Hard Bay Antight   |
| 394 | Heaven, Too Much   |
| 395 | I Hold Your Hand   |
| 396 | Letters Of Love    |
| 397 | Lover's A Dream    |
| 398 | Make Thru Night    |
| 000 | Mano milu Nigili   |
| 399 | IVITS. HODIN'S SON |
| 400 | My Shell Swing     |
| 401 | My Tears Go By     |
| 402 | Ones Are Young     |
| 402 | Plassa Do Lova     |
| 403 | Circula Lla art    |
| 404 | Simple Heart       |
| 405 | Tender Love        |
| 406 | Throw Love Away    |
| 407 | Troubled Water     |
| 100 | Two Timos Vohl     |
| 400 |                    |
| 409 | Un-TIII            |
| 410 | Walking Boots      |
| 411 | Wind Blowing       |
| 412 | Woods Of Norway    |
| /13 | Vellow Sub         |
| 413 |                    |
|     | HOCK               |
| 414 | Alabama's Home     |
| 415 | Born To Be Mild    |
| 416 | Dave On The Road   |
| 117 | Get Satisfied      |
| 410 | Lumping Deals      |
| 410 |                    |
| 419 | Keep Thinking      |
| 420 | Last Countdown     |
| 421 | Need To Be Free    |
| 422 | Tiger's Eve        |
| 100 |                    |
| 423 |                    |
| 424 | Whatever YouRock   |
|     | Waltz              |
| 425 | Ani Waltz          |
| 426 | Charmaine Waltz    |
| 407 | Dejavla Dievela    |
| 427 | Daisy's bicycle    |
| 428 | Dutch Tulip        |
| 429 | Dutch Windmill     |
| 430 | FascinationWaltz   |
| 431 | Fledermaus         |
| 120 |                    |
| 402 | IS IL TIUE LOVE?   |
| 433 | Lover Waltz        |
| 434 | Raggy Three Four   |
| 435 | Remember?          |
| 436 | Samson's Girl      |
| 127 | Samoon S am        |
| 43/ |                    |
| 438 | Somewhere Love     |
| 439 | Spring Voices      |
| 440 | The Little Pub     |
|     |                    |

| No. | MDB Name             |
|-----|----------------------|
| 442 | Waltz Emperor        |
| 443 | Waltz Of Amore       |
| 444 | Waltz To Skate       |
| 445 | Whatever Will Be     |
|     | Instrumentals        |
| 446 | Birds At Night       |
| 447 | Black AndWhite       |
| 448 | Four Plus One        |
| 449 | Invites              |
| 450 | Lonely Piper         |
| 451 | Maple Bagtime        |
| 452 | Piece Of Funk        |
| 453 | Round The World      |
| 454 | String Holiday       |
| 455 | Yak This Sax         |
| 400 | Modern Pon           |
| 456 | All Change           |
| 450 |                      |
| 407 | Always Halli Ollivie |
| 400 | Flomo Etornal        |
| 409 | Cirl DolongoToMo     |
| 460 | Gin belongs rolvie   |
| 401 | Go Love way          |
| 462 | Im Iom               |
| 463 | In The Family        |
| 464 | It's Only words      |
| 465 | Life Groove          |
| 466 | Life's Walk          |
| 467 | Light For Love       |
| 468 | Love Part Time       |
| 469 | Maroon Love          |
| 470 | Only Need Love       |
| 471 | Perhaps Emma         |
| 472 | Rollercoaster        |
| 473 | Sorry To Say         |
| 474 | Sure Of That?        |
| 475 | Swinging Sultan      |
| 476 | Tell Her All         |
| 477 | Thing Called Lve     |
| 478 | Time Riding          |
| 479 | Took So Long         |
| 480 | Why Marry Her?       |
|     | Latin Pop            |
| 481 | Dance Morning        |
|     | Pop Ballads          |
| 482 | Crazy MissingYou     |
| 483 | Dont Let The Sun     |
| 484 | No Matter What       |
| 485 | One More Year?       |
| 486 | World Heal           |
| 487 | World We Are         |
|     | Worship              |
| 488 | God Is Mighty        |
|     | Organist             |
| 489 | Bamba Party          |
| 490 | Cat Groove           |
| 491 | El Ranchero          |
| 492 | Face Of A Child      |
| 493 | Guide Me Home        |
| 494 | Hi Dolly             |
| 495 | Samba Cavaquinho     |
| 496 | Side To Side         |
| 497 | Steam TrainSamba     |
| 498 | Tico Samba           |
| 499 | Two Times Yeh!       |
| 500 | White And Pale       |
|     |                      |

# • Harmony Types / Harmony-Typen / Types d'effets Harmony / Tipos de armonía

| No. | Туре              | Description                                                                                   |                                                                                                    |  |
|-----|-------------------|-----------------------------------------------------------------------------------------------|----------------------------------------------------------------------------------------------------|--|
| 01  | Duet              | Hermony types 01, 05 are nitch based and add and two, or three note bermanics to the single   |                                                                                                    |  |
| 02  | Trio              | harmony types 01–05 are pitch-based and add one-, two- or three-hote narmonies to the single- |                                                                                                    |  |
| 03  | Block             | accompaniment range of the keyboard. These Harmony types will also work when playing songs    |                                                                                                    |  |
| 04  | Country           | that conta                                                                                    | in chord data                                                                                                    |  |
| 05  | Octave            |                                                                                               |                                                                                                    |  |
| 06  | Trill 1/4 note    |                                                                                               |                                                                                                    |  |
| 07  | Trill 1/6 note    |                                                                                               |                                                                                                    |  |
| 08  | Trill 1/8 note    | <u>ل</u>                                                                                      |                                                                                                    |  |
| 09  | Trill 1/12 note   |                                                                                               |                                                                                                    |  |
| 10  | Trill 1/16 note   | A                                                                                             |                                                                                                    |  |
| 11  | Trill 1/24 note   | <b>F</b>                                                                                      |                                                                                                    |  |
| 12  | Trill 1/32 note   | A                                                                                             |                                                                                                    |  |
| 13  | Tremolo 1/4 note  | J                                                                                             | Types 6–26 are rhythm-based effects and add embellishments or delayed repeats in                                                                                                    |  |
| 14  | Tremolo 1/6 note  |                                                                                               | time with the auto accompaniment. These types sound whether the auto accompani-<br>ment is on or not; however, the actual speed of the effect depends on the Tempo setting               |  |
| 15  | Tremolo 1/8 note  | 5                                                                                             | (page 64). The individual note values in each type let you synchronize the effect pre-<br>cisely to the rhythm. Triplet settings are also available: 1/6 = quarter-note triplets, 1/12 = |  |
| 16  | Tremolo 1/12 note |                                                                                               | eighth-note triplets, 1/24 = sixteenth-note triplets.                                                                                                    |  |
| 17  | Tremolo 1/16 note | A                                                                                             | are held.                                                                                                    |  |
| 18  | Tremolo 1/24 note | Ħ                                                                                             | • The Tremolo effect Types (13–19) repeat all held notes (up to four).                                                                                                    |  |
| 19  | Tremolo 1/32 note | A                                                                                             | Ine Echo effect Types (20–26) create delayed repeats of each note played.                                                                                                    |  |
| 20  | Echo 1/4 note     |                                                                                               |                                                                                                    |  |
| 21  | Echo 1/6 note     |                                                                                               |                                                                                                    |  |
| 22  | Echo 1/8 note     | <u>ل</u>                                                                                      |                                                                                                    |  |
| 23  | Echo 1/12 note    |                                                                                               |                                                                                                    |  |
| 24  | Echo 1/16 note    | A                                                                                             |                                                                                                    |  |
| 25  | Echo 1/24 note    |                                                                                               |                                                                                                    |  |
| 26  | Echo 1/32 note    | A                                                                                             |                                                                                                    |  |

# • Reverb Types / Reverb-Typen / Types d'effets Reverb / Tipos de reverberación

| No. | Туре      | Description                                | MSB | LSB |
|-----|-----------|--------------------------------------------|-----|-----|
| 1   | HALL1     |                                            | 1   | 0   |
| 2   | HALL2     |                                            | 1   | 16  |
| 3   | HALL3     |                                            | 1   | 17  |
| 4   | HALL4     | Reverb simulating the acoustics of a hall. | 1   | 18  |
| 5   | HALL5     |                                            | 1   | 1   |
| 6   | HALL M    |                                            | 1   | 6   |
| 7   | HALL L    |                                            | 1   | 7   |
| 8   | ROOM1     |                                            | 2   | 16  |
| 9   | ROOM2     |                                            | 2   | 17  |
| 10  | ROOM3     |                                            | 2   | 18  |
| 11  | ROOM4     |                                            | 2   | 19  |
| 12  | ROOM5     | Boverb simulating the acoustics of a room  | 2   | 0   |
| 13  | ROOM6     |                                            | 2   | 1   |
| 14  | ROOM7     |                                            | 2   | 2   |
| 15  | ROOM S    |                                            | 2   | 5   |
| 16  | ROOM M    |                                            | 2   | 6   |
| 17  | ROOM L    |                                            | 2   | 7   |
| 18  | STAGE1    |                                            | 3   | 16  |
| 19  | STAGE2    | Boverb suitable for a sole instrument      | 3   | 17  |
| 20  | STAGE3    |                                            | 3   | 0   |
| 21  | STAGE4    |                                            | 3   | 1   |
| 22  | PLATE1    |                                            | 4   | 16  |
| 23  | PLATE2    | Boverb simulating a plate reverb unit      | 4   | 17  |
| 24  | PLATE3    | nevero sinulating a plate revero unit.     | 4   | 0   |
| 25  | GM PLATE  |                                            | 4   | 7   |
| 26  | NO EFFECT | No effect.                                 | 0   | 0   |

# • Chorus Types / Chorus-Typen / Types d'effets Chorus / Tipos de coro

| No. | Туре       | Description                                                                         | MSB | LSB |
|-----|------------|-------------------------------------------------------------------------------------|-----|-----|
| 1   | CHORUS1    |                                                                                     | 66  | 17  |
| 2   | CHORUS2    |                                                                                     | 66  | 8   |
| 3   | CHORUS3    |                                                                                     | 66  | 16  |
| 4   | CHORUS4    | Conventional chorus program with rich, warm chorusing.                              | 66  | 1   |
| 5   | CHORUS5    |                                                                                     | 65  | 2   |
| 6   | CHORUS6    |                                                                                     | 65  | 0   |
| 7   | CHORUS7    |                                                                                     | 65  | 1   |
| 8   | CHORUS8    |                                                                                     | 65  | 8   |
| 9   | GM CHORUS1 |                                                                                     | 65  | 3   |
| 10  | GM CHORUS2 |                                                                                     | 65  | 4   |
| 11  | GM CHORUS3 |                                                                                     | 65  | 5   |
| 12  | GM CHORUS4 |                                                                                     | 65  | 6   |
| 13  | FB CHORUS  |                                                                                     | 65  | 7   |
| 14  | CELESTE1   | A 3-phase LEO adds modulation and spaciousness to the sound                         | 66  | 0   |
| 15  | CELESTE2   | A 3-phase LFO agus modulation and spaciousness to the sound.                        | 66  | 2   |
| 16  | FLANGER1   |                                                                                     | 67  | 8   |
| 17  | FLANGER2   |                                                                                     | 67  | 16  |
| 18  | FLANGER3   | Creates a sound reminiscent of a jet airplane.                                      | 67  | 17  |
| 19  | FLANGER4   |                                                                                     | 67  | 1   |
| 20  | FLANGER5   |                                                                                     | 67  | 0   |
| 21  | GM FLANGER |                                                                                     | 67  | 7   |
| 22  | SYMPHONIC1 | Adds more stages to the modulation of Coloste                                       | 68  | 16  |
| 23  | SYMPHONIC2 | Adds more stages to the modulation of Geleste.                                      | 68  | 0   |
| 24  | PHASER1    |                                                                                     | 72  | 0   |
| 25  | PHASER2    |                                                                                     | 72  | 8   |
| 26  | EP PHASER1 | Cyclically modulates the phase to add modulation to the sound.                      | 72  | 17  |
| 27  | EP PHASER2 |                                                                                     | 72  | 18  |
| 28  | EP PHASER3 |                                                                                     | 72  | 16  |
| 29  | ENS DETUNE | Chorus effect without modulation, created by adding a slightly pitch-shifted sound. | 87  | 0   |
| 30  | ROTARY SP5 | Simulates a rotary speaker.                                                         | 66  | 18  |
| 31  | NO EFFECT  | No effect.                                                                          | 0   | 0   |

# • DSP Types / DSP-Typ / Types d'effets DSP / Tipos de DSP

| No. | Туре       | Description                                                  | MSB | LSB |
|-----|------------|--------------------------------------------------------------|-----|-----|
| 1   | HALL1      |                                                              | 1   | 0   |
| 2   | HALL2      |                                                              | 1   | 16  |
| 3   | HALL3      |                                                              | 1   | 17  |
| 4   | HALL4      | Reverb simulating the acoustics of a hall.                   | 1   | 18  |
| 5   | HALL5      |                                                              | 1   | 1   |
| 6   | HALL M     |                                                              | 1   | 6   |
| 7   | HALLL      |                                                              | 1   | 7   |
| 8   | ROOM1      |                                                              | 2   | 16  |
| 9   | ROOM2      |                                                              | 2   | 17  |
| 10  | ROOM3      |                                                              | 2   | 18  |
| 11  | ROOM4      |                                                              | 2   | 19  |
| 12  | ROOM5      | Beverb simulating the acquetics of a room                    | 2   | 0   |
| 13  | ROOM6      |                                                              | 2   | 1   |
| 14  | ROOM7      |                                                              | 2   | 2   |
| 15  | ROOM S     |                                                              | 2   | 5   |
| 16  | ROOM M     |                                                              | 2   | 6   |
| 17  | ROOM L     |                                                              | 2   | 7   |
| 18  | STAGE1     |                                                              | 3   | 16  |
| 19  | STAGE2     | Beverb suitable for a solo instrument                        | 3   | 17  |
| 20  | STAGE3     |                                                              | 3   | 0   |
| 21  | STAGE4     |                                                              | 3   | 1   |
| 22  | PLATE1     |                                                              | 4   | 16  |
| 23  | PLATE2     | Reverb simulating a plate reverb unit                        | 4   | 17  |
| 24  | PLATE3     | רופיפוט טווונוווא א אומני ופיפוט עוווג.                      | 4   | 0   |
| 25  | GM PLATE   |                                                              | 4   | 7   |
| 26  | CHORUS1    |                                                              | 66  | 17  |
| 27  | CHORUS2    |                                                              | 66  | 8   |
| 28  | CHORUS3    |                                                              | 66  | 16  |
| 29  | CHORUS4    |                                                              | 66  | 1   |
| 30  | CHORUS5    |                                                              | 65  | 2   |
| 31  | CHORUS6    |                                                              | 65  | 0   |
| 32  | CHORUS7    | Conventional chorus program with rich, warm chorusing.       | 65  | 1   |
| 33  | CHORUS8    |                                                              | 65  | 8   |
| 34  | GM CHORUS1 |                                                              | 65  | 3   |
| 35  | GM CHORUS2 |                                                              | 65  | 4   |
| 36  | GM CHORUS3 |                                                              | 65  | 5   |
| 37  | GM CHORUS4 |                                                              | 65  | 6   |
| 38  | FB CHORUS  |                                                              | 65  | 7   |
| 39  | CELESTE1   | A 3-phase LFO adds modulation and spaciousness to the sound. | 66  | 0   |
| 40  | CELESTE2   | - r                                                          | 66  | 2   |

| No.      | Туре         | Description                                                                                                    | MSB | LSB |
|----------|--------------|----------------------------------------------------------------------------------------------------|-----|-----|
| 41       | SYMPHONIC1   | Adds more stages to the modulation of Calesta                                                                           | 68  | 16  |
| 42       | SYMPHONIC2   | Adds more stages to the modulation of Geleste.                                                                          | 68  | 0   |
| 43       | ENS DETUNE   | Chorus effect without modulation, created by adding a slightly pitch-shifted sound.                                     | 87  | 0   |
| 44       | KARAOKE1     |                                                                                                    | 20  | 0   |
| 45       | KARAOKE2     | Echo for karaoke.                                                                                                    | 20  | 1   |
| 46       | KARAOKE3     |                                                                                                    | 20  | 2   |
| 47       | ER1          | This effect isolates only the early reflection components of the reverb.                                                | 9   | 0   |
| 48       |              | Simulation of gated reverb                                                                                              | 9   | 0   |
| 49       |              | Simulation of gated reverb.                                                                                             | 10  | 0   |
| 50       | HEVENS GATE  | Foundation of galed reverse played back in reverse.                                                                     | 11  | 0   |
| 51       | EQ DISCO     | music.                                                                                                    | 76  | 16  |
| 52       | EQTEL        | through a telephone receiver.                                                                                           | 76  | 17  |
| 53       | 2BAND EQ     | A stereo EQ with adjustable LOW and HIGH. Ideal for drum Parts.                                                         | 77  | 0   |
| 54       | 3BAND EQ     | A mono EQ with adjustable LOW, MID, and HIGH equalizing.                                                                | 76  | 0   |
| 55       | HM ENHANCE1  | Adds new harmonics to the input signal to make the sound stand out.                                                     | 81  | 16  |
| 56       | HM ENHANCE2  | An EQ which allows acculization of law mid and high hands                                                               | 81  | 0   |
| 57       | ST 3BAIND EQ | An EQ which allows equalization of low, mid and high bands.                                                             | 70  | 18  |
| 50       |              |                                                                                                    | 67  | 16  |
| 60       | FLANGER3     |                                                                                                    | 67  | 10  |
| 61       | FLANGER4     | Creates a sound reminiscent of a jet airplane.                                                                          | 67  | 1   |
| 62       | FLANGER5     |                                                                                                    | 67  | 0   |
| 63       | GM FLANGER   |                                                                                                    | 67  | 7   |
| 64       | DYN FLANGER  | Dynamically controlled flanger.                                                                                         | 110 | 0   |
| 65       | DELAY LCR1   |                                                                                                    | 5   | 16  |
| 66       | DELAY LCR2   | Produces three delayed sounds: L, R and C (center).                                                                     | 5   | 0   |
| 67       | DELAY LR     | Produces two delayed sounds: L and R. Two feedback delays are provided.                                                 | 6   | 0   |
| 68       | ECHO         | Two delayed sounds (L and R), and independent feedback delays for L and R.                                              | 7   | 0   |
| 69       | CROSS DELAY  | The feedback of the two delayed sounds is crossed.                                                                      | 8   | 0   |
| 70       | DIST HEAVY   | Heavy distortion.                                                                                                    | 73  | 0   |
| 71       | ST DIST      | Stereo distortion.                                                                                                    | 73  | 8   |
| 72       | COMP+DIST1   | Since a Compressor is included in the first stage, steady distortion can be produced                                    | 73  | 16  |
| 73       | COMP+DIST2   | regardless of changes in input level.                                                                                   | 73  | 1   |
| /4       | OVERDRIVE    | Adds mild distortion to the sound.                                                                                      | /4  | 0   |
| 75       | OVERDRIVE2   | Otherse Ourselation                                                                                                    | 74  | 9   |
| /6       |              | Stereo Overarive.                                                                                                    | 74  | 8   |
| 70       |              | Llavel odeo distantion                                                                                                  | /5  | 16  |
| 70       |              |                                                                                                    | 75  | 22  |
| 79       |              |                                                                                                    | 75  | 20  |
| 0U<br>81 |              | Soft warm distortion                                                                                                    | 75  | 17  |
| 82       | DIST SOFT3   |                                                                                                    | 75  | 25  |
| 83       | ST DIST HARD | Hard-edge stereo distortion                                                                                             | 75  | 18  |
| 84       | ST DIST SOFT | Soft, warm soft distortion.                                                                                             | 75  | 19  |
| 85       | V DIST HARD  |                                                                                                    | 98  | 0   |
| 86       | V DIST SOFT  | Distortion which simulates vintage tube and fuzz sounds.                                                                | 98  | 2   |
| 87       | AMP SIM1     |                                                                                                    | 75  | 0   |
| 88       | AMP SIM2     | A simulation of a guitar amp.                                                                                           | 75  | 1   |
| 89       | ST AMP1      |                                                                                                    | 75  | 20  |
| 90       | ST AMP2      |                                                                                                    | 75  | 21  |
| 91       | ST AMP3      | Stereo amp simulator.                                                                                                   | 75  | 8   |
| 92       | ST AMP4      |                                                                                                    | 75  | 24  |
| 93       | ST AMP5      |                                                                                                    | 75  | 27  |
| 94       | DST+DELAY1   | Distortion and Delay are connected in series.                                                                           | 95  | 16  |
| 95       | DST+DELAY2   |                                                                                                    | 95  | 0   |
| 96       | UD+DELAY1    | Overdrive and Delay are connected in series.                                                                            | 95  | 17  |
| 97       | OD+DELAY2    |                                                                                                    | 95  | 1   |
| 98       |              | Compressor, Distortion and Delay are connected in series.                                                               | 96  | 16  |
| 100      |              |                                                                                                    | 96  | 17  |
| 100      |              | Compressor, Overdrive and Delay are connected in series.                                                                | 90  | 1/  |
| 107      |              |                                                                                                    | 90  | 1   |
| 102      | V DST S+DIY  | V Distortion and Delay are connected in series.                                                                         | 98  | 3   |
| 104      | MBAND COMP   | Multi-band compressor that allows you to adjust the compression effect for individual fre-                              | 105 | 0   |
| 105      | COMPRESSOR   | Holds down the output level when a specified input level is exceeded. A sense of attack can also be added to the sound. | 83  | 0   |
| 106      | NOISE GATE   | Gates the input when the input signal falls below a specified level.                                                    | 84  | 0   |
| 107      | VCE CANCEL   | Attenuates the vocal part of a CD or other source.                                                                      | 85  | 0   |
| 108      | AMBIENCE     | Blurs the stereo positioning of the sound to add spatial width.                                                         | 88  | 0   |
| 109      | TALKING MOD  | Adds a vowel sound to the input signal.                                                                                 | 93  | 0   |
| 110      | LO-FI        | Degrades the audio quality of the input signal.                                                                         | 94  | 0   |
| 111      | DYN FILTER   | Dynamically controlled filter.                                                                                          | 109 | 0   |
| 112      | ISOLATOR     | Controls the level of a specified frequency band of the input signal.                                                   | 115 | 0   |

| No  | Type          | Description                                                                                                    | MSB | LSB |
|-----|---------------|----------------------------------------------------------------------------------------------------|-----|-----|
| 113 | PHASEB1       | Description                                                                                                    | 72  | 0   |
| 114 | PHASEB2       |                                                                                                    | 72  | 8   |
| 115 | FP PHASEB1    |                                                                                                    | 72  | 17  |
| 116 | EP PHASEB2    | Cyclically modulates the phase to add modulation to the sound.                                                                                                    | 72  | 18  |
| 117 | EP PHASER3    |                                                                                                    | 72  | 16  |
| 118 | DYN PHASER    |                                                                                                    | 111 | 0   |
| 119 | PITCH CHG1    |                                                                                                    | 80  | 16  |
| 120 | PITCH CHG2    | Changes the pitch of the input signal.                                                                                                    | 80  | 0   |
| 121 | PITCH CHG3    |                                                                                                    | 80  | 1   |
| 122 | ROTARY SP1    |                                                                                                    | 69  | 16  |
| 123 | ROTARY SP2    |                                                                                                    | 71  | 17  |
| 124 | ROTARY SP3    |                                                                                                    | 71  | 18  |
| 125 | ROTARY SP4    |                                                                                                    | 70  | 17  |
| 126 | ROTARY SP5    |                                                                                                    | 66  | 18  |
| 127 | ROTARY SP6    |                                                                                                    | 69  | 0   |
| 128 | ROTARY SP7    |                                                                                                    | 71  | 22  |
| 129 | ROTARY SP8    |                                                                                                    | 69  | 17  |
| 130 | ROTARY SP9    | Simulates a rotary speaker.                                                                                                    | 69  | 18  |
| 131 | ROTARY SP10   |                                                                                                    | 71  | 23  |
| 132 | ROTARY SP11   |                                                                                                    | 71  | 24  |
| 133 | ROTARY SP12   |                                                                                                    | 70  | 20  |
| 134 | ROTARY SP13   |                                                                                                    | 66  | 19  |
| 135 | ROTARY SP14   |                                                                                                    | 69  | 19  |
| 136 | ROTARY SP15   |                                                                                                    | 69  | 20  |
| 137 | ROTARY SP16   |                                                                                                    | 71  | 25  |
| 138 | 2WAY ROT SP   |                                                                                                    | 86  | 0   |
| 139 | DST+ROT SP    | Distortion and rotary speaker connected in series.                                                                                                    | 69  | 1   |
| 140 | DST+2ROT SP   | Distortion and 2-way rotary speaker connected in series.                                                                                                    | 86  | 1   |
| 141 | OD+ROT SP     | Overdrive and rotary speaker connected in series.                                                                                                    | 69  | 2   |
| 142 | OD+2ROT SP    | Overdrive and 2-way rotary speaker connected in series.                                                                                                    | 86  | 2   |
| 143 | AMP+ROT SP    | Amp simulator and rotary speaker connected in series.                                                                                                    | 69  | 3   |
| 144 | AMP+2ROT SP   | Amp simulator and 2-way rotary speaker connected in series.                                                                                                    | 86  | 3   |
| 145 | DUAL ROT SP1  | Deterry encelver simulation with enced ewitching                                                                                                    | 99  | 0   |
| 146 | DUAL ROT SP2  | notary speaker simulation with speed switching.                                                                                                    | 99  | 1   |
| 147 | AUTO PAN1     |                                                                                                    | 71  | 16  |
| 148 | AUTO PAN2     | Several panning effects that automatically shift the sound position (left, right, front, back).                                                                                                    | 71  | 0   |
| 149 | EP AUTOPAN    |                                                                                                    | 71  | 21  |
| 150 | AUTO PAN3     |                                                                                                    | 71  | 1   |
| 151 | TREMOLO1      |                                                                                                    | 70  | 16  |
| 152 | TREMOLO2      |                                                                                                    | 71  | 19  |
| 153 | TREMOLO3      | Rich Trample offect with both volume and pitch modulation                                                                                                    | 70  | 0   |
| 154 | EP TREMOLO    |                                                                                                    | 70  | 18  |
| 155 | GT TREMOLO1   |                                                                                                    | 71  | 20  |
| 156 | GT TREMOLO2   |                                                                                                    | 70  | 19  |
| 157 | VIBE VIBRATE  | Vibraphone effect.                                                                                                    | 119 | 0   |
| 158 | AUTO WAH1     | Cyclically modulates the center frequency of a wab filter                                                                                                    | 78  | 16  |
| 159 | AUTO WAH2     | System in the second in the second in the second second se | 78  | 0   |
| 160 | AT WAH+DST1   | The output of an Auto Wah can be distorted by Distortion                                                                                                    | 78  | 17  |
| 161 | AT WAH+DST2   |                                                                                                    | 78  | 1   |
| 162 | AT WAH+OD1    | The output of an Auto Wah can be distorted by Overdrive                                                                                                    | 78  | 18  |
| 163 | AT WAH+OD2    |                                                                                                    | 78  | 2   |
| 164 | TOUCH WAH1    |                                                                                                    | 82  | 0   |
| 165 | TOUCH WAH2    | Changes the center frequency of a wah filter according to the input level.                                                                                                    | 82  | 8   |
| 166 | TOUCH WAH3    |                                                                                                    | 82  | 20  |
| 167 | TC WAH+DST1   | The output of an Touch Wah can be distorted by Distortion                                                                                                    | 82  | 16  |
| 168 | TC WAH+DST2   |                                                                                                    | 82  | 1   |
| 169 | TC WAH+OD1    | The output of an Touch Wah can be distorted by Overdrive                                                                                                    | 82  | 17  |
| 170 | TC WAH+OD2    |                                                                                                    | 82  | 2   |
| 171 | CLAVI TC WAH  | Clavinet Touch Wah.                                                                                                    | 82  | 18  |
| 172 | CLAVI TC WAH2 |                                                                                                    | 82  | 21  |
| 173 | EP TC WAH     | EP Touch Wah                                                                                                    | 82  | 19  |
| 174 | EP TC WAH2    |                                                                                                    | 82  | 22  |
| 175 | WH+DST+DLY1   | Wah, Distortion and Delay are connected in series.                                                                                                    | 97  | 16  |
| 176 | WH+DST+DLY2   |                                                                                                    | 97  | 0   |
| 177 | WH+OD+DLY1    | Wah, Overdrive and Delay are connected in series.                                                                                                    | 97  | 17  |
| 178 | WH+OD+DLY2    |                                                                                                    | 97  | 1   |
| 179 | NO EFFECT     | NO ETTECT.                                                                                                    | 0   | Û   |

Date:17-NOV-2005 Version:1.0 Remarks MIDI Implementation Chart Recognized 9 nH, v=1-127 semi 127 127 0-24 9 Ч ī I I × 0 X × k 0 X  $\sim$ X 00 Ч Transmitted \*\*\*\*\*\*\*\*\* \*\*\*\*\*\*\*\*\*\*\* 9nH, v=1-127 semi 9 nH, v=0Model DGX-620/520, YPG-625/525 0-24 12 ഗ Ч [ Portable Grand T I 0 × 0 0 Х X XX Ч  $\sim$ True voice OFF Messages NO Default Altered Changed Function... Defaul Key's Note Note Ch's Bend •• Velocity Channel YAMAHA Number Basic Pitch Touch After Mode Note

# MIDI Implementation Chart / MIDI-Implementierungstabelle /

Harmonic Content

Sustain

Bank Select

Data Entry

Ч \* Release Time

0 0 0 0 0 0 0 0 0 0 0 0 0

0 X 0 0 0 X 0 X X 0 X 0

Control

Change

니 \* \*

⊢ \* Time

Attack

Effect Depth

Brightness

RPN Inc,Dec

⊢ \*

LSB, MSB

RPN

# Feuille d'implémentation MIDI / Gráfica de implementación MIDI

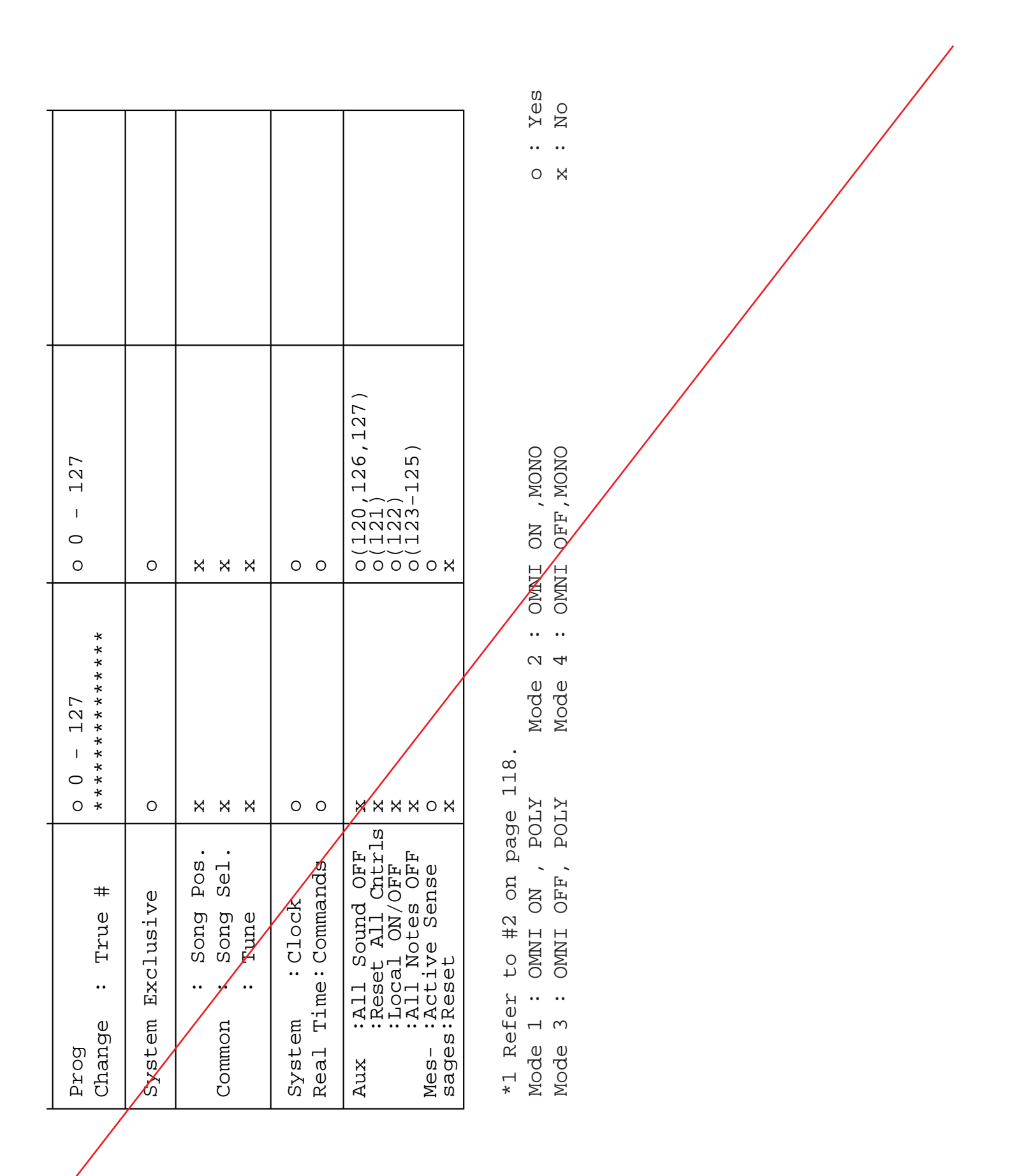

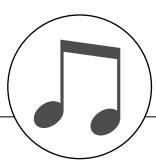

#### NOTE:

- By default (factory settings) the instrument ordinarily functions 1 as a 16-channel multi-timbral tone generator, and incoming data does not affect the panel voices or panel settings. However, the MIDI messages listed below do affect the panel voices, auto accompaniment, and songs.
  - MIDI Master Tuning
  - System exclusive messages for changing the Reverb Type and Chorus Type.
- 2 Messages for these control change numbers cannot be transmitted from the instrument itself. However, they may be transmitted when playing the accompaniment, song or using the Harmony effect.
- 3 Exclusive
  - <GM System ON> F0H, 7EH, 7FH, 09H, 01H, F7H
  - This message automatically restores all default settings for the instrument, with the exception of MIDI Master Tuning.
  - <MIDI Master Volume> F0H, 7FH, 7FH, 04H, 01H, II, mm, F7H • This message allows the volume of all channels to be
  - changed simultaneously (Universal System Exclusive). • The values of "mm" is used for MIDI Master Volume. (Values for "II" are ignored.)

<MIDI Master Tuning> F0H, 43H, 1nH, 27H, 30H, 00H, 00H, mm. II. cc. F7H

- This message simultaneously changes the tuning value of all channels.
- The values of "mm" and "II" are used for MIDI Master Tuning.
- The default value of "mm" and "II" are 08H and 00H, respectively. Any values can be used for "n" and "cc".

<Reverb Type> F0H, 43H, 1nH, 4CH, 02H, 01H, 00H, mmH, IIH, F7H

- mm : Reverb Type MSB
- II : Reverb Type LSB
- Refer to the Effect Type List (page 112) for details.

<Chorus Type> F0H, 43H, 1nH, 4CH, 02H, 01H, 20H, mmH, IIH, F7H

- mm : Chorus Type MSB
- II : Chorus Type LSB
- Refer to the Effect Type List (page 113) for details.

<DSP Type> F0H, 43H, 1nH, 4CH, 02H, 01H, 40H, mmH, IIH, F7H

• mm : DSP Type MSB

• II : DSP Type LSB Refer to the Effect Type List (page 113) for details.

- When the accompaniment is started, an FAH message is transmitted. When accompaniment is stopped, an FCH message is transmitted. When the clock is set to External, both FAH (accompaniment start) and FCH (accompaniment stop) are recognized.
- 5 Local ON/OFF <Local ON> Bn, 7A, 7F <Local OFF> Bn, 7A, 00 Value for "n" is ignored.

#### HINWEIS:

- Im Standardbetrieb (Werkseinstellungen) funktioniert das Instrument gewöhnlich als multi-timbraler 16-Kanal-Klangerzeuger, und eingehende Daten haben keinen Einfluß auf die Bedienfeld-Voices und die Bedienfeld-Einstellungen. Die im folgenden aufgeführten Befehle verändern jedoch dieBedienfeld-Voices, die automatische Begleitung und die Songs.
  - MIDI Master Tuning
    Systemexklusive Meldungen zum Umschalten von Halltyd (Reverb Type) und Chorus-Typ.
- 2 Befehle für diese Controller-Nummern können nicht von Instrument selbst gesendet werden. Sie können jedoch gesendet werden, wenn die Begleitung gespielt oder der Harmony-Effekt verwendet wird.

### 3 Exclusive

- GM System ON> F0H, 7EH, 7FH, 09H, 01H, F7H
   Durch diese Meldung werden automatisch alle Werksvorgaben des Instruments, mit Ausnahme des "MDI Master Tuning" (der Gesamtstimmung), wieder hergestellt.
- <MIDI Master Volume> F0H, 7FH, 7FH, 04H, 01H, II, mm, F7H
- Mit diesem Befehl kann die Lautstärke diler Kanäle gleich-zeitig geändert werden (Universal System Exclusive).
  Die Werte für "mm" werden für MIDI Master Volume verwen-det. (Werte für "II" werden ignoriert.)
- <MIDI Master Tuning> F0H, 43H, 1nH, 27H, 30H, 00H, 00H, mm, II, cc, F7H
- Durch diesen Befehl wird der Stirnmungswert für alle Kanäle gleichzeitig geändert.
- Die Werte von "mm" und "II" werden für MIDI Master Tuning verwendet.
- Der Standardwert beträgt für "mm" 08H und für "II" 00H. Für "n" und "cc" können beliebige Werte verwendet werden.
- <Reverb Type> F0H, 43H, 1rH, 4CH, 02H, 01H, 00H, mmH, IIH. F7H
  - mm : Reverb Type MSB • II : Reverb Type LSB
  - Weitere Einzelheiten hierzu finden Sie in der Effekt-Zuordnungstabelle (Seite 12).
- <Chorus Type> F0H, #3H, 1nH, 4CH, 02H, 01H, 20H, mmH, IIH, F7H
  - mm : Chorus Type MSB II : Chorus Type LSB

Weitere Einzelheiten hierzu finden Sie in der Effekt-Zuordnungstabelle Seite 113).

- 4 Beim Starten der Begleitung wird eine FAH-Meldung gesendet. Wenn die Begleitung gestoppt wird, wird die Meldung FCH ausgegeber. Wenn die Clock auf "External" eingestellt ist, werden sowohl FAH (Begleitung Start) als auch FCH (Begleitung Stop) erkannt.
- 5 Local ON/OFF <Local ON> Bn, 7A, 7F <Local OFF> Bn, 7A, 00 Der Wert für "n" wird ignoriert.

# Format des données MIDI / Formato de datos MIDI

#### NOTE:

- Le PSR-S500 fonctionne par défaut (réglages d'usine) comme un générateur de son multi timbre à 16 canaux. De ce fait, la 1 réception de données n'affecte ni les voix de panneau ni les réglages de panneau. Cependant, les messages MIDI figurant dans la liste ci-dessous affectent les voix de panneau,

  - l'accompagnement automatique et les morceaux. MIDI Master Tuning Messages exclusifs au système permettant de modifier les réglages Reverb Type et Chorus Type.
- 2 Les messages relatifs à ces numéros de changement de commande ne peuvent pas être transmis depuis le PSR-S500. Il est toutefois possible de les émettre pendant la reproduction de l'accompagnement ou l'exécution d'un morceau, et à l'aide de l'effet Harmony.
- Messages exclusifs au système
   GM System ON> F0H, 7EH, 7FH, 09H, 01H, F7H
   Ce message rétablit automatiquement tous les réglages par défaut de l'instrument, à l'exception de la commande MIDI Master Tuning.
  - <MIDI Master Volume> F0H, 7FH, 7FH, 04H, 01H, II, mm, F7H

    Ce message autorise la modification simultanée du volume de tous les canaux (Universal System Exclusive)
  - · Les valeurs « mm » sont utilisées pour MIDI Master Volume. (Les valeurs « II » sont ignorées).
  - <MIDI Master Tuning> F0H, 43H, 1nH, 27H, 30H, 00H, 00H, mm, II, cc, F7H • Ce message modifie simultanément la valeur de l'accord de
  - tous les canaux.
  - · Les valeurs « mm » et « II » sont utilisées pour MIDI Master Tuning.
  - · Les valeurs par défaut de « mm » et « II » sont respectivement 08H et 00H. N'importe quelle valeur peut être utilisée pour « n » et « cc ».

<Reverb Type> F0H, 43H, 1nH, 4CH, 02H, 01H, 00H, mmH, IIH, F7H

- mm : Reverb Type MSB
- II : Reverb Type LSB
- Reportez-vous à la liste des effets (page 112) pour les détails
- <Chorus Type> F0H, 43H, 1nH, 4CH, 02H, 01H, 20H, mmH IIH, F7H
- mm : Chorus Type MSB
- II : Chorus Type LSB

Reportez-vous à la liste des effets (page 113) pour les détails.

- 4 Lors du lancement de l'accompagnement, un message FAH est envoyé. A l'arrêt de l'accompagnement, c'est un message FCH qui est transmis. Lorsque l'horloge est réglée sur External, les messages FAH (début de l'accompagnement) et FCH (arrêt de l'accompagnement) sont reconnus.
- 5 Local ON/OFF <Local ON> Bn, 7A, 7F <Local OFF> Bn, 7A, 00 La valeur « n » est ignorée.

#### NOTA:

- Con los ajustes iniciales (ajustes de fabricación), el instrumento funciona normalmente como un generador de tonos de varios timbres de 16 canales, y los datos de entrada no afectan a las voces ni a los ajustes del panel. Sin embardo, los mensajes MIDI enumerados a continuación sí afectan a las voces del panel, al acompañamiento automático y a las canciones, Afinación principal MIDI
  - Mensajes exclusivos del sistema para cambiar el tipo de reverberación y el tipo de coro.
- 2 Los mensajes para estos números de cambig de control no pueden transmitirse desde el instrumento. Sin embargo, podrían transmitirse al tocar el acompañamiento, la canción o bien al usar el efecto Harmony (Armonía).

# 3 Exclusivo

- <GM System ON> (Sistema GM activado) F0H, 7EH, 7FH, 09H. 01H. F7H
  - Este mensaje restituye *qutomáticamente todos los ajustes* iniciales del instrumento, a excepción de la afinación principal MIDI.

<MIDI Master Volume> (Volumen principal MIDI)

- FOH, 7FH, 7FH, 94H, 01H, II, mm, F7H
- Este mensaje permite cambiar simultáneamente el volumen de todos los canales [Universal System Exclusive (Exclusivo del Sistema Universal)].
- Los valores de "mm" se usan para el volumen principal MIDJ. (Los valores para "II" se omiten).

<MIDI Master Tuning> (Afinación principal MIDI)

- 0/, 43H, 1nH, 27H, 30H, 00H, 00H, mm, II, cc, F7H • Este mensaje cambia simultáneamente el valor de afinación
- de todos los canales.
- Los valores de "mm" y "ll" se usan para la afinación principal MIDI.
- Los valores iniciales de "mm" y "ll" son 08H y 00H, respectivamente. Puede usarse cualquier valor para "n" y "cc".

<Reverb Type> (Tipo de reverberación)

- F0H, 43H, 1nH, 4CH, 02H, 01H, 00H, mmH, IIH, F7H mm: Tipo de reverberación MSB
- II: Tipo de reverberación LSB
- Para obtener más detalles, consulte la lista de efectos (página 112).

<Chorus Type> (Tipo de coro)

F0H, 43H, 1nH, 4CH, 02H, 01H, 20H, mmH, IIH, F7H

- mm: Tipo de coro MSB
- II: Tipo de coro LSB

Para obtener más detalles, consulte la lista de efectos (página 113).

- 4 Cuando se inicia el acompañamiento se transmite un mensaje FAH. Cuando se para el acompañamiento, se transmite un mensaje FCH. Cuando el reloj está ajustado en externo, FAH (inicio del acompañamiento) y FCH (parada del acompañamiento) se reconocen.
- 5 Local ON/OFF (Local activado/desactivado) <Local ON> Bn, 7A, 7F <Local OFF> Bn, 7A, 00 El valor para "n" se omite.

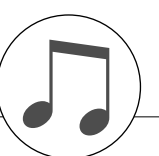

# **Keyboards**

- DGX-620/YPG-625: 88 Graded Hammer Standard keys (A-1-C7), with Touch Response.
- DGX-520/YPG-525: 88-key box type (A-1-C7), with Touch Response.

# Display

- 320 x 240 dots LCD display (backlit)
- Setup
- STANDBY/ON
- MASTER VOLUME: MIN–MAX
- LCD CONTRAST

# Panel Controls

SONG, VOICE, STYLE, EASY SONG ARRANGER, P.A.T. ON/OFF, LESSON L, LESSON R, LESSON START, METRONOME ON/OFF, PORTABLE GRAND, DEMO, FUNCTION, MUSIC DATABASE, HARMONY ON/OFF DUAL ON/OFF, SPLIT ON/OFF, TEMPO/TAP, [0]–[9], [+], [-], CATEGORY, Dial, REPEAT & LEARN (ACMP ON/OFF) A-B REPEAT (INTRO/ENDING/rit.), PAUSE (SYNC START), START/STOP, REW (MAIN/AUTO FILL), FF (SYNC STOP), REGIST MEMORY ([MEMORY/BANK], [1], [2]), SONG MEMORY (REC, [1]–[5], [A]), File Control [MENU], File Control [EXECUTE], [EXIT], [LYRICS], [SCORE], [CHORD FINGERING]

# **Realtime Control**

· Pitch Bend Wheel

# Voice

- 127 panel voices + 12 drum/SFX kits + 361 XGlite voices
- Polyphony: 32
- DUAL
- SPLIT

# Style

- 150 Preset Styles + 1 User Style File
- Style Control: ACMP ON/OFF, SYNC STOP, SYNC START, START/STOP, INTRO/ENDING/rit., MAIN/AUTO FILL
- · Fingering: Multi Finger, Full Keyboard

Style Volume

# **Music Database**

267

# **Education Feature**

- Dictionary
- Lesson 1-3, Repeat & Learn

# **Registration Memory**

8 banks x 2 types

# **Function**

| <ul> <li>VOLUME:</li> </ul> | Style Volume, Song Volume                                                                 |
|-----------------------------|-------------------------------------------------------------------------------------------|
| • OVERALL:                  | Tuning, Transpose, Split Point, Touch Sensitiv-<br>ity, Pitch Bend Range, Chord Fingering |
| MAIN VOICE:                 | Volume, Octave, Pan, Reverb Level,<br>Chorus Level                                        |
| • DUAL VOICE:               | Volume, Octave, Pan, Reverb Level,<br>Chorus Level                                        |
| SPLIT VOICE:                | Volume, Octave, Pan, Reverb Level,<br>Chorus Level                                        |
| • EFFECT:                   | Reverb Type, Chorus Type, Master EQ Type,<br>Sustain                                      |
| HARMONY:                    | Harmony Type, Harmony Volume                                                              |
| Performance as              | ssistant technology:                                                                      |
|                             | Performance assistant technology Type                                                     |
| • PC:                       | PC Mode                                                                                   |
| • MIDI:                     | Local On/Off, External Clock, Initial Send,<br>Keyboard Out, Style Out, Song Out          |
| METRONOME                   | Time Signature Numerator, Time Signature Denominator, Metronome Volume                    |
| SCORE:                      | Quantize                                                                                  |
| LESSON:                     | Lesson Track (R), Lesson Track (L), Grade                                                 |

• UTILITY: Demo Cancel, Language

# Effects

- · Reverb: 9 types
- Chorus: 4 types
- · Harmony: 26 types

# Song

- 30 Preset Songs + 5 User Songs + Accessory CD-ROM Songs (70)
- · Song Clear, Track Clear
- Song Volume
- · Song Control: REPEAT & LEARN, A-B REPEAT, PAUSE, REW, FF, START/STOP

# Performance assistant technology

Chord, Chord/Free, Melody, Chord/Melody

# Recording

- Song
- User Song: 5 Songs
  - Recording Tracks: 1, 2, 3, 4, 5, STYLE

#### MID

- Local On/Off
- Keyboard Out Style Out

# Auxiliary jacks

PHONES/OUTPUT, DC IN 12V, USB TO HOST, USB TO DEVICE, SUSTAIN

Initial Send

External Clock

Sona Out

# Amplifier

• 6W + 6W

#### **Speakers**

12cm x 2 + 3cm x 2

**Power Consumption** 

# 22W

- **Power Supply** Adaptor: Yamaha PA-5D AC power adaptor

#### Dimensions (W x D x H) DGX-620/YPG-625:

- 1,398 x 457 x 153 mm (55-1/16" x 18" x 6")
- with keyboard stand:
- 1,405 x 485 x 773 mm (55-1/3" x 19-1/8" x 30-3/8")
- DGX-520/YPG-525:
- 1,340 x 422 x 145 mm (52-3/4" x 16-5/8" x 5-3/4") with keyboard stand:
- 1,354 x 485 x 775 mm (53-1/3" x 19-1/8" 30-1/2")

#### Weight

- DGX-620/YPG-625: 18.0kg (39 lbs. 11 oz.)
- with keyboard stand: 25.5kg (56 lbs. 3 oz.)
- DGX-520/YPG-525: 11.0kg (24 lbs. 4 oz.) with keyboard stand: 17.0kg (37 lbs. 8 oz.)

#### **Supplied Accessories**

- Accessory CD-ROM Music Rest
- Keyboard Stand Owner's Manual Footswitch EC5
- · AC Power adaptor (May not be included depending on your particular area.)

# **Optional Accessories**

- Headphones: HPE-150
- Specifications and descriptions in this owner's manual are for information purposes only. Yamaha Corp. reserves the right to change or modify products or specifications at any time without prior notice. Since specifications, equipment or options may not be the same in every locale, please check with your Yamaha dealer.
- Die technischen Daten und Beschreibungen in dieser Bedienungsanleitung dienen nur der Information. Yamaha Corp. behält sich das Recht vor, Produkte oder deren technische Daten jederzeit ohne vorherige Ankündigung zu verändern oder zu modifizieren. Da die technischen Daten, das Gerät selbst oder Sonderzubehör nicht in jedem Land gleich sind, setzen Sie sich im Zweifel bitte mit Ihrem Yamaha-Händler in Verbindung.
- Les caractéristiques techniques et les descriptions du mode d'emploi ne sont données que pour information. Yamaha Corp. se réserve le droit de changer ou modifier les produits et leurs caractéristiques techniques à tout moment sans aucun avis. Du fait que les caractéristiques techniques, les équipements et les options peuvent différer d'un pays à l'autre, adressez-vous au distributeur Yamaha le plus proche.
- Las especificaciones y descripciones de este manual del propietario tienen sólo el propósito de servir como información. Yamaha Corp. se reserva el derecho a efectuar cambios o modificaciones en los productos o especificaciones en cualquier momento sin previo aviso. Puesto que las especificaciones, equipos u opciones pueden no ser las mismas en todos los mercados, solicite información a su distribuidor Yamaha

For details of products, please contact your nearest Yamaha representative or the authorized distributor listed below.

Pour plus de détails sur les produits, veuillez-vous adresser à Yamaha ou au distributeur le plus proche de vous figurant dans la liste suivante.

Die Einzelheiten zu Produkten sind bei Ihrer unten aufgeführten Niederlassung und bei Yamaha Vertragshändlern in den jeweiligen Bestimmungsländern erhältlich.

Para detalles sobre productos, contacte su tienda Yamaha más cercana o el distribuidor autorizado que se lista debajo.

Jingan, Shanghai, China

Tom Lee Music Co., Ltd.

Tel: 021-6247-2211

HONG KONG

Tel: 2737-7688

**INDONESIA** 

PT. Nusantik

# NORTH AMERICA

#### CANADA

Yamaha Canada Music Ltd. 135 Milner Avenue, Scarborough, Ontario, M1S 3R1, Canada Tel: 416-298-1311

#### U.S.A.

Yamaha Corporation of America 6600 Orangethorpe Ave., Buena Park, Calif. 90620, U.S.A. Tel: 714-522-9011

# CENTRAL & SOUTH AMERICA MEXICO

Yamaha de México S.A. de C.V. Calz. Javier Rojo Gómez #1149, Col. Guadalupe del Moral C.P. 09300, México, D.F., México Tel: 55-5804-0600

#### BRAZIL

Yamaha Musical do Brasil Ltda. Av. Reboucas 2636-Pinheiros CEP: 05402-400 Sao Paulo-SP. Brasil Tel: 011-3085-1377

#### ARGENTINA

Yamaha Music Latin America, S.A. Sucursal de Argentina Viamonte 1145 Piso2-B 1053, Buenos Aires, Argentina Tel: 1-4371-7021

#### PANAMA AND OTHER LATIN AMERICAN COUNTRIES/ CARIBBEAN COUNTRIES

Yamaha Music Latin America, S.A. Torre Banco General, Piso 7, Urbanización Marbella, Calle 47 y Aquilino de la Guardia, Ciudad de Panamá, Panamá Tel: +507-269-5311

# EUROPE

# THE UNITED KINGDOM

Yamaha-Kemble Music (U.K.) Ltd. Sherbourne Drive, Tilbrook, Milton Keynes, MK7 8BL, England Tel: 01908-366700

#### IRELAND

**Danfay Ltd.** 61D, Sallynoggin Road, Dun Laoghaire, Co. Dublin Tel: 01-2859177

#### GERMANY

Yamaha Music Central Europe GmbH Siemensstraße 22-34, 25462 Rellingen, Germany Tel: 04101-3030

# SWITZERLAND/LIECHTENSTEIN

Yamaha Music Central Europe GmbH, Branch Switzerland Seefeldstrasse 94, 8008 Zürich, Switzerland Tel: 01-383 3990

#### AUSTRIA

Yamaha Music Central Europe GmbH, Branch Austria Schleiergasse 20, A-1100 Wien, Austria Tel: 01-60203900

#### CZECH REPUBLIC/SLOVAKIA/ HUNGARY/SLOVENIA

Yamaha Music Central Europe GmbH, Branch Austria, CEE Department Schleiergasse 20, A-1100 Wien, Austria Tel: 01-602039025

#### POLAND

Yamaha Music Central Europe GmbH Sp.z. o.o. Oddzial w Polsce ul. 17 Stycznia 56, PL-02-146 Warszawa, Poland Tel: 022-868-07-57

#### THE NETHERLANDS/ BELGIUM/LUXEMBOURG

Yamaha Music Central Europe GmbH, Branch Benelux Clarissenhof 5-b, 4133 AB Vianen, The Netherlands

Tel: 0347-358 040

# FRANCE

Yamaha Musique France BP 70-77312 Marne-la-Vallée Cedex 2, France Tel: 01-64-61-4000

#### ITALY

Yamaha Musica Italia S.P.A. Viale Italia 88, 20020 Lainate (Milano), Italy Tel: 02-935-771

#### SPAIN/PORTUGAL

Yamaha-Hazen Música, S.A. Ctra. de la Coruna km. 17, 200, 28230 Las Rozas (Madrid), Spain Tel: 91-639-8888

#### GREECE

**Philippos Nakas S.A. The Music House** 147 Skiathou Street, 112-55 Athens, Greece Tel: 01-228 2160

#### SWEDEN

Yamaha Scandinavia AB J. A. Wettergrens Gata 1 Box 30053 S-400 43 Göteborg, Sweden Tel: 031 89 34 00

#### DENMARK

**YS Copenhagen Liaison Office** Generatorvej 6A DK-2730 Herlev, Denmark Tel: 44 92 49 00

## FINLAND F-Musiikki Oy

Kluuvikatu 6, P.O. Box 260, SF-00101 Helsinki, Finland Tel: 09 618511

## NORWAY

Norsk filial av Yamaha Scandinavia AB Grini Næringspark 1 N-1345 Østerås, Norway Tel: 67 16 77 70

# ICELAND

Skifan HF Skeifan 17 P.O. Box 8120 IS-128 Reykjavik, Iceland Tel: 525 5000

#### **OTHER EUROPEAN COUNTRIES**

Yamaha Music Central Europe GmbH Siemensstraße 22-34, 25462 Rellingen, Germany Tel: +49-4101-3030

#### AFRICA

#### Yamaha Corporation,

Asia-Pacific Music Marketing Group Nakazawa-cho 10-1, Hamamatsu, Japan 430-8650 Tel: +81-53-460-2312

# MIDDLE EAST

## TURKEY/CYPRUS

Yamaha Music Central Europe GmbH Siemensstraße 22-34, 25462 Rellingen, Germany Tel: 04101-3030

#### OTHER COUNTRIES Yamaha Music Gulf FZE

Yamaha Music Gulf FZE LB21-128 Jebel Ali Freezone P.O.Box 17328, Dubai, U.A.E. Tel: +971-4-881-5868

#### Subroto Kav. 4, Jakarta 12930, Indonesia Tel: 21-520-2577 KOREA

ASIA

THE PEOPLE'S REPUBLIC OF CHINA

Yamaha Music & Electronics (China) Co.,Ltd.

25/F., United Plaza, 1468 Nanjing Road (West),

11/F., Silvercord Tower 1, 30 Canton Road,

PT. Yamaha Music Indonesia (Distributor)

Gedung Yamaha Music Center, Jalan Jend. Gatot

Tsimshatsui, Kowloon, Hong Kong

#### Yamaha Music Korea Ltd.

Tong-Yang Securities Bldg. 16F 23-8 Yoido-dong, Youngdungpo-ku, Seoul, Korea Tel: 02-3770-0660

# MALAYSIA

Yamaha Music Malaysia, Sdn., Bhd. Lot 8, Jalan Perbandaran, 47301 Kelana Jaya, Petaling Jaya, Selangor, Malaysia Tel: 3-78030900

#### PHILIPPINES

Yupangco Music Corporation 339 Gil J. Puyat Avenue, P.O. Box 885 MCPO, Makati, Metro Manila, Philippines Tel: 819-7551

#### SINGAPORE

Yamaha Music Asia Pte., Ltd. #03-11 A-Z Building 140 Paya Lebor Road, Singapore 409015 Tel: 747-4374

#### TAIWAN

Yamaha KHS Music Co., Ltd. 3F, #6, Sec.2, Nan Jing E. Rd. Taipei. Taiwan 104, R.O.C. Tel: 02-2511-8688

#### THAILAND

Siam Music Yamaha Co., Ltd. 891/1 Siam Motors Building, 15-16 floor Rama 1 road, Wangmai, Pathumwan Bangkok 10330, Thailand Tel: 02-215-2626

#### **OTHER ASIAN COUNTRIES**

Yamaha Corporation, Asia-Pacific Music Marketing Group

Asia-Pacific Music Marketing Group Nakazawa-cho 10-1, Hamamatsu, Japan 430-8650 Tel: +81-53-460-2317

# OCEANIA

#### AUSTRALIA

Yamaha Music Australia Pty. Ltd. Level 1, 99 Queensbridge Street, Southbank, Victoria 3006, Australia Tel: 3-9693-5111

# NEW ZEALAND

Music Houses of N.Z. Ltd. 146/148 Captain Springs Road, Te Papapa, Auckland, New Zealand Tel: 9-634-0099

#### COUNTRIES AND TRUST TERRITORIES IN PACIFIC OCEAN Yamaha Corporation, Asia-Pacific Music Marketing Group

Nakazawa-cho 10-1, Hamamatsu, Japan 430-8650 Tel: +81-53-460-2312

PSR-V

# **YAMAHA**

Yamaha Home Keyboards Home Page (English Only) http://music.yamaha.com/homekeyboard

Yamaha Manual Library http://www.yamaha.co.jp/manual/

U.R.G., Pro Audio & Digital Musical Instrument Division, Yamaha Corporation © 2006 Yamaha Corporation

WH27910 XXXPOXXX.X-01A0 Printed in China